# ภาพรวมและการเริ่มต้นใช้งานด่วน

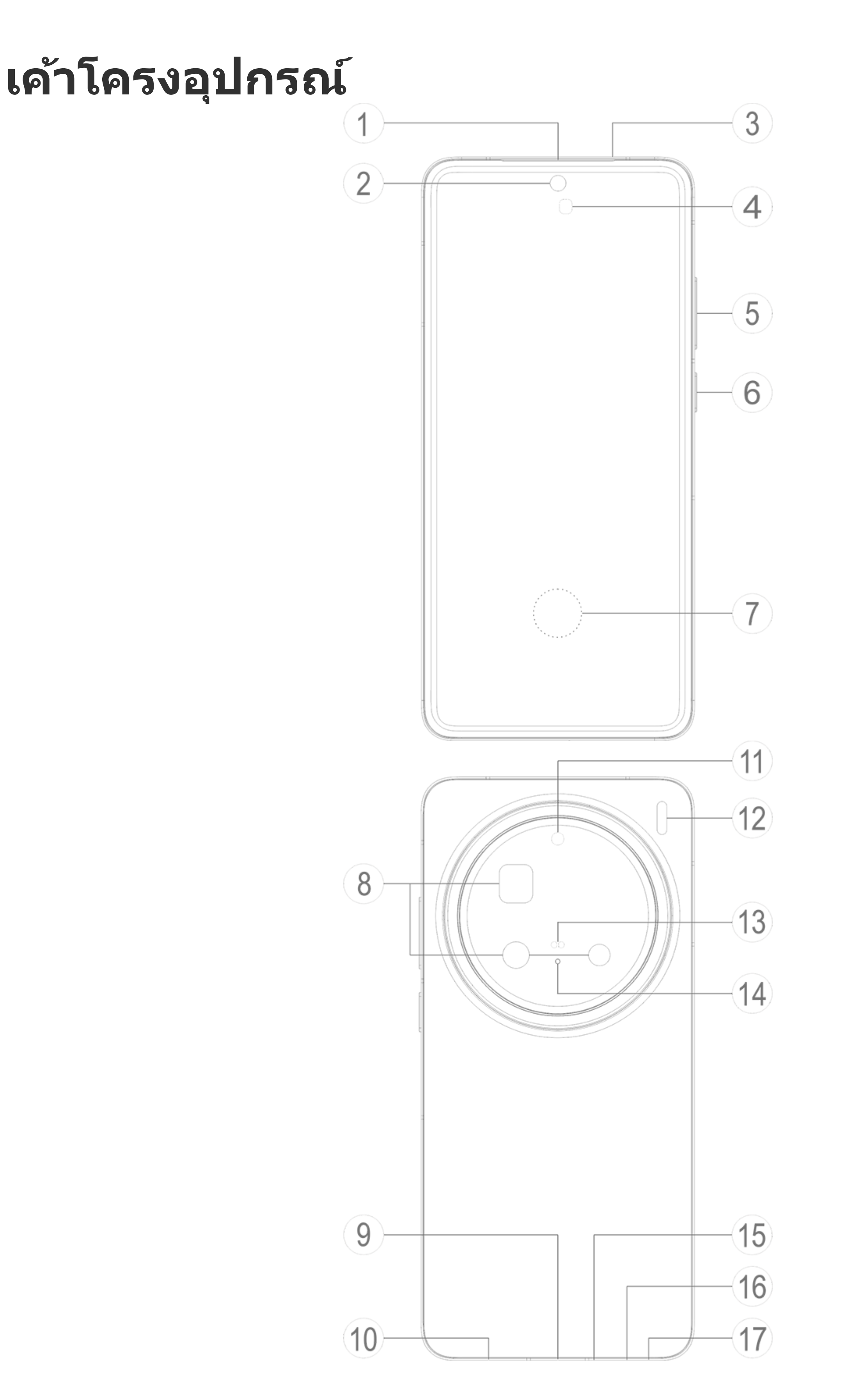

#### **∆หมายเหตุ**

ภาพประกอบในคู่มือมีไว้เพื่อการอ้างอิงเท่านั้น ตัวเลือกอาจแตกต่างกันไปตามรุ่นอุปกรณ์

## ปุ่มและองค์ประกอบ

① ตัวรับสัญญาณ/ไมโครโฟนรอง: รับ/ถ่ายโอนเสียงในระหว่างการโทร

(2) กล้องหน้า/(8) กล้องหลัง: ถ่ายภาพหรือบันทึกวิดีโอ:

(3) ลำโพง: เล่นเสียง

④ เซ็นเซอร์ตรวจจับการเข้าใกล้และเซ็นเซอร์อุณหภูมิสี: ตรวจจับความ เข้มของแสงโดยรอบโดยอัตโนมัติ และปรับความสว่างของหน้าจอตามนั้น เพื่อ ให้มั่นใจว่าผู้ใช้จะได้รับประสบการณ์ที่ใช้งานง่าย

เซ็นเซอร์ตรวจจับการเข้าใกล้จะตรวจจับระยะห่างระหว่างคุณกับโทรศัพท์โดย อัตโนมัติเมื่อคุณทำการโทรออกหรือรับสาย หากคุณอยู่ใกล้โทรศัพท์มากเกินไป หน้าจอจะปิดเพื่อป้องกันไม่ให้เกิดการแตะผิดพลาดโดยไม่ได้ตั้งใจ เซ็นเซอร์ ตรวจจับการเข้าใกล้จะไม่ทำงานในโหมดหูฟังหรือโหมดลำโพง

(5) ปุ่มปรับระดับเสียง: ปรับระดับเสียง

⑥ ปุ่มเปิด/ปิดเครื่อง: กดปุ่มค้างไว้เพื่อเปิดเครื่องหรือปิดเครื่องโทรศัพท์

#### 

เมื่อโทรศัพท์ไม่สามารถทำงานได้ตามปกติ ให้กดปุ่มเปิด/ปิดเครื่องและปุ่มลดระดับเสียงค้างไว้เป็น เวลาอย่างน้อย 10 วินาทีเพื่อบังคับรีสตาร์ท

(7) เซ็นเซอร์ลายนิ้วมือ: ระบุลายนิ้วมือของคุณ ให้สามารถปลดล็อคโทรศัพท์ ได้โดยไม่ต้องใช้รหัสผ่าน

(9) พอร์ต USB: อินเตอร์เฟซมาตรฐานสำหรับเชื่อมต่ออุปกรณ์กับหูฟัง ที่ชาร์จ คอมพิวเตอร์ หรืออุปกรณ์อื่นๆ ที่เข้ากันได้

(10) ลำโพง: ใช้เพื่อเล่นเสียง

(1) ตัวกระจายแสงอินฟราเรด: ควบคุมเครื่องใช้ในบ้านโดยการส่งสัญญาณ เข้ารหัสอินฟราเรด

(12) แฟลช: สร้างแสงสว่างขึ้นมาชั่วครู่

ชินเชอร์โฟกัสด้วยเลเชอร์: ช่วยในการโฟกัสอัตโนมัติมีความแม่นยำและ
 รวดเร็ว

๑ กาด SIM การ์ด: ใช้เพื่อใส่หรือถอด SIM การ์ด

⑦ รูถอด SIM การ์ด: เสียบเข็มจิ้มเข้าไปในรู ดันเข้าไปในรูให้สุดจนกระทั่ง ถาดดีดออกมา จากนั้นจึงดึงถาดออกมา

# ตั้งค่าและเริ่มต้นใช้งาน

## เสียบ SIM การ์ด

่∆หมายเหตุ: คุณอาจได้รับโทรศัพท์ SIM เดี่ยวหรือ SIM คู่ขึ้นอยู่กับ ภูมิภาคหรือผู้ให้บริการของคุณ แต่คู่มือจะไม่ได้กล่าวถึงความแตกต่าง ระหว่างทั้งสองเวอร์ชันไว้อย่างครบถ้วน ภาพประกอบในคู่มือมีไว้เพื่อการ อ้างอิงเท่านั้น ตัวเลือกอาจแตกต่างกันไปตามรุ่นอุปกรณ์

คุณสามารถเสียบการ์ด SIM แบบนาโน (SIM 1 หรือ SIM 2) ได้โดยไม่จำเป็น ต้องปิดอุปกรณ์ เมื่อเปิดเครื่อง ระบบจะระบุโดยอัตโนมัติว่าคุณได้เสียบการ์ด SIM แบบนาโนไว้หรือไม่ (SIM 1 หรือ SIM 2) อุปกรณ์ของคุณใช้การ์ด SIM แบบนาโน (SIM 1 หรือ SIM 2) 1. เสียบเข็มจิ้มเข้าไปในรู ดันเข้าไปในรูให้สุดจนกระทั่งถาดดีดออกมา จากนั้น จึงดึงถาดออกมา

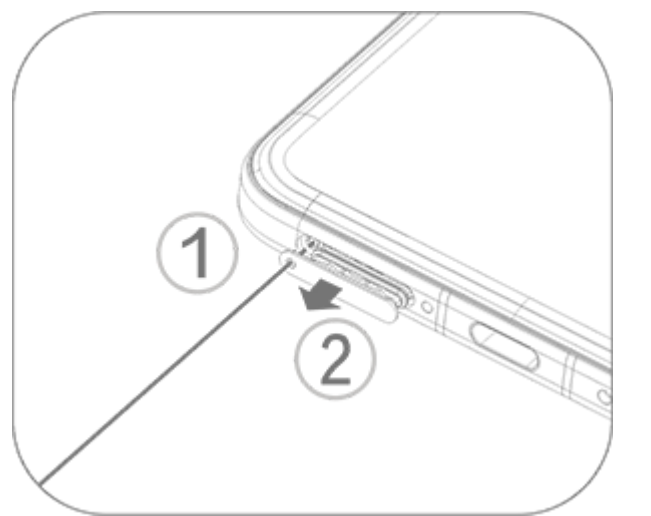

 2. วางการ์ด SIM แบบนาโนลงในที่ใส่ SIM 1 หรือ SIM 2 ตามทิศทางลูกศร ตามที่แสดงในภาพประกอบ ตรวจสอบให้แน่ใจว่าจัดแนวมุมเอียงให้ตรงกับร่อง บนตัวยึด

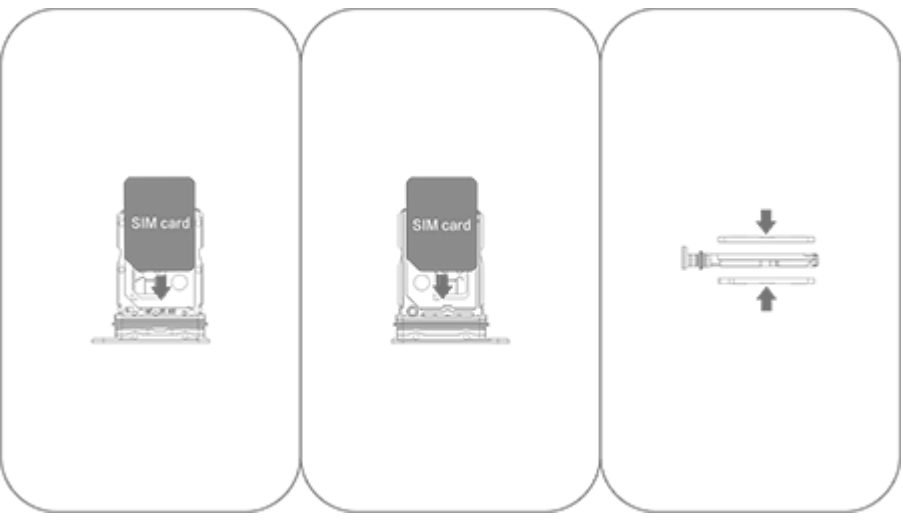

 ถืออุปกรณ์ของคุณหงายขึ้น และจากนั้นเลื่อนถาดเข้าไปในช่องจนสุดตาม ทิศทางที่ลูกศรระบุ

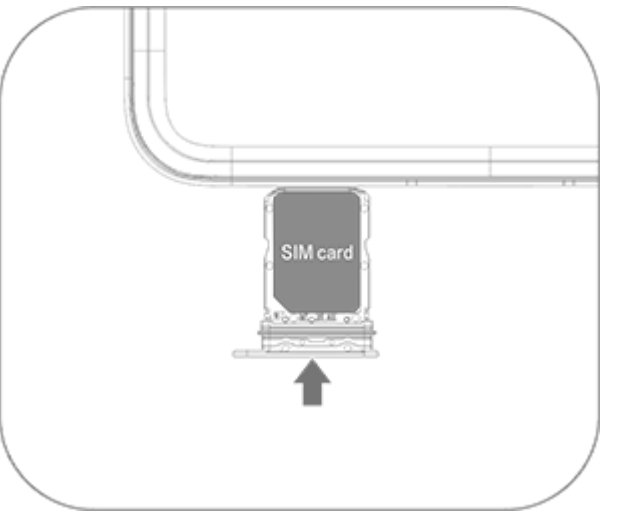

#### ∆หมายเหตุ

1. อย่าถอดฝาหลังออกเพื่อหลีกเลี่ยงไม่ให้อุปกรณ์ของคุณเสียหาย

2. อย่าเสียบการ์ด SIM แบบนาโน (SIM 1 หรือ SIM 2) ลงในช่องโทรศัพท์ของคุณโดยตรง
 3. การพยายามตัดแต่งการ์ด SIM แบบนาโนด้วยตัวคุณเองอาจทำให้การ์ดเสียหายหรือเป็นสาเหตุ
 ให้อุปกรณ์ของคุณเสียหายอย่างหนักได้ หากการ์ด SIM แบบนาโน (SIM 1 หรือ SIM 2) ไม่ตรงกับ
 อุปกรณ์ของคุณ ให้ไปหาผู้ให้บริการและขอเปลี่ยนเป็นการ์ดขนาดที่ได้มาตรฐาน
 4. อุปกรณ์ของคุณให้โซลอรับ Dual SIM Dual Standby Single Pass ซึ่งหมายความว่าคอเละไม่

 อุปกรณ์ของคุณใช้โซลูชัน Dual SIM Dual Standby Single Pass ซึ่งหมายความว่าคุณจะไม่ สามารถใช้การ์ด SIM ทั้งสองสำหรับการโทรหรือบริการข้อมูลพร้อมกันได้

 ∙ ในระหว่างการโทรด้วยการ์ด SIM หนึ่ง การ์ด SIM อื่นจะถูกปิดใช้งานชั่วคราว หากมีคนโทรมาที่ สายนี้ ผู้ที่โทรอาจได้ยินเสียงแจ้งว่า "ไม่มีหมายเลขที่ท่านเรียก" หรือ "หมายเลขที่ท่านเรียกไม่ สามารถให้บริการได้ในขณะนี้ โปรดลองอีกครั้งในภายหลัง"

 เมื่อการ์ด SIM หนึ่งเชื่อมต่อกับเครือข่ายข้อมูล การ์ด SIM อื่นจะไม่สามารถเข้าถึงบริการข้อมูลได้ สาเหตุนี้เกิดจากการออกแบบอุปกรณ์และไม่เกี่ยวกับเงื่อนไขเครือข่ายของผู้ให้บริการ เมื่อใช้ชิปตัว เดียวในอุปกรณ์ของคุณ การออกแบบนี้จะช่วยเพิ่มอายุการใช้งานแบตเตอรี่ได้อย่างมากและลดการ ใช้พลังงานให้เหลือน้อยที่สุด หากต้องการรับการแจ้งเตือนสำหรับสายที่ไม่ได้รับ ให้ติดต่อผู้ให้ บริการของคุณเพื่อเปิดใช้งานการแจ้งเตือนสายที่ไม่ได้รับ การแจ้งเตือนสายเรียกเข้า และบริการ เลขานุการ

## เสาอากาศ

อุปกรณ์ของคุณมาพร้อมกับเสาอากาศภายในตัว อย่าสัมผัสเสาอากาศในขณะที่กำลังส่งหรือรับสัญญาณ การสัมผัสเสาอากาศ อาจทำให้คุณภาพการสื่อสารลดลง เป็นสาเหตุให้อุปกรณ์ของคุณทำงานโดยใช้ ระดับพลังงานสูงกว่าที่จำเป็น และทำให้อายุการใช้งานแบตเตอรี่สั้นลง

เสาอากาศจะอยู่ภายในบริเวณที่ทำเครื่องหมายด้วยเส้นประดังที่แสดงในภาพ ประกอบด้านล่าง อย่าบังพื้นที่นี้ในขณะที่ถืออุปกรณ์ของคุณ ก. เสาสัญญาณ GPS/Wi-Fi/เสาสัญญาณสื่อสาร เสาสัญญาณสื่อสาร

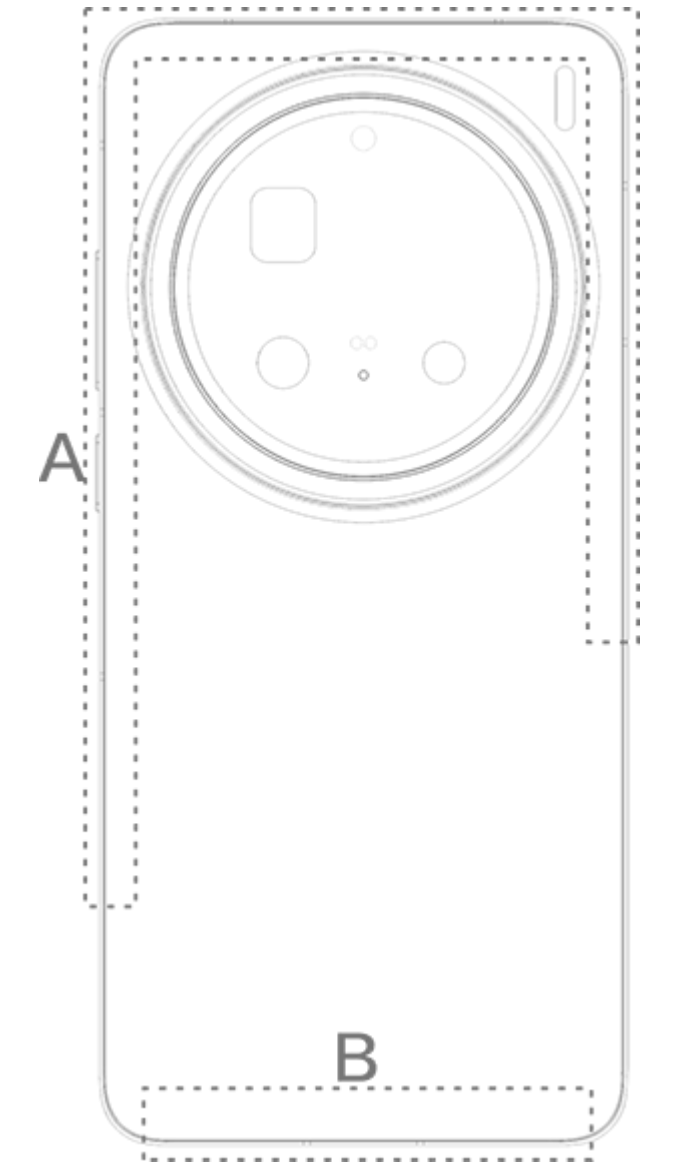

#### <u>^</u>หมายเหตุ

ภาพประกอบในคู่มือมีไว้เพื่อการอ้างอิงเท่านั้น ตัวเลือกอาจแตกต่างกันไปตามรุ่นอุปกรณ์

(

# ท่าทางสัมผัสพื้นฐาน

ฝึกใช้ท่าทางสัมผัสพื้นฐานจนคุ้นชินเพื่อให้โต้ตอบกับอุปกรณ์ของคุณได้ดียิ่งขึ้น

# ท่าทางสัมผัสพื้นฐาน แตะหน้าจอ บ้ดขึ้น บ้ดขึ้น บ้ดข้น บ้ดอง บ้ดขวา

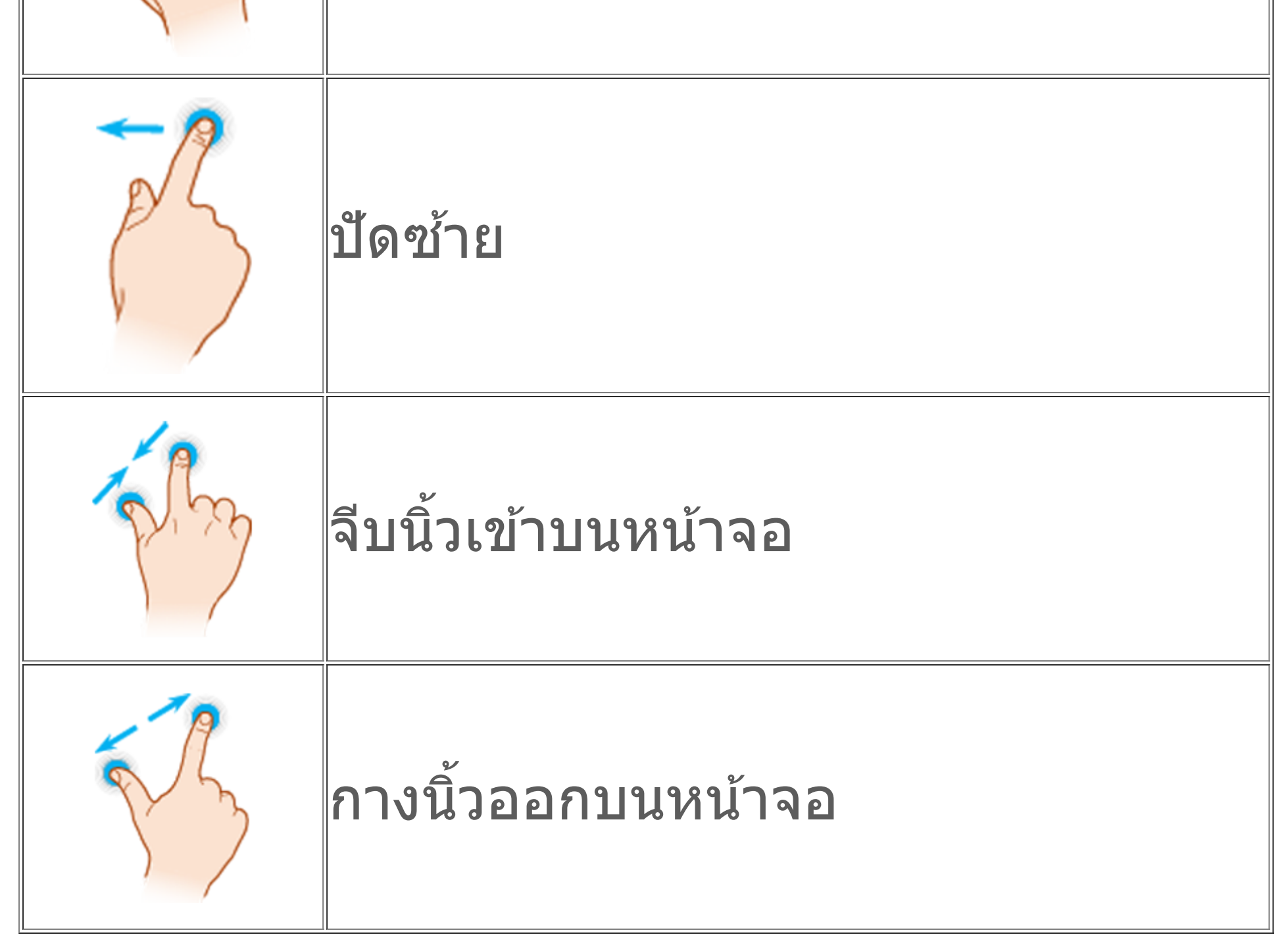

## ไอคอนสถานะ

ไอคอนสถานะปรากฏขึ้นในแถบสถานะที่ด้านบนสุดของหน้าจอ ดูตารางด้านล่าง เพื่อดูไอคอนสถานะทั่วไปและความหมายของไอคอน

|                | ความแรงสัญญาณ                  |  |  |  |  |  |  |
|----------------|--------------------------------|--|--|--|--|--|--|
| .11            | ไม่มีสัญญาณ                    |  |  |  |  |  |  |
| ≁              | โหมดบนเครื่องบินเปิดอยู่       |  |  |  |  |  |  |
| ((r.           | Wi-Fi เปิดอยู่                 |  |  |  |  |  |  |
| E/G/2G         | 2G เปิดอยู่                    |  |  |  |  |  |  |
| H+/H/3G        | 3G เปิดอยู่                    |  |  |  |  |  |  |
| 4G/4G+         | 4G เปิดอยู่                    |  |  |  |  |  |  |
| 5G             | 5G เปิดอยู่                    |  |  |  |  |  |  |
| LTE/LTE+       | LTE เปิดอยู่                   |  |  |  |  |  |  |
| <b>*</b> [/·*· | เชื่อมต่ออุปกรณ์บลูทูธแล้ว     |  |  |  |  |  |  |
| ı              | โหมดสั้นเปิดอยู่               |  |  |  |  |  |  |
| Ŕ              | โหมดปิดเสียงเปิดอยู่           |  |  |  |  |  |  |
| •              | โหมดห้ามรบกวนเปิดอยู่          |  |  |  |  |  |  |
| •/•            | ข้อความใหม่                    |  |  |  |  |  |  |
| ペ/ぶ            | สายที่ไม่ได้รับ                |  |  |  |  |  |  |
| Ś              | การตั้งปลุกเปิดอยู่            |  |  |  |  |  |  |
| Û              | ระดับแบตเตอรี่                 |  |  |  |  |  |  |
| 0 / 📂 / 🏈      | กำลังชาร์จ                     |  |  |  |  |  |  |
| Ð              | การประหยัดอินเทอร์เน็ตเปิดอยู่ |  |  |  |  |  |  |
| (0)            | ฮอตสปอตเปิดอยู่                |  |  |  |  |  |  |
| •              | ตำแหน่งที่ตั้งเปิดอยู่         |  |  |  |  |  |  |
| 0              | เชื่อมต่อ VPN แล้ว             |  |  |  |  |  |  |
| <b>↓</b>       | การสะท้อนหน้าจอเปิดอยู่        |  |  |  |  |  |  |
| <b></b>        | หน้าจอบันทึกเปิดอยู่           |  |  |  |  |  |  |
| ត/ត            | เชื่อมต่อหูฟังแล้ว             |  |  |  |  |  |  |
| ß              | NFC เปิดอยู่                   |  |  |  |  |  |  |

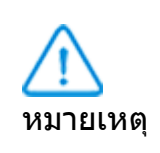

 สัญลักษณ์เครือข่ายอาจแตกต่างกันไปโดยขึ้นอยู่กับผู้ให้บริการและการตั้งค่าเครือข่ายของคุณ
 ไอคอนอาจแตกต่างกันไปตามรุ่นอุปกรณ์ ไอคอนสถานะในตารางข้างต้นมีไว้เพื่อการอ้างอิง เท่านั้น

3. ไอคอน 5G ใช้เพื่อเป็นตัวอย่างเท่านั้นและจะเห็นได้บนโทรศัพท์ที่รองรับ 5G เท่านั้น

# เปิดหรือปิดอุปกรณ์ของคุณ

#### ปิดอุปกรณ์ของคุณ

หากต้องการปิดอุปกรณ์ของคุณ ให้กดปุ่มเปิด/ปิดเครื่องและปุ่มเพิ่มระดับเสียง ค้างไว้พร้อมกัน และแตะ 😃

#### เปิดอุปกรณ์ของคุณ

หากต้องการเปิดอุปกรณ์ของคุณ ให้กดปุ่มเปิด/ปิดเครื่องค้างไว้จนกระทั่ง อุปกรณ์ของคุณสั้น

#### <u>^</u>หมายเหตุ

เมื่ออุปกรณ์ของคุณมีพลังงานต่ำมาก อุปกรณ์จะแสดงรูปภาพแบตเตอรี่ที่ใกล้จะหมด ให้ชาร์จ อุปกรณ์ของคุณเพื่อใช้งาน

## รีสตาร์ทอุปกรณ์ของคุณ

หากต้องการรีสตาร์ทอุปกรณ์ของคุณ ให้กดปุ่มเปิด/ปิดเครื่องและปุ่มเพิ่มระดับ เสียงค้างไว้พร้อมกัน และแตะ 🔀

### บังคับรีสตาร์ทอุปกรณ์ของคุณ

กดปุ่มเปิด/ปิดเครื่องและปุ่มลดระดับเสียงค้างไว้พร้อมกันเป็นเวลาอย่างน้อย 10 วินาทีเพื่อบังคับรีสตาร์ทอุปกรณ์ของคุณ

# ชาร์จอุปกรณ์ของคุณ

เมื่อแบตเตอรี่ใกล้หมด คุณจะได้รับแจ้งเตือนให้ชาร์จอุปกรณ์ของคุณ

## ชาร์จผ่านทางสาย USB

หากต้องการชาร์จอุปกรณ์ของคุณผ่านทางที่ชาร์จและสาย USB:

- 1. เชื่อมต่อูที่ชาร์จกับอุปกรณ์ของคุณผ่านทางสาย USB
- 2. เสียบปลั๊กที่ชาร์จเข้ากับเต้ารับ
- 3. ถอดที่ชาร์จออกเมื่อชาร์จอุปกรณ์ของคุณของเต็มแล้ว

## \_\_\_\_หมายเหตุ

เพื่อให้มั่นใจในความปลอดภัยในการชาร์จ ให้ใช้ที่ชาร์จและสาย USB ที่เข้ากันได้กับอุปกรณ์ของ คุณ

## ชาร์จด้วยที่ชาร์จแบบไร้สาย

- หากต้องการชาร์จอุปกรณ์ของคุณแบบไร้สาย: 1. วางอุปกรณ์ของคุณไว้ตรงกลางที่ชาร์จแบบไร้สายโดยหงายหน้าจอขึ้น
- 2. เสียบปลั๊กที่ชาร์จเข้ากับเต้ารับ
- 3. ถอดที่ชาร์จออกเมื่อชาร์จอุปกรณ์ของคุณของเต็มแล้ว

## \_\_\_\_หมายเหตุ

ฟีเจอร์นี้พร้อมใช้งานบนอุปกรณ์ที่รองรับการชาร์จแบบไร้สายเท่านั้น

# เชื่อมต่อกับหูฟัง

้คุณสามารถเชื่อมต่อหูฟังกับอุปกรณ์ของคุณเพื่อฟังเพลงหรือดูวิดีโอแบบส่วน ตัวได้

# เชื่อมต่อกับหูฟังไร้สาย

วิธีการ:

- 1. เปิดหูฟังไร้สายและตุรวจสอบให้แน่ใจว่าหูฟังอยู่ในโหมดค้นหา
- 2. ใช้อุปกรณ์ของคุณเพื่อค้นหาและจับคู่กับหู้ฟังเหล่านี้ด้วยวิธีการดังต่อไปนี้:
   2.1 ไปที่ การตั้งค่า > บลูทูธ และเปิดบลูทูธ
- 2.2 แตะชื่ออุปกรณ์บลูทูธที่จ<sup>ื</sup>่ะจับคู่กับอุปก<sup>ร</sup>ณ์ของคุณใน **อุปกรณ์ที่พร้อม** ใช้งาน
  - 2.3 ทำตามคำแนะนำบนหน้าจอเพื่อเชื่อมต่อ
- 3. เมื่อเชื่อมต่อแล้ว หน้าจอ **บลูทูธ** จะแสดงอุปกรณ์ที่เชื่อมต่อ

## ∆หมายเหตุ

้ขั้นตอนอาจแตกต่างกันไปโดยขึ้นอยู่กับหูฟัง โปรดดูคู่มือหูฟังหากต้องการทราบรายละเอียดเพิ่ม เดิม

## เชื่อมต่อกับหูฟังแบบใช้สาย

วิธีการ: เสียบหูฟังเข้ากับแจ็คหูฟังโดยตรงและตรวจสอบให้แน่ใจว่าเสียบแน่นดีแล้ว

#### ∆หมายเหตุ

อุปกรณ์บางอย่างมีช่องเสียบ USB และแจ็คหูฟังรวมกัน

# ปรับระดับเสียง

เมื่อคุณทำการโทรออกหรือรับสายหรือสตรีมไฟล์มัลติมีเดียบนอุปกรณ์ของคุณ คุณสามารถใช้ปุ่มด้านข้างเพื่อเพิ่มหรือลดระดับเสียงได้

## กดปุ่มปรับระดับเสียงค้างไว้เพื่อปรับระดับเสียง

เมื่อคุณสตรีมไฟล์มัลติมีเดียบนอุปกรณ์ของคุณ ให้กดปุ่มเพิ่มระดับเสียงหรือลด ระดับเสียงเพื่อเพิ่มหรือลดระดับเสียง

## ปิดเสียงอุปกรณ์ของคุณอย่างรวดเร็ว

เมื่ออุปกรณ์ของคุณส่งเสียงเมื่อมีสายเรียกเข้าหรือการตั้งปลุก ให้กดปุ่มลด
 ระดับเสียงค้างไว้เพื่อปิดเสียงอย่างรวดเร็ว
 เมื่อมีสายเรียกเข้า ให้พลิกอุปกรณ์ของคุณเพื่อปิดเสียงอย่างรวดเร็ว

#### ∆หมายเหตุ

 อุปกรณ์ดังกล่าวรองรับแอปหรือไม่และคุณสมบัติใดบ้างที่พร้อมใช้งานนั้นอาจแตกต่างกันไปตาม รุ่นของอุปกรณ์ ผู้ให้บริการ และประเทศ/ภูมิภาค
 หากคุณไม่พบบางตัวเลือกบนอุปกรณ์ แสดงว่าอุปกรณ์ไม่รองรับฟีเจอร์ดังกล่าว

# เลือกภาษา

## เลือกภาษาในระหว่างการตั้งค่า

เมื่อคุณเปิดอุปกรณ์เป็นครั้งแรก คุณสามารถเลือกภาษาจากวิซาร์ดการตั้งค่าได้ ตามที่คุณต้องการ วิธีการ:

- 1. แตะ 🔻
- 2. เลือกภุ่าษา
- 3. แตะ เริ่ม

## ตั้งค่าภาษาของระบบและภูมิภาค

เมื่อคุณกำลังเดินทางหรือย้ายไปยังที่อื่นและต้องการเปลี่ยนภาษาหรือภูมิภาค ให้ไปที่ การตั้งค่า > การจัดการระบบ > ภาษาและการป้อนข้อมูล

วิธีการเปลี่ยนภาษาของระบบ:

1. แตะ ภาษา > +

เลือกภาษาที่คุณต้องการเพิ่มและแตะ เปลี่ยน

 หาุกต้องการเปลี่ยนภาษาของระบบที่เพิ่มเข้ามา ให้แตะภาษาที่คุณต้องการ เปลี่ยนในรายการภาษา

· หากต้องการลบภาษาออกจากรายการ ให้แตะ **ภาษา** > 🗹 > 😑 > 🗸.

## \_\_\_\_หมายเหตุ

หากต้องการลบภาษาออก ให้ตรวจสอบให้แน่ใจว่ามีอย่างน้อยสองภาษาในรายการ

- หากต้องการเปลี่ยนภาษาสำหรับบางแอป:
- 1. แตะ ภาษาของแอป
- 2. แตะแอปที่คุณต้องการเปลี่ยนภาษา
- 3. เลือกภาษาจากรายการภาษา

#### \_\_\_\_หมายเหตุ

**คุณสมบัตินี้ใช้ได้กับแอปที่รองรับการเลือกภาษาเท่านั้น** 

- หากต้องการเปลี่ยนเป็นภูมิภาคอื่น:
- 1. แตะ ภูมิภาค
- 2. ป้อนภูมิภาคที่คุณต้องการเปลี่ยนในแถบค้นหา
- 3. เลือกภูมิภาคจากรายการภูมิภาค

# เชื่อมต่อกับอินเทอร์เน็ต

้คุณสามารถเชื่อมต่ออุปกรณ์ของคุณกับเครือข่าย Wi-Fi หรือเครือข่ายมือถือได้

# เชื่อมต่อกับเครือข่าย Wi-Fi

วิธีการ:

- 1. เปิด Wi-Fi โดยใช้วิธีการต่อไปนี้:

2. ไปที่ **การตั้งค่า > Wi-Fi** และแตะเครือข่ายเพื่อเชื่อมต่อ 🗅 หมายถึงจำเป็นต้องใช้รหัสผ่าน Wi-Fi

## ใช้เน็ตมือถือ

วิธีการ:

- · ปัดลงจากด้านบนของหน้าจอเพื่อเปิดศูนย์ควบคุม และแตะ ↓
   · ไปที่ การตั้งค่า > SIM การ์ดและเครือข่ายมือถือ และเปิดเน็ตมือถือ

## 

1. หลังจากที่เปิดใช้งานเน็ตมือถือ คุณจะสามารถเข้าถึงแอปที่ต้องใช้การเชื่อมต่ออินเทอร์เน็ต เช่น เบราว์เซอร์และอีเมลได้โดยใช้เครือข่ายมือถือ 2. อาจมีการเรียกเก็บค่าบริการ หากต้องการทราบรายละเอียด โปรดติดต่อผู้ให้บริการของคุณ

# ถ่ายโอนไฟล์

# โคลนข้อมูลจากโทรศัพท์เครื่องเก่าไปยังโทรศัพท์เครื่องใหม่

ในการดำเนินการดังกล่าว ให้ไปที่ <a>EasyShare</a> โคลนโทรศัพท์

โคลนโทรศัพท์ช่วยให้คุณสามารถย้ายข้อมูลจากโทรศัพท์เครื่องเก่าไปยัง โทรศัพท์เครื่องใหม่ได้โดยไม่ต้องใช้ข้อมูลเลย

- บนโทรศัพท์เครื่องเก่า:
- 1. แตะ 🕛 2. สร้างรหัส QR 3. แสดงรหัส QR เพื่อให้โทรศัพท์เครื่องใหม่สามารถสแกนเพื่อจับคู่กับ โทรศัพท์เครื่องเก่า 4. เลือกไฟล์ที่คุณต้องการโคลน 5. แตะ เริ่มการโคลน

## บนโทรศัพท์เครื่องใหม่:

- 1. แตะ 💷
- 1. เลือกประเภทของโทรศัพท์เครื่องเก่า (iPhone หรือ Android)
   3. สแกนรหัส QR เพื่อเชื่อมต่อกับโทรศัพท์เครื่องเก่า
- 4. รับไฟล์

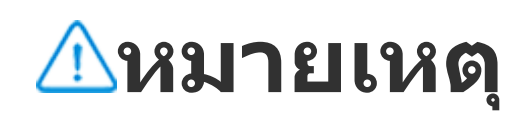

1. นี่คือภาพรวมของฟีเจอร์ EasyShare หากต้องการทราบข้อมูลเพิ่มเติม ให้ไปที่ **แอป** > EasyShare ในคู่มือ

2. หา้กโทรศัพท์เครื่องเก่าเป็นยี่ห้อ iPhone ให้ตรวจสอบให้แน่ใจว่าได้มีการติดตั้ง EasyShare ก่อนที่จะถ่ายโอนไฟล์

3. เมื่อการถ่ายโอนไฟล์เสร็จสมบูรณ์ ข้อมูลของแอปเดียวกันบนโทรศัพท์เครื่องใหม่จะถูกเขียนทับ

## ส่งหรือรับไฟล์แบบไร้สาย

้ในการดำเนินการดังกล่าว ให้ไปที่ 💽 EasyShare > การถ่ายโอนไฟล์

ใช้อุปกรณ์ที่ใช้ Android เป็นตัวอย่าง:

## บนอุปกรณ์ที่ส่ง:

- 1. แตะ <
- 2. เลือกไฟล์
- 3. สร้างรหัส QR
- 4. แสดงรหัส QR เพื่อให้อุปกรณ์ที่รับสามารถสแกนเพื่อจับคู่กับอุปกรณ์ที่ส่ง 5. แตะ **ส่ง**

## บนอุปกรณ์ที่รับ:

- 1. แตะ 🗄 บนหน้าจอหลัก

2. สแกนรหัส QR บนอุปกรณ์ที่ส่งเพื่อเชื่อมต่อ 3. รับไฟล์

#### \_\_\_\_หมายเหตุ

้นี่คือภาพรวมของฟีเจอร์ EasyShare หากต้องการทราบข้อมูลเพิ่มเติม ให้ไปที่ **แอป** > EasyShare ในคู่มือ

## ถ่ายโอนไฟล์ระหว่างคอมพิวเตอร์และโทรศัพท์ด้วยสาย USB

## เชื่อมต่อโทรศัพท์กับคอมพิวเตอร์ Windows ด้วยสาย USB

วิธีการ:

- 1. เชื่อมต่อโทรศัพท์กับคอมพิวเตอร์โดยใช้สาย USB
- 2. ดึงแถบการแจ้งเตือนบนโทรศัพท์ของคุณลงมา
- 3. แตะการแจ้งเตือน "การชาร์จอุปกรณ์นี้ผ่านทาง USB"
- 4. เลือก **การถ่ายโอนไฟล**์
- 5. คลิกสองครั้งที่ "พีซีเครื่องนี้" บนคอมพิวเตอร์ของคุณเพื่อดูอุปกรณ์ที่เชื่อม ต่อ

#### 6. คลิกสองครั้งเพื่อเข้าถึงอุปกรณ์และคัดลอกหรือจัดการไฟล์บนโทรศัพท์ของ คุณ

## ∆หมายเหตุ

 เพื่อให้มั่นใจว่าฟีเจอร์นี้สามารถทำงานได้อย่างถูกต้อง จึงจำเป็นต้องติดตั้ง Windows Media Player 11 หรือเวอร์ชันที่สูงกว่าบนคอมพิวเตอร์ที่ใช้ Windows XP นี่ไม่ใช่ข้อกำหนดเบื้องต้น สำหรับ Windows 7 หรือระบบปฏิบัติการที่ใหม่กว่า
 ชื่อปุ่มอาจแตกต่างกันโดยขึ้นอยู่กับคอมพิวเตอร์

## เชื่อมต่อโทรศัพท์กับคอมพิวเตอร์ Mac โดยใช้สาย USB

วิธีกาุร:

- 1. เชื่อมต่อโทรศัพท์กับคอมพิวเตอร์โดยใช้สาย USB
- 2. ดาวน์โหลดเครื่องมือ MTP บนคอมพิวเตอร์
- 3. ค้นหา AndroidFileTransfer.dmg และคลิกสองครั้งเพื่อเปิด
- 4. คลิกสองครั้งที่ไอคอนหุ่นยนต์ Android
- 5. คัดลอกหรือจัดการไฟล์บนโทรศัพท์

# จัดการบัญชีของคุณ

่∆เคล็ดลับ: อุปกรณ์ดังกล่าวรองรับแอปหรือไม่และคุณสมบัติใดบ้างที่ พร้อมใช้งานนั้นอาจแตกต่างกันไปตามรุ่นของอุปกรณ์ ผู้ให้บริการ และ

#### ทรยม เบง เน่นนอ เจ้แต่เกต เงกน เบต เมรุนบองอุบกรณ พูเทบรการ และ ประเทศ/ภูมิภาค โปรดติดต่อผู้จัดจำหน่ายหรือผู้ให้บริการของคุณเพื่อขอข้อมูลเพิ่มเติม

คุณต้องลงชื่อเข้าใช้บัญชีของคุณเพื่อใช้บริการบางอย่าง

## ลงชื่อเข้าใช้บัญชีของคุณ

ลงชื่อเข้าใช้บัญชีของคุณด้วยวิธีการใดวิธีการหนึ่งดังต่อไปนี้:
 โปที่ การตั้งค่า หรือ การตั้งค่า> ผู้ใช้และบัญชี และแตะ 
 เพื่อลงชื่อเข้า
 ใช้บัญชีของคุณ (พร้อมให้บริการในบางประเทศ)
 ไปที่ การตั้งค่า > ผู้ใช้และบัญชี และแตะ 
 ๑ เพื่อลงชื่อเข้าใช้บัญชี
 Google ของคุณ
 แก้ไขโปรไฟล์ของคุณหรือเชื่อมโยงบัญชีกับที่อยู่อีเมล

# เพิ่มบัญชี

ไปที่ **การตั้งค่า > ผู้ใช้และบัญชี** แตะ + เพื่อเลือกประเภทบัญชี และทำตาม คำแนะนำบนหน้าจอเพื่อเพิ่มบัญชี

#### <u>^</u>หมายเหตุ

คุณต้องเชื่อมต่ออุปกรณ์ของคุณกับอินเทอร์เน็ตเพื่อใช้คุณสมบัตินี้

# ตั้งค่าโหมดการนำทางของระบบการนำทางของระบบ

## การนำทางด้วยท่าทางสัมผัส

หากต้องการกลับไปยังหน้าจอก่อนหน้า ให้ย้อนกลับไปยังหน้าจอหลักและสลับ ระหว่างแอปที่เปิดด้วยท่าทางสัมผัส ไปที่ <mark>การตั้งค่า > การจัดการระบบ ></mark> การนำทางของระบบ และเลือก การนำทางด้วยท่าทางสัมผัส

ทำอย่างใดอย่างหนึ่งดังต่อไปนี้ตามที่ต้องการ:

 หากต้องการกลับไปยังหน้าจอก่อนหน้า: ปัดเข้าด้านในจากขอบซ้ายหรือขวา ของหน้าจอ

- หากต้องการย้อนกลับไปยังหน้าจอหลัก: ปัดขึ้นจากด้านล่างของหน้าจอ
- หากต้องการเข้าถึงหน้าจอแอปล่าสุด: ปัดขึ้นจากด้านล่างค้างไว้
- · หากต้องการปิดแอปในเบื้องหลัง: ไปที่หน้าจอแอปล่าสุด และแตะ 🗵

#### ∆หมายเหตุ

เมื่อล็อคแอปแล้ว แอปจะไม่ปิดเมื่อแตะ ×

## การนำทางแบบ 3 ปุ่ม

หากต้องการกลับไปยังหน้าจอก่อนหน้า ให้ย้อนกลับไปยังหน้าจอหลักและสลับ ระหว่างแอปที่เปิดด้วยปุ่ม ไปที<mark>่ การตั้งค่า > การจัดการระบบ > การนำทาง</mark> ของระบบ และเลือก การนำทางแบบ "3 ปุ่ม"

ทำอย่างใดอย่างหนึ่งดังต่อไปนี้ตามที่ต้องการ:

- · </<li>
- O: ย้อนกลับไปยังหน้าจอหลัก
- · =/D: เข้าถึงหน้าจอแอปล่าสุด

# เปลี่ยนสีของ UI

คุณสามารถเปลี่ยนสีของ UI อุปกรณ์ของคุณได้

วิธีการ:

 ไปที่ การตั้งค่า > หน้าจอหลัก หน้าจอล็อคและวอลล์เปเปอร์ > สีและ รูปแบบ และเปิดใช้งาน สี UI ของระบบและแอป

# เลือกสีจากชุดสีหรือวอลเปเปอร์ที่ตั้งค่าไว้ล่วงหน้า หากต้องการคืนค่าเป็นสี UI เดิมของระบบและแอป ให้ปิดใช้งาน สี UI ของ ระบบและแอป

#### ∆หมายเหตุ

ภาพประกอบทั้งหมดในคู่มือนี้แสดงสีของ UI ตามค่าเริ่มต้นของอุปกรณ์โดยที่ปิดใช้งาน **สีของ UI** ระบบและแอป เอาไว้ ภาพประกอบมีไว้เพื่อการอ้างอิงเท่านั้น สีของ UI อาจแตกต่างกันไปใน อุปกรณ์แต่ละเครื่อง

# เปลี่ยนวอลเปเปอร์

่∆เคล็ดลับ: อุปกรณ์ดังกล่าวรองรับแอปหรือไม่และฟีเจอร์ใดบ้างที่พร้อม ใช้งานนั้นอาจแตกต่างกันไปตามรุ่นของอุปกรณ์ ผู้ให้บริการ และ ประเทศ/ภูมิภาค โปรดติดต่อผู้จัดจำหน่ายหรือผู้ให้บริการของคุณเพื่อขอข้อมูลเพิ่มเติม

คุณสามารถเปลี่ยนธีมหรือวอลเปเปอร์อุปกรณ์ของคุณได้

# เปลี่ยนธีม

วิธีการ:

ไปที่ การตั้งค่า > หน้าจอหลัก หน้าจอล็อคและวอลล์เปเปอร์ > ธีม
 เลือกธีม

# เปลี่ยนวอลเปเปอร์

วิธีที่ 1:

 1. ไปที่ การตั้งค่า > หน้าจอหลัก หน้าจอล็อคและวอลล์เปเปอร์ > วอลล์ เปเปอร์

- 2. ทำอย่างใดอย่างหนึ่งดังต่อไปนี้:
- เลือกวอลเปเปอร์ที่โหลดไว้ล่วงหน้า
- แตะ 🖬 เพื่อเลือกรูปภาพที่ต้องการตั้งเป็นวอลเปเปอร์

### ∆หมายเหตุ

 อุปกรณ์ดังกล่าวรองรับแอปหรือไม่และคุณสมบัติใดบ้างที่พร้อมใช้งานนั้นอาจแตกต่างกันไปตาม รุ่นของอุปกรณ์ ผู้ให้บริการ และประเทศ/ภูมิภาค
 หากคุณไม่พบบางตัวเลือกบนอุปกรณ์ แสดงว่าอุปกรณ์ไม่รองรับฟีเจอร์ดังกล่าว

วิธีที่ 2: 1. ไปที่ **ือ้อăบั้ม** และเลือกรูปภาพที่คุณชื่นชอบ

# ปรับความสว่างของหน้าจอและแบบอักษร

## ปรับความสว่างของหน้าจอ

#### ปรับความสว่างของหน้าจอด้วยตนเอง

คุณสามารถปรับได้โดยใช้วิธีการต่อไปนี้

- · ปัดลงจากด้านบนของหน้าจอเพื่อเปิดศูนย์ควบคุม และลาก 
   · ไปที่ การตั้งค่า > การแสดงผลและความสว่าง และลาก ∽
- ปรับความสว่างของหน้าจอโดยอัตโนมัติ

คุณสามารถปรับได้โดยใช้วิธีการต่อไปนี้

้ปัดลงจากด้านบนของหน้าจอเพื่อเปิดศูนย์ควบคุม และแตะ
 ้ไปที่ การตั้งค่า > การแสดงผลและความสว่าง และเปิดปรับความสว่าง

หน้าจอโดยอัตโนมัติ

# ปรับขนาดและรูปแบบของแบบอักษร

#### • ปรับแบบอักษร:

วิธีการ:

1. ไปที่ การตั้งค่า > การแสดงผลและความสว่าง > แบบอักษรและขนาด การแสดงผล

2. ทำอย่างใดอย่างหนึ่งดังต่อไปนี้:

 หากต้องการเพิ่มหรือลดขนาดแบบอักษร ให้ลาก - ไปที่ ขนาดแบบอักษร
 หากต้องการเพิ่มหรือลดขนาดเนื้อหาที่แสดง ให้ลาก - ไปที่ ขนาดการ แสดงผล

 หากต้องการทำให้แบบอักษรทั้งหมดแสดงผลเป็นแบบตัวหนา ให้แตะ แบบ อักษรตัวหนา

## เปลี่ยนลักษณะแบบอักษร

วิธีการ:

1. ไปที่ การตั้งค่า > การแสดงผลและความสว่าง > ลักษณะแบบอักษร 2. ทำดังนี้:

- เลือกลักษณะที่โหลดไว้ล่วงหน้า
- แตะ ดาวน์โหลดเพิ่มเติม เพื่อดาวน์โหลดลักษณะที่ต้องการ

#### ∆หมายเหตุ

1. อุปกรณ์ดังกล่าวรองรับแอปหรือไม่และคุณสมบัติใดบ้างที่พร้อมใช้งานนั้นอาจแตกต่างกันไปตาม รุ่นของอุปกรณ์ ผู้ให้บริการ และประเทศ/ภูมิภาค 2. หากคุณไม่พบบางตัวเลือกบนอุปกรณ์ แสดงว่าอุปกรณ์ไม่รองรับฟีเจอร์ดังกล่าว

# ป้อนข้อความ

## ป้อนข้อความบนอุปกรณ์ของคุณ

หากต้องการป้อนข้อความ ให้แตะกล่องข้อความเพื่อเรียกคีย์แพดขึ้นมา

## คัดลอกและวางข้อความ

วิธีการ:

- 1. แตะข้อความที่จะคัดลอกค้างไว้
- 2. ลากเคอร์เซอร์เพื่อเลือกเนื้อหา
- 3. แตะ คัดลอก
   4. แตะพื้นที่นั้นค้างไว้เพื่อวางข้อความ
- 5. แตะ **วาง**

#### \_\_\_หมายเหตุ

1. อุปกรณ์ดังกล่าวรองรับแอปหรือไม่และคุณสมบัติใดบ้างที่พร้อมใช้งานนั้นอาจแตกต่างกันไปตาม รุ่นของอุปกรณ์ ผู้ให้บริการ และประเทศ/ภูมิภาค 2. หากคุณไม่พบบางตัวเลือกบนอุปกรณ์ แสดงว่าอุปกรณ์ไม่รองรับฟีเจอร์ดังกล่าว

# ภาพหน้าจอและการบันทึกหน้าจอ

## วิธีถ่ายภาพหน้าจอ

หากต้องการจับภาพหน้าจอ:

วิธีที่ 1: กดปุ่มเปิด/ปิดเครื่องและปุ่มลดระดับเสียงค้างไว้เพื่อจับภาพหน้าจออย่างรวดเร็ว

วิธีที่ 2: ปัดลงด้วยสามนิ้วเพื่อจับภาพหน้าจออย่างรวดเร็ว หากต้องการปิดใช้งานฟีเจอร์นี้ ให้ไปที่ การตั้งค่า > ทางลัดและการเข้าถึง > การจับภาพรูปแบบพิเศษ และปิดใช้งาน จับภาพหน้าจอด้วยท่าทาง

#### \_\_\_\_หมายเหตุ

์โหมดประหยัดแบตเตอรี่สูงสุดไม่รองรับฟีเจอร์นี้

วิธีที่ 3:

- 1. ปัดลงจากด้านบนของหน้าจอเพื่อเปิดศูนย์ควบคุม
- 2. แตะ การจับภาพรูปแบบพิเศษ

#### การจับภาพรูปแบบพิเศษ

## ∆หมายเหตุ

การบันทึกจะหยุดลงและได้รับการบันทึกโดยอัตโนมัติเมื่อถึงระยะเวลา 59 นาที 59 วินาที หรือเมื่อ หน้าจอดับลงเป็นระยะเวลา 60 วินาทีในระหว่างการบันทึก

วิธีการบันทึกหน้าจอ: 1. แตะ บันทึกหน้าจอ 2. ในระหว่างการใช้งานครั้งแรก ให้แตะ เริ่มการบันทึกหน้าจอ หากต้องการเปลี่ยนการตั้งค่าการบันทึกหน้าจอ ให้ไปที่ การตั้งค่า > ทางลัด และการเข้าถึง > การจับภาพรูปแบบพิเศษ 3. แตะ 🕨 เพื่อเริ่มการบันทึก และ 🔟 เพื่อหยุดการบันทึกชั่วคราว

4. แตะ 🔲 เพื่อหยุดการบันทึก

วิธีการจับภาพหน้าจอแบบยาว:

- 1. แตะ ภาพหน้าจอแบบยาว
- 2. ลากที่จุดควบคุมด้านบนขึ้นไปเพื่อกำหนดจุดเริ่มต้นของหน้าจอแบบยาว 3. ปัดขึ้นบนหน้าจอจนกระทั่งคุณจับภาพหน้าจอได้ทั้งหมดหรือได้มากเท่าที่คุณ
- ต้องการ
- 4. แตะ บันทึก

วิธีการจับภาพกรอบเลือกพื้นที่: 1. แตะ **ภาพหน้าจอเฉพาะพื้นท**ี่ 2. ลากกรอบเลือกพื้นที่เพื่อเลือกพื้นที่ที่จะจับภาพ 3. แตะ 🖿

วิธีการบันทึกภาพเคลื่อนไหว: 1. แตะ **บันทึกภาพเคลื่อนไหว** 

- 2. ลากช่องทำเครื่องหมายเพื่อเลือกพื้นที่ที่จะบันทึก
- 3. แตะ 🖻
- 4. แตะ 🗖

#### \_\_\_ิหมายเหตุ

การบันทึกต้องมีความยาวไม่เกิน 15 วินาที และจะถูกบันทึกเป็นภาพเคลื่อนไหวแบบ GIF โดย อัตโนมัติ

# ฟีเจอร์ศูนย์ควบคุม

คุณสามารถเข้าถึงทางลัดที่ใช้บ่อย ดูการแจ้งเตือนของระบบ และอื่นๆ เพิ่มเติม ได้อย่างรวดเร็วจากศูนย์ควบคุม

## ปิดหรือปิดศูนย์ควบคุม

วิธีการ:

- หากต้องการเปิดศูนย์ควบคุม ให้ปัดลงจากด้านบนของหน้าจอ
- หากต้องการปิดศู<sup>้</sup>นย์ควบคุม ให้ปัดขึ้นบนหน้าจอ

## แนะนำศูนย์ควบคุม

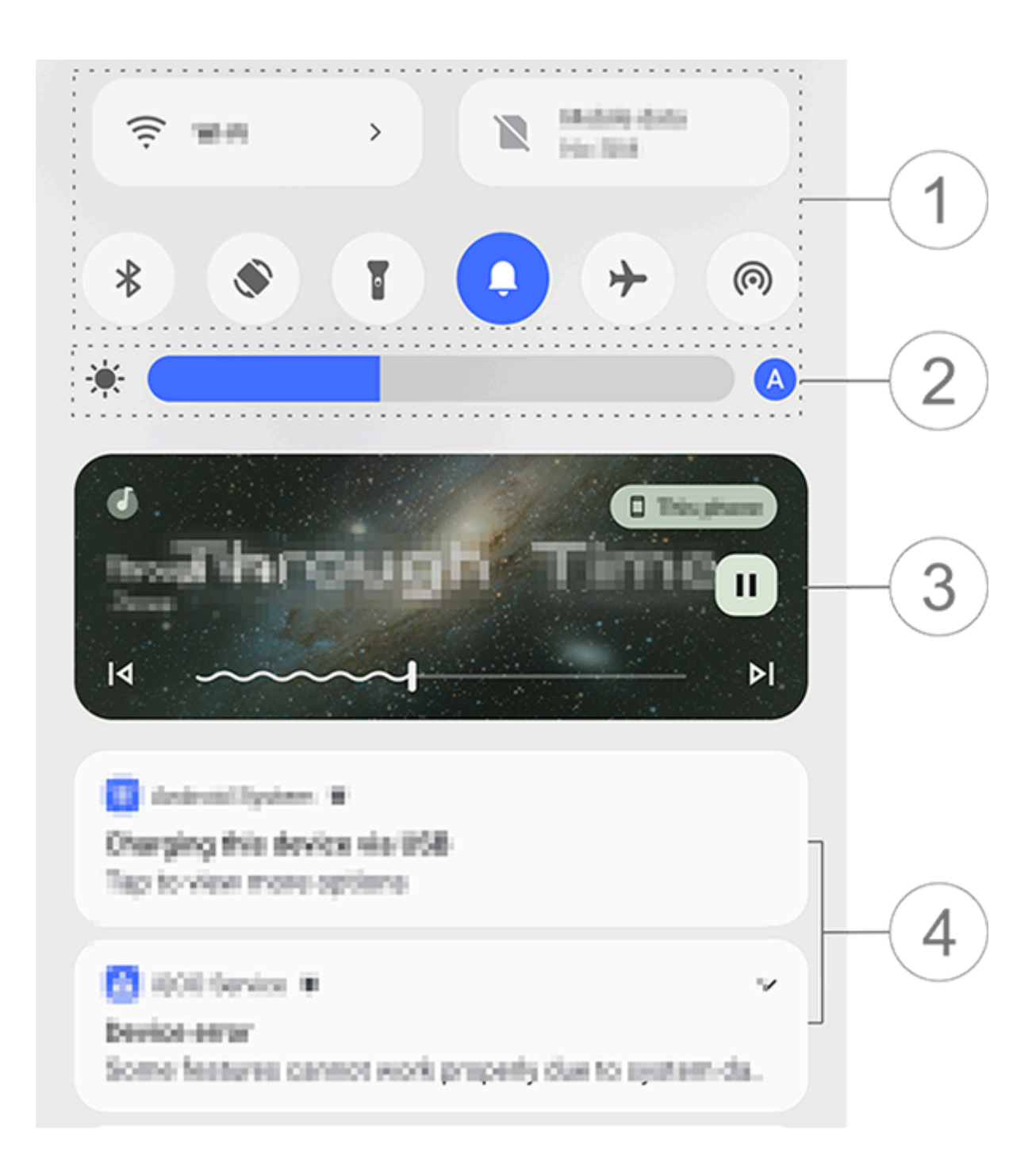

#### ∆หมายเหตุ

ภาพประกอบมีไว้เพื่อการอ้างอิงเท่านั้น ตัวเลือกบางอย่างอาจไม่พร้อมใช้งานในบางรุ่น

- 1 แผงทางลัด
- 2 ส่วนควบคุมความสว่างของหน้าจอ
- (3) ส่วนควบคุ่มการเล่นเพลง (แสดงผลเมื่อใช้งานแอปเพลง)
- ④ แถบการแจ้งเตือนของระบบ
- หากต้องการลบการแจ้งเตือน ให้ปัดซ้ายบนการแจ้งเตือน (สามารถใช้ได้กับ การแจ้งเตือนบางรายการ)
- หากต้องการล้างการแจ้งเตือน ให้แตะ ล้างทั้งหมด (สามารถใช้ได้กับการแจ้ง)

เตือนบางรายการ) · หากต้องการจัดการการแจ้งเตือนของระบบ ให้แตะ **จัดการ** 

## แนะนำแผงทางลัด

#### • ขยายแผงทางลัด

ปัดลงจากด้านบนของหน้าจอเพื่อเปิดศูนย์ควบคุมและปัดลงอีกครั้งเพื่อขยาย แผงทางลัด

• ตัวเลือกบนแผงทางลัด

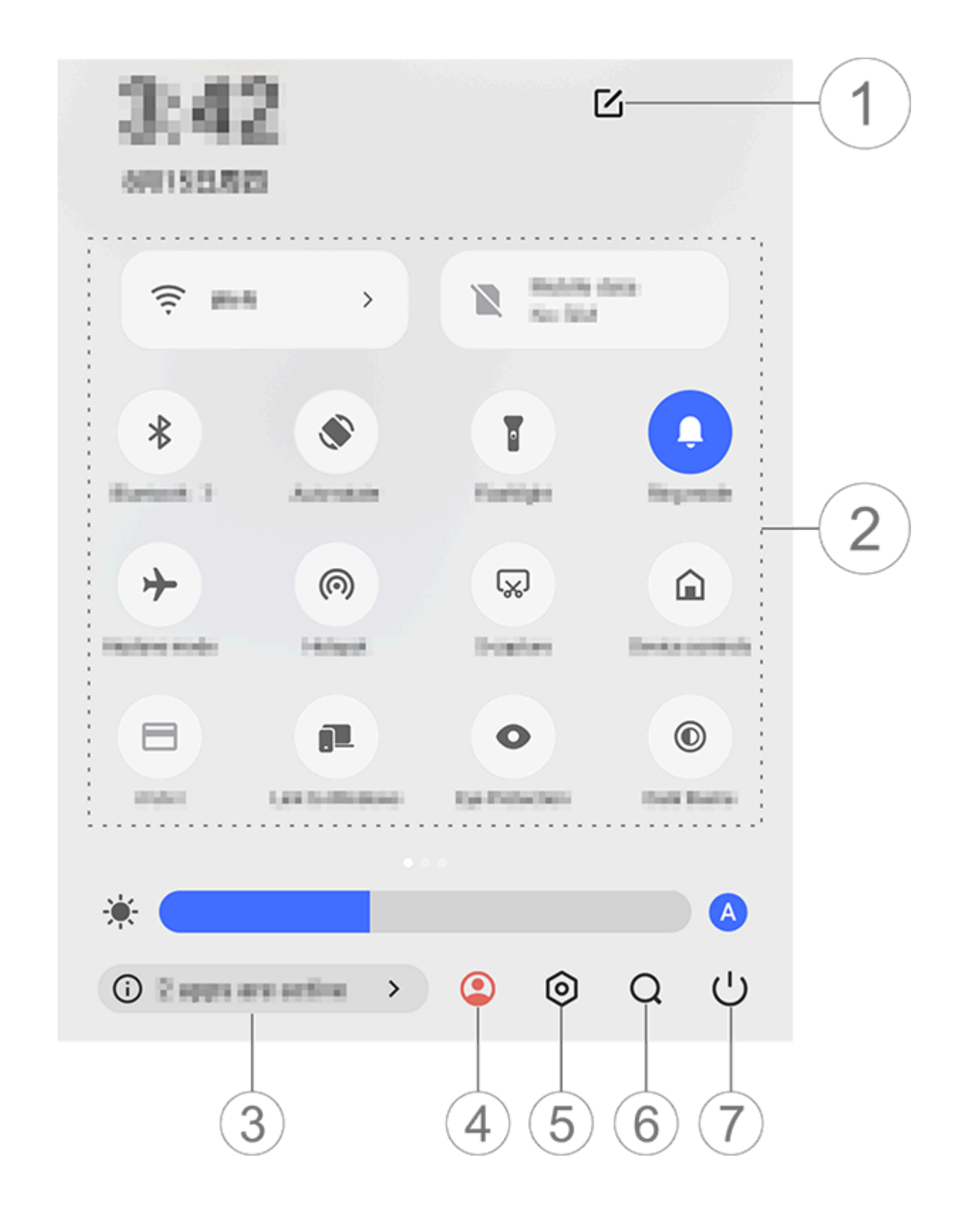

#### ∆หมายเหตุ

ภาพประกอบมีไว้เพื่อการอ้างอิงเท่านั้น ตัวเลือกบางอย่างอาจไม่พร้อมใช้งานในบางรุ่น

- เพิ่มหรือปรับตัวเลือกทางลัด
- (2) ตัวเลือกทางลัด
- หากต้องการเปิดใช้งานหรือปิดใช้งานฟีเจอร์ ให้แตะตัวเลือกที่เกี่ยวข้อง
- หากต้องการเข้าถึงหน้าจอการตั้งค่าของฟีเจอร์ ให้แตะตัวเลือกที่เกี่ยวข้องค้าง
- ไว้ (สามารถใช้ได้กับบางตัวเลือก)
- (3) ดูและปิดแอปที่กำลังใช้งาน
- ④ ผู้ใช้หลายราย
- (5) แตะเพื่อเข้าถึง การตั้งค่า

6 ค้นหาเนื้อหาภายในเครื่องและภายในเว็บ (พร้อมใช้งานในบางประเทศ)
 7 แตะเพื่อปิดใช้งานหรือรีสตาร์ทอุปกรณ์

#### ∆หมายเหตุ

 อุปกรณ์ดังกล่าวรองรับแอปหรือไม่และคุณสมบัติใดบ้างที่พร้อมใช้งานนั้นอาจแตกต่างกันไปตาม รุ่นของอุปกรณ์ ผู้ให้บริการ และประเทศ/ภูมิภาค
 หากคุณไม่พบบางตัวเลือกบนอุปกรณ์ แสดงว่าอุปกรณ์ไม่รองรับฟีเจอร์ดังกล่าว

# ฟีเจอร์หน้าจอล็อค

⚠ิเคล็ดลับ: อุปกรณ์ดังกล่าวรองรับแอปหรือไม่และคุณสมบัติใดบ้างที่ พร้อมใช้งานนั้นอาจแตกต่างกันไปตามรุ่นของอุปกรณ์ ผู้ให้บริการ และ ประเทศ/ภูมิภาค โปรดติดต่อผู้จัดจำหน่ายหรือผู้ให้บริการของคุณเพื่อขอข้อมูลเพิ่มเติม

คุณสามารถล็อคหรือปลดล็อคหน้าจอ และกำหนดค่าหน้าจอล็อคได้ด้วยวิธีการ ดังต่อไปนี้

## ล็อคหน้าจอของคุณ

หากต้องการล็อคหน้าจอ: · กดปุ่มเปิด/ปิดเครื่องเพื่อล็อคหน้าจอด้วยตนเอง · ไปที่ **การตั้งค่า > การแสดงผลและความสว่าง > การหมดเวลาของหน้า จอ** และเลือกระยะเวลาที่ต้องการ หน้าจอจะล็อคโดยอัตโนมัติหลังจากที่ไม่ได้ ใช้งานตามระยะเวลาที่เลือกไว้

## กำหนดค่าหน้าจอล็อค

หากต้องการเปลี่ยนรูปแบบหน้าจอล็อคและสร้างทางลัดบนหน้าจอล็อค:

วิธีการ:

 ไปที่ การตั้งค่า > หน้าจอหลัก หน้าจอล็อคและวอลล์เปเปอร์ > การตั้ง ค่าหน้าจอล็อค

2. ทำอย่างใดอย่างหนึ่งดังต่อไปนี้:

 หากต้องการตั้งค่านาฬิกา รูปแบบวันที่ หรือฟีเจอร์บนหน้าจอล็อคที่สามารถเริ่ม ใช้งานได้อย่างรวดเร็วบนหน้าจอล็อค ให้ไปที่ หน้าจอล็อคแบบกำหนดเอง
 หากต้องการเปลี่ยนวอลเปเปอร์หน้าจอล็อคด้วยธีม ให้เปิดใช้งาน เปลี่ยน
 วอลเปเปอร์หน้าจอล็อคตามธีม

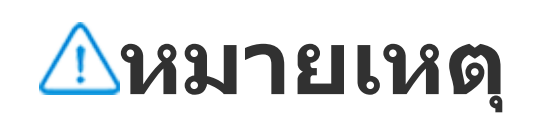

เฉพาะวอลเปเปอร์ภาพนิ่งเท่านั้นที่สามารถเปลี่ยนไปตามธีมได้

หากต้องการเปิดศูนย์ควบคุมจากหน้าจอล็อค ให้เปิดใช้งาน เปิดศูนย์ควบคุม
 จากหน้าจอล็อค

## ปลดล็อคอุปกรณ์ของคุณ

หากคุณยังไม่ได้ตั้งค่าการล็อคด้วยรหัสผ่าน การล็อคด้วยลายนิ้วมือ หรือการ ล็อคด้วยใบหน้า เมื่อหน้าจอถูกล็อคและเปิดไว้อยู่ ให้ปัดขึ้นเพื่อปลดล็อค อุปกรณ์

หากคุณได้ตั้งค่าการล็อคด้วยรหัสผ่าน การล็อคด้วยลายนิ้วมือ หรือการล็อคด้วย ใบหน้าไว้แล้ว เมื่อหน้าจอถูกล็อคและเปิดไว้อยู่ ให้ปัดขึ้นเพื่อปลดล็อคอุปกรณ์ ด้วยวิธีการดังต่อไปนี้:

- ปัดขึ้นบนหน้าจอและป้อนรหัสผ่านหน้าจอล็อค
- แตะเซ็นเซอร์ลายนิ้วมือโดยใช้ลายนิ้วมือที่ลงทะเบียนไว้
- จัดใบหน้าของคุณให้ตรงกับหน้าจอ อุปกรณ์จะปลดล็อคเมื่อจดจำใบหน้าของ คุณได้แล้ว

#### ∆หมายเหตุ

หากต้องการเรียนรู้เกี่ยวกับวิธีการตั้งค่าการล็อคด้วยรหัสผ่าน การล็อคด้วยใบหน้า หรือการล็อคด้วย ลายนิ้วมือ ให้ไปที่ **การตั้งค่า > รหัสผ่านและความปลอดภัย** ในคู่มือ

# แก้ไขหน้าจอหลัก

## เพิ่มแอปหรือวิดเจ็ตไปยังหน้าจอหลัก

## เพิ่มแอปไปยังหน้าจอหลัก

วิธีการ:

1. ปัดขึ้นบนหน้าจอหลักเพื่อเข้าถึงหน้าุจอ **แอป** 

แตะแอปค้างไว้ ลากไปยังตำแหน่งที่ต้องการบนหน้าจอหลัก จากนั้นยกนิ้วมือ ขึ้น

## เพิ่มวิดเจ็ตไปยังหน้าจอหลัก

วิธีการ:

- 1. ไปยั้งห<sub>ู่</sub>น้าจอ **วิดเจ็ต** ด้วยวิธีการดังต่อไปนี้:
- แตะพื้นที่ว่างบนหน้าจอหลักค้างไว้ และแตะ วิดเจ็ต
- ปัดขึ้นบนหน้าจอหลัก และแตะ วิดเจ็ต

2. แตะวิดเจ็ตค้างไว้ ลากไปยังตำแหน่งที่ต้องการบนหน้าจอหลัก จากนั้นยกนิ้ว มือขึ้น

## จัดการหน้าจอหลัก

## สร้างโฟลเดอร์แอป

จัดกลุ่มแอปของคุณเพื่อการจัดการที่ดียิ่งขึ้นได้ดังนี้:

วิธีการ:

- 1. แตะแอปค้างไว้
- 2. ลากแอปไปหาอีกแอปและยกนิ้วมือขึ้นเพื่อสร้างโฟลเดอร์โดยอัตโนมัติ
- 3. ทำอย่างใดอย่างหนึ่งดังต่อไปนี้:
- หากต้องการเปลี่ยนชื่อโฟลเดอร์ ให้แตะโฟลเดอร์ค้างไว้ แล้วแตะเปลี่ยนชื่อ หากต้องการเปิดแอปอย่างรวดเร็ว ให้แตะโฟลเดอร์ค้างไว้ แล้วแตะ ขยาย โฟลเดอร์
- หากต้องการสลายโฟลเดอร์ ให้แตะโฟลเดอร์ค้างไว้ แล้วแตะ สลาย โฟลเดอร์

## ฉบหรือถอนการติดตั้งแอป

้ลบหรือถอนการติดตั้งแอปด้วยวิธีการดังต่อไปนี้ • แตะแอปค้างไว้ และแตะ ลบออก หรือ ปี
 • จีบนิ้วมือหรือแตะพื้นที่ว่างบนหน้าจอหลักค้างไว้เพื่อเข้าสู่โหมดแก้ไข เลือก แอปที่คุณต้องการลบ จากนั้นแตะ ลบออก

#### ลบวิดเจ็ตออก

วิธีการ:

แตะวิดเจ็ตค้างไว้ และจากนั้นแตะ ลบออก
 จีบนิ้วมือหรือแตะพื้นที่ว่างบนหน้าจอหลักค้างไว้เพื่อเข้าสู่โหมดแก้ไข เลือกวิด
 เจ็ตที่คุณต้องการลบ จากนั้นแตะ ลบออก

### จัดเรียงหน้าใหม่บนหน้าจอหลัก

วิธีการ:

 จีบนิ้วมือหรือแตะพื้นที่ว่างบนหน้าจอหลักค้างไว้เพื่อเข้าสู่โหมดแก้ไข
 แตะภาพขนาดย่อค้างไว้และลากไปยังตำแหน่งที่ต้องการ และจากนั้นยกนิ้ว มือขึ้น

# ใช้การแบ่งอัจฉริยะ

คุณสามารถเปิดใช้งานโหมดหน้าจอแยกเพื่อใช้สองแอปบนหน้าจอเดียวกันได้ เมื่อเปิดใช้งานโหมดหน้าจอแยก ข้อความที่เข้ามาจากแอปอื่นจะปรากฏขึ้นเป็น ไอคอนแบบลอย การแตะไอคอนแบ่งหน้าจอออกเป็นสองหน้าจอ จะทำให้คุณ สามารถดูข้อความจากทั้งสองแอปได้พร้อมกัน

# เปิดใช้งานโหมดหน้าจอแยก

เปิดใช้งานหน้าจอแยกสำหรับแอปที่รองรับโหมดนี้ด้วยวิธีการดังต่อไปนี้:

วิธีที่ 1: 1. เข้าถึงหน้าจอแอปล่าสุด 2. แตะ

วิธีที่ 2:

หากคุณได้เปิดใช้งานคุณสมบัติ "เลื่อนขึ้นด้วยสามนิ้วเพื่อแยกหน้าจอ" ให้แบ่ง หน้าจอด้วยการเลื่อนขึ้นด้วยสามนิ้ว หากต้องการเปิดใช้งานคุณสมบัติ "เลื่อนขึ้นด้วยสามนิ้วเพื่อแยกหน้าจอ" ให้ไป

หากต้องการเปิดใช้งานคุณสมบัติ "เลื่อนขึ้นด้วยสามนิ้วเพื่อแยกหน้าจอ" ให้ไป ที่ **การตั้งค่า > ทางลัดและการเข้าถึง > หน้าจอแยก** และเปิดใช้งาน <mark>เลื่อน</mark> ขึ้นด้วยสามนิ้วเพื่อแยกหน้าจอ

วิธีที่ 3:

 ปัดลงจากด้านบนของหน้าจอเพื่อเปิดศูนย์ควบคุม และปัดลงอีกครั้งเพื่อ ขยายแผงทางลัด

# อัปเกรดอุปกรณ์ของคุณ

#### ∆หมายเหตุ

การแฟลช ROM หรือการอัปเดตระบบโดยไม่ได้รับอนุญาตอาจส่งผลให้เกิดความเสี่ยงด้านความ ปลอดภัย ขอแนะนำให้คุณสำรองข้อมูลของคุณก่อนที่จะอัปเกรดระบบ

#### ตรวจหาการอัปเดตโดยอัตโนมัติ

หากต้องการตรวจหาการอัปเดต:

ไปที่ การตั้งค่า > การอัปเดตระบบ อุปกรณ์ของคุณจะตรวจหาการอัปเดตที่ พร้อมใช้งานโดยอัตโนมัติ คุณสามารถดาวน์โหลดและติดตั้งได้ตามที่ต้องการ
 ไปที่ การตั้งค่า > การอัปเดตระบบ > i > การตั้งค่าการอัปเกรด และ
 เปิด การอัปเกรดอัจฉริยะ การดำเนินการนี้ช่วยให้อุปกรณ์ของคุณสามารถ ดาวน์โหลดและติดตั้งการอัปเดตได้โดยอัตโนมัติผ่านทาง Wi-Fi ในช่วงเวลา กลางคืนขณะที่ไม่ได้ใช้งาน

#### ∆หมายเหตุ

1. คุณต้องเชื่อมต่ออุปกรณ์ของคุณกับอินเทอร์เน็ตเพื่อใช้คุณสมบัตินี้

การอัปเดตระบบอาจใช้ข้อมูลปริมาณมาก ขอแนะนำให้คุณดาวน์โหลดผ่านทาง Wi-Fi
 หากไม่มีการอัปเดตที่พร้อมใช้งาน แสดงว่าอุปกรณ์ของคุณเป็นเวอร์ชันปัจจุบันอยู่แล้ว

## อัปเกรดอุปกรณ์ของคุณด้วยแพคเกจที่มีอยู่

หากต้องการอัปเกรดอุปกรณ์ของคุณด้วยแพคเกจที่มีอยู่: 1. ไปที่ **การตั้งค่า > การอัปเดตระบบ > ፥ > การตั้งค่าการอัปเกรด > การอัปเกรดภายในอุปกรณ์** อุปกรณ์ของคุณจะสแกนหาแพคเกจที่พร้อมใช้ งานโดยอัตโนมัติ

เลือกแพคเกจการอัปเกรดที่จะติดตั้ง และแตะ เริ่มการอัปเกรด

## \_\_\_\_หมายเหตุ

้จำเป็นต้องใช้แพคเกจการอัปเดตระบบในอุปกรณ์ของคุณเพื่อใช้ตัวเลือกนี้

# ด้นหาอุปกรณ์

หากต้องการระบุตำแหน่ง ค้นหา ล็อค หรือลบข้อมูลอุปกรณ์ของคุณจากระยะ ไกล ตรวจสอบให้แน่ใจว่าอุปกรณ์ของคุณ: เปิดเครื่องอยู่

- เปิดใช้งาน ห<sup>้</sup>าอุปกรณ์ของฉัน เอาไว้
- · ลงชื่อเข้าใช้บัญชี Google ของคุณแล้ว
- เชื่อมต่อกับเครื่อข่ายแล้ว
- เปิดใช้งานตำแหน่งที่ตั้งเอาไว้
- สามารถมองเห็นได้บน Google Play

## ด้นหาและลบข้อมูลอุปกรณ์ของคุณจากระยะไกล

วิธีการ:

1. ไปที่ การตั้งค่า > รหัสผ่านและความปลอดภัย > หาอุปกรณ์ของฉัน แตะ **เว็บไซต์ ''หาอุปกรณ์ของฉัน''** บนุอุปกรณ์ของคุณหรือเข้าไปยังเว็บไซต์ หาอุปกรณ์ของฉัน จาก Google และลงชื่อเข้าใช้บัญชี Google ของคุณ 2. อุปกรณ์ที่คุณทำหายได้รับการแจ้งเตือน 3. คุณจะได้รับแจ้งเตือนตำแหน่งที่ตั้งโดยประมาณหรือตำแหน่งที่ตั้งล่าสุดที่ สามารถตรวจจับอุปกรณ์ของคุณได้ 4. ทำตามคำแนะนำบนหน้าจอ่เพื่อเลือกสิ่งที่คุณต้องการทำ

· · · · · ·

∆หมายเหตุ

 หากต้องการดูข้อมูลเพิ่มเติมเกี่ยวกับตัวเลือกอื่นๆ ให้ไปที่ การตั้งค่า > รหัสผ่านและความ ปลอดภัย > หาอุปกรณ์ของฉัน > ดูข้อมูลเพิ่มเติมเกี่ยวกับ ''หาอุปกรณ์ของฉัน''
 คุณต้องเชื่อมต่ออุปกรณ์ของคุณกับอินเทอร์เน็ตเพื่อใช้คุณสมบัตินี้

# ใช้ทางลัดสำหรับการเข้าถึง

คุณสามารถเปิดใช้งานคุณสมบัติการเข้าถึงด้วยปุ่มลอยได้จากการเข้าถึง

วิธีการ:
 ไปที่ การตั้งค่า > ทางลัดและการเข้าถึง > การเข้าถึง และเปิดใช้งาน
 ฟีเจอร์การเข้าถึงที่สามารถเปิดใช้งานได้ด้วยทางลัด เช่น TalkBack
 แตะปุ่มลอยเพื่อเข้าใช้งานฟีเจอร์การเข้าถึงอย่างรวดเร็ว
 หากต้องการเปลี่ยนตำแหน่ง ขนาด และความทึบของปุ่มลอย ให้ไปที่ การ
 เข้าถึง > ทางลัดสำหรับการเข้าถึง > ปุ่มและท่าทางสำหรับการเข้าถึง

#### ∆หมายเหตุ

้นี่คือภาพรวมของฟีเจอร์การเข้าถึง หากต้องการทราบข้อมูลเพิ่มเติม ให้ไปที่ **การตั้งค่า > ทางลัด** และการเข้าถึง ในคู่มือ

# แอปบนหน้าจอหลัก

## iManager

แตะ 🔽 เพื่อเข้าถึงแอป iManager เพื่อเพิ่มพื้นที่ว่าง ดูการใช้งานข้อมูล สแกน หาช่องโหว่ และอื่นๆ เพิ่มเติม

## จัดการอุปกรณ์ของคุณ

ทำอย่างใดอย่างหนึ่งดังต่อไปนี้:

หากต้องการตรวจหาและเพิ่มประสิทธิภาพด้านสุขภาพของอุปกรณ์ เพิ่ม
 ประสิทธิภาพ

 หากต้องการสแกนหาและล้างไฟล์ขยะที่แคชไว้ ให้ไปที่ ล้างพื้นที่ > ล้าง ข้อมูลทั้งหมด

หากต้องการดูข้อมูลการใช้งานเน็ตมือถือ/Wi-Fi แบบรายเดือนหรือรายวัน ให้
 ไปที่ การจัดการข้อมูล > การใช้ข้อมูล/การใช้ Wi-Fi

 หากต้องการจัดการก<sup>้</sup>ารใช้เครือข่ายมือถือหรือ Wi-Fi ของแต่ละแอป ให้ไปที่ การจัดการข้อมูล > การจัดการเครือข่าย > เครือข่ายมือถือหรือ Wi-Fi และจากนั้นแตะ 
 ถัดจากแอปใดก็ได้เพื่อเปิดใช้งานหรือ
 เพื่อปิดใช้งานการ เข้าถึงเครือข่ายที่เกี่ยวข้อง

I I A7 I

 หากต้องการระบุความเสี่ยงที่อาจเกิดขึ้นและแอปที่เป็นอันตรายบนอุปกรณ์ ให้ แตะ การสแกนเพื่อความปลอดภัย

## \_\_\_\_\_หมายเหตุ

อาจมีความคลาดเคลื่อนระหว่างการใช้งานข้อมูลที่แสดงบนอุปกรณ์ของคุณและการใช้งานข้อมูลที่ผู้ ให้บริการของคุณแจ้งไว้

## ความปุลอดภัยและความเป็นส่วนตัวและเครื่องมือการจัดการ ระบบอื่นๆ

หากต้องการุใช้การเข้ารหัสแอป การระบายความร้อนโทรศัพท์ และเครื่องมือ อื่นๆ ให้ไปที่ **โเครื่องมืออเนกประสงค์** และแตะคุณสมบัติตามที่ต้องการ

# กล้องถ่ายรูป

## เปิดกล้องถ่ายรูป

่∆เคล็ดลูับ: อุปกรณ์ดังกล่าวรองรับแอปหรือไม่และฟีเจอร์ใดบ้างที่พร้อม ใช้งานนั้นอาจแตกต่างกันไปตามรุ่นของอุปกรณ์ ผู้ให้บริการ และ ประเทศ/ภูมิภาค โปรดติดต่อผู้จัดจำหน่ายหรือผู้ให้บริการของคุณเพื่อขอข้อมูลเพิ่มเติม

ถ่ายภาพหรือบันทึกวิดีโอเพื่อบันทึกช่วงเวลาที่แสนอัศจรรย์ในชีวิตได้ทุกที่ทุก เวลาเวลาด้วยกล้องถ่ายรูปบนโทรศัพท์

## เปิดกล้องถ่ายรูป

หากต้องการเปิดกล้องถ่ายรูป:

- · จากหน้าจอหลัก ให้แตะ 🎱
- · เมื่อหน้าจอล็อคอยู่และเปิดทิ้งไว้ ให้ปัดขึ้นบนไอคอน 🖸
- หากเปิดใช้งานการดำเนินการด่วนของกล้องถ่ายรูป ให้กดปุ่มลดเสียงสองครั้ง เมื่อหน้าจอปิดอยู่

หากต้องการเปิดใช้งานการดำเนินการด่วนสำหรับกล้องถ่ายรูป ให้ไปที่ **การตั้ง** ์ ค่า > ทาง**ลัดและการเข้าถึง > การดำเนินการด่วน** > ก<sup>้</sup>ารดำเนินการด่วน ้สำหรับกล้องถ่ายรูป, แตะ การดำเนินการด่วนสำหรับกล้องถ่ายรูป จากนั้น เลือกตัวเลือกที่เกี่ยวข้อง

## ปรับแต่งเค้าโครงของโหมดกล้องถ่ายรูป

## ปรับแต่งเค้าโครงของโหมดกล้องถ่ายรูป

คุณสามารถปรับแต่งเค้าโครงของโหมดกล้องถ่ายรูปที่มีอยู่ในอุปกรณ์ของคุณ ได้

วิธีการ:

- แตะ เพิ่มเติม > 
   บนอินเทอร์เฟซหลักของกล้องถ่ายรูป
- 2. ทำตามคำแนะนำด้านล่าง
- แตะ 🕀
- ลากโหมดไปยังตำแหน่งที่ต้องการ
- 3. แตะ 🗸

## ∆หมายเหตุ

โหมดภาพถ่ายและวิดีโอไม่สามารถเปลี่ยนตำแหน่งใหม่ได้ ทั้งนี้ ขึ้นอยู่กับรุ่นที่เฉพาะเจาะจง

# โหมดภาพถ่าย

∆ิเคล็ดลับ: อุปกรณ์ดังกล่าวรองรับแอปหรือไม่และคุณสมบัติใดบ้างที่ พร้อมใช้งานนั้นอาจแตกต่างกันไปตามรุ่นของอุปกรณ์ ผู้ให้บริการ และ ประเทศ/ภูมิภาค โปรดติดต่อผู้จัดจำหน่ายหรือผู้ให้บริการของคุณเพื่อขอข้อมูลเพิ่มเติม

## โหมดภาพถ่าย

#### ถ่ายภาพพืชหรือทิวทัศน์ในโหมด **ภาพถ่าย**

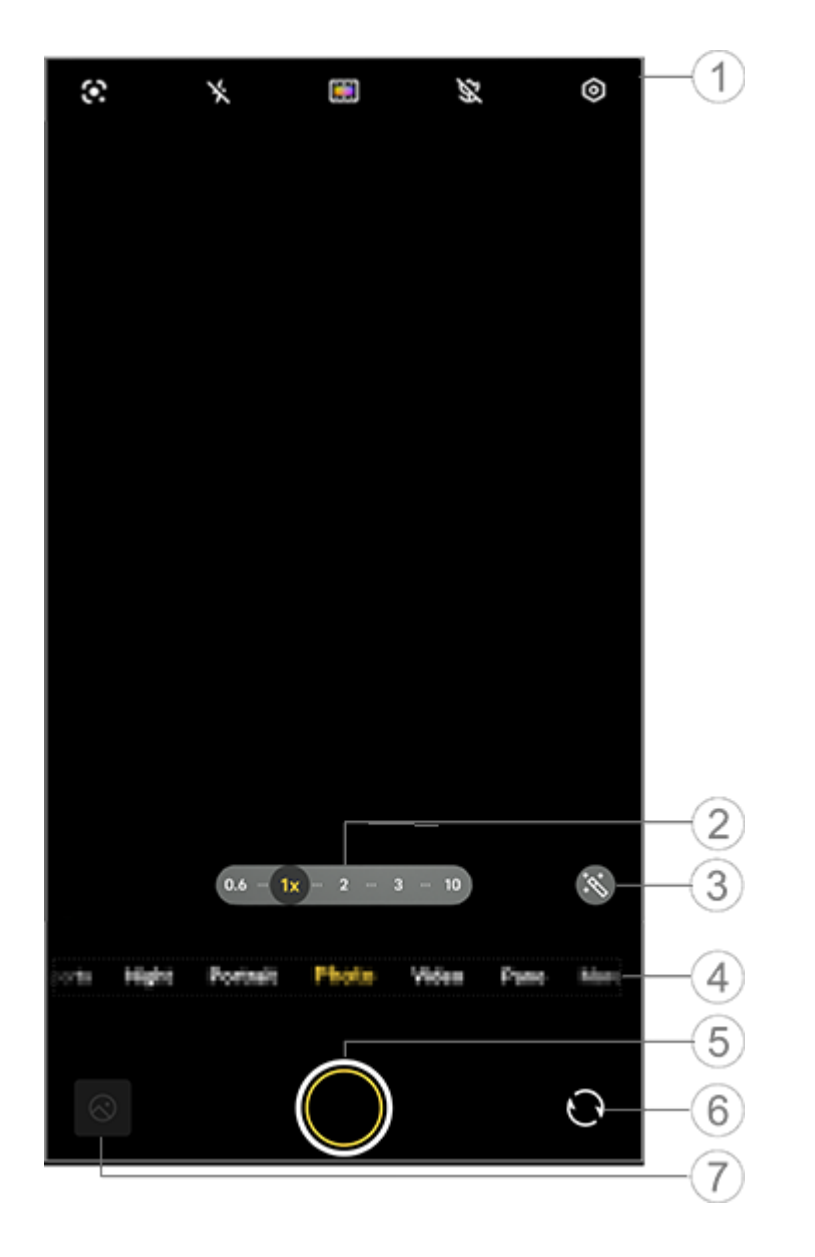

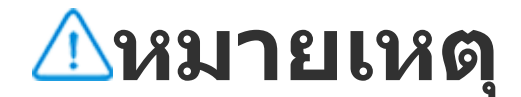

ภาพประกอบมีไว้เพื่อการอ้างอิงเท่านั้น ตัวเลือกบางอย่างอาจไม่พร้อมใช้งานในบางรุ่น

 หากต้องการเปิดใช้งานหรือปิดใช้งานฟีเจอร์ ให้แตะไอคอนที่เกี่ยวข้อง ไอคอนต่างๆ มีรายละเอียดดังนี้:

| ×          | แฟลชปิดอยู่                              |  |  |  |  |
|------------|------------------------------------------|--|--|--|--|
| 4          | แฟลชเปิดอยู่                             |  |  |  |  |
| <b>≁</b> ∗ | เปิดแฟลชเสมอ                             |  |  |  |  |
| 4          | แฟลชอัตโนมัติเปิดอยู่                    |  |  |  |  |
|            | การจดจำภาพ ใช้เพื่อค้นหาสิ่งของ<br>ในภาพ |  |  |  |  |
| \$         | ซูเปอร์มาโครเปิดอยู่                     |  |  |  |  |
| SX.        | ซูเปอร์มาโครปิดอยู่                      |  |  |  |  |
| ZEISS      | ปรับสีและรูปแบบหน้าจอ                    |  |  |  |  |

- ลากเพื่อซูมเข้าหรือซูมออกจากหน้าจอ
- 3 ใช้เอฟเฟ็กต์ฟิลเตอร์
- ④ ปัดซ้ายหรือขวาเพื่อสลับระหว่างโหมด
- 5 แตะเพื่อถ่ายภาพ
- 6 สลับระหว่างกล้องหน้าและกล้องหลัง
- (7) ดูตัวอย่างภาพที่ถ่าย

## • วิธีการถ่ายภาพ:

คุณสา<u>มารถถ่ายภาพได้โดยใช้วิ</u>ธีการต่อไปนี้

- 🕂 แตะ 🔘 บนอินเทอร์เฟซหลักของกล้องถ่ายรูป
- ให้กดปุ่มปรับระดับเสียงปุ่มใดปุ่มหนึ่งบนอิน เทอร์เฟซหลักของกล้องถ่ายรูป
- หากต้องการถ่ายภาพต่อเนื่อง ให้แตะปุ่มชัตเตอร์ค้างไว้หรือกดปุ่มปรับระดับ เสียงปุ่มใดปุ่มหนึ่งค้างไว้

## ∆หมายเหตุ

ไม่รองรับภาพถ่ายต่อเนื่องเมื่อใช้ฟิลเตอร์ในโหมดภาพถ่าย

#### • การจดจำรูปภาพ

ค้นหารูปภาพหรือรายการที่เฉพาะเจาะจง หรือแปลข้อความเป็นภาษาต่างๆ

วิธีการ:

- 1. แตะ 🖸 ในโหมดภาพถ่าย
- 2. ปัดซ้ายหรือขวาบนหน้าจอเพื่อเลือกตัวเลือก
- 3. จัดกรอบตัวแบบให้อยู่ภายในช่องมองภาพและแตะปุ่มชัตเตอร์

## ∆หมายเหตุ

คุณต้องเชื่อมต่ออุปกรณ์ของคุณกับอินเทอร์เน็ตเพื่อใช้ฟีเจอร์นี้

• ฟิลเตอร์

ใช้เอฟเฟ็กต์ศิลป์ต่างๆ กับภาพถ่ายของคุณ

วิธีการ:

- 1. แตะ 🕙 ในโหมดภาพถ่าย
- 2. เลือกฟิลเตอร์
- 3. แตะ 🔘
- ภาพถ่ายมาโคร

ถ่ายภาพตัวแบบต่างๆ แบบระยะใกล้ เช่น ดอกไม้และแมลง

#### 

## โหมดวิดีโอ

่∆ิเคล็ดลับ: อุปกรณ์ดังกล่าวรองรับแอปหรือไม่และคุณสมบัติใดบ้างที่ พร้อมใช้งานนั้นอาจแตกต่างกันไปตามรุ่นของอุปกรณ์ ผู้ให้บริการ และ ประเทศ/ภูมิภาค โปรดติดต่อผู้จัดจำหน่ายหรือผู้ให้บริการของคุณเพื่อขอข้อมูลเพิ่มเติม

## โหมดวิดีโอ

บันทึกหรือถ่ายวิดีโอในโหมด **วิดีโอ** 

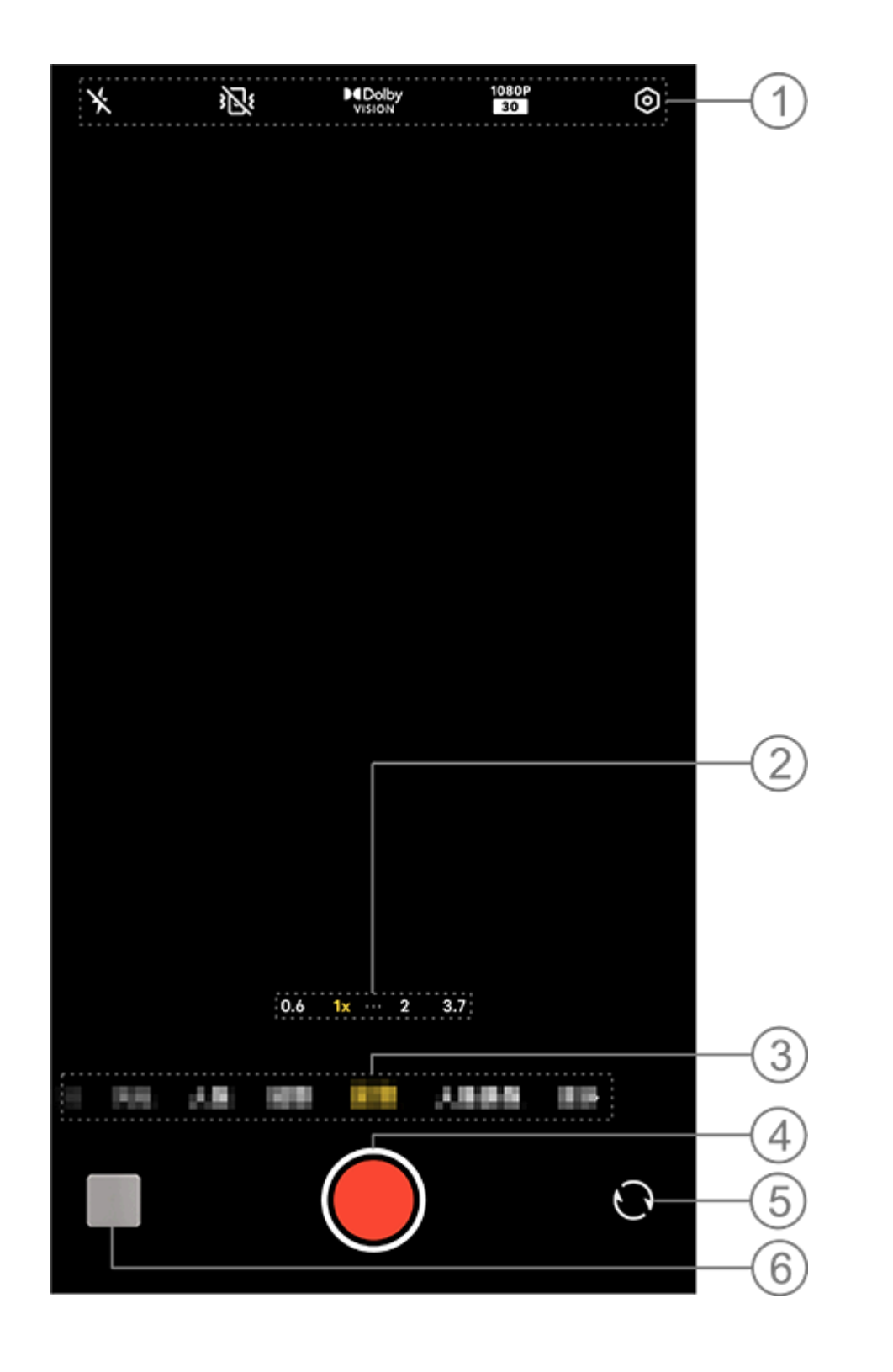

#### <u>^</u>หมายเหตุ

ภาพประกอบมีไว้เพื่อการอ้างอิงเท่านั้น ตัวเลือกบางอย่างอาจไม่พร้อมใช้งานในบางรุ่น

 หากต้องการเปิดใช้งานหรือปิดใช้งานฟีเจอร์ ให้แตะไอคอนที่เกี่ยวข้อง ไอคอนต่างๆ มีรายละเอียดดังนี้:

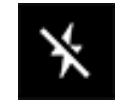

แฟลชปิดอยู่

| ≁                     | เปิดแฟลชเสมอ                |  |  |  |  |  |
|-----------------------|-----------------------------|--|--|--|--|--|
| <b>}</b> S₹           | การกันสั้นเป็นพิเศษเปิดอยู่ |  |  |  |  |  |
| 3 <mark>2</mark> 8    | การกันสั้นปิดอยู่           |  |  |  |  |  |
| 1080P<br>30 60        | คุณภาพรูปภาพ 1080p          |  |  |  |  |  |
| 4K<br>30 60 4K<br>120 | คุณภาพรูปภาพ 4K             |  |  |  |  |  |
| 8K<br>30              | คุณภาพรูปภาพ 8K             |  |  |  |  |  |
|                       | Dolby Vision เปิดอยู่       |  |  |  |  |  |
| ■ Dolby<br>vision     | Dolby Vision ปิดอยู่        |  |  |  |  |  |
| <mark>జ</mark> ు      | การปรับปรุงเสียงเปิดอยู่    |  |  |  |  |  |

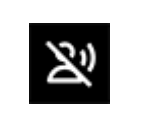

- (2) ลากเพื่อซูมเข้าหรือซูมออกจากหน้าจอ
- 3 ปัดซ้ายหรือขวาเพื่อสัลับไปมาระหว่างโหมด
- ④ แตะเพื่อเริ่มการบันทึกวิดีโอ
- 5 สลับระหว่างกล้องหน้าและกล้องหลัง
- 6 ดูตัวอย่างวิดีโอที่บันทึกไว้

## บันทึกวิดีโอ

วิธีการ: 1. แตะ ว**ิดีโอ** 2. แตะ 🦲

## ปรับความละเอียดวิดีโอ

ใช้ตัวเลือกนี้เพื่อปรับความละเอียดวิดีโอ ยิ่งความละเอียดสูงมากเท่าไหร่ วิดีโอก็จะยิ่งคมชัดมากเท่านั้น ซึ่งส่งผลให้ไฟล์ วิดีโอมีขนาดใหญ่ขึ้น

วิธีการ: 1. ไปที่ **วิดีโอ** 

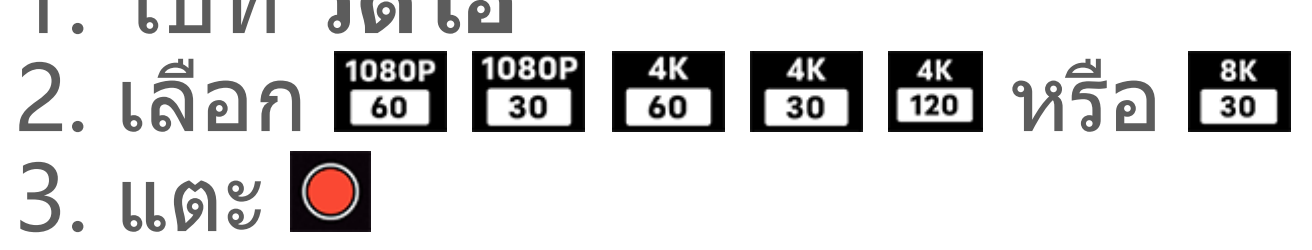

## ลดการสั่นใหวของวิดีโอ

เปิดใช้งานระบบกันสั้นเพื่อทำให้โฟกัสคงที่เมื่อขยับกล้องถ่ายรูป

วิธีการ: 1. ไปที่ **วิดีโอ** 2. เลือก <sup>ฒ</sup> 3. แตะ **◯** 4. แตะ **№** เพื่อปิดใช้งานลดการสั้นไหวของวิดีโอ

ภาพรวมของคุณสมบัติในระหว่างการบันทึกวิดีโอ

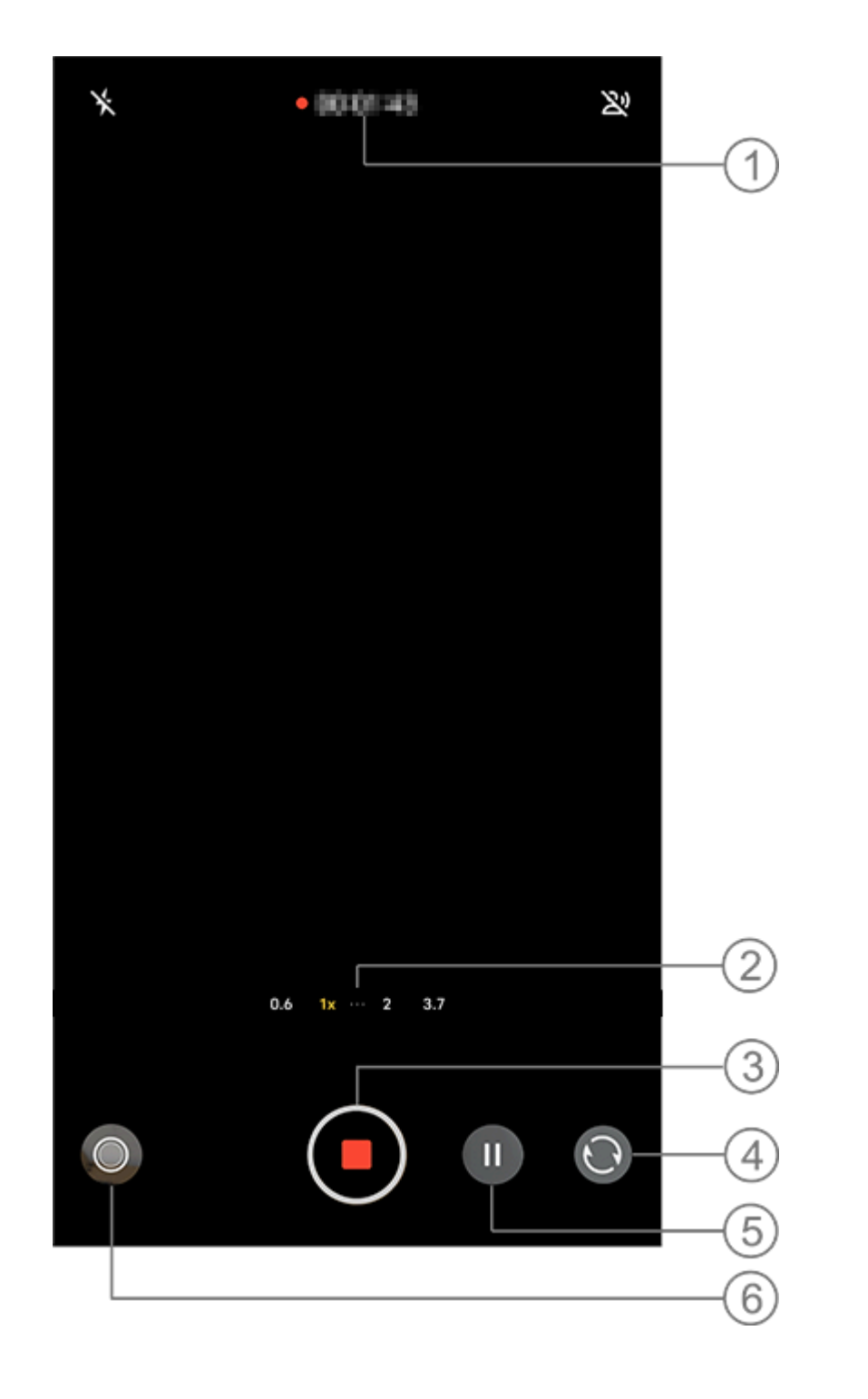

- ๑ฺความุยาวปัจจุบันของวิดีโอ
- ลากเพื่อซูมเข้าหรือซูมออกจากหน้าจอ
- (3) จัดเก็บวิดีโอที่บันทึก
- 4 สลับระหว่างกล้องหน้าและกล้องหลัง
- 5 หยุดการบันทึกชั่วคราว
- 6 ถ่ายภาพนิ่งในขณะที่บันทึก

## โหมดความละเอียดสูง

#### ่∆เคล็ดลับ: อุปกรณ์ดังกล่าวรองรับแอปหรือไม่และคุณสมบัติใดบ้างที่ พร้อมใช้งานนั้นอาจแตกต่างกันไปตามรุ่นของอุปกรณ์ ผู้ให้บริการ และ ประเทศ/ภูมิภาค โปรดติดต่อผู้จัดจำหน่ายหรือผู้ให้บริการของคุณเพื่อขอข้อมูลเพิ่มเติม

## โหมดความละเอียดสูง

เปิดใช้งานโหมด **ความละเอียดสูง** หากคุณต้องการเพิ่มความละเอียดหรือพิมพ์ ภาพถ่าย หรือแสดงผลบนหน้าจอขนาดใหญ่

วิธีการ: 1. ไปที่ **ความละเอียดสูง** 2. แตะ **O** 

โหมดภาพคน

่∆ิเคล็ดลับ: อุปกรณ์ดังกล่าวรองรับแอปหรือไม่และคุณสมบัติใดบ้างที่ พร้อมใช้งานนั้นอาจแตกต่างกันไปตามรุ่นของอุปกรณ์ ผู้ให้บริการ และ ประเทศ/ภูมิภาค โปรดติดต่อผู้จัดจำหน่ายหรือผู้ให้บริการของคุณเพื่อขอข้อมูลเพิ่มเติม

## โหมดภาพคน

โหมด **ภาพคน** ช่วยให้คุณสามารถใช้เอฟเฟ็กต์โบเก้ ความงาม และเอฟเฟ็กต์ อื่นๆ กับภาพถ่ายเพื่อถ่ายภาพคนให้ออกมาสวยงามอย่างน่าทึ่งได้

## เอฟเฟ็กต์โบเก้

หากต้องการบันทึกภาพถ่ายเป็นไฟล์โบเก้:

1. ไปที่ ภาพคน

2. แตะ 🕑

3. ปัด

4. แตะ 🔘

5. คุณสามารถแตะ **ปิด** เพื่อปิดใช้งานโบเก้ได้

## • คำแนะนำด้านความงาม/ท่าทาง

ู่ปรับปรุงลักษณะใบหน้าหรือรับคำแนะนำบนหน้าจอเกี่ยวกับท่าทางสำหรับการ ด่วยความ

#### ถ่ายภาพ

#### หากต้องการใช้เอฟเฟ็กต์ความงามหรือรับคำแนะนำเกี่ยวกับท่าทาง: 1. ไปที่ **ภาพคน**

#### 2. แตะ 🔎

- 3. เลือก **ความงาม/ท่าทาง**
- 4. แตะ 🔘

5. คุณสามารถแตะ 🙋 เพื่อปิดใช้งานโหมดภาพคน HD ได้

## ∆หมายเหตุ

คุณต้องเชื่อมต่ออุปกรณ์ของคุณกับอินเทอร์เน็ตเพื่อใช้คุณสมบัตินี้

# โหมดโปร

## โหมดโปร

โหมด **โปร** ช่วยให้คุณสามารถควบคุมการถ่ายภาพหรือการบันทึกวิดีโอได้อย่าง เต็มรูปแบบ

#### คำอธิบายคุณสมบัติหรือไอคอน

คุณสามารถุปรับพารามิเตอร์ของแต่ละคุณสมบัติได้ด้วยตนเองเพื่อสร้าง เอฟเฟ็กต์ที่ดีที่สุด

- ⋅ ■EV: ปรับค่าการเปิดรับแสงมาตรฐานที่ตั้งค่าไว้ในกล้องถ่ายรูป เพิ่ม EV เพื่อ ให้ได้ภาพที่สว่างขึ้น และลด EV เพื่อให้ได้ภาพที่มืดลง
- ISO: ความไวต่อแสงของเซ็นเซอร์รูปภาพ
- S: ระยะเวลาที่แสงเข้าเซ็นเซอร์รูปภาพ
   WB: ให้สีที่แม่นยำในภาพถ่าย

สถานการณ์การใช้งานสำหรับ WB ระบุไว้ในภาพประกอบด้านล่าง คุณสามารถ เปิดใช้งานหรือปิดใช้งานคุณสมบัติได้ต<sup>ุ่</sup>ามที่ต้องการ

| 1 | 2  | 3 | 4 | 5    | 6            | 7  |   | 8      |
|---|----|---|---|------|--------------|----|---|--------|
| A | ò. | ₿ | 0 | :II: | . <u>ې</u> . | ÷; | I | 0      |
| 2 | ļ  |   | 8 |      | WB<br>Auto   | 8  | ¢ | 50<br> |

#### \_\_\_\_หมายเหตุ

ภาพประกอบมีไว้เพื่อการอ้างอิงเท่านั้น ตัวเลือกบางอย่างอาจไม่พร้อมใช้งานในบางรุ่น

```
    WB (อัตโนมัติ)

2) WB (แดดจ้า)
```

- (3) WB (ท้องฟ้ามืดครึ้ม)
- ④ WB (มีเมฆ)
- (5) WB (หลอดไส้)
- 6 WB (หลอดทั้งสเตน)
- (7) WB (พระอาทิตย์ตก)
- 8 อุณห*์*ภูมิสี WB: ลาก*์*แถบเลื่อนเพื่อปรับค่า
- แสงเฉพาะจุด

## \_\_\_\_หมายเหตุ

อาจไม่รองรับบางตัวเลือกหรืออาจแตกต่างกันไปตามรุ่นของอุปกรณ์

## เปลี่ยนรูปแบบการจัดเก็บภาพถ่าย

คุณสมบัตินี้ช่วยให้คุณสามารถบันทึกภาพที่ถ่ายในโหมดโปรเป็นไฟล์ RAW/JPG ที่ยังไม่ผ่านการบีบอัดได้

วิธีการบันทึกภาพถ่ายเป็นไฟล์ RAW: 1. ไปที่ **โปร** 2. สลับเป็น **sraw** หรือ **Raw** 3. แตะ **O** 

## ∆หมายเหตุ

 ภาพที่ถ่ายโดยที่เปิดใช้งานคุณสมบัตินี้จะได้รับการบันทึกทั้งในรูปแบบ RAW และ JPG
 ภาพถ่าย RAW จะเก็บรายละเอียดเพิ่มเติมไว้สำหรับการประมวลผลในภายหลัง ส่งผลให้ไฟล์มี ขนาดใหญ่ขึ้น ในขณะที่ภาพถ่ายในรูปแบบ JPG จะใช้พื้นที่เก็บข้อมูลน้อยกว่า

# โหมดก**ี**ฬ้ามืออาชีพ

่∆เคล็ดลับ: อุปกรณ์ดังกล่าวรองรับแอปหรือไม่และคุณสมบัติใดบ้างที่ พร้อมใช้งานนั้นอาจแตกต่างกันไปตามรุ่นของอุปกรณ์ ผู้ให้บริการ และ ประเทศ/ภูมิภาค โปรดติดต่อผู้จัดจำหน่ายหรือผู้ให้บริการของคุณเพื่อขอข้อมูลเพิ่มเติม

## โหมดกีฬามืออาชีพ

โหมด **สแนปชอต** ช่วยให้คุณสามารถจับภาพการเคลื่อนไหวที่รวดเร็วได้อย่าง ง่ายดาย เช่น การถ่ายขณะที่สัตว์เลี้ยงออกกำกายและการเคลื่อนที่ของยาน พาหนะ

วิธีการ: 1. ไปที่ **สแนปชอต** 2. แตะปุ่มชัตเตอร์

#### ∆หมายเหตุ

โหมดนี้จะพร้อมใช้งานก็ต่อเมื่อใช้กล้องหลังเท่านั้น

## โหมดดวงดาว

∆ิเคล็ดลับ: อุปกรณ์ดังกล่าวรองรับแอปหรือไม่และคุณสมบัติใดบ้างที่ พร้อมใช้งานนั้นอาจแตกต่างกันไปตามรุ่นของอุปกรณ์ ผู้ให้บริการ และ ประเทศ/ภูมิภาค โปรดติดต่อผู้จัดจำหน่ายหรือผู้ให้บริการของคุณเพื่อขอข้อมูลเพิ่มเติม
## โหมดดวงดาว

โหมด **ดวงดาว** ช่วยให้คุณสามารถถ่ายภาพฉากกลางคืนได้อย่างชัดเจนโดย ไม่มีเมฆ

หากต้องการถ่ายภาพในโหมดดวงดาวด้วยขาตั้ง:

- 1. แตะ 🖪 เพื่อเปิดใช้งานการฟีเจอร์การตรวจหาขาตั้ง
- 2. เมื่อเชื่อมต่ออุปกรณ์กับขาตั้งแล้ว จัดกรอบตัวแบบให้อยู่ภายในช่องมองภาพ
- 3. แตะ 🔘

## 🗥 หมายเหตุ

1. ขอแนะนำให้ใช้ขาตั้งในโหมดดวงดาวเพื่อให้อุปกรณ์ของคุณไม่สั้น 2. โหมดดวงดาวไม่รองรับ AI การระบุฉาก, ภาพถ่ายต่อเนื่อง, ความสามารถในการซูม, การปรับ AE หรือการล็อค AE/AF

# การเปิดรับแสงนาน

่∆เคล็ดลับ: อุปกรณ์ดังกล่าวรองรับแอปหรือไม่และคุณสมบัติใดบ้างที่ พร้อมใช้งานนั้นอาจแตกต่างกันไปตามรุ่นของอุปกรณ์ ผู้ให้บริการ และ ประเทศ/ภูมิภาค โปรดติดต่อผู้จัดจำหน่ายหรือผู้ให้บริการของคุณเพื่อขอข้อมูลเพิ่มเติม

## การเปิดรับแสงนาน

โหมด

#### การเปิดรับแสงนาน

ช่วยให้คุณสามารถรวมภาพถ่ายหลายภาพจากกล้องถ่ายรูปเดียวกันที่ถ่ายต่อเนื่องเข้าด้วยกันเป็นภาพถ่ายภาพเดียว

#### วิธีการ: 1. เลือกรูปแบบ/ฉากที่ต้องการ 2. แตะ 🔘

# เอกสาร Ultra HD

# เอกสาร Ultra HD

โหมด <mark>เอกสาร Ultra HD</mark> ช่วยให้คุณสามารถครอบตัดหรือแก้ไขไฟล์ที่ถ่ายไว้ ได้

วิธีการ: 1. ไปที่ เอกสาร Ultra HD 2. จัดกรอบเอกสารของคุณให้อยู่ภายในช่องมองภาพ 3. แตะ 🔘

# ถ่ายภาพพาโนรามา

# ถ่ายภาพพาโนรามา

์ โหมด **พาโนรามา** จะรวมภาพถ่ายหลายภาพเข้าด้วยกันเป็นภาพถ่ายพาโนรา มาไร้รอยต่อ

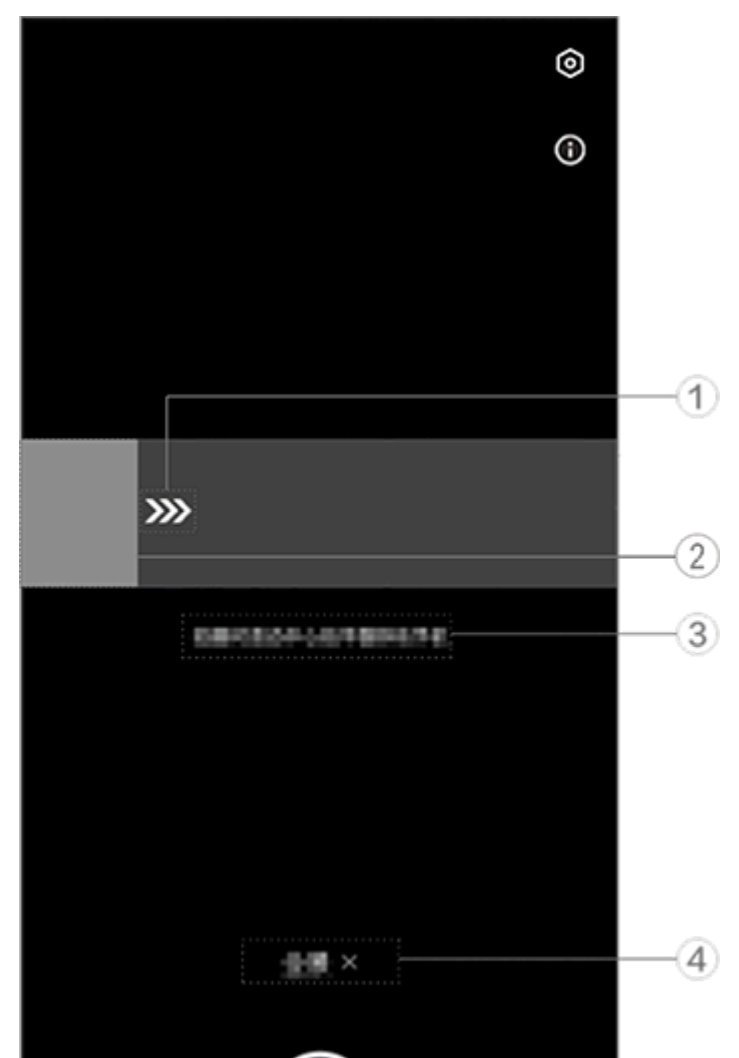

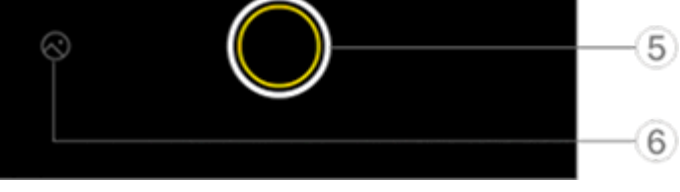

#### \_\_\_\_หมายเหตุ

ภาพประกอบมีไว้เพื่อการอ้างอิงเท่านั้น ตัวเลือกบางอย่างอาจไม่พร้อมใช้งานในบางรุ่น

- 1 ขยับกล้องถ่ายรูปไปในทิศทางตามลูกศร
- (2) เครื่องมือดูเฟรม
- (3) การแจ้งเตือน
- ④ แตะเพื่อปิดใช้งานโหมดปัจจุบัน
- (5) แตะเพื่อถ่ายภาพ
  (6) ดูภาพถ่ายที่ถ่ายไว้

#### หากต้องการถ่ายภาพ:

วิธีการ:

1. แตะ 🔘

2. ขยับอุปกรณ์ให้นิ่งตามที่ระบุ

 หากคุณไม่ขยับอุปกรณ์เป็นเวลานานตามที่กำหนด อุปกรณ์จะหยุดถ่ายภาพ โดยอัตโนมัติและบันทึกภาพถ่ายที่ถ่ายไว้

# บันทึกวิดีโอสโลโม

# บันทึกวิดีโอสโลโม

โหมด **สโลโม** ช่วยให้คุณสามารถบันทึกวิดีโอที่อัตราเฟรมที่สูงขึ้นในขณะที่เล่น ที่อัตราเฟรมที่ต่ำกว่า

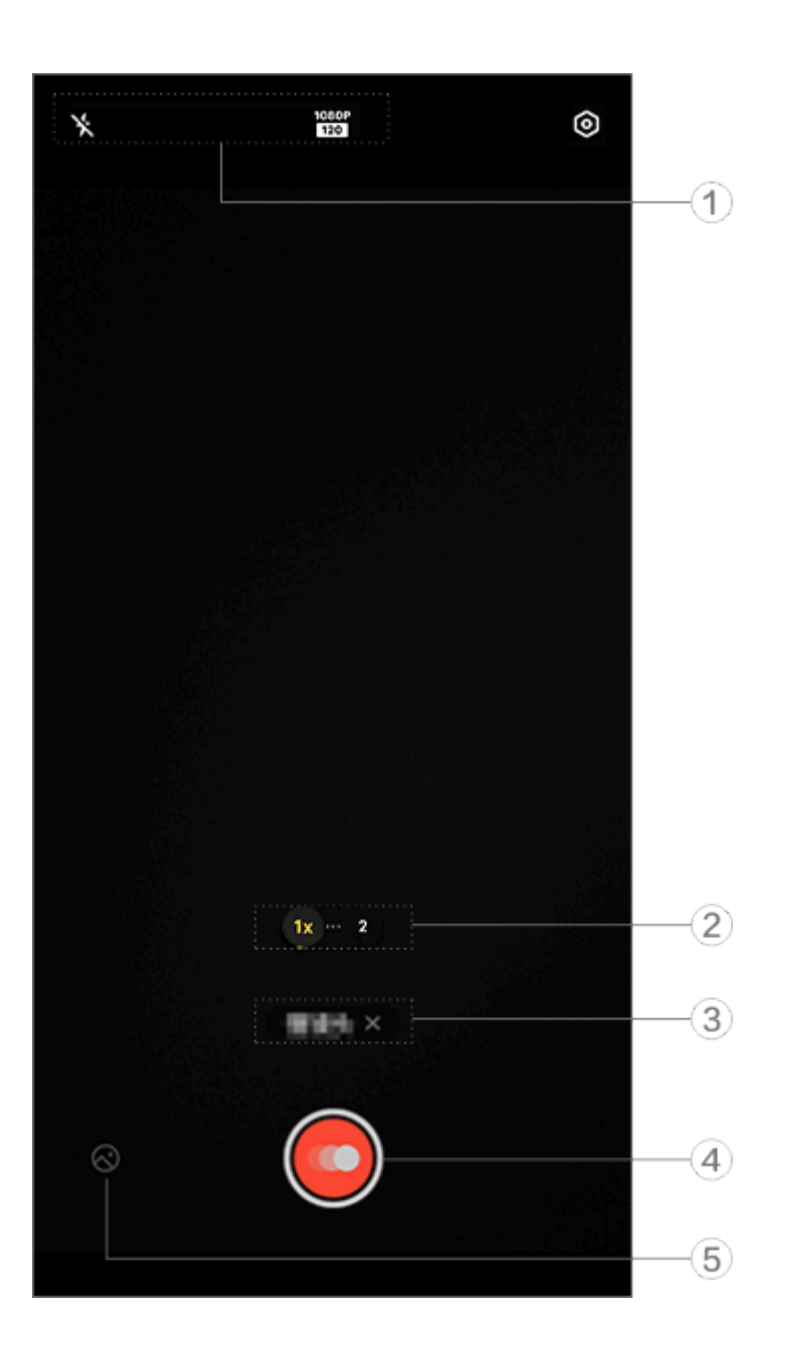

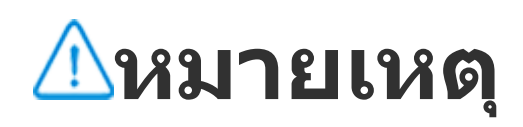

ภาพประกอบมีไว้เพื่อการอ้างอิงเท่านั้น ตัวเลือกบางอย่างอาจไม่พร้อมใช้งานในบางรุ่น

 หากต้องการเปิดใช้งานหรือปิดใช้งานฟีเจอร์ ให้แตะไอคอนที่เกี่ยวข้อง ไอคอนต่างๆ มีรายละเอียดดังนี้:

| ×                   | แฟลชปิดอยู่        |
|---------------------|--------------------|
| <b>≁</b> ∗          | เปิดแฟลชเสมอ       |
| 1080P<br>120<br>240 | คุณภาพรูปภาพ 1080p |
| 4K<br>120           | คุณภาพรูปภาพ 4K    |

- (2) ลากเพื่อซูมเข้าหรือซูมออกจากหน้าจอ
- (3) แตะเพื่อปิ้ดใช้งานโห้มดปัจจุบัน
- ④ แตะเพื่อเริ่มการุบันทึก
- (5) ตัวอย่างวิดีโอที่บันทึก

#### •หากต้องการบันทึกวิดีโอไทม์แลปส์:

วิธีการ:

- 1. แตะ 🥘 เพื่อเริ่มการบันทึก
- 2. แตะ 🛄 เพื่อหยุดการบันทึกชั่วคราว และ 💽 เพื่อบันทึกต่อไป
- 3. แตะ 🔘 เพื่อเสร็จสิ้นการบันทึก

# บันทึกวิดีโอไทม์แลปส์

# บันทึกวิดีโอไทม์แลปส์

คุณสามารถใช้โหมด **ไทม์แลปส์** เพื่อสร้างวิดีโอไทม์แลปส์ของประสบการณ์ที่ พบเจอในช่วงระยะเวลาหนึ่งได้

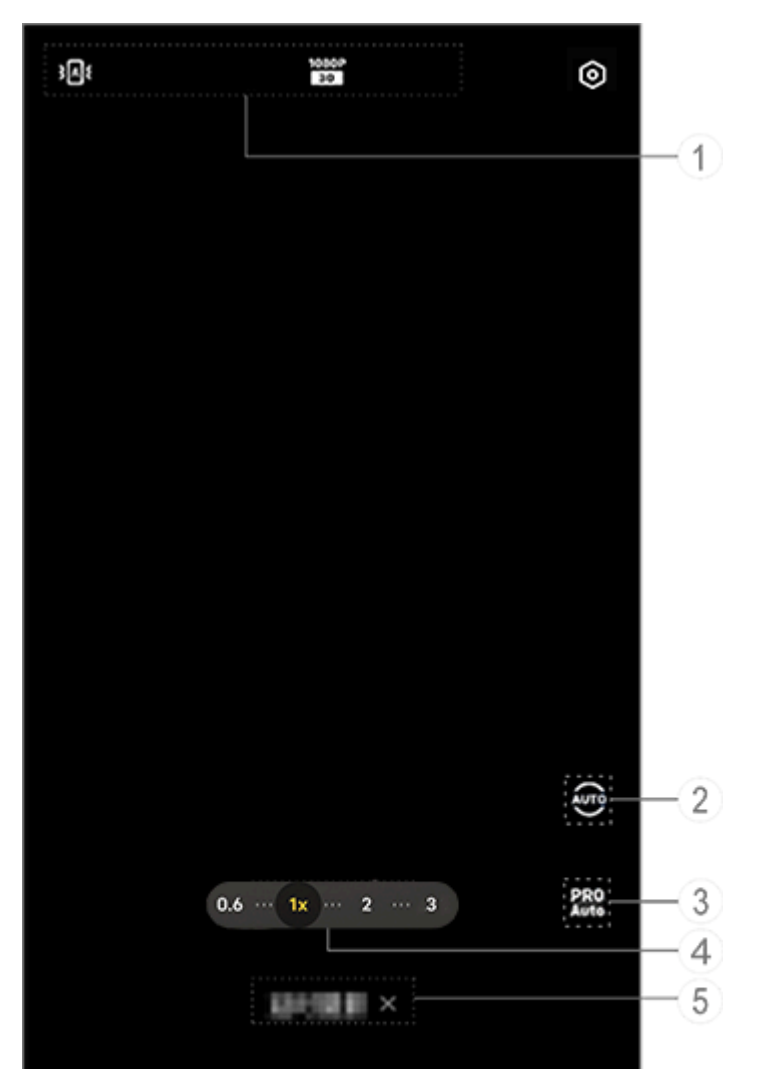

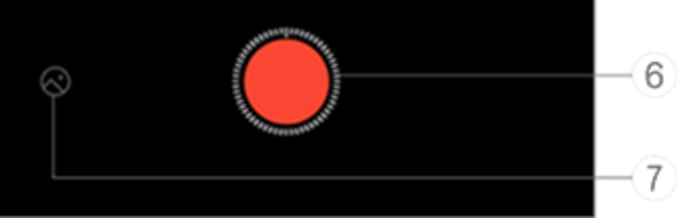

#### ∆หมายเหตุ

ภาพประกอบมีไว้เพื่อการอ้างอิงเท่านั้น ตัวเลือกบางอย่างอาจไม่พร้อมใช้งานในบางรุ่น

 หากต้องการเปิดใช้งานหรือปิดใช้งานฟีเจอร์ ให้แตะไอคอนที่เกี่ยวข้อง ไอคอนต่างๆ มีรายละเอียดดังนี้:

| <b>}</b> []  | การปรับการกันสั้นมาตรฐานแบบ<br>อัตโนมัติเปิดอยู่ |
|--------------|--------------------------------------------------|
| Ì <b>≥</b> i | การกันสั้นมาตรฐานปิดอยู่                         |
| 1080P<br>30  | คุณภาพรูปภาพ 1080p                               |
| 4K<br>30     | คุณภาพรูปภาพ 4K                                  |

เลือกช่วงเวลาในการถ่ายภาพและระยะเวลาในการถ่ายภาพ
 ปรับค่าพารามิเตอร์ฟังก์ชัน เช่น ความไวและ WB
 ลากเพื่อซูมเข้าหรือซูมออกจากหน้าจอ
 แตะเพื่อปิดใช้งานโหมดปัจจุบัน

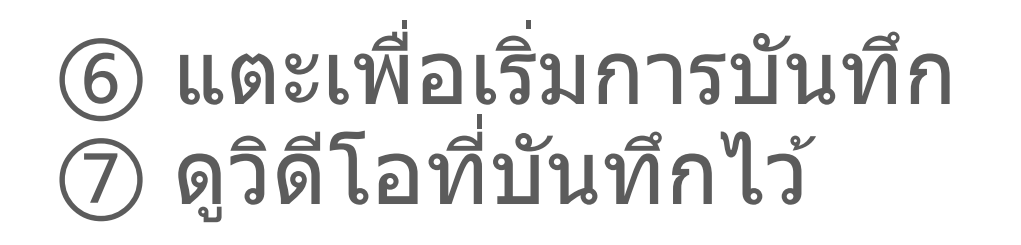

#### •หากต้องการบันทึกวิดีโอไทม์แลปส์:

วิธีการ:
1. แตะ I เพื่อเริ่มการบันทึก
2. แตะ I เพื่อเสร็จสิ้นการบันทึก

# คุณสมบัติเพิ่มเติมในโหมดกล้องถ่ายรูป

# คุณสมบัติเพิ่มเติมในโหมดกล้องถ่ายรูป

แตะ © เพื่อปรับหรือเปิดใช้งานฟีเจอร์เพิ่มเติมในโหมดกล้องถ่ายรูปแต่ละโหมด

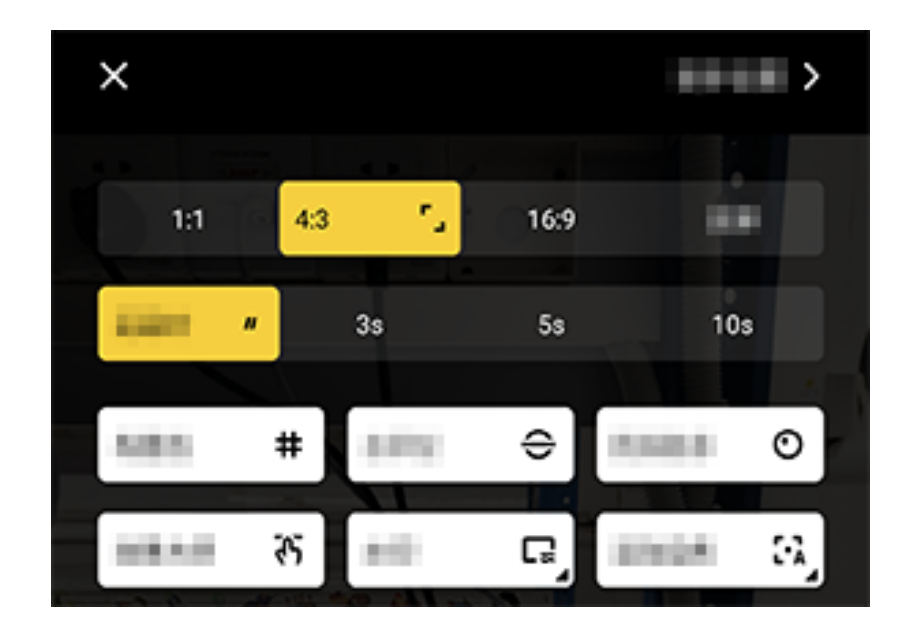

#### <u>^</u>หมายเหตุ

ภาพประกอบมีไว้เพื่อการอ้างอิงเท่านั้น ตัวเลือกบางอย่างอาจไม่พร้อมใช้งานในบางรุ่น

หากต้องการเปิดใช้งานหรือปิดใช้งานคุณสมบัติ ให้แตะไอคอนที่เกี่ยวข้อง ไอคอนอธิบายไว้ดังนี้:

| <b>-</b> _ | เลือกอัตราส่วน            |
|------------|---------------------------|
| "          | เลือกตัวตั้งเวลาถ่ายภาพ   |
| #          | เส้นกรอบเปิดอยู่          |
| #          | เส้นกรอบปิดอยู่           |
| <b>⊖</b>   | ระดับเปิดอยู่             |
| ÷          | ระดับปิดอยู่              |
| ন্য        | เอฟเฟ็กต์มาสเตอร์เปิดอยู่ |
| ኛኝ         | เอฟเฟ็กต์มาสเตอร์ปิดอยู่  |
|            | ลายน้ำเปิดอยู่            |
| Ľ          | ลายน้ำปิดอยู่             |

| 0 | การแจ้งเตือน Jitter เปิดอยู่ |
|---|------------------------------|
| O | การแจ้งเตือน Jitter ปิดอยู่  |
|   | HDR เปิดอยู่                 |
| Å | HDR ปิดอยู่                  |
| > | การตั้งค่าเพิ่มเติม          |

#### \_\_\_\_หมายเหตุ

1. ตัวเลือกบางรายการอาจไม่พร้อมใช้งานหรืออาจแตกต่างกันไปโดยขึ้นอยู่กับประเทศ/ภูมิภาคและ รุ่นอุปกรณ์

2. หากคุณไม่พบบางตัวเลือกบนอุปกรณ์ แสดงว่าอุปกรณ์ไม่รองรับฟีเจอร์ดังกล่าว

# กำหนดการตั้งค่าเพิ่มเติม

# กำหนดการตั้งค่าเพิ่มเติม

หากต้องการกำหนดการตั้งค่าเพิ่มเติม ให้แตะ 🞯 > การตั้งค่าเพิ่มเติม ที่มุม ขวาบนของกล้องถ่ายรูป

ทำอย่างใดอย่างหนึ่งดังต่อไปนี้ หากต้องการเล่นเสียงชัตเตอร์ขณะถ่ายภาพหรือบันทึกวิดีโอ ให้เปิดใช้งาน เสียงชัตเตอร์

 หากต้องการติดแท็กตำแหน่งที่ตั้งไปกับภาพถ่ายและวิดีโอ ให้เปิดใช้งาน ตำแหน่งที่ตั้ง

 หากต้องการจับภาพด้วยกล้องหน้าตามที่คุณเห็นในเฟรมกล้องถ่ายรูป ให้เปิด ใช้งาน **เซลฟี่กลับด้าน** 

 หากต้องการเปิดกล้องถ่ายรูปด้วยการกดปุ่มลดระดับเสียงสองครั้งขณะหน้าจอ ปิด ให้เปิดใช้งาน **การดำเนิ<sup>้</sup>นการด่วนของ่กล้องถ่ายรูป** ∙ หากต้องการคงการตั้งค่าที่ใช้ล่าสุด ให้แตะ **คงการตั้งค่า** เพื่อเปิดสวิตช์ตามที่

- ต้องการ
- หากต้องการถ่ายภาพโดยการแตะหน้าจอหรือการใช้คำสั่งเสียง ให้ไปที่ โหมด **ชัตเตอร์** เพื่อเปิดสวิตช์ตามที่ต้องการ

 หากต้องการลบไฝออกหลังจากที่เปิดใช้งานฟีเจอร์ความงาม ให้เปิดใช้งาน **ลบไฝ** ในโหมดภาพคน

#### \_\_\_\_หมายเหตุ

ฟีเจอร์ลบไฝรองรับเฉพาะในโหมดความงามเท่านั้น

#### หากต้องการความช่วยเหลือในการถ่ายภาพคน ให้เปิดใช้งาน การจัดกรอบ ภาพถ่ายบุคคล ในฟังก์ชันภาพคน

#### ∆หมายเหตุ

การจัดกรอบภาพถ่ายบุคคลใช้ได้กับกล้องหลังในโหมดภาพถ่ายและภาพคนเท่านั้น

· หากต้องการคืนค่าการตั้งค่ากล้องถ่ายรูปเป็นค่าเริ่มต้น ให้แตะ **รีเซ็ต** 

#### ∆หมายเหตุ

 ตัวเลือกบางรายการอาจไม่พร้อมใช้งานหรืออาจแตกต่างกันไปโดยขึ้นอยู่กับประเทศ/ภูมิภาคและ รุ่นอุปกรณ์

2. ห่ากคุณไม่พบบางตัวเลือกบนอุปกรณ์ แสดงว่าอุปกรณ์ไม่รองรับฟีเจอร์ดังกล่าว

# อัลบั้ม

# ดูภาพถ่ายและวิดีโอ

หากต้องการดู แก้ไข แชร์ หรือจัดระเบียบภาพถ่ายหรือวิดีโอ ให้แตะ ് เพื่อเข้า ถึงอัลบั้ม

#### **∆หมายเหตุ**

คุณต้องเชื่อมต่ออุปกรณ์ของคุณกับอินเทอร์เน็ตเพื่อใช้งานบางคุณสมบัติ

#### • ตามเวลาถ่ายภาพ

#### 

• ดูตามอัลบั้ม

วิธีการ: 1. ไปที่ ≤> อัลบั้ม 2. ภาพถ่ายและวิดีโอบางรายการได้รับการจัดเก็บไว้ในอัลบั้มตามค่าเริ่มต้น ตัวอย่างเช่น ภาพถ่ายที่ถ่ายด้วยกล้องถ่ายรูปจะได้รับการบันทึกไว้ในอัลบั้ม กล้องถ่ายรูป วิดีโอที่บันทึกด้วยกล้องถ่ายรูปจะได้รับการบันทึกไว้ในอัลบั้มวิดีโอ และภาพหน้าจอจะได้รับการบันทึกไว้ในอัลบั้มภาพหน้าจอ

#### • ดูตามการจัดหมวดหมู่อย่างชาญฉลาด

วิธีการ:

- 1. ไปที่ 🖾 > อัลบั้ม
- 2. แตะ เพิ่มเติม ในการจัดหมวดหมู่อย่างชาญฉลาด
- ดูภาพถ่ายและวิดีโอตามการจัดห<sup>ุ</sup>้มวดหมู่อย่างชาญฉลาด เช่น เซลฟี่ อาหาร และทิวทัศน์

หากต้องการดูตามการจัดหมวดหมู่อย่างชาญฉลาด ให้เปิดใช้งาน **การจัด** หมวดหมู่อย่างชาญฉลาด ก่อน หากต้องการเปิดใช้งานการจัดหมวดหมู่อย่างชาญฉลาด ให้แตะ © และเปิดใช้ งาน **การจัดหมวดหมู่อย่างชาญฉลาด** 

• ค้นหาภาพถ่ายและวิดีโอ

หากต้องการค้นหาภาพถ่ายหรือวิดีโออย่างรวดเร็วด้วยการค้นหาโดยใช้คำ สำคัญ:

วิธีการ: 1. ไปที่ 🖾 > **คันหา** 2. ป้อนคำสำคัญในแถบค้นหา เช่น ทิวทัศน์และอาหาร

#### จัดระเบียบภาพถ่ายและวิดีโอ

# จัดระเบียบภาพถ่ายและวิดีโอ

จัดระเบียบภาพถ่ายและวิดีโอจำนวนมากลงในอัลบั้มเพื่อให้ง่ายต่อการไล่ดู

• สร้างอัลบั้ม

#### วิธีการ: 1. ไปที่ 🥯 > อัลบั้ม

- 2. แตะ + > อัลบั้มใหม่
- 3. ตั้งชื่ออัลบั้ม
- 4. เลือกภาพถ่ายหรือวิดีโอที่คุณต้องการเพิ่มไปยังอัลบั้ม จากนั้นแตะ 🗸
- 5. ย้ายหรือคัดลอกภาพถ่ายหรื่อวิดีโอที่เลือกไปยังอัลบั้ม

## ย้ายหรือคัดลอกภาพถ่ายและวิดีโอ

วิธีการ:

 เลือกภาพถ่ายหรือวิดีโอที่คุณต้องการย้ายหรือคัดลอก วิธีการเลือกภาพถ่าย หรือวิดีโอ: เปิดภาพถ่ายหรือวิดีโอในโหมดเต็มหน้าจอ และแตะ 
 จาก ภาพถ่าย หรือบางอัลบั้มใน อัลบั้ม ให้แตะ 
 หรือแตะค้างไว้เพื่อเลือก ภาพถ่ายหรือวิดีโอ และจากนั้นแตะ 
 เลือก คัดลอกไปยังอัลบั้ม หรือ ย้ายไปยังอัลบั้ม

#### ฉบภาพถ่ายและวิดีโอ

วิธีการลบภาพถ่ายหรือวิดีโอ:

· เปิดภาพถ่ายหรือวิดีโอในโหมดเต็มหน้าจอ และแตะ บ

 • จาก ภาพถ่าย หรือบางอัลบั้มใน อัลบั้ม ให้แตะ 
 ชรือแตะค้างไว้เพื่อเลือก ภาพถ่ายหรือวิดีโอ และจากนั้นแตะ 

# คืนค่าภาพถ่ายและวิดีโอที่ลบ

#### วิธีการ:

1. ไปที่ 🖾 > อัลบั้ม

- 2. แตะ ที่ลบล่าสุด
- 3. คืนค่าภาพถ่ายและวิดีโอที่ลบแล้วโดยใช้หนึ่งในวิธีต่อไปนี้:
- แตะค้างไว้เพื่อเลือกภาพถ่ายหรือวิดีโอที่คุณต้องการคืนค่า และจากนั้นแตะ •
- · เปิดภาพถ่ายหรือวิดีโอที่คุณต้องการคืนค่าในโหมดเต็มหน้าจอ และแตะ •
- ช่อนภาพถ่ายและวิดีโอ

วิธีการซ่อนภาพถ่ายหรือวิดีโอ:

- เปิดภาพถ่ายหรือวิดีโอในโหมดเต็มหน้าจอ และแตะ : > ช่อน

หากต้องการดูภาพถ่ายหรือวิดีโอที่ซ่อนไว้ ให้แตะ © > **ภาพถ่ายที่ช่อนไว้** 

เปลี่ยนชื่อภาพถ่ายและวิดีโอ

หากต้องการเปลี่ยนชื่อภาพถ่ายหรือวิดีโอ ให้เปิดในโหมดเต็มหน้าจอและแตะ : > เป**ลี่ยนชื่อ** 

## เพิ่มภาพถ่ายและวิดีโอไปยังรายการโปรด

วิธีการ:

- 1. เปิดภาพถ่ายหรือวิดีโอในโหมดเต็มหน้าจอ
- 2. แตะ ∽

#### • แชร์ภาพถ่ายและวิดีโอ

วิธีการแชร์ภาพถ่ายและวิดีโอ:

· เปิดภาพถ่ายหรือวิดีโอในโหมดเต็มหน้าจอ และแตะ 🛽

# แก้ไขภาพถ่าย

# แก้ไขภาพถ่าย

วิธีการแก้ไขหรือปรับแต่งภาพถ่าย:

1. เปิดภาพถ่ายที่คุณต้องการแก้ไขในโหมดเต็มหน้าจอ

2. แตะ **แก้ไข** 

3. หากต้องการทำการแก้ไขบางอย่าง ให้แตะไอคอนที่เกี่ยวข้อง ดูตารางด้าน <u>ล่างสำหรับคำอธิบายของแต่ละไอคอน</u>

| 仓          | ครอบตัดและหมุนภาพถ่าย                           |
|------------|-------------------------------------------------|
| 5          | ปรับความสว่าง คอนทราสท์ และ<br>อื่นๆ ของภาพถ่าย |
| æ          | ขีดเขียนหรือทำเครื่องหมายบน<br>ภาพถ่าย          |
| ſĠţ        | ใช้เอฟเฟ็กต์ความงาม                             |
| $\Diamond$ | ลบวัตถุออก                                      |
| හ          | ใช้เอฟเฟ็กต์ฟิลเตอร์                            |
| T          | เพิ่มข้อความ                                    |
|            | เพิ่มโมเสก                                      |
| Ø          | เพิ่มสติ๊กเกอร์                                 |
|            | เพิ่มกรอบ                                       |
| 淡          | ปรับปรุงเอฟเฟ็กต์แสงไฟ                          |
| 3          | โฟกัสบนตัวแบบและเบลอที่ส่วน<br>เหลือ            |

แก้ไขวิดีโอ

่∆เคล็ดลับ: อุปกรณ์ดังกล่าวรองรับแอปหรือไม่และคุณสมบัติใดบ้างที่ พร้อมใช้งานนั้นอาจแตกต่างกันไปตามรุ่นของอุปกรณ์ ผู้ให้บริการ และ ประเทศ/ภูมิภาค โปรดติดต่อผู้จัดจำหน่ายหรือผู้ให้บริการของคุณเพื่อขอข้อมูลเพิ่มเติม

# แก้ไขวิดีโอ

#### หากต้องการแก้ไขวิดีโอ ให้เปิดในโหมดเต็มหน้าจอและแตะ 🗹

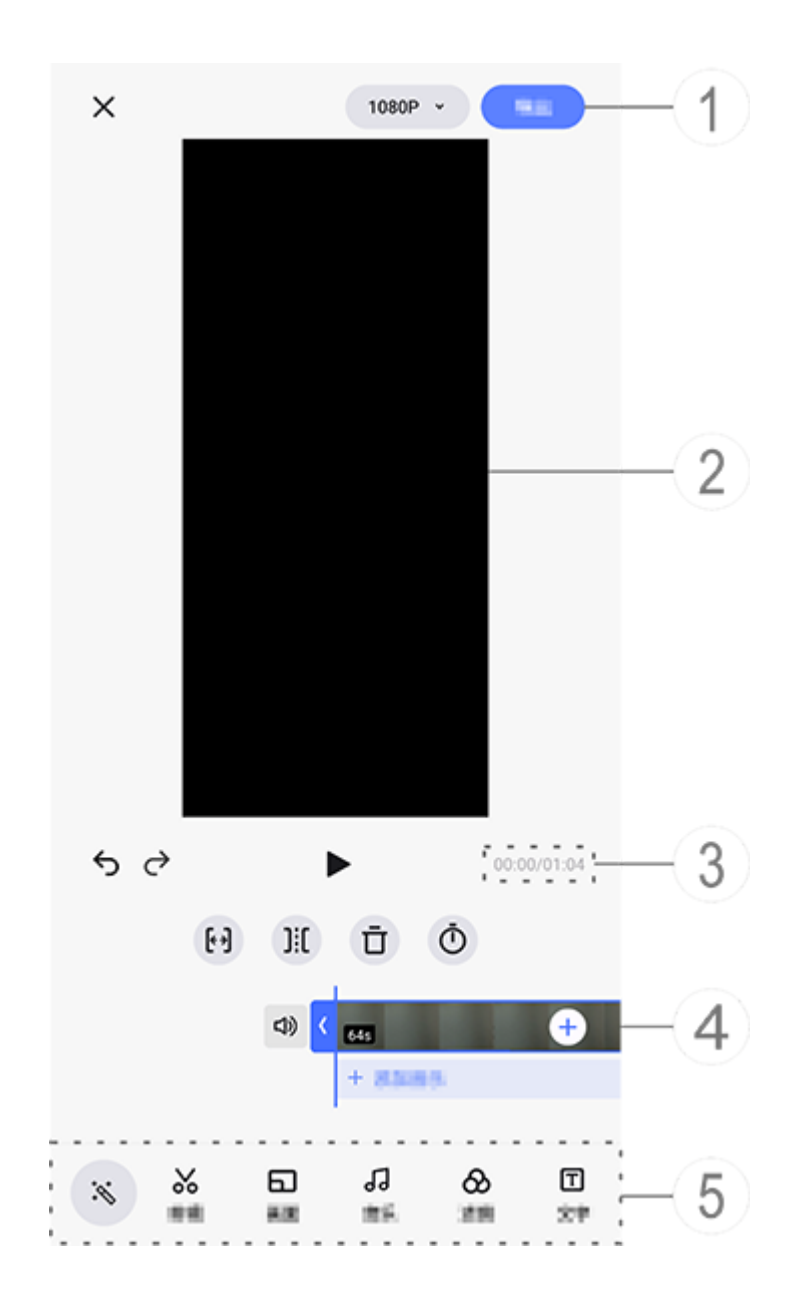

#### <u>^</u>หมายเหตุ

ภาพประกอบมีไว้เพื่อการอ้างอิงเท่านั้น ตัวเลือกบางอย่างอาจไม่พร้อมใช้งานในบางรุ่น

- ส่งออกและบันทึกวิดีโอที่แก้ไข
   เครื่องมือดูเฟรม
- (3) ดูความคืบหน้า
- ④ ดูคลิปวิดีโอ
- (5) แตะไอคอนดังต่อไปนี้ตามที่ต้องการ:

#### <u>ดูตารางด้านล่างสำหรับการตั้งค่าเพิ่มเติม</u>

| ×                   | ีย้อนกลับ/ละทิ้งการแก้ไขที่ทำกับ<br>วิดีโอ |
|---------------------|--------------------------------------------|
| 5                   | เลิกทำการแก้ไข                             |
| ¢                   | ทำซ้ำการแก้ไข                              |
|                     | เล่นและดูตัวอย่างคลิปวิดีโอ<br>ปัจจุบัน    |
| <b>[</b> * <b>)</b> | ตัดแต่งวิดีโอ                              |
| ]:[                 | แยกวิดีโอที่ตำแหน่งปัจจุบัน                |
| Ū                   | ลบคลิปวิดีโอ                               |
| Ō                   | ปรับความเร็วของวิดีโอ                      |
| 口))                 | เปิดเสียง                                  |
| ß                   | ปิดเสียง                                   |

| + | เพิ่มภาพถ่าย/วิดีโอ |
|---|---------------------|
| + | เพิ่มเพลง           |

#### • แก้ไขวิดีโอ

หากต้องการแก้ไขวิดีโอด้วยคุณสมบัติ Al การตัดต่อ ให้แตะ 
 หากต้องการแก้ไขวิดีโอด้วยตนเอง ให้แตะ 
 ฬ่อตัดแต่ง แยก หรือลบคลิป
 วิดีโอด้วยตนเอง

## ปรับอัตราส่วนภาพหรือสีพื้นหลัง

หากต้องการปรับอัตราส่วน หมุนหรือกลับรูปภาพ หรือเพิ่มสีพื้นหลัง ให้แตะ 🗗

# • เพิ่มเพลงพื้นหลัง

วิธีการ:

แตะ + เพิ่มเพลง หรือ มี เพื่อเลือกวัสดุเพลง

2. ลากและเลือกฟุตเทจเพลงและปรับระดับเสียงของเพลง

3. แตะ 🗸

#### ใช้เอฟเฟ็กต์ฟิลเตอร์

วิธีการ:

- 1. แตะ 🗞
- 2. เลือกฟิลเตอร์ที่คุณต้องการและปรับพารามิเตอร์ของฟิลเตอร์
- 3. แตะ 🗸
- เพิ่มข้อความ

วิธีการ:

- 1. แตะ 🗖
- 2. ลากวิดีโอฟุตเทจไปยังตำแหน่งที่คุณต้องการเพื่อเพิ่มข้อความ
- 3. แตะ + ป้อนข้อความ เลือกสีและรูปแบบของแบบอักษร และจากนั้นแตะ 🗸
- 4. ลาก 🔇 และ 🖻 เพื่อปรับเวลาเริ่มต้นและเวลาสิ้นสุด

5. แตะ 🗸

• เพิ่มธีม

หากต้องการเพิ่มธีม ให้แตะ ∀ เพื่อเลือกรูปแบบธีมที่คุณชื่นชอบ

#### ใช้เอฟเฟ็กต์ความงาม

วิธีการ:

- 1. แตะ ดี
- 2. เลือกเอฟเฟ็กต์ความงามที่ต้องการและปรับพารามิเตอร์ของเอฟเฟ็กต์
- 3. แตะ 🗸

## ∆หมายเหตุ

1. อุปกรณ์ดังกล่าวรองรับแอปหรือไม่และคุณสมบัติใดบ้างที่พร้อมใช้งานนั้นอาจแตกต่างกันไปตาม รุ่นของอุปกรณ์ ผู้ให้บริการ และประเทศ/ภูมิภาค 2. หากคุณไม่พบบางตัวเลือกบนอุปกรณ์ แสดงว่าอุปกรณ์ไม่รองรับฟีเจอร์ดังกล่าว

# แนะนำ

## แนะนำ

้อัลบั้มจะสร้างอัลบั้ม **แนะนำ** โดยอัตโนมัติตามผู้คน สถานที่ และภาพหมู่ที่ สำคัญสำหรับคุณ

#### \_\_\_\_หมายเหตุ

แท็บแนะนำจะไม่ปรากฏขึ้นจนกว่าจะมีการเพิ่มภาพถ่ายไปยังอัลบั้ม

# เครื่องคิดเลข

แตะ 🗊 บนหน้าจอหลักเพื่อเข้าถึงแอปเครื่องคิดเลขเพื่อทำการคำนวณเลขคณิต พื้นฐาน แปลงสกุลเงิน และอื่นๆ เพิ่มเติม

# เปิดเครื่องคิดเลข

หากต้องการเปิดเครื่องคิดเลข:

· ปัดขึ้นจากด้านล่างของหน้าจอหลัก และแตะ 🔀 จากแอปทั้งหมุด

ปัดลงจากด้านบนของหน้าจอเพื่อเปิดศูนย์ควบคุม ปัดอีกครั้งเพื่อขยายแผง ทางลัด และจากนั้นแตะ

# สลับไปมาระหว่างโหมดเครื่องคิดเลข

หากต้องการสลับไปมาระหว่างโหมดเครื่องคิดเลข ให้แตะไอคอนดังต่อไปนี้ตาม ที่ต้องการ:

🖅 เครื่องคิดเลขมาตรฐานสำหรับการคำนวณเลขคณิตพื้นฐาน

 แครื่องคิดเลขแบบวิทยาศาสตร์ที่มีตัวดำเนินการและฟังก์ชันขั้นสูง
 เครื่องคำนวณอัตราแลกเปลี่ยนเงินตราต่างประเทศ (Forex) สำหรับการ แปลงสกุลเงิน
 ดูประวัติการคำนวณสำหรับเครื่องคิดเลขมาตรฐานหรือวิทยาศาสตร์

## ∆หมายเหตุ

คุณต้องเชื่อมต่ออุปกรณ์ของคุณกับอินเทอร์เน็ตเพื่อใช้เครื่องคำนวณอัตราแลกเปลี่ยนเงินตราต่าง ประเทศ (Forex)

# บันทึกเสียง

ด้วยแอปบันทึกเสียง คุณสามารถใช้โทรศัพท์ของคุณเป็นอุปกรณ์บันทึกแบบพก พาเพื่อบันทึกโน้ตส่วนตัว ไอเดียเกี่ยวกับงาน และอื่นๆ เพิ่มเติม หากต้องการเข้า ถึงบันทึกเสียง ให้แตะ ው บนหน้าจอหลัก

# สร้างไฟล์การบันทึก

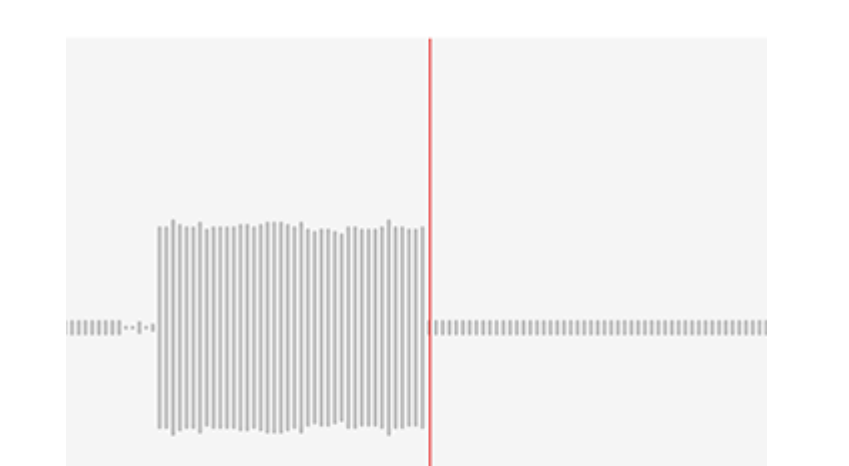

#### 00:00:02

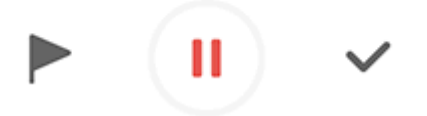

#### <u>^</u>หมายเหตุ

ภาพประกอบมีไว้เพื่อการอ้างอิงเท่านั้น ตัวเลือกบางอย่างอาจไม่พร้อมใช้งานในบางรุ่น

ในระหว่างการบันทึก ให้แตะไอคอนดังต่อไปนี้ตามที่ต้องการ:

| เริ่มการบันทึก            |
|---------------------------|
| <br>หยุดการบันทึกชั่วคราว |

| หยุดและจัดเก็บการบันทึก |
|-------------------------|
| ทำเครื่องหมายจุดเวลา    |

# เล่นไฟล์การบันทึก

| 1998 (S. 1 | NO11035 |     | ►          |
|------------|---------|-----|------------|
| 00:00:00   |         |     | 00:00:05   |
| Ū          | ß       | 1.0 | <b>⊴</b> » |

#### ∆หมายเหตุ

ภาพประกอบมีไว้เพื่อการอ้างอิงเท่านั้น ตัวเลือกบางอย่างอาจไม่พร้อมใช้งานในบางรุ่น

ในขณะที่เล่นการบันทึก ให้แตะไอคอนดังต่อไปนี้ตามที่ต้องการ:

- ": หยุดการเล่นชั่วคราว
- ๑/๒/๎๑/๒: สลับระหว่างความเร็วในการเล่น
- ◄) / ୭ : สลับระหว่างโหมดลำโพงและตัวรับสัญญาณ
- ปี: ลบการบันทึก
- · ⊸: ลากเพื่อข้ามไปยังจุดนั้นๆ ในการบันทึก

#### <u>^</u>หมายเหตุ

ภาพประกอบมีไว้เพื่อการอ้างอิงเท่านั้น ตัวเลือกบางอย่างอาจไม่พร้อมใช้งานในบางรุ่น

# ลบไฟล์ที่บันทึก

วิธีการลบไฟล์ที่บันุทึก:

- แตะไฟล์ค้างไว้เพื่อเลือก และจากนั้นแตะ ลบ
- · บนหน้าจอการเล่น ให้แตะ **: > ลบ**

# เปลี่ยนชื่อไฟล์ที่บันทึก

วิธีการเปลี่ยนชื่อไฟล์ที่บันทึก: ∙ แตะไฟล์ค้างไว้เพื่อเลือก และจากนั้นแตะ เ<mark>ปลี่ยนชื่อ</mark> ∙ บนหน้าจอการเล่น ให้แตะ : > เ**ปลี่ยนชื่อ** 

# แชร์ไฟล์ที่บันทึก

วิธีการแชร์ไฟล์ที่บันทึก:

แตะไฟล์ค้างไว้เพื่อเลือก และจากนั้นแตะ แชร์

บนหน้าจอการเล่น ให้แตะ
 แชร์

# ตั้งค่าไฟล์การบันทึกเป็นเสียงเรียกเข้า

หากต้องการตั้งค่าไฟล์การบันทึกเป็นเสียงเรียกเข้า: · แตะไฟล์ค้างไว้เพื่อเลือก และจากนั้นแตะ : > ตั้งค่าเป็นเสียงเรียกเข้า · บนหน้าจอการเล่น ให้แตะ : > ตั้งค่าเป็นเสียงเรียกเข้า

# แก้ไขไฟล์การบันทึก

หากต้องการแก้ไขไฟล์การบันทึก: · แตะไฟล์ค้างไว้เพื่อเลือก และจากนั้นแตะ 🗘

บนหน้าจอการเล่น ให้แตะ : > แก้ไข

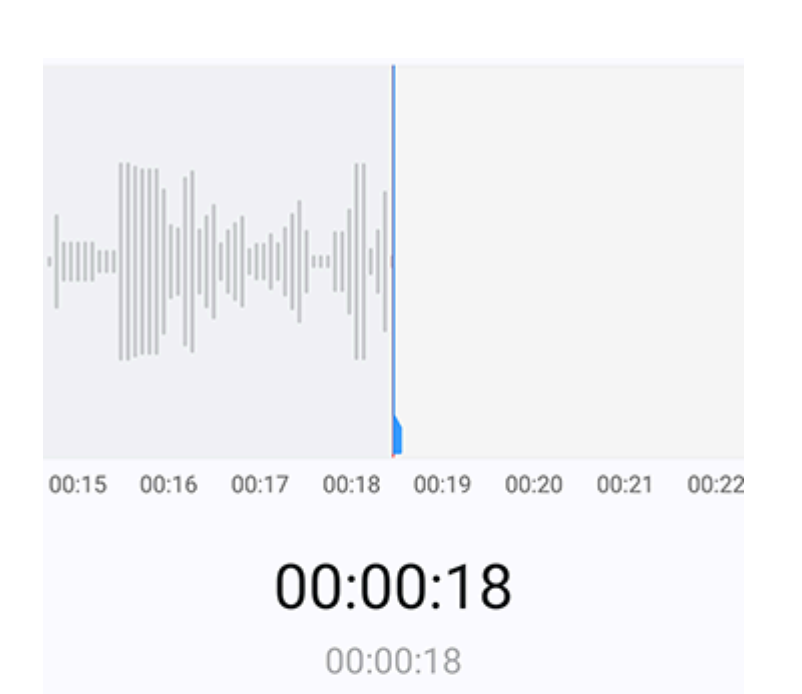

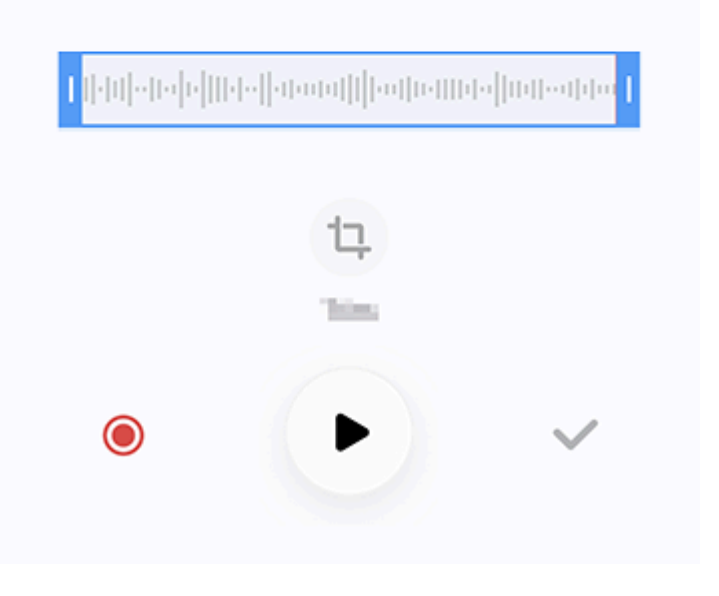

#### ∆หมายเหตุ

ภาพประกอบมีไว้เพื่อการอ้างอิงเท่านั้น ตัวเลือกบางอย่างอาจไม่พร้อมใช้งานในบางรุ่น

# เรียงลำดับไฟล์การบันทึกใหม่อีกครั้ง

หากต้องการเรียงลำดับไฟล์ในรายการของการบันทึกใหม่อีกครั้ง: 1. ในรายการของการบันทึก ให้แตะ :> เรียงลำดับใหม่ 2. เลือกวิธีการจัดเรียงที่ต้องการ

# ค้นหาไฟล์ที่บันทึก

วิธีการค้นหาไฟล์ที่บันทึก: 1. ในรายการของการบันทึก ให้แตะ Q 2. ป้อนคำสำคัญในแถบค้นหา

# นาฬิกา

หากต้องการติดตามเวลาทั่วโลก ตั้งค่าการตั้งปลุก และอื่นๆ เพิ่มเติม ให้แตะ Ñ บนหน้าจอหลัก

# ตั้งค่าการตั้งปลุก

จากแท็บ **การตั้งปลุก** ให้ตั้งค่าการตั้งปลุกให้แจ้งเตือนเหตุการณ์ในเวลาที่ กำหนด

• เพิ่มการตั้งปลุก

วิธีการ:

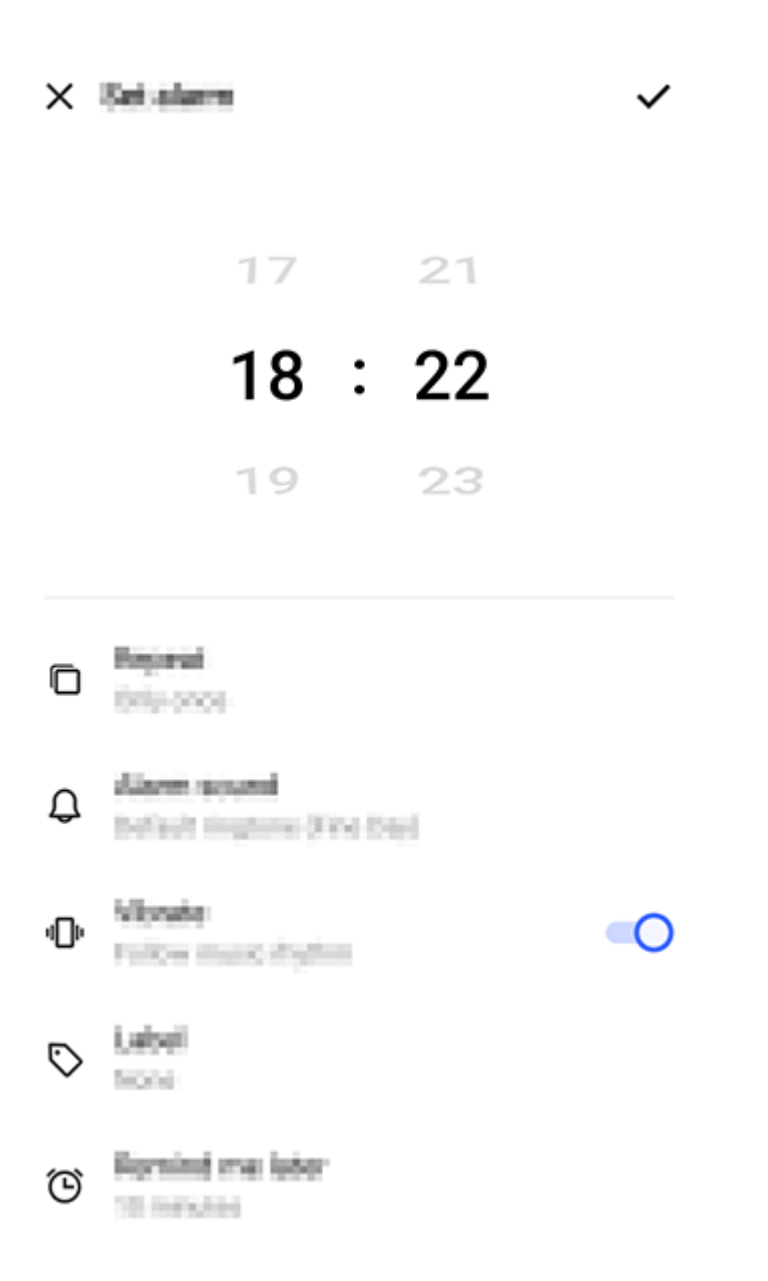

#### <u>^</u>หมายเหตุ

ภาพประกอบมีไว้เพื่อการอ้างอิงเท่านั้น ตัวเลือกบางอย่างอาจไม่พร้อมใช้งานในบางรุ่น

```
    แตะไอคอนต่อไปนี้เพื่อดูการตั้งค่าเพิ่มเติม
    หากต้องการให้มีการตั้งปลุกซ้ำ ให้แตะวันในสัปดาห์ หากไม่ได้ตั้งค่า การตั้ง
ปลุกจะปิดลงหนึ่งครั้งตามค่าเริ่มตัน
    เลือกเสียงสำหรับการตั้งปลุก
    เต้งค่าให้อุปกรณ์สั้นเมื่อการตั้งปลุกส่งเสียง
    เป้ายกำกับการตั้งปลุก ตั้งชื่อการตั้งปลุก
    เป้ายกำกับการตั้งปลุก ตั้งชื่อการตั้งปลุก
    เก้าอ่างเวลาตัวแจ้งเตือนการตั้งปลุก
    เป้ายกำรังเวลาตัวแจ้งเตือนการตั้งปลุก
    เป้าการตั้งปลุก
    เป้ายกำกับการตั้งปลุก
    เป้ายการตั้งปลุก
    เป้ายกำกับการตั้งปลุก
    เป้ายกำรังเวลาตัวแจ้งเตือนการตั้งปลุก
    เป้นทึกการตั้งปลุก
```

# • ลบการตั้งปลุก

วิธีการ:

```
    1. จากแท็บการตั้งปลุก ให้แตะ : > เลือก หรือแตะการตั้งปลุกค้างไว้
    2. เลือกการตั้งปลุกที่จะลบหรือแตะ □ เพื่อเลือกการตั้งปลุกทั้งหมด
    3. แตะ □
```

# • เปิดหรือปิดการตั้งปลุก

หากต้องการเปิดหรือปิดการตั้งปลุก ให้เปิดหรือปิดสวิตช์ถัดจากการตั้งปลุกจาก แท็บการตั้งปลุก

# ดูนาฟิ้กาสำหรับเมืองอื่น

**นาฬิกา** ช่วยให้คุณสามารถติดตามเวลาท้องถิ่นในเขตเวลาต่างๆ ทั่วโลก และ แปลงค่าความแตกต่างของเวลาได้

# เพิ่มนาฬิกาสำหรับเมืองอื่น

หากต้องการเพิ่มเมือง: 1. จากแท็บนาฬิกา ให้แตะ 2. เลือกเมืองที่คุณต้องการเพิ่ม

#### • ลบเมืองออก

วิธีการ: 1. จากแท็บนาฬิกา ให้แตะ : > เลือก หรือแตะเมืองค้างไว้

# 2. เลือกเมืองที่จะลบออกหรือแตะ □ เพื่อรีเซ็ตทั้งหมด 3. แตะ ū

#### ∆หมายเหตุ

ไม่สามารถลบนาฬิกาสำหรับเมืองที่คุณอาศัยอยู่ได้

#### • ตัวแปลงเวลา

วิธีการ:

- 1. แตะ : > ตัวแปลงเวลา จากแท็บนาฬิกา
- 2. เลือกเมืองจากรายการ

3. เลื่อนวงล้อดิจิทัลเพื่อเลือกวันที่และเวลาบนนาฬิกา และเวลาท้องถิ่นของ เมืองที่แสดงในรายการจะได้รับการอัปเดตโดยอัตโนมัติ

#### ∆หมายเหตุ

ตัวแปลงเวลาจะปรากฏขึ้นเมื่อมีการเพิ่มเมืองมากกว่าหนึ่งรายการเท่านั้น

# ตั้งค่าตัวจับเวลา

**ตัวจับเวลา** ช่วยให้คุณสามารถนับถอยหลังจากเวลาที่กำหนดได้

#### วิธีการ: 1. เลื่อนแท็บตัวจับเวลาเพื่อเลือกช่วงเวลา 2. แตะ 🕑 เพื่อเริ่มตัวจับเวลา

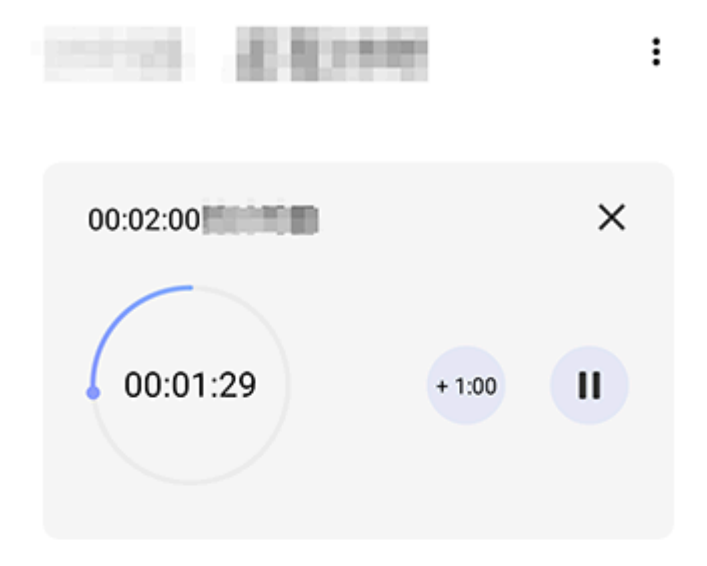

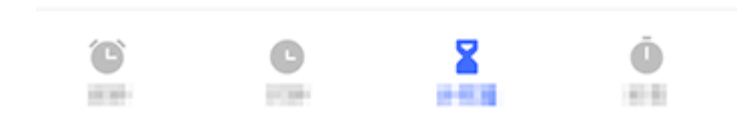

#### <u>^</u>หมายเหตุ

ภาพประกอบมีไว้เพื่อการอ้างอิงเท่านั้น ตัวเลือกบางอย่างอาจไม่พร้อมใช้งานในบางรุ่น

```
แตะไอคอนต่อไปนี้เพื่อดูการตั้งค่าเพิ่มเติม
★: ลบตัวจับเวลา
™: เพิ่มนาทีในตัวจับเวลา เมื่อแตะ "ในระหว่างที่นับถอยหลังจะเปลี่ยนเป็น 
แตะ 

    เพื่อรีเซ็ตตัวจับเวลา

    ": หยุดตัวจับเวลาชั่วคราว

    ): ใช้ตัวจับเวลาต่อไป
```

# เปิดใช้งานนาฬิกาจับเวลา

**นาฬิกาจับเวลา** ช่วยให้คุณสามารถวัดระยะเวลาของเหตุการณ์หนึ่งๆ ได้

# การตั้งค่าเพิ่มเติม

สำหรับการตั้งค่านาฬิกาเพิ่มเติม ให้แตะ : > การตั้งค่า จากแท็บ การตั้ง ปลุก นาฬิกา ตัวจับเวลา นาฬิกาจับเวลา

# เข็มทิศ

่∆ิเคล็ดลับ: อุปกรณ์ดังกล่าวรองรับแอปหรือไม่และฟีเจอร์ใดบ้างที่พร้อม ใช้งานนั้นอาจแตกต่างกันไปตามรุ่นของอุปกรณ์ ผู้ให้บริการ และ ประเทศ/ภูมิภาค โปรดติดต่อผู้จัดจำหน่ายหรือผู้ให้บริการของคุณเพื่อขอข้อมูลเพิ่มเติม

คุณสามารถใช้แอปเข็มทิศเพื่อค้นหาทิศทาง เรียนรู้เกี่ยวกับละติจูดและลองจิจูด ปัจจุบันของคุณ พิจารณาว่าวัตถุอยู่ในแนวระนาบหรือไม่ และอื่นๆ เพิ่มเติม หาก ต้องการเข้าถึงเข็มทิศ ให้แตะ ⊘ บนหน้าจอหลัก

## ดูทิศตลอดจนละติจูดและลองจิจูด

หากต้องการดูทิศตลอดจนละติจูดและลองจิจูดปัจจุบันของคุณ ให้ไปที่ **เข็มทิศ** 

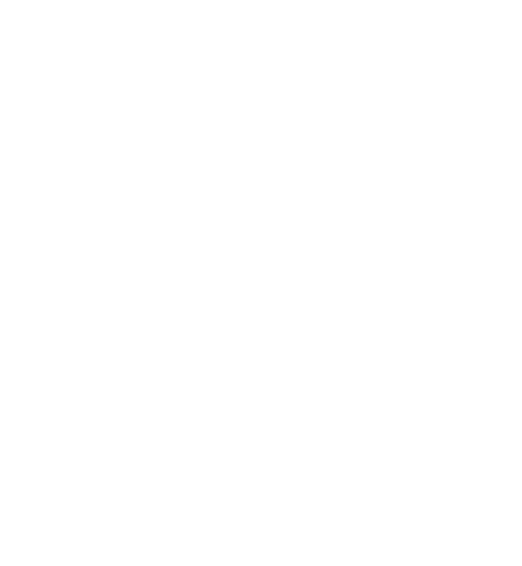

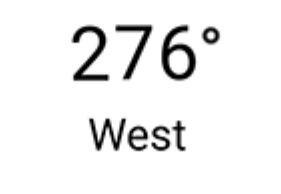

N E 22°34'13.45" 114°3'19.61"

## การวัดระดับ

หากต้องการวัดมุมเอียงของวัตถุ:

- 1. เปิด มิเตอร์วัดระดับ
- 2. ถืออุปกรณ์ของคุณเข้าหาวัตถุ
- 3. ตรวจดูมุมเอียงที่แสดงบนหน้าจอ

#### ∆หมายเหตุ

 ก่อนที่จะใช้ฟีเจอร์นี้ ให้ตรวจสอบให้แน่ใจว่าอุปกรณ์ของคุณถูกจัดวางอยู่ในตำแหน่งแนวนอน และไม่มีสัญญาณรบกวนแม่เหล็กไฟฟ้าใดๆ เพื่อให้ได้ผลลัพธ์ที่แม่นยำ
 หากต้องการดูตำแหน่งที่ตั้งปัจจุบันของคุณ ให้เปิดใช้งานการเชื่อมต่อเครือข่ายและบริการ ตำแหน่งที่ตั้งก่อน
 เมื่อถูกรบกวน เข็มทิศจะสลับไปเป็นหน้าจอการปรับเทียบโดยอัตโนมัติ เมื่อปรับเทียบแล้ว จะ สามารถปรับทิศทางใหม่อีกครั้งได้
 ให้ใช้เข็มทิศดิจิทัลสำหรับการช่วยนำทางเบื้องตันเท่านั้น โปรดอย่าใช้เข็มทิศดิจิทัลเพื่อระบุ ตำแหน่ง ระยะห่าง ระยะทาง หรือทิศทางที่แม่นยำ

# ธีม

#### ่∆ิเคล็ดลับ: อุปกรณ์ดังกล่าวรองรับแอปหรือไม่และฟีเจอร์ใดบ้างที่พร้อม ใช้งานนั้นอาจแตกต่างกันไปตามรุ่นของอุปกรณ์ ผู้ให้บริการ และ ประเทศ/ภูมิภาค โปรดติดต่อผู้จัดจำหน่ายหรือผู้ให้บริการของคุณเพื่อขอข้อมูลเพิ่มเติม

แตะ 🖸 เพื่อเข้าถึงแอป **ธีม** ที่ซึ่งคุณสามารถปรับแต่งวอลเปเปอร์ ธีม แบบ อักษร และอื่นๆ เพิ่มเติมได้

#### ดาวน์โหลดและใช้ธีม แบบอักษร วอลเปเปอร์ รูปแบบฟีเจอร์ แสดงเสมอใหม่ และอื่นๆ เพิ่มเติม

วิธีการ:

- 1. ไปที่ **ธ**ีม > แนะนำ หรือ หมวดหมู่
- 2. เลือกธีม แบบอักษร วอลเปเปอร์ และรูปแบบฟีเจอร์แสดงเสมอที่คุณต้องการ
- 3. หลังจากที่เข้าสู่หน้ารายละเอียด ให้ทำ้ดังนี้:
- ในส่วนของทรัพยากรฟรี ให้แตะ ดาวน์โหลด > นำไปใช้
- · ในส่วนของทรัพยากรแบบชำระเงิน ให้แตะ ทดลองใช้ฟรี หรือ ซื้อเลย

#### ∆หมายเหตุ

ลงชื่อเข้าใช้บัญชีของคุณก่อนที่จะลองใช้หรือซื้อทรัพยากรแบบชำระเงิน

# ดูธีม แบบอักษร วอลล์เปเปอร์ และอีกมากมายภายในเครื่อง

หากต้องการดูวอลล์เปเปอร์ ธีม แบบอักษร และทรัพยากรอื่นๆ ที่โหลดไว้ล่วง หน้าหรือดาวน์โหลดไว้บนอุปกรณ์ของคุณ ให้ไปที่ <mark>ธีม > ฉัน</mark> เพื่อดูในหน้า **ธีม** ภายในเครื่อง แบบอักษรภายในเครื่อง วอลเปเปอร์ภายในเครื่อง ตาม ลำดับ

# การตั้งค่าธีมเพิ่มเติม

 หากต้องการเปลี่ยนวอลเปเปอร์หน้าจอหลักหรือวอลเปเปอร์หน้าจอล็อคตาม ธีม ให้ไปที่ ฉัน > การตั้งค่า เพื่อเปิดใช้งาน เปลี่ยนวอลเปเปอร์หน้าจอหลัก ตามธีม หรือ เปลี่ยนวอลเปเปอร์หน้าจอล็อคตามธีม ตามลำดับ
 หากต้องการอัปเดตทรัพยากรผ่าน Wi-Fi ให้ไปที่ ฉัน > การตั้งค่า เพื่อเปิด ใช้งาน อัปเดตทรัพยากรอัตโนมัติผ่าน Wi-Fi
 หากต้องการอนุญาตให้ธีมแนะนำเนื้อหาที่คุณอาจสนใจให้แก่คุณอย่างชาญ ฉลาด ให้ไปที่ ฉัน > การตั้งค่า เพื่อเปิดใช้งาน คำแนะนำส่วนบุคคล

#### เพลง

### เล่นเพลง

⚠ิเคล็ดลับ: อุปกรณ์ดังกล่าวรองรับแอปหรือไม่และคุณสมบัติใดบ้างที่ พร้อมใช้งานนั้นอาจแตกต่างกันไปตามรุ่นของอุปกรณ์ ผู้ให้บริการ และ ประเทศ/ภูมิภาค โปรดติดต่อผู้จัดจำหน่ายหรือผู้ให้บริการของคุณเพื่อขอข้อมูลเพิ่มเติม

หากต้องการเล่นเพลงที่จัดเก็บไว้ในอุปกรณ์ของคุณหรือเพลงที่สตรีมผ่านทาง อินเทอร์เน็ต ให้แตะ 🖸 บนหน้าจอหลัก

#### เล่นเพลง

#### • แถบการเล่น

หากต้องการเล่นเพลง ให้เลือกเพลงโดยไปที่ **เพลง > รายการ/เพลง/** ศิลปิน/อัลบั้ม แถบการเล่นจะปรากฏขึ้นที่ด้านล่างของหน้าจอ

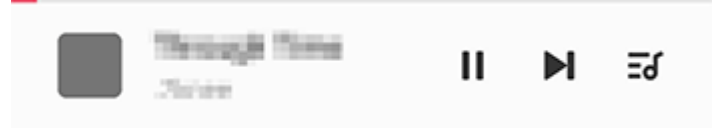

#### ∆หมายเหตุ

ภาพประกอบมีไว้เพื่อการอ้างอิงเท่านั้น ตัวเลือกบางอย่างอาจไม่พร้อมใช้งานในบางรุ่น

แตะไอคอนดังต่อไปนี้ตามที่ต้องการ:

: เล่นเพลงนี้

II: หยุดเพลงนี้ชั่วคราว

- I: ข้ามไปยังเพลงถัดไปในอัลบั้มหรือเพลย์ลิสต์
- **ะ** เปิดเพลย์ลิสต์

#### • หน้าจอการเล่นเพลง

แตะแถบการเล่นเพื่อเข้าถึงหน้าจอการเล่น

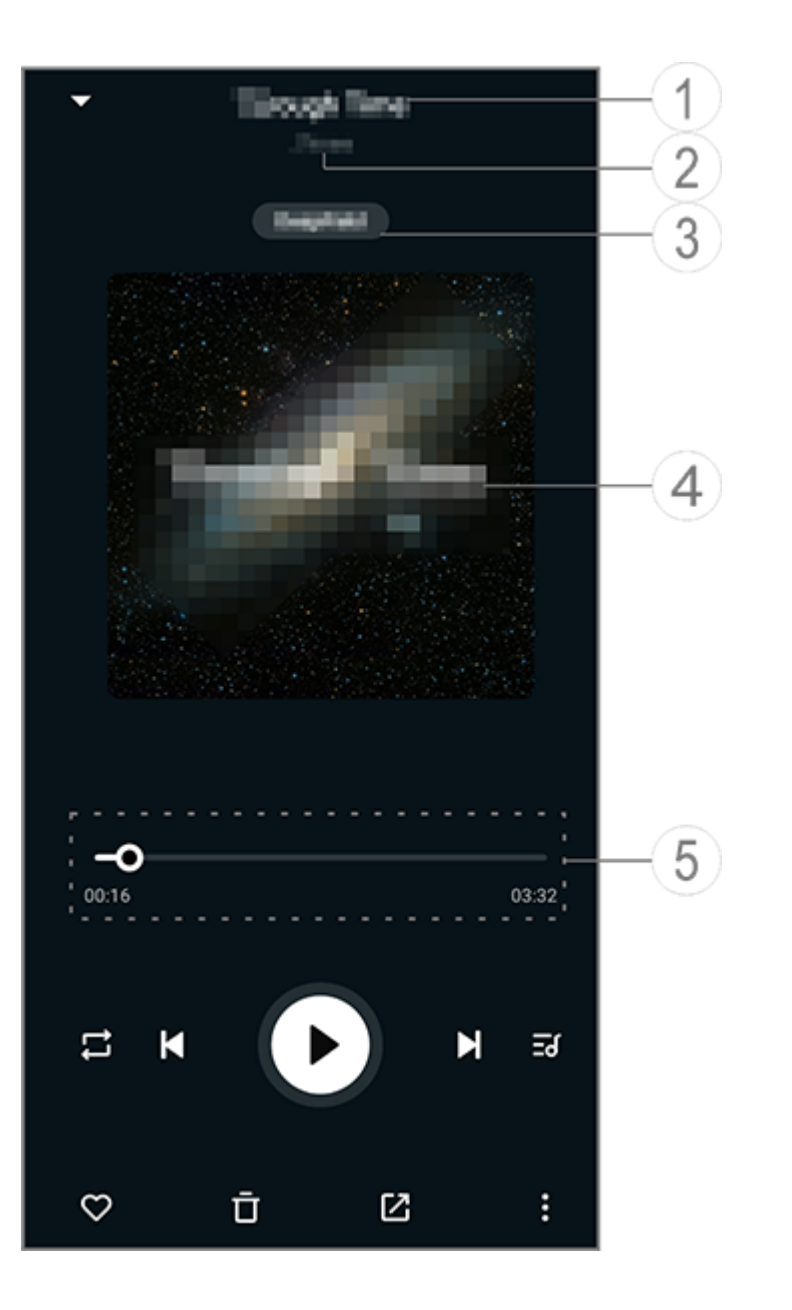

#### ∆หมายเหตุ

ภาพประกอบมีไว้เพื่อการอ้างอิงเท่านั้น ตัวเลือกบางอย่างอาจไม่พร้อมใช้งานในบางรุ่น

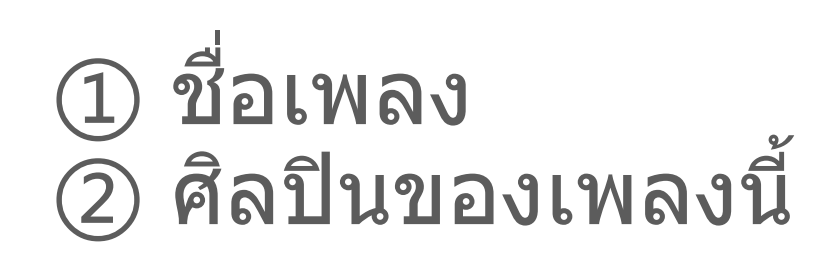

(3) ตั้งค่าโปรไฟล์เสียงอวกาศห้วงลึก (พร้อมใช้งานในโหมดหูฟังเท่านั้น)
 (4) รูปภาพหน้าปกของเพลงนี้ ทำอย่างใดอย่างหนึ่งดังต่อไปนี้:

- แต<sup>\*</sup>ะเพื่อดูเนื้อเพลง
- แตะเนื้อเพลงค้างไว้เพื่อแก้ไข แชร์ หรือบันทึกโปสเตอร์เนื้อเพลง (5) แถบแสดงความคืบหน้าการเล่น

ดูตารางด้านล่างสำหรับการตั้งค่าเพิ่มเติม

|            | ลากเพื่อปรับความคืบหน้าในการ<br>เล่น                                                                                    |
|------------|----------------------------------------------------------------------------------------------------|
| X          | เล่นเพลงแบบสุ่ม                                                                                                    |
|            | เล่นซ้ำรายการทั้งหมด                                                                                                    |
| <u>ج</u>   | เล่นซ้ำเพลงนี้                                                                                                    |
| Κ          | ย้อนกลับไปยังเพลงก่อนหน้า                                                                                               |
|            | เริ่ม/หยุดการเล่นชั่วคราว                                                                                               |
| 0          | หยุดการเล่นชั่วคราว                                                                                                    |
| K          | ข้ามไปยังเพลงถัดไป                                                                                                    |
| 5          | เพลย์ลิสต์ปัจจุบัน                                                                                                    |
| $\bigcirc$ | เพิ่มเพลงนี้ไปยังรายการโปรด                                                                                             |
| Ū          | ลบเพลงนี้                                                                                                    |
|            | แชร์เพลงนี้                                                                                                    |
|            | ตัวเลือกเพิ่มเติม เช่น การเพิ่มเพลง<br>ไปยังเพลย์ลิสต์หรือการตั้งค่าเป็น<br>เสียงเรียกเข้า (พร้อมใช้งานในบาง<br>ประเทศ) |
|            | ย้อนกลับ                                                                                                    |

# จัดการอัลบั้ม

# จัดการอัลบั้ม

หากต้องการดูอัลบั้ม ให้แตะ อัลบั้ม จากแอปเพลง

 เพิ่มในเพลย์ลิสต์ แตะอัลบั้มค้างไว้เพื่อเลือก และจากนั้นแตะ เพิ่มในเพลย์ลิ สต์

# ดูและจัดการเพลงที่เล่นล่าสุด

# ดูและจัดการเพลงที่เล่นล่าสุด

หากต้องการดูและจัดการเพลย์ลิสต์ล่าสุด ให้ไปที่ รายการ > เล่นล่าสุด

# ลบเพลงที่เล่นล่าสุด

หากคุณต้องการลบเพลงที่เล่นล่าสุด ให้ใช้วิธีการดังต่อไปนี้ · แตะเพลงที่คุณต้องการลุบค้างไว้ และจากนั้นแตะ ู บิ

แตะ 
 แพื่อเลือกเพลงที่คุณต้องการลบและจากนั้นแตะ 
 □

# แชร์เพลงที่เล่นล่าสุด

วิธีการ:

1. แตะเพลงที่คุณต้อ<sub>ุ</sub>งการแชร์ค้างไว้ และจากนั้นแตะ **แชร์** 

2. เลือกวิธีการแชร์เพื่อแชร์เพลง

# สร้างเพลย์ลิสต์เพื่อจัดการเพลง

# สร้างเพลย์ลิสต์เพื่อจัดการเพลง

หากต้องการจัดการหรือจัดเรียงเพลงบนอุปกรณ์ของคุณ ให้ไปที่ **รายการ** เพื่อ สร้างเพลย์ลิสต์ใหม่

#### สร้างเพลย์ลิสต์ใหม่

วิธีการ:

- 1. แตะ เพลย์ลิสต์ใหม่ จาก รายการ
- 1/2. ป้อนชื่อเพลย์ลิสต์ใหม่และแตะ บันทึก

3. หากต้องการเปลี่ยนชื่อเพลย์ลิสต์ที่กำหนดเอง ให้แตะและกดค้างไว้ และจาก นั้นแตะ 🧳

## เพิ่มเพลงไปยังเพลย์ลิสต์

หากคุณต้องการเพิ่มเพลงในเพลย์ลิสต์ ให้ใช้วิธีการดังต่อไปนี้: • เปิดเพลย์ลิสต์ที่กำหนดเอง แตะ + เพื่อเลือกเพลงและแตะ **เพิ่มในเพลย์ลิ** 

สต์

แตะเพลงที่คุณต้องการเพิ่มในเพลย์ลิสต์ค้างไว้และจากนั้นแตะ +

#### นำออกหรือลบเพลงจากเพลย์ลิสต์

หากคุณต้องการนำออกหรือลบเพลงออกจากเพลย์ลิสต์ ให้ใช้วิธีการดังต่อไปนี้ ∙ เปิดเพลย์ลิสต์ที่กำหนดเอง แตะเพลงที่คุณต้องการนำออกหรือลบค้างไว้และ จากนั้นแตะ Θ หรือ ⊡

#### • ลบเพลย์ลิสต์

หากต้องการลบเพลย์ลิสต์ ให้แตะเพลย์ลิสต์ที่กำหนดเองที่คุณต้องการลบค้าง
 ไว้ และจากนั้นแตะ □

# ค้นหาเพลงที่จัดเก็บไว้บนอุปกรณ์ของคุณ ศิลปิน และอัลบั้ม

# ค้นหาเพลงที่จัดเก็บไว้บนอุปกรณ์ของคุณ ศิลปิน และอัลบั้ม

ค้นหาเพลงที่จัดเก็บไว้บนอุปกรณ์ของคุณอย่างรวดเร็ว หรือค้นหาศิลปินหรือ อัลบั้มด้วยการค้นหาโดยใช้คำสำคัญ

วิธีการ: 1. แตะ ุ เพื่อเข้าถึงหน้าจอค้นหา 2. ป้อนคำสำคัญของเพลง ศิลปิน หรืออัลบั้มในแถบค้นหา

## คุณสมบัติบนหน้าจอเพลง

# ฟีเจอร์บนหน้าจอเพลง

หากต้องการเล่นเพลงที่จัดเก็บไว้บนอุปกรณ์ของคุณ ให้ไปที่ เพลง

แตะเพลงค้างไว้และจากนั้นทำอย่างใดอย่างหนึ่งดังต่อไปนี้

- แตะ ปิ เพื่อลบเพลง
- แตะ + เพื่อเพิ่มในเพลย์ลิสต์
- ⋅ แตะ Ω เพื่อตั้งเสียงเรียกเข้าโทรศัพท์โดยใช้เพลง (พร้อมใช้งานในบาง ประเทศ)
- แตะ (พี่อตั้งเป็นเสียงเรียกเข้า (พร้อมใช้งานในบางประเทศ)
- แตะ ① เพื่อดูหรือแก้ไขข้อมูลบนเพลง

#### ∆หมายเหตุ

1. อุปกรณ์ดังกล่าวรองรับแอปหรือไม่และคุณสมบัติใดบ้างที่พร้อมใช้งานนั้นอาจแตกต่างกันไปตาม รุ่นของอุปกรณ์ ผู้ให้บริการ และประเทศ/ภูมิภาค 2. หากคุณไม่พบบางตัวเลือกบนอุปกรณ์ แสดงว่าอุปกรณ์ไม่รองรับฟีเจอร์ดังกล่าว

# คุณสมบัติบนหน้าจอศิลปิน

# ฟีเจอร์บนหน้าจอศิลปิน

หากต้อุงการดูเพลงหรืออัลบั้มทั้งหมดของศิลปินที่จัดเก็บไว้บนอุปกรณ์ของคุณ ให้ไปที่ ดิิลปิ้น

แตะ ศิลปิน ค้างไว้และจากนั้นทำอย่างใดอย่างหนึ่งดังต่อไปนี้ แตะ ปิ เพื่อลบศิลปิน

แตะ + เพื่อเพิ่มในเพลย์ลิสต์

# คุณสมบัติเพิ่มเติม

คุณสมบัติเพิ่มเติม

สแกนอุปกรณ์ของคุณเพื่อหาเพลง

หากต้องการสแกนหาเพลงบนอุปกรณ์ของคุณ ให้แตะ **:** > **สแกนหาเพลง** > **การสแกนด้วยการแตะหนึ่งครั้ง** 

เปิดใช้งานหรือปิดใช้งานโหมดสลีป

หยุดการเล่นเพลงหลังจากผ่านไปช่วงระยะเวลาหนึ่ง

วิธีการ: 1. แตะ : > โหมดสลีป 2. ลาก 🤳 เพื่อตั้งค่าระุยะเวลา 3. แตะ **เปิดใช้งาน** เพื่อเปิดใช้งานคุณสมบัตินี้ 4. แตะ **ปิดใช้งาน** เพื่อปิดใช้งานคุณสมบัตินี้

## ตั้งค่าโปรไฟล์เสียงต่างๆ

หากต้องการเลือกโปรไฟล์เสียง ไปที่ : > การตั้งค่าโปรไฟล์เสียง

- อวกาศหัวงลึก: สร้างประสบการณ์การฟังที่สมจริง
- แนะนำ: สนุกไปกับโปรไฟล์เสียงที่หลากหลาย
- ด้วปรับแต่งเสียง: ปรับโปรไฟล์เสียงให้เหมาะสม
- · **ปรับแต่งให้เหมาะกับหูฟัง**: ปรับโปรไฟล์เสียงในโหมดหูฟังให้เหมาะสม
- · ปรับแต่งให้เหมาะกับหูมนุษย์: รับประสบการณ์การใช้งานที่ดียิ่งขึ้นใน ระหว่างการเล่นเพลงหรือวิ๊ดีโอด้วยโปรไฟล์เสียงที่กำหนดเอง

#### \_\_\_\_หมายเหตุ

คุณสมบัติบางอย่างสามารถใช้งานได้ในโหมดหูฟังเท่านั้น

# สภาพอากาศ

แตะ 🖸 เพื่อเข้าถึงแอป **สภาพอากาศ** ที่ซึ่งคุณสามารถดูสภาพอากาศที่จะเกิด ขึ้นได้

#### \_\_\_\_หมายเหตุ

้ คุณต้องเชื่อมต่ออุปกรณ์ของคุณกับอินเทอร์เน็ตเพื่อใช้คุณสมบัตินี้

# จัดการเมือง

# • เพิ่มเมือง

หากต้องการตรวจสอบสภาพอากาศในเมืองอื่น ให้เพิ่มเมืองโดยการใช้บริการ ตำแหน่งที่ตั้งหรือการค้นหาเมือง

หากต้องการเพิ่มเมือง:

- ป้อนชื่อเมืองในแถบค้นหา
   แตะ เพิ่มดำแหน่งที่ตั้งปัจจุบัน
- · เข้าถึงเมืองบนรายการสภาพอากาศ และจากนั้นแตะ 🖪 > 🕂

#### \_\_\_\_หมายเหตุ

หากคุณใช้แอปสภาพอากาศเป็นครั้งแรกหรือยังไม่ได้เพิ่มเมืองปัจจุบันของคุณ คุณสามารถเพิ่ม เมืองได้ด้วยบริการตำแหน่งที่ตั้ง

# เรียงลำดับเมืองใหม่อีกครั้ง

หากต้องการเรียงลำดับเมืองบนรายการสภาพอากาศใหม่อีกครั้ง:

วิธีการ:

- 1. แตะ 🖻 จากหน้าจอสภาพอากาศของเมืองบนรายการสภาพอากาศ
- 2. แตะ 🖍
- 3. แตะ 📃 ค้างไว้และลากไปยังตำแหน่งที่ต้องการ
- 4. แตะ 🗸

## • ลบเมือง

หากต้องการลบเมืองบนรายการสภาพอากาศ:

วิธีการ:

- 1. แตะ 🖪 จากหน้าจอสภาพอากาศของเมืองบนรายการสภาพอากาศ
- 2. แตะเมืองที่คุณต้องการลบค้างไว้

3. แตะ **ลบ** 

# ตัวเลือกบนหน้าจอสภาพอากาศ

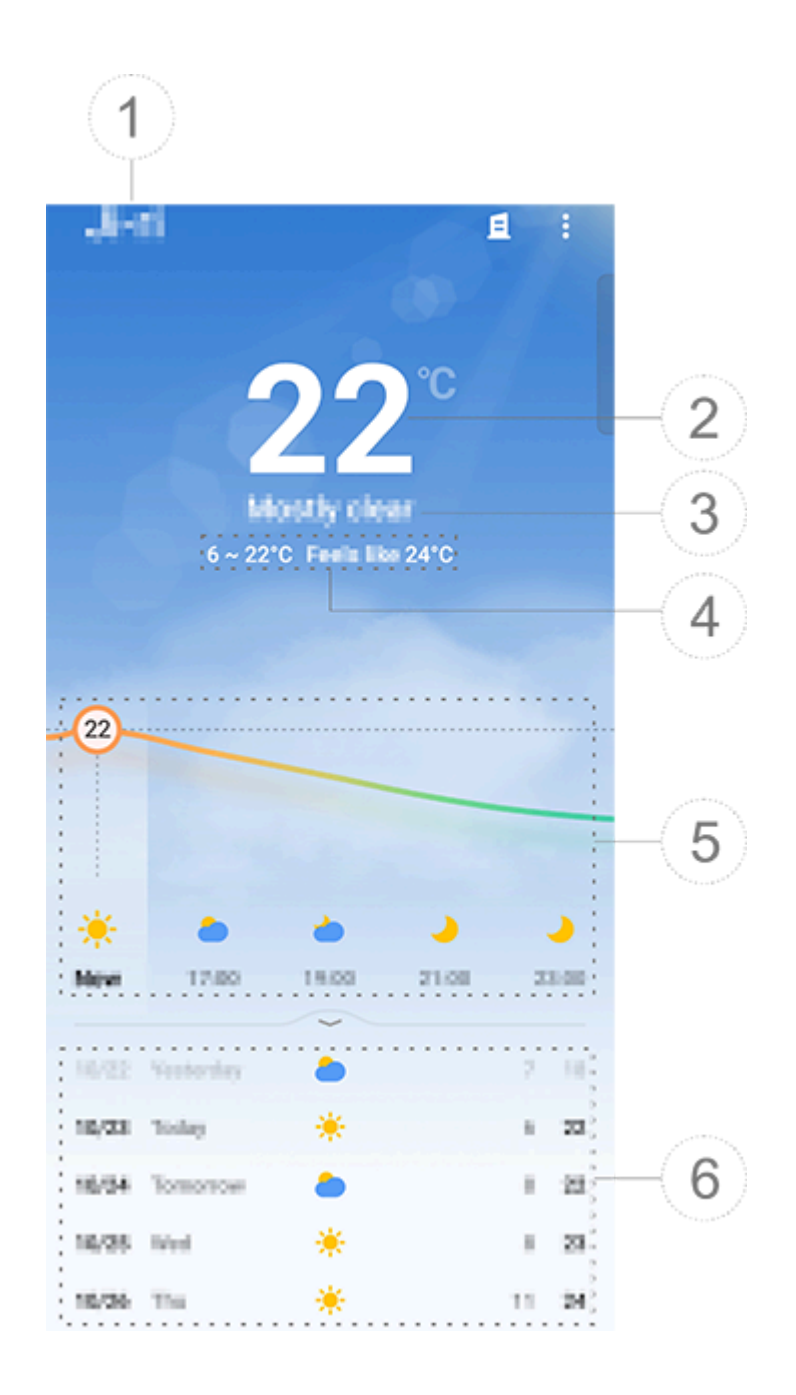

#### ∆หมายเหตุ

ภาพประกอบมีไว้เพื่อการอ้างอิงเท่านั้น ตัวเลือกบางอย่างอาจไม่พร้อมใช้งานในบางรุ่น

1 ชื่อเมือง

2 อุณหภูมิปัจจุบัน

หากต้องการเปลี่ยนหน่วยวัดอุณหภูมิ ให้แตะ <mark>ไ</mark> > การตั้งค่า > หน่วยวัด อุณหภูมิ

- (3) สภาพอากาศปัจจุบัน
- (3) อุณหภูมิสูงสุดและต่ำสุดของวัน

(5) ปัดบนเส้นแน่วโน้มสภาพอากาศเพื่อดูการเปลี่ยนแปลงอุณหภูมิและสภาพ อากาศในอีก 22 ชั่วโมงข้างหน้า (6) การเปลี่ยนแปลงอุณหภูมิและสภาพอากาศในอีก 14 วันข้างหน้า หากต้องการแสดงผลสภาพอากาศในวันข้างหน้าในรูปแบบต่างๆ ให้แตะ **การตั้งค่า > รูปแบบการพยากรณ์หลายวัน** 

## ตัวเลือกเพิ่มเติมในแอปสภาพอากาศ

หากต้องการดูข้อมูลสภาพอากาศของเมืองนั้นๆ ให้เลื่อนขึ้นไปบนหน้าจอสภาพ อากาศ

<u>ดูตารางด้านล่างเพื่อดูความหมายของแต่ละไอคอน</u>

| ₿⁼            | รู้สึกเหมือน                |
|---------------|-----------------------------|
| <del>ار</del> | ทิศทางลม/แรงลม              |
| ٢             | ความชื้นอากาศ               |
| <u>@</u>      | ดัชนีรังสียูวี              |
|               | การมองเห็น                  |
| $\bigcirc$    | ความดันบรรยากาศ             |
| *             | พระอาทิตย์ขึ้น/พระอาทิตย์ตก |

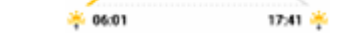

# เพิ่มวิดเจ็ตสภาพอากาศไปยังหน้าจอหลัก

หากต้องการตรวจสอบสภาพอากาศและเวลาของเมืองนั้นๆ บนหน้าจอหลัก:

#### วิธีการ:

- 1. แตะ 🗄 จากหน้าจอสภาพอากาศของเมืองบนรายการสภาพอากาศ
- 2. แตะ การตั้งค่า > สภาพอากาศบนหน้าจอหลัก
- 3. แตะเมืองที่คุณต้องการเพิ่มค้างไว้
- 4. แตะ เพิ่ม

#### ∆หมายเหตุ

เมื่อเมืองที่เลือกแตกต่างจากเมืองปัจจุบันของคุณ สภาพอากาศและเวลาของทั้งสองเมืองจะแสดง ผลบนวิดเจ็ต

# แชร์สภาพอากาศของเมืองกับคนอื่นๆ

วิธีการ:

1. แตะ 🗄 จากหน้าจอสภาพอากาศของเมืองบนรายการสภาพอากาศ

2. แตะ **แชร**์

- 3. เลือกสไตล์รูปภาพที่คุณต้องการแชร์
   4. เลือกวิธีการแชร์เพื่อแชร์สภาพอากาศตามที่ต้องการ

# EasyShare

หากต้องการเข้าถึง EasyShare ให้แตะ 🔍 จากหน้าจอแอปหรือบนหน้าจอ หลัก ด้วยคุณสมบัตินี้ คุณีจะสามารถถ่ายโอนไฟล์ระหว่างอุปกรณ์และย้ายข้อมูล จากโทรศัพท์เครื่องเก่าไปยังเครื่องใหม่ได้ด้วยความเร็วสูงโดยไม่ต้องใช้ข้อมูล เลย

# คุณสมบัติพื้นฐานของ EasyShare

เชื่อมต่อกับอุปกรณ์อื่นผ่านทางการสแกนอัจฉริยะ

หากต้องการใช้คุณสมบัติการถ่ายโอนไฟล์หรือโคลนโทรศัพท์ คุณจำเป็นต้อง เชื่อมต่อกับอุปกรณ์อื่น ในการดำเนินการดังกล่าว ให้แตะ 🖯 บนหน้าจอหลักเพื่อ สแกนรหัส QR บนอุปกรณ์นั้น

#### วิธีการ:

1. แสดงรหัส QR ที่อุปกรณ์ที่คุณต้องการเชื่อมต่อได้สร้างขึ้น

2. แตะ 🗄 บนหน้าจอหลักของ EasyShare บนอุปกรณ์ของคุณ

3. ใช้อุปกรณ์เพื่อสแกนรหัส QR ของอุปกรณ์ก่อนหน้า

# ดูไฟล์ที่ส่งหรือรับจากอุปกรณ์อื่น

ด้วยคุณสมบัตินี้ คุณจะสามารถดูหรือลบไฟล์ที่ส่งหรือรับจากอุปกรณ์อื่นได้

วิธีการ:

- 1. แตะ 🕑 บนหน้าจอหลักของ EasyShare บนอุปกรณ์ของคุณ
- ดูหรือลบไฟล์ตามที่ต้องการ
   . แตะ ♥ เพื่อกรองไฟล์ตามประเภท
- หากต้องการลบบันทึกหรือไฟล์ที่ส่ง ให้แตะรายการที่ส่ง แล้วแตะ บิ เพื่อ เลือก จากนั้นแตะ**ลบ**

หากต้องการลบบันทึกหรือไฟล์ที่รับ ให้แตะรายการที่ได้รับ แล้วแตะ □ เพื่อ
 เลือก จากนั้นแตะลบบันทึกหรือลบบันทึกและไฟล์

# ก่อนที่จะใช้การถ่ายโอนไฟล์หรือโคลนโทรศัพท์

#### แชร์ EasyShare กับอุปกรณ์อื่น

หากคุณต้องการถ่ายโอนไฟล์หรือย้ายข้อมูลไปยังอุปกรณ์ที่ไม่ได้ติดตั้ง EasyShare ให้แตะ **แชร์ EasyShare** บนหน้าจอหลัก

หากต้องการแชร์ผ่านทางบลูทูธ:

- 1. แตะ แชร์ผ่านทางบลูทูธ
- 2. เลือกอุปกรณ์ที่เปิดใช้้งานบลูทูธ
- 3. ส่ง EasyShare
- หากต้องการแชร์ผ่านทาง Wi-Fi:
- 1. เปิดใช้งานคุณสมบัติ Wi-Fi บนอุปกรณ์ที่คุณต้องการเชื่อมต่อ
- 2. เชื่อมต่ออุปกรณ์ดังกล่าวกับอุปกรณ์ของคุณโดยใช้ฮอตสปอต

 3. ป้อน URL บนอุปกรณ์อื่นหรือใช้อุปกรณ์อื่นเพื่อสแกนรหัส QR บนอุปกรณ์ ของคุณ

#### **∕∆Note**

ในส่วนของ URL หรือรหัส QR ให้ไปที่หน้า **แชร์ผ่านทาง Wi-Fi** ของอุปกรณ์ของคุณ

#### ดาวน์โหลด EasyShare ออนไลน์

หากคุณต้องการถ่ายโอนไฟล์หรือย้ายข้อมูลไปยังอุปกรณ์ที่ไม่ได้ติดตั้ง EasyShare คุณยังสามารถลองวิธีการดังต่อไปนี้ได้

หากต้องการดาวน์โหลด EasyShare โดยการสแกนรหัส QR:
 1. สร้างรหัส QR บนอุปกรณ์ของคุณผ่านทาง EasyShare > แชร์
 EasyShare

2. เปิ้ดใช้การเชื่อมต่ออินเทอร์เน็ตบนอุปกรณ์เพียร์และสแกนรหัส QR

· หากต้องการดาวน์โหลด EasyShare จากช่องทางที่เป็นทางการ:

- 1. เปิดใช้การเชื่อมต่ออินเทอร์เน็ตบนอุปกรณ์เพียร์
- 2. ดาวน์โหลด EasyShare จากช่องทางอย่างเป็นทางการ

#### ∆หมายเหตุ

ในส่วนของเว็บไซต์หรือรหัส QR ให้ไปที่ EasyShare > แชร์ EasyShare บนอุปกรณ์ของคุณ
 คุณต้องเชื่อมต่ออุปกรณ์ของคุณกับอินเทอร์เน็ตเพื่อใช้คุณสมบัตินี้

#### สำรองข้อมูลก่อนการถ่ายโอนไฟล์

หากต้องการถ่ายโอนไฟล์หรือย้ายข้อมูลไปยังอุปกรณ์อื่น คุณสามารถสำรอง ข้อมูลไว้ก่อนเพื่อป้องกันข้อมูลสูญหายได้ วิธีการ:

1. เปิด URL ของ EasyShare บนพีซี

2. ดาวน์โหลดและติดตั้ง EasyShare บนพีซี

3. สำรองหรือจัดการข้อมูลด้วยวิธีการใดวิธีการหนึ่งดังต่อไปนี้:

เชื่อมต่อโทรศัพท์ของคุณกับคอมพิวเตอร์ด้วยสาย USB เพื่อทำการสำรอง ข้อมูลหรือกู้คืนข้อมูล

เชื่อมต่อโทรศัพท์ของคุณกับคอมพิวเตอร์ด้วย Wi-Fi เพื่อทำการสำรองข้อมูล
 หรือกู้คืนข้อมูล

#### ∆หมายเหตุ

1. ในส่วนของเว็บไซต์อย่างเป็นทางการ ให้ไปที่ EasyShare > การสำรองข้อมูล บนอุปกรณ์ของ คุณ

2. คุณต้องเชื่อมต่ออุปกรณ์ของคุณกับอินเทอร์เน็ตเพื่อใช้คุณสมบัตินี้

# ส่งหรือรับไฟล์

แตะ **การถ่ายโอนไฟล์** เพื่อรับหรือส่งไฟล์ด้วยความเร็วสูงโดยไม่ต้องใช้ข้อมูล เลย คุณสามารถถ่ายโอนไฟล์หลายประเภทพร้อมกันได้

ใช้อุปกรณ์ที่ใช้ Android เป็นตัวอย่าง:

#### บนอุปกรณ์ที่ส่ง:

# แตะ บนอุปกรณ์ที่ส่ง เลือกไฟล์

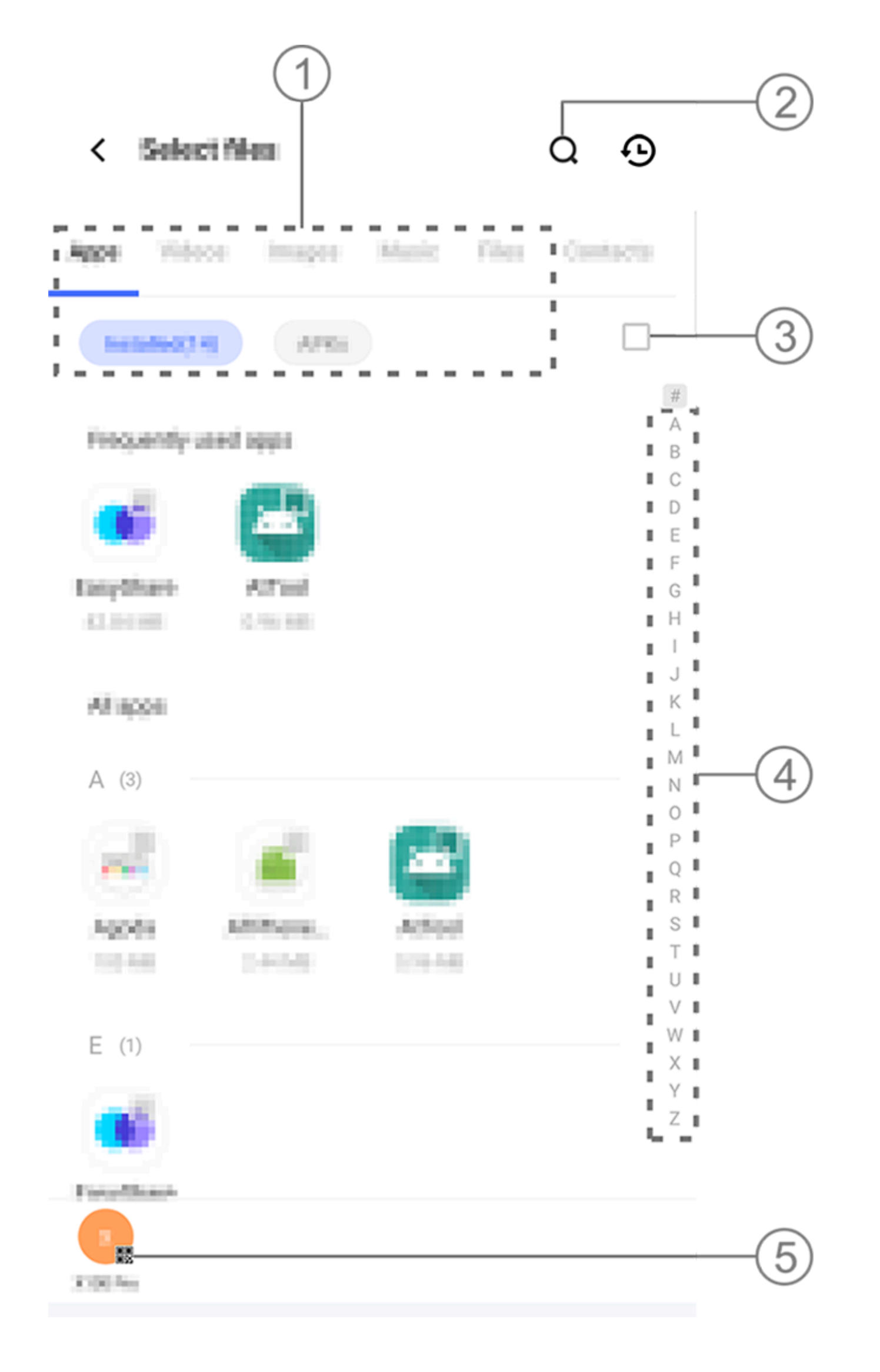

#### ∆หมายเหตุ

ภาพประกอบมีไว้เพื่อการอ้างอิงเท่านั้น ตัวเลือกบางอย่างอาจไม่พร้อมใช้งานในบางรุ่น

คุณสามารถเลือกใช้วิธีการได้หลากหลาย ดังที่แสดงในภาพด้านบน:

- เลือกไฟล์ตามประเภท
- แตะ Q เพื่อค้นหาไฟล์ที่เฉพาะเจาะจง
- (3) แตะ □ เพื่อเลือกไฟล์ทั้งหมุด

(4) ปัดขึ้นหรือลงบนแถบดัชนีเพื่อเลือกไฟล์ที่คุณต้องการอย่างรวดเร็ว

 แตะตำแหน่งที่ (5) ในรูปภาพด้านบนสร้างรหัส QR
 แสดงรหัส QR เพื่อให้อุปกรณ์ที่รับสามารถสแกนเพื่อจับคู่กับอุปกรณ์ที่ส่งได้ 5. แตะ **ส่ง** 

# บนอุปกรณ์ที่รับ:

- แตะ ⊖ บนหน้าจอหลักของอุปกรณ์ที่รับ
   สแกนรหัส QR บนอุปกรณ์ที่ส่งเพื่อเชื่อมต่อ
- 3. ยอมรับการถ่ายโอนไฟล์

#### โคลนข้อมูลจากอุปกรณ์เก่าไปยังอุปกรณ์ใหม่ได้ด้วยการแตะ เพียงครั้งเดียว

แตะ โคลนโทรศัพท์ เพื่อย้ายข้อมูลทุกชนิดจากโทรศัพท์เครื่องเก่าไปยัง โทรศัพท์เครื่องใหม่โดยไม่ต้องใช้**ข้อม**ู่ลเลย

อนุมานว่าโทรศัพท์เครื่องปัจจุบันเป็นโทรศัพท์เครื่องใหม่ วิธีการมีดังนี้:

# บนโทรศัพท์เครื่องเก่า:

- 1. แตะ 🔍 บนโทรศัพท์เครื่องเก่า
- 2. แสดงรหัส QR

3. ใช้โทรศัพท์เครื่องใหม่เพื่อสแกนรหัส QR ของโทรศัพท์เครื่องเก่าเพื่อจับคู่ กัน

4. เลือกไฟล์ที่จะโคลน

5. แตะ เริ่มการโคลน

# บนโทรศัพท์เครื่องใหม่:

- 1. แตะ 💷 บนโทรศัพท์เครื่องใหม่
- 2. เลือกประเภทของโทรศัพท์เครื่องเก่า (iPhone หรือ Android)
- 3. สแกนรหัส QR เพื่อของโทรศัพท์เครื่องเก่าเพื่อจับคู่กับโทรศัพ*้*ท์เครื่องเก่า
- 4. ยอมรับการถ่ายโอนไฟล์

#### \_\_\_ิหมายเหตุ

1. หากโทรศัพท์เครื่องเก่าเป็นยี่ห้อ iPhone ให้ตรวจสอบให้แน่ใจว่าได้มีการติดตั้ง EasyShare ก่อนที่จะถ่ายโอนไฟล์ 2. เมื่อการถ่ายโอนไฟล์เสร็จสมบูรณ์ ข้อมูลของแอปเดียวกันบนโทรศัพท์เครื่องใหม่จะถูกเขียนทับ

# คุณสมบัติอื่นๆ ของ EasyShare

หากต้องการลงชื่อเข้าใช้บัญชีและเปลี่ยนรูปภาพโปรไฟล์ ให้แตะรูปภาพ โปรไฟล์บนหน้าจอหลัก

## ลงชื่อเข้าใช้บัญชื

วิธีการ:

- 1. แตะรูปภาพโปรไฟล์บนหน้าจอหลักของอุปกรณ์ 2. แตะ **ลงชื่อเข้าใช้**
- 3. เลือกประเภทบัญชีที่คุณต้องการลงชื่อเข้าใช้
   4. ป้อนชื่อบัญชีและรหัสผ่านเพื่อลงชื่อเข้าใช้บัญชี

# เปลี่ยนรูปภาพโปรไฟล์และชื่อเล่น

วิธีการ:

 แตะรูปภาพโปรไฟล์บนหน้าจอหลักของอุปกรณ์ และจากนั้นแตะรูปภาพ โปรไฟล์อีกครั้งบนหน้าจอที่ปรากฏ

2. ทำอย่างใดอย่างหนึ่งดังต่อไปนี้:

- หากต้องการเปลี่ยนสีของรูปภาพโปรไฟล์ตามค่าเริ่มต้น ให้เลือกจากตัวเลือกสี่ ที่มาพร้อมกับโทรศัพท์
- หากต้องการเปลี่ยนรูปภาพโปรไฟล์ตามค่าเริ่มต้น ให้แตะ 6 เพื่อเลือกหนึ่ง
   รายการจากอัลบั้มุหรือถ่ายภาพใหม่
- หากต้องการเปลี่ยนชื่อเล่นตามค่าเริ่มต้น ให้ป้อนชื่อใหม่ในกล่องป้อนข้อมูล
- 3. แตะ **บันทึก**

# ∆หมายเหตุ

ตามตัวเลือกการลงชื่อเข้าใช้ที่คุณเลือก ตัวเลือกที่สามารถใช้งานได้เมื่อเปลี่ยนภาพรูปภาพโปรไฟล์ หรือชื่อเล่นอาจแตกต่างกันไปโดยขึ้นอยู่กับอุปกรณ์ของคุณ

# ดูรายงานประจำสัปดาห์บนการถ่ายโอนไฟล์

```
วิธีการ:
1. แตะรูปภาพโปรไฟล์บนหน้าจอหลักของอุปกรณ์
2. แตะ รายงานประจำสัปดาห์
```

#### ∆หมายเหตุ

รายงานจะมีเพียงการถ่ายโอนที่ดำเนินการในสัปดาห์ปัจจุบันเท่านั้น หากไม่ได้ดำเนินการถ่ายโอน ภายในอาทิตย์ที่ผ่านมา ระบบจะไม่สร้างรายงานประจำสัปดาห์ขึ้นมา

#### อัปเกรด EasyShare โดยไม่มีการใช้ข้อมูล

หากต้องการอัปเกรด EasyShare โดยไม่ใช้ข้อมูลเลย ให้ทำตามวิธีการด้าน ล่าง:

วิธีการ:

- 1. แตะรูปภาพูโปรไฟล์บนหน้าจอหลักของอุปกรณ์
- 2. แตะ **การตั้งค่า**
- 3. เปิดใช้งาน **การอัปเกรดอัตโนมัติโดยไม่ใช้ข้อมูล**

#### ∆หมายเหตุ
เมื่อสร้างการเชื่อมต่อระหว่างอุปกรณ์ทั้งสองแล้ว คุณสมบัตินี้จะเปรียบเทียบเวอร์ชันของ EasyShare ที่ติดตั้งบนอุปกรณ์เหล่านี้ และอัปเกรดเวอร์ชันที่ต่ำกว่าให้ตรงกับเวอร์ชันที่สูงกว่าโดย ไม่ใช้ข้อมูล ทำให้มั่นใจได้ว่าอุปกรณ์ทั้งสองกำลังใช้งาน EasyShare เวอร์ชันเดียวกันหรือเวอร์ชัน ล่าสุด

# โน้ต

⚠ิเคล็ดลับ: อุปกรณ์ดังกล่าวรองรับแอปหรือไม่และคุณสมบัติใดบ้างที่ พร้อมใช้งานนั้นอาจแตกต่างกันไปตามรุ่นของอุปกรณ์ ผู้ให้บริการ และ ประเทศ/ภูมิภาค โปรดติดต่อผู้จัดจำหน่ายหรือผู้ให้บริการของคุณเพื่อขอข้อมูลเพิ่มเติม

คุณสามารถใช้โน้ตเพื่อจดแรงบันดาลใจและความคิดของคุณลงไป หากต้องการ เข้าถึงบันทึกเสียง ให้แตะ 📒 บนหน้าจอหลัก

## สร้างโน้ต

## ตัวเลือกในโน้ต

<u>เปิดโน้ตในโหมดเต็มหน้าจอและแตะไอคอนดังต่อไปนี้ตามที่ต้องการ:</u>

| Aa       | เปลี่ยนขนาดแบบอักษรหรือรูปแบบ<br>ข้อความ         |
|----------|--------------------------------------------------|
|          | เปลี่ยนรูปแบบย่อหน้า                             |
|          | เพิ่มรายการที่ต้องทำ                             |
|          | เปลี่ยนสถานะของรายการใน<br>รายการที่ต้องทำ       |
| È        | ตั้งค่าตัวแจ้งเตือน                              |
|          | แทรกรูปภาพ                                       |
| <u>U</u> | สร้างโน้ตแบบเสียง                                |
| •        | เปลี่ยนพื้นหลังของโน้ตหรือเพิ่ม<br>ตารางลงในโน้ต |

**เลิกทำหรือทำซ้ำการแก้ไข** 

เปลี่ยนขนาดแบบอักษรหรือการจัดรูปแบบข้อความ

หากต้องการเปลี่ยนแบบอักษรของโน้ต ให้แตะ Aa และทำอย่างใดอย่างหนึ่งดัง ต่อไปนี้

- · **B**: ทำให้ข้อความเป็นตัวหนา
- $\cdot I$ : ทำให้ข้อความเป็นตัวเอียง
- . **U**: ขีดเส้นใต้ข้อความ
- · <del>S</del>: ขีดฆ่าข้อความ
- · 🚣: เน้นข้อความ

## การเปลี่ยนรูปแบบย่อหน้า

หากต้องการเปลี่ยนรูปแบบย่อหน้า ให้แตะ 丟 และทำอย่างใดอย่างหนึ่งดังต่อ **ไปนี้** 

- Ξ: ย่อหน้าตรงกลาง
- ⋅ Ξ: การจัดตำแหน่งย่อหน้าชิดขวา
   ⋅ Ξ: เพิ่มหมายเลขที่มีจุดลงในย่อหน้า

- ่∃: เพิ่มหมายเลขที่เป็นตัวเลขลงในย่อหน้า

## เพิ่มรายการที่ต้องทำ

จัดระเบียบชีวิตของคุณอย่างมีประสิทธิภาพโดยการสร้างรายการที่ต้องทำด้วย โน้ต

วิธีการ: 1. แตะ 🗹 2. ป้อนข้อความ และจากนั้นแตะ 🗆 หรือ 🗹 เพื่อเปลี่ยนสถานะของรายการใน รายการที่ต้องทำ 3. แตะ 🗸

## ตั้งค่าตัวแจ้งเตือน

็จดบันทึกรายการที่ต้องทำด้วยโน้ตและตัวแจ้งเตือนกำหนดการเพื่อให้มั่นใจว่า จะทำได้เสร็จทันเวลา

วิธีการ: 1. แตะ ౕ⊖ 2. เลือกวันที่และเวลาที่เฉพาะเจาะจงสำหรับตัวแจ้งเตือน 3. แตะ ✔

• แทรกรูปภาพ

แทรกรูปภาพลงในโน้ตเพื่อทำให้น่าสนใจมากยิ่งขึ้น

วิธีการ:

1. แตะ 🛋

2. เลือกจากตัวเลือกดังต่อไปนี้ตามที่ต้องการ:
• แตะ กล้องถ่ายรูป ถ่ายภาพที่ต้องการ จากนั้นแตะ ตกลง
• แตะ อัลบั้ม เลือกภาพที่คุณต้องการ จากนั้นแตะ√
• แตะ ขีดเขียน วาดหรือเขียนในโน้ตของคุณ จากนั้นแตะ √

3. แตะ 🗸

## • สร้างโน้ตแบบเสียง

เมื่อไม่สะดวกจดโน้ต ให้ใช้โน้ตแบบเสียงเพื่อให้งานสำเร็จลุล่วง

วิธีการ: 1. แตะ **O** 

```
    แตะ แพื่อหยุดบันทึกชั่วคราว แตะ โพื่อดำเนินการบันทึกต่อ หรือแตะ 
    เพื่อหยุดการบันทึก
    แตะ
```

เปลี่ยนพื้นหลัง

หากต้องการเปลี่ยนพื้นหลังของโน้ต ให้แตะ **: > สกิน** เพื่อเลือกสกินที่คุณชื่น ชอบ

#### • แทรกตาราง

หากต้องการแทรกตารางลงในโน้ต ให้แตะ **:่ > ตาราง** ป้อนข้อความ จากนั้น แตะ ✔ เพื่อบันทึกโน้ต

#### • ปรับแต่งโน้ต

ปรับแต่งโน้ตโดยใช้วิธีการต่อไปนี้ · แตะ **:ํ > การตั้งค่า** จาก<mark>หน้าแรก</mark>หรือ**โฟลเดอร์** · แตะ ๏ิ จาก <mark>หน้าแรก</mark>หรือ**โฟลเดอร์** 

#### \_\_\_\_หมายเหตุ

1. ตัวเลือกบางรายการอาจไม่พร้อมใช้งานหรืออาจแตกต่างกันไปโดยขึ้นอยู่กับประเทศ/ภูมิภาคและ รุ่นอุปกรณ์

2. หากคุณไม่พบบางตัวเลือกบนอุปกรณ์ แสดงว่าอุปกรณ์ไม่รองรับฟีเจอร์ดังกล่าว

## ติดธงโน้ต

หากต้องการติดธงโน้ต ให้เปิดในโหมดเต็มหน้าจอและแตะ 🖵

## ด้นหาโน้ต

หากต้องการค้นหาโน้ตอย่างรวดเร็ว ให้แตะ Q จากห**น้าแรก**หรือ**โฟลเดอร์** 

## ปักหมุดโน้ต

หากต้องการปักหมุดโน้ต: 1. แตะและกดโน้ตในรายการโน้ตค้างไว้ 2. แตะ ปักหมุด

## เข้ารหัส/ถอดรหัสโน้ต

#### เข้ารหัสโน้ต

คุณสามารถเข้ารหัสโน้ตโดยใช้วิธีการต่อไปนี้

- · แตะโน้ตในรายการโน้ตค้างไว้ และแตะ เข้ารหัส
- · เปิดโน้ตในโหมดเต็มหน้าจอ และแตะ 🗅

หากต้องการตั้งค่ารหัสผ่านสำหรับโน้ต:

- 1. แตะ 🗅
- แตะ ตัวเลือกรหัสผ่าน เพื่อเลือกประเภทรหัสผ่าน
   ทำตามคำแนะนำบนหน้าจอเพื่อตั้งรหัสผ่าน

ถอดรหัสโน้ต

คุณสามารถถอดรหัสโน้ตโดยใช้วิธีการต่อไปนี้ • แตะแโน้ตในรายการโน้ตค้างไว้ จากนั้นแตะ **ถอดรหัส** 

· เปิดโน้ตในโหมดเต็มหน้าจอ และแตะ 🗅

## \_\_\_\_หมายเหตุ

## แชร์โน้ต

เปิดโน้ตในโหมดเต็มหน้าจอ และแตะ 🛽 เพื่อบันทึกหรือแชร์กับคนอื่นๆ

## ลบโน้ต

วิธีการลบโน้ตอย่างน้อยหนึ่งรายการ:

- แตะโน้ตค้างไว้ และจากนั้นแตะ ลบ
- เปิดโน้ตและแตะ ปิ > ลบ

## โน้ตที่ลบล่าสุด

- ดูโน้ตที่ลบล่าสุดได้โดยใช้วิธีการดังต่อไปนี้ · แตะ **: > การตั้งค่า > ที่ลบล่าสุด** จาก<mark>หน้าแรก</mark>หรือ**โฟลเดอร์**
- แตะ 

   พี่ลบล่าสุด จากหน้าแรกหรือโฟลเดอร์

## \_\_\_หมายเหตุ

1. ตัวเลือกบางรายการอาจไม่พร้อมใช้งานหรืออาจแตกต่างกันไปโดยขึ้นอยู่กับประเทศ/ภูมิภาคและ รุ่นอุปกรณ์

2. หากคุณไม่พบบางตัวเลือกบนอุปกรณ์ แสดงว่าอุปกรณ์ไม่รองรับฟีเจอร์ดังกล่าว

หากต้องการลบโน้ตอย่างถาวรหรือคืนค่าโน้ต:

แตะโน้ตค้างไว้ และเลือก ลบกาวร หรือ คืนค่า ในหน้าต่างป็อปอัพ

· เปิดโน้ตแบบเต็มจอแล้วแตะ ลบถาวรหรือคืนค่าไปที่หน้าแรก

# เบราว์เชอร์

่∆เคล็ดลูับ: อุปกรณ์ดังกล่าวรองรับแอปหรือไม่และฟีเจอร์ใดบ้างที่พร้อม ใช้งานนั้นอาจแตกต่างกันไปตามรุ่นของอุปกรณ์ ผู้ให้บริการ และ ประเทศ/ภูมิภาค โปรดติดต่อผู้จัดจำหน่ายหรือผู้ให้บริการของคุณเพื่อขอข้อมูลเพิ่มเติม

แตะ 🥏 เพื่อเข้าถึงแอป **เบราว์เซอร์** ที่ซึ่งคุณสามารถเรียกดูเว็บ ค้นหาเว็บเพื่อ ดูข้อมูลที่เฉพาะเจาะจง และอื่นๆ เพิ่มเติม

#### \_\_\_\_หมายเหตุ

## ด้นหาเว็บเพื่อดูข้อมูลที่เฉพาะเจาะจง

้คุณสามารถค้นหาเว็บไซต์หรือเนื้อหาจาก 🥏 โดยใช้วิธีการดังต่อไปนี้:

- ป้อนคำสำคัญสำหรับการค้นหาในแถบค้นหา
- แตะ 
   เพื่อส<sup>ั</sup>แกนหาสิ่งที่คุณต้องการ
- แตะ 
   เพื่อเปิดใช้งานการค้นหาด้วยเสียง

## ดูและแก้ไขประวัติการเรียกดูและบุ๊กมาร์ก

ใช้คุณสมบัตินี้เพื่อดูและแก้ไขประวัติการเรียกดูและบุ๊กมาร์ก

## ดูและแก้ไขบุ๊กมาร์ก

วิธีการ: 1. ไปที่ 🥝 > 🤅 > บุ๊กุมาร์ก 2. ทำอย่างใดอย่างห<sup>ุ</sup>นึ่งดังต่อไปนี้: หากต้องการลบ URL ให้แตะค้างไว้ และจากนั้นแตะ ลบบุ๊กมาร์ก ไปยังตำแหน่งที่ต้องการ

ดูและแก้ไขประวัติการเรียกดู

วิธีการ:

- 1. ไปที่ 🥝 > 🕴 > ประวัติ
- 2. ทำอย่างใดอย่างหนึ่งดังต่อไปนี้:
- หากต้องการลบ URL ให้แตะ เลือก ให้เลือก URL และจากนั้นแตะ ลบ
   หากต้องการลบประวัติทั้งหมด ให้แตะ ล้างทั้งหมด

## ไม่ระบุด้วดน

คุณสามารถใช้โหมดไม่ระบุตัวตนเพื่อเยี่ยมชมเว็บไซต์ได้โดยไม่ต้องแสดงตัวใน ประวัติการเรียกดูและประวัติการค้นหาของคุณ

วิธีการ: 1. แตะ 🥝 > 🕴 > କ แท็บไม่ระบุตัวตนใหม่ 2. 💷 ที่ด้านบนของหน้าจอจะระบุว่าคุณกำลังอยู่ในโหมดไม่ระบุตัวตน

#### \_\_\_\_หมายเหตุ

ในโหมดไม่ระบุตัวตน คุณจะไม่สามารถบันทึกภาพหน้าจอหรือบันทึกหน้าจอในเบราว์เซอร์ได้

# vivoCloud

่∆เคล็ดลับ: อุปกรณ์ดังกล่าวรองรับแอปหรือไม่และฟีเจอร์ใดบ้างที่พร้อม ใช้งานนั้นอาจแตกต่างกันไปตามรุ่นของอุปกรณ์ ผู้ให้บริการ และ ประเทศ/ภูมิภาค <u>โปรดติดต่อผู้จัดจำหน่ายหรือผู้ให้บริการของคุณเพื่อขอข้อมูลเพิ่มเติม</u>

แตะ 🖻 เพื่อเข้าถึงแอป vivoCloud ที่ซึ่งคุณสามารถสำรองข้อมูลไปยังคลาวด์ หรือคืนค่าข้อมูลที่สำรองไว้ไปยังอุปกรณ์ได้

#### \_\_\_\_หมายเหตุ

**คุณต้องเชื่อมต่ออุปกรณ์ของคุณกับอินเทอร์เน็ตเพื่อใช้คุณสมบัตินี้** 

# สำรองข้อมูลหรือคืนค่ารายชื่อ, ข้อความ SMS, โน้ต, บุ๊กมาร์ก เว็บ, รายการปิดกั้น และข้อมูลอื่นๆ

วิธีการ: 1. ลงชื่อเข้าใช้ 으vivoCloud 2. ทำอย่างใดอย่างหนึ่งดังต่อไปนี้:

 หากต้องการสำรองข้อมูลไปยังคลาวด์ ให้เข้าถึงแอปที่เกี่ยวข้อง และแตะ สำรองข้อมูล

 หากต้องการคืนค่าข้อมูลที่ได้รับการสำรองไปยังคลาวด์ ให้เข้าถึงข้อมูลที่ เกี่ยวข้องและแตะ **คืนค่า** 

 หากต้องการจัดระเบียบข้อมูลภายในเครื่องและข้อมูลบนคลาวด์ ให้เข้าถึง ข้อมูลที่เกี่ยวข้อง แตะ **การจัดเรียงข้อมูล** และจากนั้นผสานหรือเขียนทับ ข้อมูลตามความเหมาะสม

#### \_\_\_\_หมายเหตุ

- หากคุณไม่มีบัญชี vivo ให้ลงทะเบียนก่อน
   คุณสามารถลงชื่อเข้าใช้บัญชี vivo ได้เพียงครั้งละบัญชีเท่านั้น
   เชื่อมต่ออินเตอร์เน็ตเอาไว้ตลอดเวลาในระหว่างการสำรองข้อมูลและการคืนค่า

# V-Appstore

่∆เคล็ดลับ: อุปกรณ์ดังกล่าวรองรับแอปหรือไม่และคุณสมบัติใดบ้างที่ พร้อมใช้งานนั้นอาจแตกต่างกันไปตามรุ่นของอุปกรณ์ ผู้ให้บริการ และ ประเทศ/ภูมิภาค โปรดติดต่อผู้จัดจำหน่ายหรือผู้ให้บริการของคุณเพื่อขอข้อมูลเพิ่มเติม

แตะ 🕒 บนหน้าจอหลักเพื่อเรียกดูแอปที่แนะนำและดาวน์โหลดโดยไม่ต้อง ลงชื่อเข้าใช้

## ∆หมายเหตุ

คุณต้องเชื่อมต่ออุปกรณ์ของคุณกับอินเทอร์เน็ตเพื่อใช้คุณสมบัตินี้

## ค้นหาแอป

หากต้องการค้นหาแอป: 1. แตะ Q ที่ส่วนบนของหน้าจอ 2. ป้อนชื่อแอปในแถบค้นหา 3. แตะ Q

# แอปที่ดาวน์โหลดแล้ว

หากต้องการดาวน์โหลดและติดตั้งแอป ให้แตะ **ติดตั้ง** ถัดจากแอป

## จัดการแอปที่ดาวน์โหลดไว้

หากต้องการจัดการแอปที่ดาวน์โหลดไปยังอุปกรณ์:

- แตะ 🕁
- แตะ จัดการ > การจัดการการดาวน์โหลด

## การจัดอันดับแอป

หากต้องการดูหรือสลับไปมาระหว่างการจัดอันดับแอป ให้แตะ **การจัดอันดับ** 

## การจัดการข้อมูลส่วนตัว

หากต้องการจัดการแอปหรือลงชื่อเข้าใช้บัญชี ให้ไปที่ **จัดการ** 

## • อัปเดตแอป

หากต้องการอัปเดตแอป ให้ไปที่ **จัดการ > การอัปเดตแอป** และอัปเดตแอป ตามที่คุณต้องการ:

- หากต้องการอัปเดตแอปทั้งหมด ให้แตะ อัปเดตทั้งหมด
- หากต้องการอัปเดตแอปบางรายการ ให้แตะ อัปเดต ถัดจากแอป
- หากต้องการละเว้นการอัปเดต ให้แตะ > ละเว้นเสมอหรือละเว้นครั้งเดียว ถัดจากแอป

#### ถอนการติดตั้งแอป

หากต้องการถอนการติดตั้งแอป:

- 1. แตะ 😐
- 2. เลือกแอปที่คุณต้องการถอนการติดตั้ง
- 3. แตะ **ถอนกา<sup>่</sup>รติดตั้ง**

## • ล้างข้อมูลพื้นที่

หากต้องการล้างข้อมูลส่วนที่เหลือบนอุปกรณ์ ให้แตะ **ล้างพื้นที่** 

## วิธีใช้และข้อคิดเห็น

หากต้องการเข้าถึงคำถามที่พบบ่อยและให้ข้อคิดเห็น ให้ไปที่ **วิธีใช้และข้อคิด** เห็น

## • การตั้งค่าเพิ่มเติม

หากต้องการกำหนดการตั้งค่าเพิ่มเติมสำหรับ V-Appstore ให้แตะ 🎯

# Game Space

#### ่∆ิเคล็ดลับ: อุปกรณ์ดังกล่าวรองรับแอปหรือไม่และฟีเจอร์ใดบ้างที่พร้อม ใช้งานนั้นอาจแตกต่างกันไปตามรุ่นของอุปกรณ์ ผู้ให้บริการ และ ประเทศ/ภูมิภาค โปรดติดต่อผู้จัดจำหน่ายหรือผู้ให้บริการของคุณเพื่อขอข้อมูลเพิ่มเติม

ดูเกมที่ติดตั้งไว้บนอุปกรณ์ของคุณ เวลาที่คุณใช้ไปกับเกมเมื่อเร็วๆ นี้ หรือข้อ มูลอื่นๆ ที่นี่

วิธีการ: 1. ไปที่ **Game Space** 2. ทำอย่างใดอย่างหนึ่งดังต่อไปนี้: · ปัดบนการ์ดเพื่อดูเกมที่ติดตั้งไว้ และแตะการ์ดเพื่อเริ่มเกมอย่างรวดเร็ว · แตะ **ข้อมูลเกม** เพื่อดูเวลาที่คุณใช้ไปในแต่ละเกมและระยะเวลาทั้งหมดใน ช่วง 7 วันที่ผ่านมา

# วิดีโอ

่∆เคล็ดลับ: อุปกรณ์ดังกล่าวรองรับแอปหรือไม่และฟีเจอร์ใดบ้างที่พร้อม ใช้งานนั้นอาจแตกต่างกันไปตามรุ่นของอุปกรณ์ ผู้ให้บริการ และ

#### ประเทศ/ภูมิภาค โปรดติดต่อผู้จัดจำหน่ายหรือผู้ให้บริการของคุณเพื่อขอข้อมูลเพิ่มเติม

แอปนี้จะสแกนอุปกรณ์ของคุณเพื่อหาวิดีโอและแสดงโดยอัตโนมัติ หาก ต้องการเข้าถึงวิดีโอ ให้แตะ 짇 บนหน้าจอหลัก

## เล่นวิดีโอ

หากต้องการเล่นวิดีโอที่จัดเก็บไว้บนอุปกรณ์ของคุณ: 1. ไปที่ **วิดีโอ** หรือ **โฟลเดอร์** 2. แตะวิดีโอเพื่อเล่น

## ตัวเลือกในระหว่างการเล่น

ในระหูว่างการเล่นวิดีโอ:

- ปัดขึ้นหรือลงบนหน้าจอเพื่อปรับระดับเสียงและความสว่าง
- แตะหน้าจอเพื่อแสดงหรือซ่อนปุ่มควบคุม แตะไอคอนดังต่อไปนี้ตามที่ ต้องการ:

| TV | สะท้อนวิดีโอไป    |
|----|-------------------|
|    | ยังอุปกรณ์อื่น    |
|    | กำหนดขนาดการ      |
|    | เล่นวิดีโอ        |
|    | ความเร็ว และอื่นๆ |
|    | เพิ่มเติม         |
|    | ล็อคการวางแนว     |
|    | หน้าจอในระหว่าง   |
|    | การเล่นวิดีโอ     |
|    | เล่นวิดีโอก่อน    |
|    | หน้า/ถัดไป        |
|    | หฺยุดการเล่น      |
|    | ชั่วคราว          |
|    | ถ่ายภาพหน้าจอ     |
|    | ในระหว่างการเล่น  |
|    | วิดีโอ            |
|    | เล่นวิดีโอใน      |
|    | หน้าต่างลอย       |
| ß  | หมุนวิดีโอ        |

#### แชร์วิดีโอ

หากต้องการแชร์วิดีโอกับคนอื่นๆ ให้ไปที่ **วิดีโอ** หรือ **โฟลเดอร์** และจากนั้นให้ ทำอย่างใดอย่างหนึ่งดังต่อไปนี้:

- แตะวิดีโอค้างไว้ และจากนั้นแตะ ปั

## ลบวิดีโอ

หากต้องการลบวิดีโอ ให้ไปที่ **วิดีโอ** หรือ **โฟลเดอร์** และจากนั้นให้ทำอย่างใด อย่างหนึ่งดังต่อไปนี้:

- แตะวิดีโอค้างไว้ และจากนั้นแตะ ปี
  แตะ ☑ เพื่อเลือกวิดีโอ และจากนั้นแตะ ปี

# เปลี่ยนชื่อวิดีโอ

หากต้องการเปลี่ยนชื่อวิดีโอ ให้ไปที่ **วิดีโอ** หรือ **โฟลเดอร์** และจากนั้นให้ทำ อย่างใดอย่างหนึ่งดังต่อไปนี้:

- แตะวิดีโอค้างไว้ และจากนั้นแตะ 
  แตะ 
  แตะ 
  เพื่อเลือกวิดีโอ และจากนั้นแตะ

# เรียงลำดับวิดีโอใหม่อีกครั้ง

หากต้องการเรียงลำดับไฟล์ในรายการวิดีโอใหม่อีกครั้ง:

1. ในรายการวิดีโอ ให้แตะ : > ่่ ∋ ่่∃ 2. เลือกวิธีการจัดเรียงที่ต้องการ

## ด้นหาวิดีโอ

หากต้องการค้นหาวิดีโออย่างรวดเร็ว: 1. ในรายการวิดีโอ ให้แตะ Q 2. ป้อนคำสำคัญในแถบค้นหา

# แอป Google

Google ให้บริการแอปความบันเทิง แอปสื่อสังคม และแอปอื่นๆ มากมาย หาก ต้องการใช้แอปนั้นๆ คุณอาจจำเป็นต้องลงชื่อเข้าใช้บัญชี Google ของคุณ โปรดดที่หน้าวิธีใช้ของแต่ละแอปเพื่อเรียนรู้เพิ่มเติม

## บริการ Google

Chrome/Google: ค้นหาข้อมูลและเรียกดูเว็บ

Gmail: ส่งหรือรับอีเมล

แผนที่: ระบุตำแหน่งของตัวคุณเองและเข้าถึงข้อมูลตามตำแหน่งที่ตั้งอื่นๆ เช่น สถานที่พักผ่อนหย่อนใจและสถานบันเทิงที่อยู่ในบริเวณใกล้เคียง

YT Music: เรียกดูและสตรีมเพลงหรือวิดีโอที่จัดเก็บไว้บนอุปกรณ์ของคุณ

YouTube: ดูวิดีโอที่คนอื่นๆ แชร์หรืออัปโหลดวิดีโอของคุณเอง

ภาพถ่าย: จัดการและแก้ไขภาพถ่ายและวิดีโอทั้งหมดที่จัดเก็บไว้บนอุปกรณ์ ของคุณ

Google Assistant: ทำการโทร วางแผนเส้นทาง และทำงานอื่นๆ โดยใช้เสียง ของคุณ

Google Meet: ทำการโทรด้วยวิดีโอ

Files by Google: ดูหรือจัดการไฟล์ แอป และข้อมูลอื่นๆ ที่จัดเก็บไว้บน อุปกรณ์ของคุณ

Google Wallet: จัดเก็บและใช้บัตร คูปอง กุญแจรถยนต์แบบดิจิทัล บัตร ประจำตัว และอื่นๆ

ปฏิทิน: ดูวันที่ ตั้งค่าตัวแจ้งเตือนเหตุการณ์ และอื่นๆ เพิ่มเติม

Play Store: ค้นหาและดาวน์โหลดแอป Android เกม ภาพยนตร์ เพลง และ อื่นๆ ล่าสุด

โทรศัพท์: ทำการโทรและรับสาย

รายชื่อ: เพิ่มและบันทึกรายชื่อ

ข้อความ: ส่งและรับไฟล์ เช่น ข้อความ SMS ภาพถ่าย วิดีโอ หรือไฟล์เสียง

#### ∆หมายเหตุ

 แอปบางรายการอาจไม่พร้อมใช้งานหรืออาจมีคุณสมบัติที่แตกต่างกันไปโดยขึ้นอยู่กับภูมิภาค และผู้ให้บริการ
 คุณต้องเชื่อมต่ออุปกรณ์ของคุณกับอินเทอร์เน็ตเพื่อใช้งานบางคุณสมบัติ

# ข้อความ

#### ่∆ิเคล็ดลับ: อุปกรณ์ดังกล่าวรองรับแอปหรือไม่และคุณสมบัติใดบ้างที่ พร้อมใช้งานนั้นอาจแตกต่างกันไปตามรุ่นของอุปกรณ์ ผู้ให้บริการ และ ประเทศ/ภูมิภาค โปรดติดต่อผู้จัดจำหน่ายหรือผู้ให้บริการของคุณเพื่อขอข้อมูลเพิ่มเติม

หากต้องการดูหรือส่งข้อความ ให้แตะ 🖻 บนหน้าจอหลัก

# ส่งข้อความ

คุณสามารถส่งข้อความเมื่อไม่สามารถโทรได้

วิธีการ:

- 1. เปิดแอปข้อความและแตะ 🛨
- 2. ป้อนเนื้อหาข้อความ
- 3. ป้อนหมายเลขโทรศัพท์ของผู้รับในกล่อง **ผู้รับ**

4. แตะ 🕏

## ภาพรวมของหน้าจอข้อความใหม่

หากต้องการส่งข้อความ MMS ให้แตะ + และจากนั้นแตะไอคอนด้านล่างตาม ที่ต้องการ:

|            | แทรกรูปภาพ              |
|------------|-------------------------|
| Ô          | ถ่ายภาพ                 |
| 23         | แทรกรายชื่อ             |
| ß          | ข้อความที่กำหนดเวลาไว้  |
| Þ          | แทรกวิดีโอ              |
| <b>D</b> 1 | ถ่ายวิดีโอ              |
| Q          | แทรกไฟล์ที่บันทึก       |
| Ð          | สลับระหว่าง SMS และ MMS |
| E          | แทรกโน้ต                |
| 1          | แทรกเสียง               |

|              | แทรกไฟล์      |
|--------------|---------------|
| <del>오</del> | แทรกสไลด์     |
| ☆            | แทรกบุ๊กมาร์ก |

## ด้นหาข้อความ

วิธีการค้นหาข้อความอย่างรวดเร็วจากรายการข้อความ:

วิธีการ: 1. ແຜະ Q 2. ป้อนคำสำคัญของข้อความ 3. เลือกข้อความ

## ส่งต่อข้อความ

วิธีการส่งต่อข้อความ:

• แตะข้อความค้างไว้ และจากนั้นแตะ ส่งต่อ
 • แตะ ☑ เพื่อเลือกข้อความ และจากนั้นแตะ ส่งต่อ

## โทรหาผู้ส่งข้อความ

วิธีการโทรหาผู้ส่งข้อความ:

- ปัดซ้ายเหนือข้อความ และแตะ 📎
- เปิดข้อความให้เต็มหน้าจอ และแตะ

# เพิ่มผู้ส่งข้อความไปยังรายชื่อ/รายการปิดกั้น

หากต้องการเพิ่มผู้ส่งข้อความไปยังรายชื่อ/รายการปิดกั้น:

 จากรายการข้อความ ให้แตะและกดข้อความค้างไว้ และจากนั้นแตะ เพิ่มลงใน รายชื่อ หรือ เพิ่มลงในรายการปิดกั้น จากมุมมองเต็มจอของข้อความ ให้แตะ : > เพิ่มลงในรายชื่อ หรือ เพิ่มลง ในรายการปิดกั้น

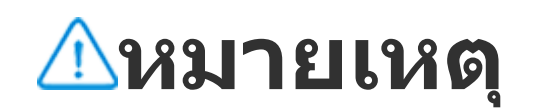

## ลบข้อความ

วิธีการลบข้อความจากรายการข้อความ:

- แตะข้อความค้างไว้ และจากนั้นแตะ ลบ
- · ปัดซ้ายเหนือข้อความ และแตะ Ū

วิธีการลบข้อความในมุมมองเต็มหน้าจอ:

- แตะข้อความค้างไว้ และจากนั้นแตะ ลบ
   แตะ ๗ เพื่อเลือกข้อความ และจากนั้นแตะ ลบ

## ปิดกั้นข้อความที่ไม่พึงประสงค์

หากคุณไม่ต้องการรับข้อความจากบางรายชื่อ คุณสามารถปิดกั้นได้โดยการไป ที่ **: > ปิดกั้นข้อความที่ไม่พึงประสงค**์

## เพิ่มไปยังรายการปิดกั้น

หากต้องการปิดกั้นสายหรือข้อความจากบางหมายเลข ให้เพิ่มหมายเลขลงใน รายการปิดกั้น

วิธีการ: 1. ไปที่ **รายการปิดกั้น** 2. แตะ 🕂 3. เลือกหมายเลขที่จะปิดกั้น 4. แตะ 🕂

## ตั้งค่าว่าจะรับข้อความสำหรับข้อความที่ถูกปิดกั้นหรือไม่

หากต้องการตั้งค่าว่าจะรับการแจ้งเตือนหรือไม่เมื่อข้อความถูกปิดกั้น: 1. แตะ การแจ้งเตือน 2. เลือกประเภทการแจ้งเตือน

## ลบข้อความที่ถูกปิดกั้น

วิธีการลบข้อความที่ถูกปิดกั้นจาก **ข้อความที่ถูกปิดกั้น:** · แตะข้อความค้างไว้ และจากนั้นแตะ **ลบ** · แตะ ☑ เพื่อเลือกข้อความ และจากนั้นแตะ **ลบ** 

## เคล็ดลับ

# ่∆เคล็ดลับ: อุปกรณ์ดังกล่าวรองรับแอปหรือไม่และฟีเจอร์ใดบ้างที่พร้อม ใช้งานนั้นอาจแตกต่างกันไปตามรุ่นของอุปกรณ์ ผู้ให้บริการ และ ประเทศ/ภูมิภาค โปรดติดต่อผู้จัดจำหน่ายหรือผู้ให้บริการของคุณเพื่อขอข้อมูลเพิ่มเติม

หากต้องการเรียนรู้เพิ่มเติมเกี่ยวกับฟีเจอร์ใหฺม่ๆ ที่น่าสนใจ ให้ไปที่ เคล็ดลับ ที่ คุณสามารถเรียกดูเคล็ดลับและเกร็ดความรู้ที่มีประโยชน์ได้ตามส่วนนั้นๆ

#### \_\_\_\_หมายเหตุ

**คุณต้องเชื่อมต่ออุปกรณ์ของคุณกับอินเทอร์เน็ตเพื่อใช้คุณสมบัตินี้** 

# โทรศัพท์

่∆เคล็ดลับ: อุปกรณ์ดังกล่าวรองรับแอปหรือไม่และฟีเจอร์ใดบ้างที่พร้อม ใช้งานนั้นอาจแตกต่างกันไปตามรุ่นของอุปกรณ์ ผู้ให้บริการ และ ประเทศ/ภูมิภาค โปรดติดต่อผู้จัดจำหน่ายหรือผู้ให้บริการของคุณเพื่อขอข้อมูลเพิ่มเติม

หากต้องการทำการโทรหรือรับสาย ให้แตะ Ѕ บนหน้าจอหลัก

#### ทำการโทร

วิธีการ:

#### 1. เปิด 🕓

- 2. เลือกรายชื่อด้วยวิธีการดังต่อไปนี้
- ป้อนตัวเลขบนคีย์แพดและแตะ 🕓
- ป้อนตัวอักษรสองสามตัวแรกของชื่อในรายชื่อเพื่อดึงข้อมูลรายชื่อมาอย่าง รวดเร็ว
- แตะรายชื่อจากบันทึกการโทร
- จาก & ให้ปัดรายชื่อไปทางซ้าย และจากนั้นแตะ 
   จาก & ให้แตะรายชื่อ และจากนั้นแตะ

## \_\_\_\_หมายเหตุ

หากต้องการเปิดคีย์แพด ให้แตะ 🔍

## รับหรือปฏิเสธสาย

ทำตามคำแนะนำด้านล่างเพื่อรับหรือปฏิเสธสาย

• รับสาย

วิธีการรับสาย:

- เมื่อมีสายเรียกเข้าแบบเต็มหน้าจอ: ปัดลงเมื่อหน้าจอล็อคอยู่
   เมื่อมีสายเรียกเข้าแบบเต็มหน้าจอ: แตะ S เมื่อหน้าจอปลดล็อคอยู่
- · เมื่อมีสายเรียกเข้าหน้าจอป๊อปอัพ: แตะ 오

## ปฏิเสธสาย

วิธีการปฏิเสธสาย:

- เมื่อมีสายเรียกเข้าแบบเต็มหน้าจอ: ปัดขึ้นเมื่อหน้าจอล็อคอยู่
- · เมื่อมีสายเรียกเข้าแบบเต็มหน้าจอ: แตะ 🖸 เมื่อหน้าจอปลดล็้อคอยู่
- · หากต้องการปฏิเสธสายและตอบกลับด้วยข้อความ ให้แตะ 朢 เมื่อมี้สายเรียก เข้าแบบเต็มหน้าจอ

· เมื่อมีสายเรียกเข้าหน้าจอป๊อปอัพ: แตะ 🧿

# **ไอคอนการดำเนินการในขณะที่ใช้สายอย**ู่

้โปรดดูตารางด้านล่างเพื่อทำความเข้าใจไอคอนการดำเนินการต่างๆ ในระหว่าง การโทร

ดูตารางด้านล่างเพื่อดูความหมายของแต่ละไอคอน

| <b>~</b>   | บนทกสายทกาลงเทร                     |
|------------|-------------------------------------|
| 0          | พักสายที่กำลังโทร                   |
| 8          | ปิดเสียงไมโครโฟน                    |
| G          | โทรหาอีกสายในขณะที่กำลังอยู่<br>สาย |
|            | โทรวิดีโอคอล                        |
| <b>(</b> ) | เปิดใช้งานลำโพงโทรศัพท์             |
| :::        | ขยาย/ซ่อนคีย์แพด                    |

#### \_\_\_\_หมายเหตุ

1. อุปกรณ์ดังกล่าวรองรับแอปหรือไม่และคุณสมบัติใดบ้างที่พร้อมใช้งานนั้นอาจแตกต่างกันไปตาม รุ่นของอุปกรณ์ ผู้ให้บริการ และประเทศ/ภูมิภาค 2. หากคุณไม่พบบางตัวเลือกบนอุปกรณ์ แสดงว่าอุปกรณ์ไม่รองรับฟีเจอร์ดังกล่าว

# การตั้งค่าโทรศัพท์

#### หากต้องการกำหนดการตั้งค่าที่เกี่ยวข้องกับแอปโทรศัพท์ ให้ไปที่ **i** > การ ตั้งค่าการโทร

∙ หากต้องการปฏิเสธข้อความหรือการโทรจากบางรายชื่อ ให้แตะ **ปิดกั้นการ โทรที่เป็นสแปม** 

หากต้องการปรับแต่งข้อความปฏิเสธ ให้แตะ ปฏิเสธด้วย SMS

หากต้องการตั้งค่าให้โทรศัพท์สั้นเมื่อรับหรือวางสายของคุณ ให้แตะ สั่นเมื่อ
 รับ/วางสาย

- หากต้องการโทรด่วนด้วยการแตะปุ่มหมายเลขค้างไว้ ให้แตะ โทรด่วน เพื่อ กำหนดรายชื่อให้กับหมายเลข
- หากต้องการให้การโทรอยู่ในรูปแบบป็อปอัพหรือเต็มหน้าจอเมื่อไม่ได้ปลด ล็อคหน้าจอ ให้แตะ การแสดงผลการโทรเมื่อปลดล็อคแล้ว

# รายชื่อ

#### ่∆เคล็ดลับ: อุปกรณ์ดังกล่าวรองรับแอปหรือไม่และคุณสมบัติใดบ้างที่ พร้อมใช้งานนั้นอาจแตกต่างกันไปตามรุ่นของอุปกรณ์ ผู้ให้บริการ และ ประเทศ/ภูมิภาค โปรดติดต่อผู้จัดจำหน่ายหรือผู้ให้บริการของคุณเพื่อขอข้อมูลเพิ่มเติม

หากต้องการสร้างหรือจัดการรายชื่อ ให้แตะ 名 บนหน้าจอหลักเพื่อเข้าถึงแอป รายชื่อ

# นำเข้ารายชื่อ

หากต้องการนำเข้ารายชื่อไปยังอุปกรณ์: ∙ แตะ **นำเข้าจากอุปกรณ์เก็บข้อมูล** และข้อมูลรายชื่อที่เลือกจะได้รับการนำ เข้าไปยังอุปกรณ์โดยอัตโนมัติ

## ∆หมายเหตุ

ฟีเจอร์นี้สามารถใช้งานได้ก็ต่อเมื่อรายการรายชื่อว่างเปล่าเท่านั้น

แตะ นำเข้าจากที่เก็บข้อมูลบนคลาวด์ ลงชื่อเข้าใช้เพื่อเข้าถึง รายชื่อ และ
 จากนั้นแตะ คืนค่า เพื่อซิงค์ข้อมูลรายชื่อที่สำรองไว้ไปยังอุปกรณ์

## ∆หมายเหตุ

ฟีเจอร์นี้สามารถใช้งานได้ก็ต่อเมื่อรายการรายชื่อว่างเปล่าเท่านั้น
 คุณต้องเชื่อมต่ออุปกรณ์ของคุณกับอินเทอร์เน็ตเพื่อใช้คุณสมบัตินี้

ไปที่ : > การตั้งค่ารายชื่อ > นำเข้า/ส่งออก > นำเข้าจากอุปกรณ์เก็บ
 ข้อมูล และข้อมูลรายชื่อที่เลือกจะได้รับการนำเข้าไปยังอุปกรณ์โดยอัตโนมัติ

# สร้างรายชื่อ

วิธีการ:

1. แตะ +

2. ทำอย่างใดอุย่างหนึ่งดังต่อไปนี้:

 หากต้องการตั้งค่ารูปภาพโปรไฟล์สำหรับรายชื่อ ให้แตะ → เลือกภาพถ่าย หรือ ถ่ายภาพ ถ่ายหรือเลือกภาพถ่ายที่ต้องการ และจากนั้นแตะ ✓
 หากต้องการป้อนข้อมูล เช่น ชื่อและหมายเลขโทรศัพท์ของรายชื่อ ให้แตะ ช่องข้อมูลที่เกี่ยวข้อง
 แตะ ✓

# แก้ไขรายชื่อ

วิธีการ: 1. แตะรายชื่อ 2. แตะ ビ 3. เมื่อทำการแก้ไขแล้ว ให้แตะ ✓

# ผสานรายชื่อที่ซ้ำกัน

ผสานรายชื่อด้วยชื่อหรือหมายเลขโทรศัพท์ที่ซ้ำกัน

#### วิธีการ: 1. แตะ ∶่ > รายชื่อ > ผสานรายชื่อที่ช้ำกัน 2. เลือกเมืองที่คุณต้องการผสาน หรือแตะ □ เพื่อเลือกรายชื่อทั้งหมด 3. แตะ ג

## ∆หมายเหตุ

ฟีเจอร์นี้ใช้งานได้กับรายชื่อที่จัดเก็บไว้ในตำแหน่งเดียวกันเท่านั้น

# แชร์รายชื่อ

บนหน้ารายชื่อติดต่อ คุณสามารถแชร์รายชื่อได้ด้วยวิธีดังต่อไปนี้: ∙ แตะรายชื่อ และจากนั้นแตะ **นามบัตรแบบรหัส QR** เพื่อสร้างรหัส QR เพื่อ ให้อุปกรณ์อื่นสแกน

 แตะรายชื่อ และจากนั้นไปที่ : > แชร์รายชื่อ > เป็นข้อความหรือไฟล์ แนบ

~~ I

 แตะรายชื่อค้างไว้ และจากนั้นไปที่ แชร์รายชื่อ > เป็นข้อความหรือไฟล์ แนบ.

# ลบรายชื่อ

ลบรายชื่อเดียวหรือหลายรายชื่อด้วยวิธีการใดวิธีการหนึ่งดังต่อไปนี้:

```
วิธีที่ 1:
1. จากรายชื่อ ให้แตะ ☑
2. เลือกรายชื่อหนึ่งรายการหรือมากกว่านั้นเพื่อลบหรือแตะ □ เพื่อเลือก ทั้งหมด
3. แตะ □ > ลบ
วิธีที่ 2:
1. จากรายชื่อ ให้แตะรายชื่อ
2. แตะ : > ลบรายชื่อ > ลบ
วิธีที่ 3:
1. จากรายชื่อ ให้แตะรายชื่อค้างไว้
2. แตะ ลบ > ลบ
```

ดูรายชื่อที่ลบล่าสุด

คุณสามารถคืนค่ารายชื่อที่ลบไปแล้วหรือลบรายชื่อถาวรได้
1. ไปที่ :> การตั้งค่ารายชื่อ > ที่ลบล่าสุด ในรายการรายชื่อ สำหรับการใช้ งานครั้งแรก ให้แตะ เปิดใช้งานที่ลบล่าสุด
2. ทำอย่างใดอย่างหนึ่งดังต่อไปนี้:
หากต้องการลบรายชื่อถาวร ให้แตะ ☑ เพื่อเลือกรายชื่อตั้งแต่หนึ่งรายการขึ้น ไปหรือแตะ □ เพื่อเลือกรายชื่อทั้งหมด จากนั้นแตะ Ū > ตกลง
หากต้องการคืนค่ารายชื่อที่ลบ ให้แตะ ☑ เพื่อเลือกรายชื่อตั้งแต่หนึ่งรายการ ขึ้น ใปหรือแตะ □ เพื่อเลือกรายชื่อที่ลบ ให้แตะ ☑ เพื่อเลือกรายชื่อดั้งแต่หนึ่งรายการ ขึ้น ใปหรือแตะ □ เพื่อเลือกรายชื่อที่ลบ ให้แตะ ☑ เพื่อเลือกรายชื่อด้งแต่หนึ่งรายการ ขึ้นใปหรือแตะ □ เพื่อเลือกรายชื่อที่ลบ ให้แตะ ☑ เพื่อเลือกรายชื่อด้งแต่หนึ่งรายการ ขึ้นใปหรือแตะ □ เพื่อเลือกรายชื่อที่ลบ ให้แตะ ፤ > ปิดใช้งานที่ลบล่าสุด

## ∆หมายเหตุ

1. ฟีเจอร์นี้ใช้งานได้กับรายชื่อที่จัดเก็บไว้บนอุปกรณ์เท่านั้น
 2. เนื้อหาในส่วนที่ลบล่าสุดจะได้รับการจัดเก็บไว้เป็นเวลา 30 วันก่อนที่จะถูกลบถาวร

# รายชื่อโปรด

คุณสามารถทำเครื่องหมายรายชื่อที่ใช้บ่อยเป็นรายการโปรดเพื่อให้เข้าถึงได้ ง่ายๆ จาก **รายการโปรด**   . แตะ ♀ → เลือกรายชื่อตั้งแต่หนึ่งรายการขึ้นไปหรือแตะ □ เพื่อเลือกราย
 ชื่อทั้งหมด และจากนั้นแตะ เพิ่ม จากรายชื่อ ให้แตะ 🏠

# ด้นหารายชื่อ

หากต้องการค้นหารายชื่ออย่างรวดเร็วจากรายการรายชื่อ: จากรายชื่อ ให้แตะอักษรขึ้นต้นของรายชื่อจากดัชนีทางด้านขวา
 จากรายชื่อ ให้แตะ Q และป้อนชื่อหรือหมายเลขโทรศัพท์ของรายชื่อในแถบ ค้นหา

# ส่งออกรายชื่อ

ส่งออกรายชื่อจากอุปกรณ์ของคุณโดยใช้วิธีการดังต่อไปนี้

วิธีการ: ไปที่ :> การตั้งค่ารายชื่อ > นำเข้า/ส่งออก > ส่งออกไปยังอุปกรณ์ เก็บข้อมูล 2. เลือกรายชื่อที่จะส่งออกหรือแตะ 🛛 เพื่อเลือกทั้งหมด 3. แตะ ส่งออก > บันทึก

## จัดการกลุ่มรายชื่อ

คุณสามารถใช้ฟีเจอร์ **กลุ่ม** เพื่อจัดระเบียบรายชื่อตามบริษัท เวลาติดต่อ หรือ คุณลักษณะอื่นๆ ได้ นอกจากนี้ คุณยังสามารถส่งข้อความไปยังสมาชิกของกลุ่ม หรือตั้งค่าเสียงเรียกเข้าเฉพาะสำหรับกลุ่มได้

สร้างกลุ่ม

วิธีการ:

 หากต้องการสร้างกลุ่ม: แตะ S + ป้อนชื่อกลุ่ม และแตะ ตกลง
 หากต้องการเพิ่มสมาชิก: เลือกรายชื่อที่จะเพิ่มไปยังกลุ่มใหม่ และจากนั้น แตะ +

• แก้ไขกลุ่ม

จาก 😃:

หากต้องการเพิ่มรายชื่อ ให้เลือกกลุ่ม และจากนั้นแตะ + เพื่อเลือกรายชื่อที่ คุณต้องการเพิ่ม เมื่อเสร็จแล้ว ให้แตะ +

- ์หากต้องการลบกลุ่ม ให้แตะ ่ เพื่อเลือกกลุ่ม และจากนั้นแตะ □ > ลบ
   ํหากต้องการลบหรือย้ายรายชื่อ ให้เลือกกลุ่ม และจากนั้นแตะ ่ เพื่อเลือกราย

ชื่อที่คุณต้องการลบหรือย้าย เมื่อเสร็จแล้ว ให้แตะ ⊡ิ หรือ ⊡ิ > กลุ่มเป้าหมาย · หากต้องการส่งข้อความไปยังสมาชิกของกลุ่ม ให้เลือกกลุ่มก่อน แตะ : > การรับส่งข้อความแบบกลุ่ม เลือกรายชื่อที่คุณต้องการส่งข้อความ และจาก นั้นแตะ ฒ

หากต้องการตั้งค่าเสียงเรียกเข้าสำหรับกลุ่ม ให้เลือกกลุ่มก่อน แตะ : >
 เสียงเรียกเข้าแบบกลุ่ม และเสียงที่คุณชื่นชอบเป็นเสียงเรียกเข้า

# คุณสมบัติอื่นๆ

หากต้องการเลือกวิธีการแสดงผลสำหรับรายชื่อหรือดูตำแหน่งที่เก็บข้อมูล ให้ แตะ **:** > **การตั้งค่ารายชื่อ** จากรายชื่อ

 หากต้องการแสดงเฉพาะรายชื่อที่มีหมายเลขในรายการรายชื่อ ให้เปิดใช้งาน แสดงเฉพาะรายชื่อที่มีหมายเลข
 หากต้องการดูหรือเปลี่ยนตำแหน่งที่เก็บข้อมูลของรายชื่อ ให้แตะ ตำแหน่งที่ เก็บข้อมูล

## ∆หมายเหตุ

หากตัวเลือกสำหรับที่เก็บข้อมูลมีเพียงตัวเลือกเดียว จะไม่สามารถทำการแก้ไขได้

หากต้องการแสดงรายชื่อที่จัดเก็บไว้ในตำแหน่งที่กำหนดหรือดูหมายเลขของ
 รายชื่อในตำแหน่งที่เก็บข้อมูลแต่ละตำแหน่ง ให้แตะ แสดงรายชื่อตามบัญชี

## Game Center

่∆ิเคล็ดลับ: อุปกรณ์ดังกล่าวรองรับแอปหรือไม่และฟีเจอร์ใดบ้างที่พร้อม ใช้งานนั้นอาจแตกต่างกันไปตามรุ่นของอุปกรณ์ ผู้ให้บริการ และ ประเทศ/ภูมิภาค โปรดติดต่อผู้จัดจำหน่ายหรือผู้ให้บริการของคุณเพื่อขอข้อมูลเพิ่มเติม

แตะ 🕑 เพื่อเข้าถึงแอป Game Center ที่ซึ่งคุณสามารถค้นหาและดาวน์โหลด เกมโปรดของคุณได้

#### ∆หมายเหตุ

คุณต้องเชื่อมต่ออุปกรณ์ของคุณกับอินเทอร์เน็ตเพื่อใช้คุณสมบัตินี้

## ค้นหาและดาวน์โหลดเกม

วิธีการ:

- 1. ค้นหาเกมใน Game Center ด้วยวิธีการดังต่อไปนี้:
- ป้อนคำสำคัญสำหรับการค้นหาในแถบค้นหา
- · ไปที่ หมวดห<sup>ื</sup>มู่ เพื่อเรียกดูและค้นหาเกมตามหมวดหมู่
- · ไปที่ **การจัดอั้นดับ** เพื่อเรี้ยกดูและค้นหาเกมตามควา<sup>้</sup>มนิยม การดาวน์โหลด หรือการค้นหา

แตะไอคอนแอปเพื่อดูในโหมดเต็มหน้าจอ และจากนั้นแตะ ดิดดั้ง

# ฟีเจอร์การเข้าถึงเพิ่มเติม

 หากต้องการดูแอปที่สามารถอัปเดตได้ ให้ไปที่ เครื่องมือ > การจัดการการ อัปเดต

 หากต้องการอัปเดตแอปเกมอัตโนมัติ เปิดใช้งานหรือปิดใช้งานตัวแจ้งเตือน กิจกรรมในแอปหรือล้างแคชเกม ให้ไปที่ เครื่องมือ > ตั้งค่าตอนนี้ หากต้องการดูการถามตอบใน Game Center ให้ไปที่ เครื่องมือ > วิธีใช้ และข้อคิดเห็น

## **Game Space**

ดูเกมที่ติดตั้งไว้บนอุปกรณ์ของคุณ เวลาที่คุณใช้ไปกับเกมเมื่อเร็วๆ นี้ หรือข้อ มูลอื่นๆ ที่นี่

วิธีการ: 1. ไปที่ เครื่องมือ > Game Space ของฉัน 2. ทำอย่างใดอย่างหนึ่งดังต่อไปนี้:

 ปัดบนการ์ดเพื่อดูเกมที่ติดตั้งไว้ และแตะการ์ดเพื่อเริ่มเกมอย่างรวดเร็ว
 แตะ ข้อมูลเกม เพื่อดูเวลาที่คุณใช้ไปในแต่ละเกมและระยะเวลาทั้งหมดใน ช่วง 7 วันที่ผ่านมา

# การตั้งค่า

# Wi–Fi

่∆เคล็ดลับ: อุปกรณ์ดังกล่าวรองรับแอปหรือไม่และคุณสมบัติใดบ้างที่ พร้อมใช้งานนั้นอาจแตกต่างกันไปตามรุ่นของอุปกรณ์ ผู้ให้บริการ และ ประเทศ/ภูมิภาค โปรดติดต่อผู้จัดจำหน่ายหรือผู้ให้บริการของคุณเพื่อขอข้อมูลเพิ่มเติม

## เชื่อมต่อกับเครือข่าย Wi-Fi

วิธีการ:

- 1. เปิด Wi-Fi โดยใช้วิธีการต่อไปนี้:
- ปัดลุงจากด้านบนของหน้าจอเพื่อเปิดศูนย์ควบคุม และแตะ 🤶
- ไปที่ การตั้งค่า > Wi-Fi และเปิด Wi-Fi
   2. ไปที่ การตั้งค่า > Wi-Fi และแตะเครือข่ายเพื่อเชื่อมต่อ
- 🗅 หมายถึงจำเป็นต้องใช้รหัสผ่าน Wi-Fi

# เพิ่มเครือข่าย Wi-Fi ด้วยตนเอง

หากต้องการเพิ่มเครือข่าย Wi-Fi ที่ไม่ได้แสดงในรายการเครือข่ายที่พร้อมใช้ งาน ให้ไปที่ **การตั้งค่า > Wi-Fi** และเพิ่มเครือข่าย Wi-Fi โดยใช้วิธีการดังต่อ ไปนี้

วิธีการ:

- ิ แตะ **+เพิ่มเครือข่าย** และป้อน SSID และคีย์ความปลอดภัย

# SIM การ์ด และเครือข่ายมือถือ

่∆เคล็ดลับ: อุปกรณ์ดังกล่าวรองรับแอปหรือไม่และคุณสมบัติใดบ้างที่ พร้อมใช้งานนั้นอาจแตกต่างกันไปตามรุ่นของอุปกรณ์ ผู้ให้บริการ และ ประเทศ/ภูมิภาค

็จาก **SIM การ์ดและเครือข่ายมือถือ** คุณสามารถดูข้อมูลสถานะ SIM การ์ด ้ปัจจุบันของอุปกรณ์ แก้ไขข้อมูล SIM ก<sup>่</sup>าร์ด และอื่น<sup>ๆ</sup> ได้

## เปิดใช้งานเน็ตมือถือ

วิธีการ:

- · ปัดลงจากด้านบนของหน้าจอเพื่อเปิดศูนย์ควบคุม และแตะ ¹₊
   · ไปที่ การตั้งค่า > SIM การ์ดและเครือข่ายมือถือ และเปิดเน็ตมือถือ

## แก้ไขข้อมูล SIM การ์ด

วิธีการ: 1. ไปที่ **การตั้งค่า > SIM การ์ดและเครือข่ายมือถือ** และแตะ SIM การ์ดที่

คุณต้องการแก้ไข 2. ทำอย่างใดอย่างหนึ่งดังต่อไปนี้

• หากต้องการเปลี่ยนชื่อ SIM การ์ดหรือหมายเลข ให้แตะ **ชื่อ SIM** หรือ หมายเลข

 หากต้องการตรวจสอบการใช้ข้อมูลในช่วงระยะเวลาหนึ่ง ให้ไปที่ การใช้งาน ข้อมูลแอป

 หากต้องการตั้งค่าประเภทเครือข่ายที่ต้องการสำหรับการ์ด SIM ให้แตะ ประเภทเครือข่ายที่ต้องการ (พร้อมใช้งานในบางประเทศ)

## บลูทูธ

่∆ิเคล็ดลับ: อุปกรณ์ดังกล่าวรองรับแอปหรือไม่และคุณสมบัติใดบ้างที่ พร้อมใช้งานนั้นอาจแตกต่างกันไปตามรุ่นของอุปกรณ์ ผู้ให้บริการ และ ประเทศ/ภูมิภาค โปรดติดต่อผู้จัดจำหน่ายหรือผู้ให้บริการของคุณเพื่อขอข้อมูลเพิ่มเติม

คุณสามารถใช้ **บลูทูธ** เพื่อเชื่อมต่อโทรศัพท์กับอุปกรณ์ในบริเวณใกล้เคียงหรือ ถ่ายโอนไฟล์ระหว่างอุปกรณ์ได้

# เปิดใช้งานบลูทูธ

วิธีการเปิดบลูทูธ:

- ปัดลุงจากด้้านบนของหน้าจอเพื่อเปิดศูนย์ควบคุม และแตะ 💽
- · ไปที่**การตั้งค่า > บลูทูธ** และเปิด<mark>บลูทู</mark>ธ

## เปลี่ยนชื่ออุปกรณ์

วิธีการ: 1. เปิดบลูทูธและไปที่ **การตั้งค่า > บลูทูธ > ชื่ออุปกรณ์** 2. ป้อนชื่อ 3. แตะ **เปลี่ยนชื่อ** 

## จับคู่อุปกรณ์บลูทูธอื่นๆ

```
วิธีการ:
1. เปิดบลูทูธและไปที่ การตั้งค่า> บลูทูธ
2. เลือกอุปกรณ์ที่คุณต้องการจับคู่
3. แตะ จับคู่
```

## ∆หมายเหตุ

หากต้องการใช้คุณสมบัตินี้ ให้ตรวจสอบให้แน่ใจว่าอุปกรณ์อีกเครื่องได้เปิดใช้งานบลูทูธ และ ยอมรับคำขอจับคู่ที่เข้ามา

## ส่งและรับไฟล์

้คุณสามารถแชร์ข้อมูลกับอุปกรณ์บลูทูธอื่นๆ ได้ด้วยวิธีการดังต่อไปนี้

ตัวอย่างเช่น หากต้องการส่งภาพถ่ายไปยังอุปกรณ์อื่น: 1. เปิด **อัลบั้ม** และเลือกภาพถ่ายที่จะส่ง

- 2. แตะ แชร์ > บุลูทูธ
- 3. เลือกอุปกรณ์ที่จะรับภาพถ่าย

## \_\_\_\_หมายเหตุ

หากต้องการใช้คุณสมบัตินี้ ให้ตรวจสอบให้แน่ใจว่าอุปกรณ์อีกเครื่องได้เปิดใช้งานบลูทูธ และ ยอมรับคำขอเชื่อมต่อที่เข้ามา

# ดูไฟล์ที่ได้รับผ่านทางบลูทูธ

หากต้องการดูไฟล์ที่ได้รับผ่านบลูทูธ ให้ไปที่ การตั้งค่า > บลูทูธ > ไฟล์ที่ ได้รับผ่านบลูทูธ

# การเชื่อมต่อเพิ่มเติม

โหมดบนเครื่องบิน

โหมดบนเครื่องบิน

เปิดโหมดบนเครื่องบินโดยใช้วิธีการใดก็ได้ต่อไปนี้

- · ปัดลงจากด้านบนของหน้าจอเพื่อเปิดศูนย์ควบคุม และแตะ 
   · · ไปที่ การตั้งค่า > การเชื่อมต่อเพิ่มเติม และเปิดโหมดบนเครื่องบิน

## ฮอตสปอตและการกระจายสัญญาณ

## ฮอตสปอตและการกระจายสัญญาณ

**ฮอตสปอตและการกระจายสัญญาณ** ช่วยให้คุณสร้างฮอตสปอตที่อุปกรณ์ ้อื่นสามารถใช้งานได้ผ่าน Wi-Fi บลูทธ USB และอีเธอร์เน็ต

## กระจายสัญญาณด้วย Wi-Fi

วิธีการ:

- 1. เปิดฮอตสปอต Wi-Fi โดยใช้วิธีการต่อไปนี้
- · ปัดลงจากด้านบนของหน้าจอเพื่อเปิดศูนย์ควบคุม และแตะ
   · ไปที่ การตั้งค่า > การเชื่อมต่อเพิ่มเติม > ฮอตสปอตและการกระจาย

**สัญญาณ > ฮอตสปอต Wi-Fi** และเปิดสวิตช์ 2. หากต้องการเปลี่ยนชื่อฮอตสปอตหรือรหัสผ่าน ให้แตะตัวเลือกที่เกี่ยวข้อง

## กระจายสัญญาณด้วยบลูทูธหรือสาย USB

วิธีการ:

1. ไปที่ การตั้งค่า > การเชื่อมต่อเพิ่มเติม > ฮอตสปอตและการกระจาย สัญญาณ และเปิดการกระจายสัญญาณผ่าน USBหรือการกระจาย สัญญาณผ่านบลูทูธ

- 2. ้ทำ้อย่างใดอย่างหนึ่งดังต่อไปนี้:
- หากต้องการกระจายสัญญาณด้วยสาย USB ให้เชื่อมต่อโทรศัพท์กับอุปกรณ์ อื่นด้วยสาย USB
- หากต้องการเชื่อมต่อด้วยบลูทูธ ให้จับคู่โทรศัพท์กับอุปกรณ์อื่น

## \_\_\_\_หมายเหตุ

้คอมพิวเตอร์ Mac ไม่สามารถกระจายสัญญาณกับ Android ด้วย USB ได้

# การจัดการเครือข่าย

การจัดการเครือข่าย

้คุณสามารถควบคุมว่าจะอนุญาตให้แอปเข้าถึงเครือข่ายมือถือหรือ Wi-Fi ได้ หรือไม่

#### วิธีการ: ไปที่ การตั้งค่า > การเชื่อมต่อเพิ่มเติม > การจัดการเครือข่าย > เครือข่ายข้อมูลหรือ Wi-Fi 2. แตะ 🗹 เพื่ออนุญาตให้แอปเข้าถึงเครือข่ายที่เกี่ยวข้องหรือแตะ 💋 เพื่อห้าม ไม่ให้เข้าถึง

## การประหยัดอินเทอร์เน็ต

## การประหยัดอินเทอร์เน็ต

การประหยัดอินเทอร์เน็ตป้องกันไม่ให้บางแอปใช้ข้อมูลในเบื้องหลัง และด้วย เหตุนี้จึงช่วยลดการใช้งานอินเทอร์เน็ต

```
วิธีการ:
1. ไปที่ การตั้งค่า > การเชื่อมต่อเพิ่มเติม > การประหยัดอินเทอร์เน็ต
และเปิดสวิตช์
```

 หากต้องการป้องกันไม่ให้การประหยัดอินเทอร์เน็ตส่งผลกระทบต่อแอปบาง รายการ ให้ไปที่ แอปที่ใช้ข้อมูลแบบไม่จำกัด และเปิดสวิตช์ของแอป

# VPN

# • VPN

VPN ช่วยให้คุณสามารถเชื่อมต่อกับเครือข่ายส่วนตัวที่ปลอดภัยจากอุปกรณ์ ของคุณได้

วิธีการ:

 แตะ การตั้งค่า > การเชื่อมต่อเพิ่มเติม > VPN > + จากนั้นป้อนและ บันทึกข้อมูลที่จำเป็น
 เลือก VPN ที่กำหนดค่าไว้และป้อนชื่อผู้ใช้และรหัสผ่านของคุณ

# DNS ส่วนตัว

# DNS ส่วนตัว

DNS ส่วนตัวสามารถปกป้องความเป็นส่วนตัวและความปลอดภัยของคุณได้ใน ขณะที่เชื่อมต่อกับ URL เป้าหมาย

```
วิธีการ:
1. ไปที่ การตั้งค่า > การเชื่อมต่อเพิ่มเดิม > DNS ส่วนตัว
2. เลือกตัวเลือกของคุณและบันทึก
```

## NFC

∆ิเคล็ดลับ: อุปกรณ์ดังกล่าวรองรับแอปหรือไม่และคุณสมบัติใดบ้างที่ พร้อมใช้งานนั้นอาจแตกต่างกันไปตามรุ่นของอุปกรณ์ ผู้ให้บริการ และ ประเทศ/ภูมิภาค โปรดติดต่อผู้จัดจำหน่ายหรือผู้ให้บริการของคุณเพื่อขอข้อมูลเพิ่มเติม

## • NFC

NFC ช่วยให้คุณสามารถทำการชำระเงินผ่านทางมือถือ ใช้ลายเซ็น อิเล็กทรอนิกส์ และอีกมากมายได้

## เปิดใช้งาน NFC

วิธีเปิดใช้งาน NFC:

 · ปัดลงจากด้านบนของหน้าจอเพื่อเปิดศูนย์ควบคุม ปัดลงอีกครั้งเพื่อขยายแผง ทางลัด และจากนั้นแตะ 

· ไปที่ **การตั้งค่า > การเชื่อมต่อเพิ่มเติม** และเปิดใช้งาน NFC

## ใช้ NFC

หากต้องการทำการชำระเงินโดยใช้ NFC ให้เปิดใช้งาน NFC ตั้งค่าแอปชำระ
 เงิน และจากนั้นวางพื้นที่การสแกน NFC ของโทรศัพท์ไว้ใกล้กับเครื่องอ่านการ
 ชำระเงิน

#### ∆หมายเหตุ

หากต้องการเปลี่ยนวิธีการชำระเงินเริ่มต้น ให้ไปที่ <mark>การตั้งค่า > การเชื่อมต่อเพิ่มเติม > NFC ></mark> การชำระเงินแบบไร้สัมผัส

 หากต้องการอ่านแท็ก NFC บนการ์ด ให้เปิดใช้งาน NFC วางพื้นที่การสแกน NFC ของโทรศัพท์ไว้ใกล้กับแท็ก NFC และเลือกแอป

## vivoshare

่∆เคล็ดลับ: อุปกรณ์ดังกล่าวรองรับแอปหรือไม่และคุณสมบัติใดบ้างที่ พร้อมใช้งานนั้นอาจแตกต่างกันไปตามรุ่นของอุปกรณ์ ผู้ให้บริการ และ

#### พรอมใช่งานนนอาจแตกตางกันไปตามรุนของอุปกรณ ผู้ให้บรการ และ ประเทศ/ภูมิภาค โปรดติดต่อผู้จัดจำหน่ายหรือผู้ให้บริการของคุณเพื่อขอข้อมูลเพิ่มเติม

ฟังก์ชันนี้ช่วยให้คุณสามารถส่งไฟล์หรือรับไฟล์จากอุปกรณ์ในบริเวณใกล้เคียง ได้อย่างรวดเร็วโดยไม่ใช้ข้อมูลเลย

#### วิธีการ:

- 1. เปิดใช้งานฟีเจอร์นี้บนอุปกรณ์ที่รับโดยใช้วิธีการต่อไปนี้
- ปัดลุงจากด้านบนของหน้ำจอเพื่อเปิดศูนย์ควบคุม และแตะ 💿
- · ไปที่ การตั้งค่า > การเชื่อมต่อเพิ่มเติม > vivoshare และเปิดสวิตช์
- 2. เลือกไฟล์ที่จะแชร์บนอุปกรณ์ที่ส่ง
- 3. แตะ **แชร์ > vivoshare** บนอุปกรณ์ที่ส่ง
- 4. แตะรูปภาพโปรไฟล์ของอุปกรณ์ที่รับเพื่อส่งไฟล์

## การสะท้อนอัจฉริยะ

## การสะท้อนอัจฉริยะ

ด้วยการสะท้อนอัจฉริยะ คุณสามารถแคสต์เนื้อหาจากอุปกรณ์ของคุณไปยัง อุปกรณ์อื่นแบบไร้สายได้ โดยใช้วิธีการต่อไปนี้

วิธีที่ 1: ไปที่ <mark>การตั้งค่า > การเชื่อมต่อเพิ่มเติม > การสะท้อนอัจฉริย</mark>ะ

วิธีที่ 2: 1. ปัดลงจากด้านบนของหน้าจอเพื่อเปิดศูนย์ควบคุม และปัดลงอีกครั้งเพื่อ ขยายแผงทางลัด 2. แตะ **การสะท้อนอัจฉริย**ะ

### ∆หมายเหตุ

คุณต้องเชื่อมต่ออุปกรณ์ของคุณกับอินเทอร์เน็ตเพื่อใช้ฟีเจอร์นี้

# เชื่อมต่อกับอุปกรณ์ที่ใช้สะท้อน

วิธีการ:

1. แตะ เชื่อมต่อกับอุปกรณ์ที่ใช้สะท้อน

2. แตะอุปกรณ์ที่คุณต้องการแคสต์หน้าจอจากผลลัพธ์การค้นหา

#### 

 ตรวจสอบให้แน่ใจว่าอุปกรณ์ทั้งสองเชื่อมต่อกับเครือข่าย Wi-Fi เดียวกันในระหว่างการสะท้อน
 ตรวจสอบให้แน่ใจว่าสามารถเชื่อมต่ออุปกรณ์การสะท้อนกับ Wi-Fi และใช้โปรโตคอล DLNA ได้

# OTG

## • OTG

OTG ช่วยให้คุณสามารถเชื่อมต่ออุปกรณ์เก็บข้อมูล USB กับโทรศัพท์ได้ และ จากนั้นเรียกดูและจัดการภาพถ่าย วิดีโอ และไฟล์อื่นๆ ที่จัดเก็บไว้ โดยไปที่ตัว จัดการไฟล์บนโทรศัพท์ของคุณ

#### ∆หมายเหตุ

หากไม่ได้ใช้งานเป็นเวลา 5 นาที ระบบจะปิดใช้งาน OTG โดยอัตโนมัติ

## **การ**พิมพ์

## การพิมพ์

หากต้องการพิมพ์ภาพถ่ายหรือไฟล์จากบางแอปในอุปกรณ์ของคุณ ให้เปิดใช้ งาน **บริการการพิมพ์ตามค่าเริ่มต้น** 

## เพิ่มและใช้เครื่องพิมพ์

วิธีการเพิ่มบริการการพิมพ์: 1. ไปที่ **การตั้งค่า > การเชื่อมต่อเพิ่มเติม > การพิมพ์** 2. แตะ **+** 

#### ∆หมายเหตุ

เพิ่มเครื่องพิมพ์ที่สามารถแลกเปลี่ยนข้อมูลผ่านทางอินเทอร์เน็ตก่อนที่จะพิมพ์ได้
 ลงชื่อเข้าใช้บัญชี Google ก่อนที่จะใช้ฟีเจอร์นี้

# Chromebook

# • Chromebook

คุณสามารถดำเนินการใดๆ ดังต่อไปนี้ได้เมื่อโทรศัพท์ของคุณเชื่อมต่อกับ Chromebook:

- ซึ่งค์ประวัติการสนทนา
- · แชร์ไฟล์
- · ใช้ Chromebook เพื่อส่งและรับข้อความ SMS
- เชื่อมต่อ Chromebook กับเครือข่ายโทรศัพท์
- · ใช้โทรศัพท์เพื่อปลดล็อค Chromebook

## ∆หมายเหตุ

ลงชื่อเข้าใช้บัญชี Google ของคุณก่อนที่จะใช้คุณสมบัตินี้

## การแชร์ด่วน

## การแชร์ด่วน

หากต้องการแชร์ภาพถ่าย วิดีโอ เอกสาร และไฟล์อื่นๆ กับอุปกรณ์ในบริเวณใกล้ เคียง ให้ไปที่ **การตั้งค่า > การเชื่อมต่อเพิ่มเติม > การแชร์ด่วน** จากนั้น คุณสามารถทำอย่างใดอย่างหนึ่งดังต่อไปนี้ได้ หากต้องการเปิดใช้งานฟีเจอร์นี้ ให้ปัดลงจากด้านบนของหน้าจอเพื่อเปิดศูนย์
 ควบคุม และแตะ 🕥

- หากต้องการเปลี่ยนชื่ออุปกรณ์ ให้แตะ ชื่ออุปกรณ์ ป้อนชื่อ จากนั้นแตะ บันทึก
- หากต้องการเลือกผู้ใช้ที่สามารถแชร์เนื้อหากับคุณได้ ให้ไปที่ ผู้ที่สามารถ แชร์กับคุณได้ และเลือกตัวเลือกที่คุณต้องการ
- หากต้องการดูข้อมูลเพิ่มเติมเกี่ยวกับตัวเลือกเหล่านี้ ให้ไปที่ ดูข้อมูลเพิ่มเติม
   เกี่ยวกับการแชร์ด่วน

## <u>^</u>หมายเห*ต*ุ

ก่อนที่จะใช้คุณสมบัตินี้ ให้เปิดบลูทูธและตำแหน่งที่ตั้งก่อน

# Android Auto

## Android Auto

หากต้องการเชื่อมต่ออุปกรณ์กับจอแสดงผลบนรถยนต์ผ่านทางสาย USB หรือ แบบไร้สายเพื่อเปิดเส้นทาง โทรออกหรือรับสาย พูดเพื่อส่งข้อความ SMS และ เล่นเพลง ให้ไปที่ **การตั้งค่า > การเชื่อมต่อเพิ่มเดิม > Android Auto** 

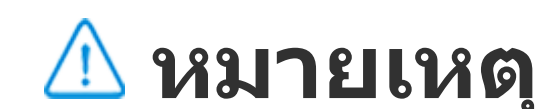

## การแสดงผลและความสว่าง

่∆ิเคล็ดลับ: อุปกรณ์ดังกล่าวรองรับแอปหรือไม่และฟีเจอร์ใดบ้างที่พร้อม ใช้งานนั้นอาจแตกต่างกันไปตามรุ่นของอุปกรณ์ ผู้ให้บริการ และ ประเทศ/ภูมิภาค โปรดติดต่อผู้จัดจำหน่ายหรือผู้ให้บริการของคุณเพื่อขอข้อมูลเพิ่มเติม

คุณสามารถเปลี่ยนหรือปรับการตั้งค่าการแสดงผลสำหรับอุปกรณ์ได้ด้วยตัว เลือกนี้ เช่น ความสว่างของหน้าจอและแบบอักษร

## ปรับความสว่างของหน้าจอ

ปรับความสว่างของหน้าจอด้วยตนเอง

คุณสามารถปรับได้โดยใช้วิธีการต่อไปนี้

- 🕂 ปัดลุงจากด้านบนของหน้าจอเพื่อเปิดศูนย์ควบคุม และลาก 📘
- · ไปที่ การตั้งค่า > การแสดงผลและความสว่าง และลาก 🔷
- ปรับความสว่างของหน้าจอโดยอัตโนมัติ

คุณสามารถปรับได้โดยใช้วิธีการต่อไปนี้ · ปัดลุงจากด้ำนบนของหน้าจอเพื่อเปิดศูนย์ควบคุม และแตะ 🔼

· ไปที่ การตั้งค่า > การแสดงผลและความสว่าง และเปิดปรับความสว่าง หน้าจอโดยอัตโนมัติ

## เปิดใช้งานโหมดการป้องกันดวงตา

โหมดการป้องกันดวงตาจะแสดงโทนสีที่อุ่นขึ้นบนหน้าจอซึ่งสบายตาคุณ มากกว่า

คุณสามารถเปิดใช้งานฟีเจอร์ได้โดยใช้วิธีการดังต่อไปนี้

· ้ปัดลงจากด้านบนของหน้าจอเพื่อเปิดศูนย์ควบคุม ปัดลงอีกครั้งเพื่อขยายแผง ทางลัด และจากนั้นแตะ 💽

· ไปที่ การตั้งค่า > การแสดงผลและความสว่าง > การป้องกันดวงตา และเปิดสวิตช์ที่เกี่ยวข้อง

#### กำหนดเวลาเปิด/ปิดโหมดการป้องกันดวงตา

#### วิธีการ:

1. ไปที่ การตั้งค่า > การแสดงผลและความสว่าง > การป้องกันดวงตา และแตะ เปิด/ปิดอัตโนมัติ

- 2. เลือกจากตั้วเลือกดังต่อไปนี้
- เลือก เปิดตั้งแต่พระอาทิตย์ตกถึงพระอาทิตย์ขึ้น
   เลือก เปิดตามเวลาที่กำหนดเอง เพื่อตั้งค่าเวลาเริ่มต้นและเวลาสิ้นสุด

## เปิดใช้งานธีมมืด

บนบางหน้าจอ ธีมมืดจะใช้พื้นหลังสีดำสนิทซึ่งจะช่วยยืดอายุการใช้งาน แบตเตอรี่ของคุณ

คุณสามารถเปิดใช้งานฟีเจอร์ได้โดยใช้วิธีการดังต่อไปนี้

· ปัดลงจากด้านบนของหน้าจอเพื่อเปิดศูนย์ควบคุม ปัดลงอีกครั้งเพื่อขยายแผง ทางลัด และจากนั้นแตะ 💿

· ไปที่ การตั้งค่า > การแสดงผลและความสว่าง > โหมดมืด และเปิดสวิตช์ ที่เกี่ยวข้อง

• กำหนดเวลาเปิด/ปิดธีมมืด

วิธีการ: 1. ไปที่ **การตั้งค่า > การแสดงผลและความสว่าง > โหมดมืด** และแตะ

**เปิด/ปิดอัตโนมัติ** 2. เลือกจากตัวเลือกดังต่อไปนี้

- เลือก เปิดตั้งแต่พระอาทิตย์ตกถึงพระอาทิตย์ขึ้น
- เลือก เปิดตามเวลาที่กำหนดเอง เพื่อตั้งค่าเวลาเริ่มต้นและเวลาสิ้นสุด

# ตั้งค่าการล็อคอัตโนมัติ

คุณสมบัตินี้จะล็อคหน้าจอโดยอัตโนมัติหลังจากไม่มีการใช้งานในช่วงระยะเวลา หนึ่ง

วิธีการ: 1. · ไปที่ <mark>การตั้งค่า > การแสดงผลและความสว่าง</mark> และแตะ <mark>การหมดเวลา</mark> ของหน้าจอ 2. เลือกช่วงระยะเวลา

## ปรับขนาดและรูปแบบของแบบอักษร

• ปรับแบบอักษร:

วิธีการ:

#### 1. ไปที่ การตั้งค่า > การแสดงผลและความสว่าง > แบบอักษรและขนาด การแสดงผล

- 2. ทำอย่างใดอย่างหนึ่งดังต่อไปนี้:
- หากต้องการเพิ่มหรือลดขนาดแบบอักษร ให้ลาก ไปที่ ขนาดแบบอักษร
- หากต้องการเพิ่มหรือลดขนาดเนื้อหาที่แสดง ให้ลาก ไปที่ ขนาดการ แสดงผล
- หากต้องการทำให้แบบอักษรทั้งหมดแสดงผลเป็นแบบตัวหนา ให้แตะ แบบ
   อักษรตัวหนา

## เปลี่ยนลักษณะแบบอักษร

วิธีการ:

1. ไปที่ การตั้งค่า > การแสดงผลและความสว่าง > ลักษณะแบบอักษร
 2. ทำอย่างใดอย่างหนึ่งดังต่อไปนี้:

- เลือกลักษณะที่โหลุดไว้ล่วงหุน้า
- แตะ ดาวน์โหลดเพิ่มเติม เพื่อดาวน์โหลดลักษณะที่ต้องการ

## <u>^</u>หมายเหตุ

 ตัวเลือกบางรายการอาจไม่พร้อมใช้งานหรือแตกต่างกันไปโดยขึ้นอยู่กับประเทศ/ภูมิภาคและรุ่น อุปกรณ์

2. หากคุณไม่พบบางตัวเลือกบนอุปกรณ์ แสดงว่าอุปกรณ์ไม่รองรับฟีเจอร์ดังกล่าว

## เปิดใช้งานภาพพักหน้าจอ

วิธีการ: 1. ไปที่ <mark>การตั้งค่า > การแสดงผลและความสว่าง > ภาพพักหน้าจอ</mark> 2. เปิดใช้งาน **ใช้ภาพพักหน้าจอ** 

3. เลือกรูปแบบภาพพักหน้าจอและเวลาเริ่ม

## ปรับอัตรารีเฟรชหน้าจอ

วิธีการ: 1. ไปที่ **การตั้งค่า > การแสดงผลและความสว่าง > อัตรารีเฟรชหน้าจอ** 2. เลือกอัตรารีเฟรช

## ปรับอัตราส่วนของแอป

#### • แสดงผลแอปเต็มหน้าจอ

แอปส่วนใหญ่ที่ติดตั้งไว้บนอุปกรณ์จะปรับให้เข้ากันโดยอัตโนมัติเพื่อให้แสดง ผลอย่างถูกต้องในโหมดเต็มหน้าจอ สำหรับแอปที่ไม่ปรับให้เข้ากันโดยอัตโนมัติ: ให้ทำดังนี้:

#### วิธีการ: 1. ไปที่ <mark>การตั้งค่า > การแสดงผลและความสว่าง > การแสดงผลแอปเต็ม</mark> หน้าจอ 2. เปิดสวิตช์ของแอป

• แสดงผลแอปที่ด้านบนของหน้าจอ

วิธีการ: 1. ไปที่ <mark>การตั้งค่า > การแสดงผลและความสว่าง > แสดงผลที่ด้านบน ของหน้าจอ</mark> 2. ไปที่แอปที่คุณต้องการแก้ไข

3. เลือกเอฟเฟ็กต์การแสดงผล

# หน้าจอหลัก หน้าจอล็อคและวอลเปเปอร์

่∆ิเคล็ดลับ: อุปกรณ์ดังกล่าวรองรับแอปหรือไม่และคุณสมบัติใดบ้างที่ พร้อมใช้งานนั้นอาจแตกต่างกันไปตามรุ่นของอุปกรณ์ ผู้ให้บริการ และ ประเทศ/ภูมิภาค โปรดติดต่อผู้จัดจำหน่ายหรือผู้ให้บริการของคุณเพื่อขอข้อมูลเพิ่มเติม

## ปรับแต่งธีมหรือวอลเปเปอร์

ตัวเลือกนี้ช่วยให้คุณสามารถตั้งค่าธีมหรือวอลเปเปอร์สำหรับอุปกรณ์ได้

วิธีการ: 1. ไปที่ การตั้งค่า > หน้าจอหลัก หน้าจอล็อคและวอลล์เปเปอร์ > ธีมหรือ วอลล์เปเปอร์ 2. เลือกธีมหรือวอลเปเปอร์

## ปรับแต่งคุณสมบัติแสดงเสมอ

ฟีเจอร์นี้ช่วยให้คุณสามารถตรวจสอบเวลาและวันที่ ระดับแบตเตอรี่ และการแจ้ง เตือนเมื่อจับโทร่์ศัพท์หรือแตะหน้าจอได้

#### วิธีการ:

1. ไปที่ การตั้งค่า > หน้าจอหลัก, หน้าจอล็อคและวอลเปเปอร์ > แสดง เสมอ และเปิดใช้งานแสดงเสมอ 2. ทำอย่างใดอย่างหนึ่งดังต่อไปนี้:

 หากต้องการเปลี่ยนรูปแบบฟีเจอร์แสดงเสมอ ให้ไปที่ รูปแบบฟีเจอร์แสดง **เสมอ** เพื่อเลือกรูปแบ<sup>้</sup>บที่คุณต้องการ และจากนั้นแตะ **นำไปใช้** หากต้องการปลุก<sup>ื</sup>อุปกรณ์ข<sup>่</sup>องคุณเมื่อได้รับการแจ้งเตือน ให้เปิดตัวเลือก **แสดง** เสมอสำหรับการแจ้งเตือนใหม่ หากต้องการเปิดใช้การดูการแจ้งเตือนของบางแอปด้วยการแตะหน้าจอสองครั้ง ในโหมดแสดงเสมอ ให้ไปที่ **การแจ้งเตือน** และเลือกแอปที่ต้องการ

เปลี่ยนสีของ UI

ตัวเลือกดังกล่าวช่วยให้คุณสามารถเปลี่ยนสีของ UI ของอุปกรณ์

วิธีการ:

1. ไปที่ การตั้งค่า > หน้าจอหลัก หน้าจอล็อคและวอลล์เปเปอร์ > สีและ รูปแบบ และเปิดใช้งาน สี UI ของระบบและแอป 2. เลือกสีจากชุดสีหรือวอลเปเปอร์ที่ตั้งค่าไว้ล่วงหน้า 3. หากต้องการคืนค่าเป็นสี UI เดิมของระบบและแอป ให้ปิดใช้งาน **สี UI ของ** ระบบและแอป

## การตั้งค่าหน้าจอล็อค
ตัวเลือกนี้ช่วยให้คุณสามารถเปลี่ยนรูปแบบหน้าจอล็อคและปรับแต่งทางลัดบน หน้าจอล็อคได้

#### วิธีการ:

#### ไปที่ การตั้งค่า > หน้าจอหลัก หน้าจอล็อคและวอลล์เปเปอร์ > การตั้ง ค่าหน้าจอล็อค

2. ทำอย่างใดอุย่างหนึ่งดังต่อไปนี้

 หากต้องการตั้งค่านาฬิกา รูปแบบวันที่ หรือฟีเจอร์บนหน้าจอล็อคที่สามารถเริ่ม ใช้งานได้อย่างรวดเร็วบนหน้าจอล็อค ให้ไปที่ หน้าจอล็อคแบบกำหนดเอง
 หากต้องการเปลี่ยนวอลเปเปอร์หน้าจอล็อคด้วยธีม ให้เปิดใช้งาน เปลี่ยน
 วอลเปเปอร์หน้าจอล็อคตามธีม

#### ∆หมายเหตุ

เฉพาะวอลเปเปอร์ภาพนิ่งเท่านั้นที่สามารถเปลี่ยนไปตามธีมได้

หากต้องการเปิดศูนย์ควบคุมจากหน้าจอล็อค ให้เปิดใช้งาน เปิดศูนย์ควบคุม
 จากหน้าจอล็อค

# การตั้งค่าหน้าแรก

ฟีเจอร์นี้ช่วยให้คุณสามารถเปลี่ยนรูปแบบหน้าจอหลัก เค้าโครง ไอคอน และ การตั้งค่าอื่นๆ ได้

วิธีการ:

 ไปที่ การตั้งค่า > หน้าจอหลัก หน้าจอล็อคและวอลล์เปเปอร์ > การตั้ง ค่าหน้าจอหลัก

2. ทำอย่างใดอย่างหนึ่งดังต่อไปนี้:

หากต้องการเปลี่ยนรูปแบบหน้าจอหลัก ให้ไปที่ รูปแบบหน้าจอหลัก เพื่อ
 เลือกระหว่าง "ุมาตรฐาน" และ "ุลิ้นชัก"

 หากต้องการเพิ่มไอคอนของแอปที่ดาวน์โหลดใหม่ไปยังหน้าจอหลัก ให้เปิด ใช้งาน เพิ่มไอคอนไปยังหน้าจอหลัก

- หากต้องการเปลี่ยนเค้าโครงหน้าจอหลัก ให้ไปที่ เค้าโครงหน้าจอหลัก เพื่อ
   เลือกระหว่าง 4x6 และ 5x6
- หากต้องการล็อคเค้าโครงหน้าจอหลักปัจจุบัน ให้เปิดใช้งาน ล็อคเค้าโครง
   หากต้องการเปลี่ยนฟีเจอร์ที่เปิดใช้งานเมื่อปัดลงบนหน้าจอหลัก ให้แตะ ปัด ลงบนหน้าจอหลัก และเลือกฟรเจอร์

#### ∆หมายเหตุ

 ตัวเลือกบางรายการอาจไม่พร้อมใช้งานหรืออาจแตกต่างกันไปโดยขึ้นอยู่กับประเทศ/ภูมิภาคและ รุ่นอุปกรณ์

2. ห่ากคุณไม่พบบางตัวเลือกบนอุปกรณ์ แสดงว่าอุปกรณ์ไม่รองรับฟีเจอร์ดังกล่าว

## โหมดใช้งานง่าย

หากต้องการเปิดใช้งานเค้าโครงหน้าจอหลักแบบใช้งานง่ายและแบบอักษร ระบบที่ใหญ่ขึ้น ให้ไปที่ <mark>การตั้งค่า > หน้าจอหลัก หน้าจอล็อคและวอลล์</mark> เปเปอร์ > โหมดใช้งานง่าย เพื่อเปิดใช้งานฟีเจอร์นี้

# เอฟเฟ็กต์แบบไดนามิก

่∆ิเคล็ดลับ: อุปกรณ์ดังกล่าวรองรับแอปหรือไม่และคุณสมบัติใดบ้างที่ พร้อมใช้งานนั้นอาจแตกต่างกันไปตามรุ่นของอุปกรณ์ ผู้ให้บริการ และ ประเทศ/ภูมิภาค โปรดติดต่อผู้จัดจำหน่ายหรือผู้ให้บริการของคุณเพื่อขอข้อมูลเพิ่มเติม

รูปแบบภาพเคลื่อนไหวจำนวนมากให้บริการภายใต้คุณสมบัติที่เกี่ยวข้อง คุณ สามารถไปที่ **การตั้งค่า > เอฟเฟ็กต์ไดนามิก** เพื่อเลือกและใช้รูปแบบที่คุณ ชื่นชอบ

#### ปรับปรุงเอฟเฟ็กต์แบบไดนามิกของบางอินเตอร์เฟซ

หากต้องการปรับปรุงเอฟเฟ็กต์แบบไดนามิกของบางอินเตอร์เฟซ ให้ไปที่ การ ตั้งค่า > เอฟเฟ็กต์แบบไดนามิก > ปรับปรุงเอฟเฟ็กต์แบบไดนามิก และ เปิดใช้งาน เอฟเฟ็กต์แบบไดนามิกของอินเตอร์เฟซ

#### แสดงเอฟเฟ็กต์แสงโดยรอบ

หากต้องการแสดงเอฟเฟ็กต์แสงโดยรอบเมื่อเปิดหรือปิดหน้าจอ ให้ไปที่ เอฟเฟ็กต์แสงโดยรอบ

## เปลี่ยนภาพเคลื่อนใหวหน้าจอหลัก

หากต้องการภาพเคลื่อนไหวหน้าจอหลัก ให้ไปที่ <mark>ภาพเคลื่อนไหวการเปลี่ยน</mark> ภาพหน้าจอหลักหรือปลดล็อคและเข้าสู่ภาพเคลื่อนไหวหน้าจอหลัก เพื่อ เลือกภาพเคลื่อนไหวที่คุณต้องการ และจากนั้นแตะ นำไปใช้

## เปลี่ยนภาพเคลื่อนใหวการจดจำลายนิ้วมือหรือใบหน้า

หากต้องการเปลี่ยนภาพเคลื่อนไหวการจดจำลายนิ้วมือหรือใบหน้า: 1. แตะ <mark>ภาพเคลื่อนไหวไอคอนลายนิ้วมือ ภาพเคลื่อนไหวการจดจำลาย</mark> นิ้<mark>วมือ หรือภาพเคลื่อนไหวการจดจำใบหน้า</mark> 2. เลือกภาพเคลื่อนไหวที่คุณต้องการ 3. แตะ **นำไปใช้** 

#### ∆หมายเหตุ

คุณสมบัตินี้พร้อมใช้งานบนอุปกรณ์ที่รองรับการจดจำลายนิ้วมือหรือใบหน้าเท่านั้น
 เมื่อปิดใช้งานการจดจำลายนิ้วมือหรือใบหน้าบนอุปกรณ์ คุณต้องเลือกตัวเลือกการล็อคหน้าจอ หลังจากที่ใช้ภาพเคลื่อนไหว จากนั้นทำตามคำแนะนำบนหน้าจอสำหรับขั้นตอนถัดไป

## เปลี่ยนภาพเคลื่อนใหวการเสียบ USB หรือการชาร์จ

ีหากต้องการเปลี่ยนภาพเคลื่อนใหวการเสียบ USB หรือการชาร์จุ ให้ไปที่ **ภาพ** เคลื่อนใหวการชาร์จหรือภาพเคลื่อนใหวการเสียบ USB เพื่อเลือกภาพ เคลื่อนใหวที่คุณต้องการ และจากนั้นแตะ **นำไปใช้** 

#### \_\_\_\_หมายเหตุ

้ คุณสมบัตินี้พร้อมใช้งานบนอุปกรณ์ที่รองรับการชาร์จด่วนเท่านั้น

# เสียงและการสั้น

่∆เคล็ดลับ: อุปกรณ์ดังกล่าวรองรับแอปหรือไม่และคุณสมบัติใดบ้างที่ พร้อมใช้งานนั้นอาจแตกต่างกันไปตามรุ่นของอุปกรณ์ ผู้ให้บริการ และ ประเทศ/ภูมิภาค โปรดติดต่อผู้จัดจำหน่ายหรือผู้ให้บริการของคุณเพื่อขอข้อมูลเพิ่มเติม

หากต้องการเปลี่ยนเสียงสื่อ เสียงเรียกเข้า หรือเสียงที่อุปกรณ์ของคุณเล่นเมื่อ คุณได้รับการแจ้งเตือนประเภทอื่นๆ ให้ไปที่ **การตั้งค่า > เสียงและการสั่น** 

## ปรับฟังก์ชันของปุ่มปรับระดับเสียง

หากต้องการเปลี่ยนว่าปุ่มปรับระดับเสียงจะปรับระดับเสียงสื่อหรือเสียงเรียกเข้า หรือไม่ ให้แตะ **ใช้ปุ่มปรับระดับเสียงเพื่อปรับ** 

## เปิดใช้งานโหมดห้ามรบกวน

หากต้องการรับเฉพาะการแจ้งเตือนจากรายชื่อและแอปที่สำคัญเท่านั้น ให้เปิด ใช้งาน **ห้ามรบกวน** 

เปิดใช้งานโหมดห้ามรบกวนด้วยวิธีการดังต่อไปนี้:

· ปัดลงจากด้านบนของหน้าจอเพื่อเปิดศูนย์ควบคุม ปัดลงอีกครั้งเพื่อขยายแผง ทางลัด และจากนั้นแตะ 
 ○
 · ไปที่ การตั้งค่า > เสียงและการสั่น > ห้ามรบกวน และเปิดใช้งาน ห้าม
 · ไปที่ การตั้งค่า > เสียงและการสั่น > ห้ามรบกวน และเปิดใช้งาน ห้าม
 · ไปที่ การตั้งค่า > เสียงและการสั่น > ห้ามรบกวน และเปิดใช้งาน ห้าม

รบกวน

## ปรับแต่งเสียงเรียกเข้า

หากต้องการเปลี่ยนการตั้งค่าเสียงเรียกเข้า ให้ไปที่ <mark>การตั้งค่า > เสียงและ</mark> การสั้น > เสียงเรียกเข้าโทรศัพท์ เสียงเรียกเข้าการแจ้งเตือน เสียงเรียก เข้าการตั้งปลุก หรือเสียงเรียกเข้าข้อความ (พร้อมใช้งานในบางประเทศ)

คุณสามารถเลือกได้ทั้งเสียงเรียกเข้าของระบบหรือเสียงเรียกเข้าที่กำหนดเอง ตามที่คุณต้องการ

# ปรับแต่งเสียงและการสั่นอื่นๆ

 หากต้องการเล่นเสียงเมื่อกดหมายเลขบนคีย์แพด ให้เปิดใช้งาน เสียงแป้น หมายเลข

- หากต้องการเล่นเสียงเมื่อล็อคหน้าจอ ให้เปิดใช้งาน เสียงล็อคหน้าจอ
- หากต้องการเล่นเสียงและเปิดการสั้นเมื่อเชื่อมต่อที่ชาร์จ ให้เปิดใช้งาน เสียง และการสั้นขณะชาร์จ
- · หากต้องการเล่นเสียงเมื่อแตะหน้าจอ ให้เปิดใช้งาน **เสียงหน้าจอสัมผัส**

 หากต้องการเล่นเสียงเมื่อจับภาพหน้าจอ ให้เปิดใช้งาน โทนเสียงการจับ ภาพหน้าจอ

หากต้องการเปิดการสั้นเมื่อรับสายหรือวางสาย ให้เปิดใช้งาน สั้นเมื่ออีกฝ่าย
 รับ/วางสาย (พร้อมใช้งานในบางประเทศ)

หากต้องการเปลี่ยนเสียงฉุกเฉิน ให้ไปที่ การตั้งค่า > เสียงและการสั้น > เสียงฉุกเฉิน (พร้อมใช้งานในบางประเทศ)

 หากต้องการเล่นการตอบสนองด้วยการสั้นสำหรับการแท็บ คีย์แพด และอื่นๆ ให้ไปที่ การสั่นเมื่อแตะ

## เปลี่ยนคุณภาพและเอฟเฟ็กต์ของเสียง

หากต้องการเปลี่ยนคุณภาพและเอฟเฟ็กต์ของเสียง ให้ไปที่ <mark>การตั้งค่า</mark> > เสียงและการสัน > คุณภาพและเอฟเฟ็กต์ของเสียง

## แอป

## ดูเวลาหน้าจอ

#### ดูระยะเวลาที่คุณใช้แอปในแต่ละวัน จำนวนการแจ้งเตือนที่คุณได้รับ และความถี่ที่คุณตรวจสอบอุปกรณ์

#### วิธีการ: 1. ไปที่ **การตั้งค่า > แอป > เวลาหน้าจอ** 2. ทำอย่างใดอย่างหนึ่งดังต่อไปนี้: · แตะ • เพื่อสลับไปมาระหว่าง **เวลาหน้าจอ การแจ้งเตือนที่ได้รับ** หรือ **จำนวนครั้งที่เปิด/ปลดล็อค** เพื่อดูรายละเอียด · แตะ < หรือ > เพื่อสลับไปเป็นวันที่อื่น

## ตั้งค่าตัวจับเวลาแอป

หากต้องการจำกัดเวลาที่คุณใช้แอปในแต่ละวัน:

```
วิธีการ:
1. ไปที่ การตั้งค่า > แอป > เวลาหน้าจอ
2. แตะ 8 ถัดจากแอป
3. ตั้งค่าเวลาการใช้งานแอปและแตะ ตกลง
```

## <u>^</u>หมายเหตุ

เมื่อคุณใช้เวลาหมดแล้ว แอปจะปิดตัวลงและไอคอนจะสลัวลง
 ตัวจับเวลาแอปจะรีเซ็ตในเวลาเที่ยงคืน

# ตั้งเป็นแอปเริ่มต้น

เมื่อคุณมีแอปหลายรายการที่ใช้เพื่อวัตถุประสงค์เดียวกัน คุณสามารถเลือกแอป ใดแอปหนึ่งเป็นแอปเริ่มต้นได้

วิธีการ:
1. ไปที่ การตั้งค่า > แอป > แอปเริ่มต้น
2. แตะแอปที่คุณต้องการเปลี่ยน
3. เลือกแอปที่คุณต้องการใช้ตามค่าเริ่มต้น

## ดูแอปที่ไม่ได้ใช้

หากต้องการดูรายการแอปที่ไม่ได้ใช้เมื่อเร็วๆ นี้ ให้ไปที่ **การตั้งค่า > แอป >** แอปที่ไม่ได้ใช้

## ให้การเข้าถึงพิเศษแก่แอป

หากต้องการให้การเข้าถึงพิเศษอื่นๆ (เช่น เริ่มต้นอัตโนมัติและห้ามรบกวน) แก่ แอป ให้ไปที่ **การตั้งค่า > แอป > การเข้าถึงแอปพิเศษ** เพื่อดูการตั้งค่าโดย ละเอียด

# การแจ้งเตือนและแถบสถานะ

่∆ิเคล็ดลับ: อุปกรณ์ดังกล่าวรองรับแอปหรือไม่และคุณสมบัติใดบ้างที่ พร้อมใช้งานนั้นอาจแตกต่างกันไปตามรุ่นของอุปกรณ์ ผู้ให้บริการ และ ประเทศ/ภูมิภาค โปรดติดต่อผู้จัดจำหน่ายหรือผู้ให้บริการของคุณเพื่อขอข้อมูลเพิ่มเติม

## จัดการการแจ้งเตือนแอป

หากต้องการตรวจสอบแอปที่คุณได้รับการแจ้งเตือนหรือจำนวนการแจ้งเตือนที่ คุณได้รับเมื่อเร็วๆ นี้:

วิธีที่ 1: สลับระหว่างตัวเลือกต่างๆ 2. เปิดหรือปิดสวิตช์การแจ้งเตือนแอปที่เกี่ยวข้อง

วิธีที่ 2:

- 1. ปัดลงจากด้านบนของหน้าจอเพื่อเปิดศูนย์ควบคุม
- 2. ทำอย่างใดอย่างหนึ่งดังต่อไปนี้:
- แตะการแจ้งเตือนที่คุณต้องการล้างค้างไว้ และแตะ ล้างการแจ้งเตือน
- แตะการแจ้งเตือนที่คุณต้องการล้างค้างไว้ และแตะ **(**เพื่อเปิดและปิดสวิตช์ที่) เกี่ยวข้อง

## ดูประวัติการแจ้งเตือน

้หากต้องการดูการแจ้งเตือนล่าสุดและที่ปิดเสียงเตือนชั่วคราว ให้ไปที่ **การตั้ง** ค่า > การแจ้้งเตือนและแถบสู่ถานะ > ประวัติการแจ้งเตือน เพื่อเปิดใช้ งาน **ใช้ประวัติการแจ้งเตือน** 

## จัดการรูปแบบการแสดงการแจ้งเตือน

วิธีจัดการรูปแบบการแสดงการแจ้งเตือน: 1. ไปที่ **การตั้งค่า > การแจ้งเตือนและแถบสถาน**ะ 2. เลือกจากตัวเลือกดังต่อไปนี้ตามที่ต้องการ: หากต้องการจัดการการแสดงการแจ้งเตือนบนหน้าจอล็อคของแอป ให้ไปที่
 หน้าจอล็อคเพื่อเปิดหรือปิดสวิตช์ที่เกี่ยวข้อง  หากต้องการจัดการการแสดงป๊อปอัปของแอป ให้ไปที่**ป๊อปอัป**เพื่อเปิดหรือปิด สวิตช์ที่เกี่ยวข้อง

หากต้องการจัดการการแสดงป้ายไอคอนหน้าจอหลักของแอป ให้ไปที่ป้าย
 ไอคอนเพื่อเปิดหรือปิดสวิตช์ที่เกี่ยวข้อง

## จัดการแถบสถานะ

หากต้องการตั้งค่ารูปแบบการแสดงการแจ้งเดือนของแถบสถานะ รูปแบบของ แบตเตอรี่ การแสดงความเร็วเครือข่ายแบบเรียลไทม์ และอื่นๆ ให้ไปที่ **การตั้ง** ค่า > การแจ้งเตือนและแถบสถานะ > แถบสถานะ เพื่อตั้งค่าในรายละเอียด ตามต้องการ

## จัดการการสนทนาในแอป

## ดูการสนทนาที่ให้ความสำคัญหรือการสนทนาที่ได้รับการแก้ไข

หากต้องการดูการสนทนาที่ทำเครื่องหมายว่าสำคัญและการสนทนาที่แก้ไข ให้ ไปที่ <mark>การตั้งค่า > การแจ้งเตือนและแถบสถานะ > การตั้งค่าเพิ่มเติม ></mark> การสนทนา

เปิดใช้งานกล่องคำพูด

หากต้องการแสดงการสนทนาบางรายการในรูปแบบไอคอนแบบลอยที่ด้านบน ของแอปอื่นๆ ให้ไปที่ <mark>การตั้งค่า > การแจ้งเดือนและแถบสถานะ >การตั้ง</mark> ค่าเพิ่มเติม > กล่องคำพูด และเปิดใช้งาน อนุญาตให้แอปแสดงกล่องคำ พูด

# การตั้งค่าการแจ้งเตือนเพิ่มเติม

หากต้องการตั้งค่าโหมดห้ามรบกวนและปิดเสียงแจ้งเตือนชั่วคราว และเลือก แอปที่สามารถเข้าถึงการแจ้งเตือนได้ ให้ไปที่ **การตั้งค่า > การแจ้งเตือนแล**ะ **แถบสถาน**ะ > **การตั้งค่าเพิ่มเติม** เพื่อตั้งค่าตามรายละเอียดที่ต้องการ

# แบตเตอรื่

หากต้องการตรวจสอบการใช้งานแบตเตอรี่และการใช้พลังงานของคุณในเวลาที่ ผ่านมา ให้ไปที่ **การตั้งค่า > แบตเตอรี่** 

# เปิด/ปิดโหมดประหยัดแบตเตอรี่

คุณสามารถตั้งค่าเวลาที่เปิดใช้งานโหมดประหยัดแบตเตอรี่ได้ด้วยวิธีการดังต่อ ไปนี้

1. ไปที่ โหมดประหยัดแบตเตอรี่หรือการตั้งค่าโหมดประหยัดแบตเตอรี่ 2. เปิด เปิดโหมดประหยัดแบตเตอรี่อัตโนมัติ 3. ลาก 🕂 ไปยังเปอร์เซ็นต์ที่ต้องการ

หากต้องการปิดโหมดประหยัดแบตเตอรี่อัตโนมัติเมื่อแบตเตอรี่ของโทรศัพท์ ชาร์จถึง 90% ให้เปิด ปิดโหมดประหยัดแบตเตอรี่อัตโนมัติ

#### \_\_\_\_หมายเหตุ

์โหมดประหยัดแบตเตอรี่จะเปิดธีมมืดและจำกัดหรือปิดกิจกรรมในเบื้องหลัง เอฟเฟ็กต์ภาพบางส่วน ฟีเจอร์บางอย่าง และการเชื่อมต่อเครือข่ายบางรายการ

## ดูเปอร์เซ็นต์แบตเตอรี่

หากต้องการแสดงเปอร์เซ็นต์แบตเตอรี่ในแถบสถานะ ให้เปิดใช้งาน **รูปแบบ** และเปอร์เซ็นต์พลังงานแบตเตอรี่

# การใช้งานตั้งแต่ชาร์จจนเต็มครั้งล่าสุด

หากต้องการดูการใช้งานแบตเตอรี่ตั้งแต่ชาร์จจนเต็มครั้งล่าสุดหรือการใช้ พลังงานโดยระบบและแอป ให้ไปที่ **การใช้งานตั้งแต่ชาร์จจนเต็มครั้งล่าสุด** 

#### \_\_\_\_หมายเหตุ

การใช้พลังงานเป็นค่าโดยประมาณและอาจแตกต่างกันไปโดยขึ้นอยู่กับการใช้งาน

# RAM และที่เก็บข้อมูล

หากต้องการตรวจสอบการใช้ RAM และพื้นที่เก็บข้อมูลบนอุปกรณ์ของคุณ ให้ ไปที่ RAM และที่เก็บข้อมูล

# จัดการพื้นที่เก็บข้อมูล

วิธีการ: 1. ไปที่ การตั้งค่า > RAM และที่เก็บข้อมูล > จัดการพื้นที่เก็บข้อมูล 2. แตะล้างข้อมูลทั้งหมด

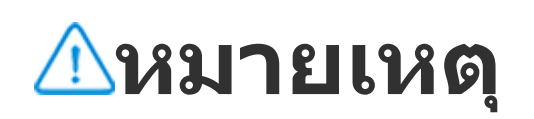

# รหัสผ่านและความปลอดภัย

่∆เคล็ดลับ: อุปกรณ์ดังกล่าวรองรับแอปหรือไม่และคุณสมบัติใดบ้างที่ พร้อมใช้งานนั้นอาจแตกต่างกันไปตามรุ่นของอุปกรณ์ ผู้ให้บริการ และ ประเทศ/ภูมิภาค โปรดติดต่อผู้จัดจำหน่ายหรือผู้ให้บริการของคุณเพื่อขอข้อมูลเพิ่มเติม

ฟีเจอร์นี้ช่วยให้คุณสามารถอัปเดตสถานะความปลอดภัย ตลอดจนตั้งค่าการ ้ล็อคหน้าจอ การ ่ล็อคด้วยลายนิ้วมือ หรือการล็อคด้วยใบหน้า

# ใช้ Google Play Protect เพื่อสแกนอุปกรณ์ของคุณ

Google Play Protect จะตรวจสอบอุปกรณ์และแอปของคุณเป็นประจำเพื่อหา พฤติกรรมที่เป็นอันตราย และแจ้งให้คุณทราบถึงความเสี่ยงด้านความปลอดภัย ใดทุกรูปแบบ

#### สแกนแอปด้วยตนเองโดยใช้ Google Play Protect

วิธีการ:

1. ไปที่ การตั้งค่า > รหัสผ่านและความปลอดภัย > Google Play

#### Protect 2. แตะ สแกน

## เปิดใช้งานหรือปิดใช้งาน Google Play Protect

วิธีการ: 1. ไปที่ การตั้งค่า > รหัสผ่านและความปลอดภัย > Google Play **Protect** 2. แตะ 😂

3. เปิดหรือปิดตัวเลือกตามที่ต้องการ

#### ∆หมายเหตุ

้คุณต้องเชื่อมต่ออุปกรณ์ของคุณกับอินเทอร์เน็ตเพื่อใช้ฟีเจอร์นี้

## ค้นหาอุปกรณ์ของฉัน

หากต้องการค้นหา ปกป้อง หรือลบข้อมูลในอุปกรณ์ของคุณ โปรดตรวจสอบให้ แน่ใจว่าอุปกรณ์ของคุณ:

- เปิดเครื่องอยู่
- เปิดใช้งาน หาอุปกรณ์ของฉัน เอาไว้
- · ลงชื่อเข้าใช้ด้วยบัญชี Google ของคุณ
- เชื่อมต่อกับเครือข่ายแล้ว
- เปิดใช้งานตำแหน่งที่ตั้งเอาไว้
- สามารถมองเห็นได้บน Google Play
- ค้นหา ปกป้อง หรือลบข้อมูลในอุปกรณ์ของคุณ

วิธีการ:

1. ไปที่ การตั้งค่า > รหัสผ่านและความปลอดภัย > หาอุปกรณ์ของฉัน และแตะ **เว็บหาอุปกรณ์ของฉัน** บนอูปกรณ์ของคุณหรือไปยั้งเว็บไซต์หา อุปกรณ์ของฉันจาก Google และลงชื่อเข้าใช้บัญชี่ Google ของคุณ 2. อุปกรณ์ที่คุณทำหายได้รับการแจ้งเตือน 3. คุณจะได้รับแจ้งเตือนตำแหน่งที่ตั้งโดยประมาณหรือตำแหน่งที่ตั้งล่าสุดที่ สามารถตรวจจับอุปกรณ์ของคุณได้ 4. ทำตามคำแนะน้ำบนหน้าจอเพื่อเลือกสิ่งที่คุณต้องการดำเนินการ

#### \_\_\_\_หมายเหตุ

่ 1. หากต้องการดูข้อมูลเพิ่มเติมเกี่ยวกับตัวเลือกอื่นๆ ให้ไปที่ **การตั้งค่า > รหัสผ่านและความ** ี่ปลอดภัย > หา<mark>อุปกรณ์ของฉัน > ดูข้อมูลเพิ่มเติมเกี่ยวกับหาอุปกรณ์ของฉัน</mark> 2. คุณต้องเชื่อมต่ออุปกรณ์ของคุณกับอินเทอร์เน็ตเพื่อใช้คุณสมบัตินี้

#### ้ตั้งค่าการล็อคหน้าจอ การล็อคด้วยลายนิ้วมือ หรือการล็อคด้วย ใบหน้าบนอุปกรณ์ของคุณ

หากคุณได้ตั้งค่าการล็อคหน้าจอ การล็อคด้วยลายนิ้วมือ หรือการล็อคด้วย ใบหน้ำเพื่อช่วยรักษาความปลอดภัยอุปกรณ์ ทุกครั้งที่คุณเปิดอุปกรณ์หรือปลุก หน้าจอ ระบบจะขอให้คุณปลดล็อคอุปกรณ์

## ตั้งค่าการล็อคหน้าจอ

วิธีตั้งค่าการล็อคหน้าจอ:

1. ไปที่ การตั้งค่า > รหัสผ่านและความปลอดภัย > การล็อคหน้าจอ

2. เลือกประเภทรหัสผ่าน:

- เมื่อเลือก รูปแบบ คุณจะต้องวาดรูปแบบการปลดล็อค
- เมื่อเลือก PIN คุณจะต้องป้อนรหัสผ่านตัวเลข
- เมื่อเลือก รหัสผ่านที่ชับข้อน คุณจะต้องป้อนรหัสผ่านตัวอักษรผสมตัวเลขที่ คาดเดาได้ยาก
- 3. เลือกวิธีการที่คุณต้องการให้การแจ้งเตือนปรากฏขึ้นบนหน้าจอล็อค
   4. หากต้องการยกเลิกการล็อคหน้าจอที่คุณได้ตั้งค่าไว้ ให้เลือก ไม่มี หรือ ปิด

ตั้งค่าการล็อคด้วยลายนิ้วมือ

วิธีการตั้งค่าการล็อคด้วยลายนิ้วมือ:

1. ไปที่ การตั้งค่า > รหัสผ่านและความปลอดภัย > ลายนิ้วมือ 2. เลือกตัวเลือกการล็อคหน้าจออื่น:

- เมื่อเลือก ลายนิ้วมือ+รูปแบบ คุณจะต้องวาดรูปแบบการปลดล็อค
- เมื่อเลือก ลายนิ้วมือและ PIN ผ่สมกัน คุณจะต้องป้อนรหัสผ่านตัวเลข
- เมื่อเลือก ลายนิ้วมือและรหัสผ่านที่ขับข้อน ผสมกัน คุณจะต้องป้อนรหัส ผ่านตัวอักษรผสมตัวเลขที่คาดเดาได้ยาก
- 3. เลือกวิธีการที่คุณต้องการให้การแจ้งเตือนปรากฏขึ้นบนหน้าจอล็อค
- 4. แตะ เริ่มต้นการป้อน และทำตามคำแนะนำบนหน้าจอเพื่อลงทะเบียนลายนิ้ว มือ

5. หากต้องการลบลายนิ้วมือที่ลงทะเบียนไว้ออก ให้ไปที่ **การตั้งค่า > รหัส** ี่<mark>ผ่านและความปลอดภัย > ลายนิ้วมือ</mark> และแตะ บิ ถัดจากลายนิ้วมือที่คุณ ต้องการลบออก

## ตั้งค่าการล็อคด้วยใบหน้า

วิธีการตั้งค่าการล็อคด้วยใบหน้า:

- 1. ไปที่ การตั้งค่า > รหัสผ่านและความปลอดภัย > ใบหน้า
- 2. เลือกตัวเลือกการล็อคหน้าจออื่น:
- เมื่อเลือก ใบหน้า+รูปแบบ คุณจะต้องวาดรูปแบบการปลดล็อค
- เมื่อเลือก ใบหน้า+PIN คุณจะต้องป้อนรหัสผ่านตัวเลข

 เมื่อเลือก ใบหน้า+รหัสผ่านที่ขับข้อน คุณจะต้องป้อนรหัสผ่านตัวอักษรผสม
 ตัวเลขที่คาดเดาได้ยาก

- 3. เลือกวิธีการที่คุณต้องการให้การแจ้งเตือนปรากฏขึ้นบนหน้าจอล็อค
- 4. ทำตามคำแนะนำบนหน้าจอเพื่อลงทะเบียนข้อมูลใบหน้าของคุณ 5. ทำอย่างใดอย่างหนึ่งดังต่อไปนี้:
- หากต้องการล้างข้อมูลใบหน้าที่ลงทะเบียนไว้ ให้ไปที่ การตั้งค่า > รหัสผ่าน และความปลอดภัย > ใบหน้า และแตะ ล้างข้อมูลใบหน้า
- หากต้องการให้อุปกรณ์สามารถเข้าถึงหน้าจอหลักได้โดยตรงหลังจากการปลด
   ล็อคด้วยใบหน้า ให้ไปที่ การตั้งค่า > รหัสผ่านและความปลอดภัย > ใบหน้า และปิดใช้งาน อยู่บนหน้าจอล็อคต่อหลังจากการปลดล็อค

#### คงสถานะปลดล็อคอุปกรณ์ของคุณ

ด้วยฟีเจอร์นี้ คุณสามารถทำให้อุปกรณ์ของคุณปลดล็อคอยู่เสมอได้ในขณะที่อยู่ ในตำแหน่งที่ตั้งที่เชื่อถือได้หรือเชื่อมต่ออยู่กับอุปกรณ์อื่น

วิธีการ: 1. ไปที่ การตั้งค่า > รหัสผ่านและความปลอดภัย > ยืดระยะเวลาปลด ล็อค

2. ป้อนรหัสผ่านหน้าจอล็อคหรือวาดรูปแบบการปลดล็อค
 3. ไปที่ตัวเลือกที่เกี่ยวข้องและเปิดใช้ตัวเลือกหรือเพิ่มข้อมูลที่จำเป็น

#### \_\_\_\_หมายเหตุ

ก่อนที่จะใช้ฟีเจอร์นี้ ให้ตั้งค่าการล็อคหน้าจอก่อน

## ตั้งค่ารหัสผ่านความเป็นส่วนตัวสำหรับอุปกรณ์เพื่อเข้ารหัสหรือ ช่อนแอป

้วิธีการตั้งค่ารหัสผ่านความเป็นส่วนตัวสำหรับอุปกรณ์เพื่อเข้ารหัสหรือซ่อนแอป:

วิธีการ:

1. ไปที่ การตั้งค่า > รหัสผ่านและความปลอดภัย > ความเป็นส่วนตัวและ การเข้ารหัสแอป

 แตะ ตัวเลือกรหัสผ่าน เพื่อเลือกประเภทรหัสผ่าน และตั้งค่ารหัสผ่านความ ปลอดภัย

3. ทำตามคำแนะนำบนหน้าจอเพื่อตั้งคำถามรักษาความปลอดภัย

4. ทำอย่างใดอย่างหนึ่งดังต่อไปนี้:

 หากต้องการเข้ารหัสแอปด้วยรหัสผ่านความเป็นส่วนตัว ให้ไปที่ การเข้ารหัส **แอป** และเปิดตัวเลือกตามที่ต้องการ

 หากต้องการซ่อนแอปด้วยรหัสผ่านความเป็นส่วนตัว ให้ไปที่ การซ่อนแอป และเปิดสวิตช์ตัวเลือกตามที่ต้องการ

• ดูแอปที่ซ่อน

หากคุณต้องการดูแอปที่ซ่อนไว้ ให้ใช้วิธีการดังต่อไปนี้ · ไปที่ การตั้งค่า > รหัสผ่านและความปลอดภัย > ความเป็นส่วนตัวและ การเข้ารหัสแอป > ดูแอปที่ซ่อน ๎ ไปที่ การตั้งค่า > รหัสผ่านและความปลอดภัย > ความเป็นส่วนตัวและ การเข้ารหัสแอป > การซ่อนแอป และเปิดใช้งาน ดูแอปที่ซ่อน และจากนั้น ปัดขึ้นด้วยสองนิ้วบนหน้าจอหลัก

# ความเป็นส่วนตัว

หากต้องการกำหนดการตั้งค่าเพิ่มเติมสำหรับฟีเจอร์ที่เกี่ยวข้องกับความเป็นส่วน ตัวและความปลอดภัย ให้ไปที่ การตั้งค่า > ความเป็นส่วนตัว

## ภาพรวมของฟีเจอร์

- ตัวจัดการการอนุญาต: ดูแอปที่ได้รับอนุญาตหรือถูกปฏิเสธไม่ให้เข้าถึงการ อนุญาต เช่น ตำแหน่งที่ตั้งและโทรศัพท์ คุณสามารถเปลี่ยนการอนุญาตแอปได้ ตามที่ต้องการ
- แสดงรหัสผ่าน: ดูรหัสผ่านได้ในขณะที่คุณป้อนป้อนรหัสผ่าน
- การแจ้งเตือนบนหน้าจอล็อค: กำหนดวิธีการที่การแจ้งเตือนจะปรากฏขึ้นบน หน้าจอล็อค
- แสดงตัวอย่างแอปล่าสุด: เปิดใช้งานหรือปิดใช้งานการแสดงตัวอย่างการ เบลอของแอปที่ระบุตามที่ต้องการเมื่อเปิดใช้งาน เบลอการแสดงผลของแอป ล่าสุด
- การป้องกันการจับภาพหน้าจอ: ป้องกันไม่ให้แอปของบุคคลที่สามจับภาพ หน้าจอหรือบันทึกหน้าจอเมื่อคุณป้อนรหัสผ่านเพื่อไม่ให้รหัสผ่านถูกเปิดเผย
- การแจ้งเตือนเมื่อมีการเข้าถึงคลิปบอร์ด: รับการแจ้งเตือนเมื่อแอปเข้าถึง ข้อความ รูปภาพ หรือเนื้อหาอื่นๆ ที่คุณได้คัดลอก
- ปลดล็อคเพื่อปิดเครื่อง: ปลดล็อคอุปกรณ์เพื่อปิดเครื่องหรือรีสตาร์ท

#### ∆หมายเหตุ

**ปลดล็อคเพื่อปิดเครื่อง** จะพร้อมใช้งานก็ต่อเมื่อคุณได้ตั้งค่ารหัสผ่านหน้าจอล็อคสำหรับอุปกรณ์ ของคุณเอาไว้เท่านั้น

ตำแหน่งที่ตั้ง

คุณสามารถใช้บริการตามตำแหน่งที่ตั้งเพื่อดูการคาดการณ์การเดินทางและร้าน อาหารในบริเวณใกล้เคียงได้เมื่อเปิดใช้งาน **ตำแหน่งที่ตั้ง** 

## เปิดตำแหน่งที่ตั้ง

หากต้องการเปิดตำแหน่งที่ตั้ง:

 · ปัดลงจากด้านบนของหน้าจอเพื่อเปิดศูนย์ควบคุม ปัดลงอีกครั้งเพื่อขยายแผง ทางลัด และจากนั้นแตะ

· ไปที่ การตั้งค่า > ตำแหน่งที่ตั้ง และแตะ ใช้ตำแหน่งที่ตั้ง

## ด้นหาหรือเลือกแอปที่ใช้ตำแหน่งโทรศัพท์ของคุณ

วิธีการ:

เปิดใช้งานตำแหน่งที่ตั้ง และไปที่ การตั้งค่า > ตำแหน่งที่ตั้ง > ดูทั้งหมด

2. ทำอย่างใดอย่างหนึ่งดังต่อไปนี้:

ดูแอปที่เพิ่งเข้าถึงข้อมูลตำแหน่งที่ตั้ง

หากต้องการเปลี่ยนการอนุญาตของแอป ให้แตะที่แอปและจากนั้นเลือกการ เข้าถึงตำแหน่งที่ตั้ง

## \_\_\_\_หมายเหตุ

คุณอาจต้องลงชื่อเข้าใช้บัญชี Google ของคุณเพื่อใช้บางฟีเจอร์

# **Ultra Game Mode**

่∆เคล็ดลับ: อุปกรณ์ดังกล่าวรองรับแอปหรือไม่และคุณสมบัติใดบ้างที่ พร้อมใช้งานนั้นอาจแตกต่างกันไปตามรุ่นของอุปกรณ์ ผู้ให้บริการ และ ประเทศ/ภูมิภาค โปรดติดต่อผู้จัดจำหน่ายหรือผู้ให้บริการของคุณเพื่อขอข้อมูลเพิ่มเติม

Ultra Game Mode ช่วยให้คุณสามารถดื่มด่ำไปกับเกมด้วยการเพิ่ม ประสิทธิภาพของอุปกรณ์อย่างเต็มที่

# เพิ่มเกมไปยัง Ultra Game Mode

วิธีการ: 1. ไปที่ การตั้งค่า > Ultra Game Mode > เกมที่รองรับ 2. เปิดสวิตช์แอปที่เกี่ยวข้องตามต้องการ

## เปิดใช้งานโหมดเกม

เปิดใช้งานโหมดอีสปอร์ต

วิธีการ:

1. ไปที่ การตั้งค่า > Ultra Game Mode และเปิดใช้งาน แถบด้านข้าง ของเกม

2. เข้าไปยังเกมที่เพิ่มลงใน Ultra Game Mode และปัดเข้าด้านในจากขอบ ข้ายของหน้าจอที่ส่วนบนเพื่อเรียกแถบด้านข้างของเกมออกมา

3. แตะ 📕โหมดอีสปอร์ต

เปิดใช้งานการเล่นอัตโนมัติขณะหน้าจอดับ

วิธีการ:

1. ไปที่ **การตั้งค่า > Ultra Game Mode** และเปิดใช้งาน **แถบด้านข้าง** ของเกม

 2. เข้าไปยังเกมที่เพิ่มลงใน Ultra Game Mode และปัดเข้าด้านในจากขอบ ซ้ายของหน้าจอที่ส่วนบนเพื่อเรียกแถบด้านข้างของเกมออกมา
 3. แตะ อิการเล่นอัตโนมัติขณะหน้าจอดับ

## โหมดห้ามรบกวนในระหว่างการเล่นเกม

หากต้องการซ่อนการแจ้งเตือนหรือป้องกันไม่ให้แตะหน้าจอโดยไม่ตั้งใจใน ระหว่างการเล่นเกม:

#### วิธีการ:

1. ไปที่ การตั้งค่า > Ultra Game Mode

2. ทำอย่างใดอย่างหนึ่งดังต่อไปนี้:

หากต้องการซ่อนการแจ้งเตือนแบบลอยจากด้านบนของหน้าจอในระหว่างการ
 เล่นเกม ให้เปิดใช้งาน ปิดกั้นการแจ้งเตือน

 หากต้องการปฏิเสธสายเรียกเข้าหรือสั่งให้ทำงานในเบื้องหลังในระหว่างการ เล่นเกม ให้ไปที่ ปิดเสียงการแจ้งเตือนการโทร เพื่อเปิดใช้งาน การโทรใน เบื้องหลัง หรือ ปฏิเสธสาย (พร้อมใช้งานในบางประเทศ)
 หากต้องการป้องกันไม่ให้แตะหน้าจอโดยไม่ตั้งใจในระหว่างการเล่นเกม ให้ไป

 หากต้องการป้องกั๊นไม่ให้แต่ะหน้าจอโดยไม่ตั้งใจในระหว่างการเล่นเกม ให้ไป ที่ การป้องกันการแตะโดยไม่ได้ตั้งใจ และเปิดสวิตช์ตัวเลือกตามที่ต้องการ

## ประมวลผลงานหลายอย่างระหว่างการเล่นเกม

เรียกดูรายการแอปหน้าต่างเล็กระหว่างการเล่นเกม

วิธีการ:

1. ไปที่ การตั้งค่า > Ultra Game Mode > การแสดงภาพช้อนภาพของ เกม

2. ทำอย่างใดอย่างหนึ่งดังต่อไปนี้:

หากต้องการแสดงรายชื่อแอปหน้าต่างเล็กในระหว่างการเล่นเกม ให้เปิดใช้
 งาน ปัดขึ้นด้วยสามนิ้วเพื่อแสดงรายการแอปหน้าต่างเล็ก

 หากต้องการแสดงการแจ้งเตือนแอปเป็นข้อความแบบลอยระหว่างการเล่นเกม ให้เปิดใช้งาน แสดงไอคอนข้อแบบความลอย และเปิดสวิตช์แอปที่เกี่ยวข้อง ตามความต้องการ

#### ∆หมายเหตุ

 อุปกรณ์ดังกล่าวรองรับแอปหรือไม่และคุณสมบัติใดบ้างที่พร้อมใช้งานนั้นอาจแตกต่างกันไปตาม รุ่นของอุปกรณ์ ผู้ให้บริการ และประเทศ/ภูมิภาค
 หากคุณไม่พบบางตัวเลือกบนอุปกรณ์ แสดงว่าอุปกรณ์ไม่รองรับฟีเจอร์ดังกล่าว

# ทางลัดและการเข้าถึง

## การจับภาพรูปแบบพิเศษ

### บันทึกหน้าจอ

 หากต้องการแสดงวิถีสัมผัสหรือวิถีการแตะในระหว่างการบันทึกหน้าจอ ให้เปิด ใช้งาน แสดงวิถีสัมผัส

หากต้องการเปลี่ยนคุณภาพรูปภาพในระหว่างการบันทึกหน้าจอ ให้ไปที่
 คุณภาพรูปภาพ เพื่อเลือกเอฟเฟ็กต์ที่ต้องการ

 เพื่อหลีกเลี่ยงไม่ให้ถูกรบกวนจากการแจ้งเตือนแบบลอยในระหว่างการบันทึก หน้าจอ ให้เปิดใช้งาน การบันทึก DND

 หากต้องการเลือกพื้นที่ไดนามิกบนหน้าจอโดยอัตโนมัติเพื่อเป็นพื้นที่เริ่มต้น สำหรับการบันทึกภาพเคลื่อนไหวในระหว่างการบันทึกหน้าจอ ให้เปิดใช้งาน เลือกพื้นที่ไดนามิกโดยอัตโนมัติ

หากต้องการบันทึกเสียงรอบข้างหรือเสียงการเล่นของระบบในระหว่างการ
 บันทึกหน้าจอ ให้เปิด บันทึกเสียงไมโครโฟนหรือบันทึกเสียงระบบ

#### เปิดใช้งานตัวอย่างภาพหน้าจอ

หากต้องการเปิดหน้าต่างลอยเพื่อดำเนินการต่างๆ เช่น การแชร์และการแก้ไข หลังจากจับภาพหน้าจออย่างรวดเร็ว ให้เปิดใช้งาน **หน้าต่างลอยของการดู ตัวอย่าง** 

## หน้าจอแยก

#### เปิดใช้งานโหมดหน้าจอแยก

เปิดใช้งานหน้าจอแยกสำหรับแอปที่รองรับโหมดนี้ด้วยวิธีการดังต่อไปนี้:

```
วิธีที่ 1:
1. เข้าถึงหน้าจอแอปล่าสุด
2. แตะ 💶 💿 > 🔳
```

วิธีที่ 2: หากคุณได้เปิดใช้งานคุณสมบัติ "เลื่อนขึ้นด้วยสามนิ้วเพื่อแยกหน้าจอ" ให้แบ่ง หน้าจอด้วยการเลื่อนขึ้นด้วยสามนิ้ว หากต้องการเปิดใช้งานคุณสมบัติ "เลื่อนขึ้นด้วยสามนิ้วเพื่อแยกหน้าจอ" ให้ไป ที่ การตั้งค่า > ทางลัดและการเข้าถึง > หน้าจอแยก และเปิดใช้งาน เลื่อน ขึ้นด้วยสามนิ้วเพื่อแยกหน้าจอ

วิธีที่ 3: 1. ปัดลงจากด้านบนของหน้าจอเพื่อเปิดศูนย์ควบคุม และปัดลงอีกครั้งเพื่อ ขยายแผงทางลัด 2. แตะหน้าจอแยก

## หน้าต่างขนาดเล็ก

## หน้าต่างขนาดเล็ก

หากต้องการแสดงแอปในหน้าต่างเล็ก ให้ไปที่ การตั้งค่า > ทางลัดและการ **เข้าถึง > หน้าต่างเล็ก > เรียนรู้ท่าทาง** เพื่อดูและดำเนินการต่างๆ เช่น แสดงหรือซ่อนแอปในหน้าต่างขนาดเล็ก

#### \_\_\_\_หมายเหตุ

1. ตัวเลือกบางรายการอาจไม่พร้อมใช้งานหรือแตกต่างกันไปโดยขึ้นอยู่กับประเทศ/ภูมิภาคและรุ่น อุปกรณ์

2. หากคุณไม่พบบางตัวเลือกบนอุปกรณ์ แสดงว่าอุปกรณ์ไม่รองรับฟีเจอร์ดังกล่าว

## แถบด้านข้างอัจฉริยะ

#### แถบด้านข้างอัจฉริยะ

เปิดใช้งานคุณสมบัตินี้เพื่อเปิดใช้แอปอย่างรวดเร็วในทุกหน้าจอ

#### เปิดใช้งานแถบด้านข้างอัจฉริยะ

1. ไปที่ การตั้งค่า > ทางลัดและการเข้าถึง > แถบด้านข้างอัจฉริยะ 2. เปิดใช้งาน **แถบด้านข้างอัจฉริย**ะ

3. หากต้องการขยายแถบด้านข้างอัจฉริยะ ให้แตะแถบบ่งชี้ค้างไว้และเลื่อน เข้าหาจอภาพ

## เปลี่ยนรูปแบบการแสดงแถบบ่งชี้

รปแบบเริ่มต้น:

| การแสดงผลที่ |
|--------------|
| ขอบ          |

หากต้องการเปลี่ยนการแสดงผลแถบบ่งชี้เมื่อไม่ได้ใช้งาน ให้ลาก → ไปที่
 ความทึบแสงของแถบบ่งชี้เมื่อไม่ได้ใช้งาน

#### จัดการแอปในแถบด้านข้างอัจฉริยะ

หากต้องการจัดการแอปที่อยู่ในแถบด้านข้างอัจฉริยะ ให้ดำเนินการดังนี้:

วิธีการ:

- แตะแถบบ่งชี้ค้างไว้และเลื่อนเข้าหาหน้าจอเพื่อขยายแถบด้านข้างอัจฉริยะ
- 2. แตะ < > 💌
- 3. แตะ 🕀 เพื่อเพิ่มหรือแตะ 🗢 เพื่อลบแอป

4. หลังจากการดำเนินการดังกล่าว ให้แตะ 오

# การเคลื่อนใหวอัจฉริยะ

่∆เคล็ดลับ: อุปกรณ์ดังกล่าวรองรับแอปหรือไม่และคุณสมบัติใดบ้างที่ พร้อมใช้งานนั้นอาจแตกต่างกันไปตามรุ่นของอุปกรณ์ ผู้ให้บริการ และ ประเทศ/ภูมิภาค โปรดติดต่อผู้จัดจำหน่ายหรือผู้ให้บริการของคุณเพื่อขอข้อมูลเพิ่มเติม

## การเคลื่อนใหวอัจฉริยะ

เปิดใช้งานการเคลื่อนไหวอัจฉริยะเพื่อใช้บางคุณสมบัติอย่างชาญฉลาดและ รวดเร็ว

#### เปิดใช้งาน "เปิด/ปิดหน้าจออัจฉริยะ"

หากต้องการเปิดใช้งานเปิด/ปิดหน้าจออัจฉริยะด้วยวิธีการที่ชาญฉลาด:

#### วิธีการ:

1. ไปที่ การตั้งค่า > ทางลัดและการเข้าถึง > การเคลื่อนไหวอัจฉริยะ > เปิด/ปิดหน้าจออัจฉริยะ

2. ท้ำอย่างใดอย่างหนึ่งดังต่อไปนี้:

 หากต้องการเปิดหน้าจอโดยอัตโนมัติโดยการยกอุปกรณ์ ให้เปิด ยกขึ้นเพื่อ ปลุก

หากต้องการเปิดหน้าจอโดยการแตะสองครั้ง ให้เปิด แตะสองครั้งเพื่อปลุก
 หากต้องการปิดหน้าจอโดยการแตะสองครั้งเมื่อล็อคหน้าจอและหน้าจอเปิดอยู่
 หรือเมื่ออินเทอร์เฟซสแตนด์บายแสดงขึ้นมา ให้เปิด แตะสองครั้งเพื่อปิด

## เปิดไฟฉาย

หากต้องการเปิดไฟฉายอย่างรวดเร็วโดยการเขย่าอุปกรณ์เมื่อหน้าจอเปิดอยู่ไม่ ว่าจะล็อคอยู่หรือไม่:

วิธีการ: 1. ไปที่ **การตั้งค่า > ทางลัดและการเข้าถึง > การเคลื่อนไหวอัจฉริย**ะ 2. เปิดใช้งาน <mark>เขย่าเพื่อเปิดไฟฉาย</mark>

#### เปิดใช้งานการโทรอัจฉริยะ

เปิดใช้งานการโทรอัจฉริยะเพื่อทำให้การโทรออกหรือรับสายสะดวกและชาญ ฉลาดมากยิ่งขึ้น

วิธีการ: 1. ไปที่ <mark>การตั้งค่า > ทางลัดและการเข้าถึง > การเคลื่อนไหวอัจฉริยะ > การโทรอัจฉริยะ</mark> 2. เปิดใช้งานตัวเลือกที่เกี่ยวข้องตามที่ต้องการ

## การดำเนินการด่วน

## การดำเนินการด่วน

หากต้องการเปิดใช้งานคุณสมบัติอย่างรวดเร็วโดยการกดปุ่มลดระดับเสียงค้าง ไว้เมื่อหน้าจอปิดอยู่ ให้เปิดใช้งาน **การดำเนินการด่วน** เพื่อกำหนดคุณสมบัติ ให้กับปุ่ม

#### <u>^</u>หมายเหตุ

คุณสมบัติที่เลือกจะไม่ทำงานในระหว่างการเล่นเพลงหรือหากเซ็นเซอร์ IR ถูกบดบัง

# กดปุ่มเปิด/ปิดเครื่องค้างไว้

# กดปุ่มเปิด/ปิดเครื่องค้างไว้

หากต้องการเข้าถึง Google Assistant หรือเมนูเปิด/ปิดเครื่องและเมนูฉุกเฉิน โดยการกดปุ่มเปิด/ปิดเครื่องค้างไว้:

- 1. ไปที่ การตั้งค่า > ทางลัดและการเข้าถึง > กดปุ่มเปิด/ปิดเครื่องค้างไว้
- 2. แตะ กดปุ่มเปิด/ปิดเครื่องค้างไว้

3. เลือกคุณสมบัติที่เกี่ยวข้องเพื่อเปิดใช้งาน

## การแตะอย่างง่าย

่∆เคล็ดลับ: อุปกรณ์ดังกล่าวรองรับแอปหรือไม่และคุณสมบัติใดบ้างที่ พร้อมใช้งานนั้นอาจแตกต่างกันไปตามรุ่นของอุปกรณ์ ผู้ให้บริการ และ

#### การแตะอย่างง่าย

เปิดใช้งานการแตะอย่างง่ายเพื่อเข้าถึงเครื่องมือหรือแอปที่ใช้บ่อยอย่างรวดเร็ว บนหน้าจอหลัก

#### เปิดใช้งานการแตะอย่างง่าย

1. ไปที่ การตั้งค่า > ทางลัดและการเข้าถึง > การแตะอย่างง่าย
 2. เปิดใช้งาน การแตะอย่างง่าย

## เปลี่ยนรูปแบบการแสดงผลของการแตะอย่างง่าย

<u>รูปแบบเริ่มต้น:</u>

| 0         | ลอย                 |
|-----------|---------------------|
| $\langle$ | การแสดงผลที่<br>ขอบ |

หากต้องการเปลี่ยนรูปแบบของการแตะอย่างง่าย:

- แตะ สกินส่วนบุคคล
- 2. เลือกรูปแบบสกิน
- 3. แตะ **นำไปใช้**

หากต้องการเปลี่ยนการแสดงผลของการแตะอย่างง่ายเมื่อไม่ได้ใช้งาน ให้ลาก
 ∽ ไปที่ การแสดงผลเมื่อไม่ได้ใช้งาน

## การตั้งค่าเพิ่มเติมของการแตะอย่างง่าย

หากต้องการปรับแต่งเครื่องมือด่วนหรือแอปบนเมนูการแตะอย่างง่าย:

1. แตะ ปรับแต่งเมนู

 2. แตะ + เพื่อเพิ่มแอปหรือเครื่องมือด่วน
 หากต้องการเปลี่ยนตำแหน่งแอปหรือเครื่องมือใหม่อีกครั้ง ให้แตะไอคอนค้างไว้ และลากไปยังตำแหน่งที่ต้องการ

 หากต้องการเข้าถึงเครื่องมือด่วนบางอย่างเมื่อคุณแตะ แตะสองครั้ง หรือแตะ การแตะอย่างง่าย ค้างไว้:

- 1. แตะ แตะ แตะสองครั้ง หรือแตะค้างไว้
- 2. เลือกเครื่องมือที่จำเป็น

#### ∆หมายเหตุ

 อุปกรณ์ดังกล่าวรองรับแอปหรือไม่และคุณสมบัติใดบ้างที่พร้อมใช้งานนั้นอาจแตกต่างกันไปตาม รุ่นของอุปกรณ์ ผู้ให้บริการ และประเทศ/ภูมิภาค
 หาดอุปกรณ์ มีของอุปกรณ์ มีของอุปกรณ์ และประเทศ/ภูมิภาค

2. หากคุณไม่พบบางตัวเลือกบนอุปกรณ์ แสดงว่าอุปกรณ์ไม่รองรับฟีเจอร์ดังกล่าว

## ใบหน้าสวยสำหรับการสนทนาทางวิดีโอ

## ใบหน้าสวยสำหรับการสนทนาทางวิดีโอ

หากต้องการใช้เอฟเฟ็กต์ความงามในระหว่างการสนทนาทางวิดีโอ ให้ไปที่ **การ** ตั้งค่า > ทางลัดและการเข้าถึง > ใบหน้าสวยสำหรับการสนทนาทาง วิดีโอ และเลือกแอปที่คุณต้องการเปิดใช้งานคุณสมบัตินี้

## การแจ้งเตือนด้วยแสดงแฟลช

## การแจ้งเตือนด้วยแสงแฟลช

หากต้องการรับการแจ้งเตือนจากแฟลชด้านหลังเมื่อมีสายเรียกเข้าและข้อความ ให้ไปที่ **การตั้งค่า > ทางลัดและการเข้าถึง > การแจ้งเตือนด้วยแสง** แฟลช เพื่อเปิด สายเรียกเข้า หรือ ข้อความ (คุณสมบัตินี้พร้อมใช้งานในบาง ประเทศ)

## ตัวจับเวลางาน

## ตัวจับเวลางาน

 หากต้องการกำหนดเวลาเปิดหรือปิดเครื่องอัตโนมัติสำหรับอุปกรณ์ ให้ไปที่ การตั้งค่า > ทางลัดและการเข้าถึง > ตัวจับเวลางาน และจากนั้นแตะการ เปิด/ปิดเครื่องตามกำหนดเวลาเพื่อตั้งค่าเวลา

 หากต้องการกำหนดเวลาการสั่นหรือโหมดบนเครื่องบินของอุปกรณ์ ให้ไปที่ การตั้งค่า > ทางลัดและการเข้าถึง > ตัวจับเวลางาน เพื่อเปิดใช้งานตัว เลือก

## หากต้องการกำหนดการตั้งค่าสำหรับโหมดเหล่านี้:

- 1. แตะเวลาที่อยู่ในโหมดเพื่อเข้าถึงหน้าจอการตั้งค่า
- 2. กำหนดเวลาและแตะ**ตกลง**
- 3. แตะ 🗸

#### \_\_\_ิหมายเหตุ

เมื่อถึงเวลาปิดเครื่องตามกำหนดการ คุณจะได้รับแจ้งให้ยืนยัน นอกจากนี้ คุณยังสามารถยกเลิกการ ้ปิดเครื่องได้โดยการแตะ **ยกเลิก** หากคุณไม่ยืนยันหรือยกเลิกการปิดเครื่อง โทรศัพท์จะปิดเครื่อง ใน 60 วินาที

## ใช้งานแบบมือเดียว

่∆ิเคล็ดลับ: อุปกรณ์ดังกล่าวรองรับแอปหรือไม่และคุณสมบัติใดบ้างที่ พร้อมใช้งานนั้นอาจแตกต่างกันไปตามรุ่นของอุปกรณ์ ผู้ให้บริการ และ ประเทศ/ภูมิภาค <u>โปรดติดต่อผู้จัดจำหน่ายหรือผู้ให้บริการของคุณเพื่อขอข้อมูลเพิ่มเติม</u>

## • มือเดียว

ใช้อุปกรณ์ด้วยมือเดียวด้วยวิธีการดังต่อไปนี้:

#### เรียกหน้าจอขนาดเล็กขึ้นมา

1. ไปที่ การตั้งค่า > ทางลัดและการเข้าถึง > มือเดียว

2. เปิดใช้งาน **เข้าใช้งานหน้าจอขนาดเล็กโดยใช้รูปแบบการวาดนิ้ว** 3. เลื่อนเข้าด้านในจากขอบของหน้าจอ และเลื่อนกลับไปที่ขอบของหน้าจอ

#### ปรับขนาดหน้าจอขนาดเล็ก

วิธีการ:

- 1. ในหน้าจอขนาดเล็ก ให้แตะ 💋
- 2. ปรับขนาดหน้าจอขนาดเล็กด้วยวิธีการดังต่อไปนี้:
- หุบนิ้วเข้าหรือกางนิ้วออกบนหน้าจอขนาดเล็ก
- ลาก 🗖

#### \_\_\_\_หมายเหตุ

1. อุปกรณ์ดังกล่าวรองรับแอปหรือไม่และคุณสมบัติใดบ้างที่พร้อมใช้งานนั้นอาจแตกต่างกันไปตาม รุ่นของอุปกรณ์ ผู้ให้บริการ และประเทศ/ภูมิภาค 2. หากคุณไม่พบบางตัวเลือกบนอุปกรณ์ แสดงว่าอุปกรณ์ไม่รองรับฟีเจอร์ดังกล่าว

## การเข้าถึง

่∆ิเคล็ดลับ: อุปกรณ์ดังกล่าวรองรับแอปหรือไม่และคุณสมบัติใดบ้างที่ พร้อมใช้งานนั้นอาจแตกต่างกันไปตามรุ่นของอุปกรณ์ ผู้ให้บริการ และ

## การเข้าถึง

คุณสมบัติการเข้าถึง เช่น แอปโปรแกรมอ่านหน้าจอและการขยายช่วยให้คุณใช้ อุปกรณ์ได้ง่ายยิ่งขึ้น

#### เปิดใช้งานหรือปิดใช้งาน TalkBack

คุณสามารถได้ยินเสียงข้อความที่คุณได้แตะหรือเลือกไว้ด้วยความช่วยเหลือ จาก TalkBack

หากต้องการเปิดหรือปิด TalkBack:

ิ · ไปที่ <mark>การตั้งค่า > ทางลัดและการเข้าถึง > การเข้าถึง > TalkBack</mark> และ เปิดหรือปิด TalkBack

 กดปุ่มเพิ่มระดับเสียงและลดระดับเสียงค้างไว้สักครู่เพื่อเปิด TalkBack อย่าง รวดเร็ว

หากต้องการสร้างทางลัดสำหรับ TalkBack ให้ไปที่ <mark>การตั้งค่า > ทางลัดและ</mark> การเข้าถึง > การเข้าถึง > TalkBack และเปิด ทางลัด TalkBack

#### <u>^</u>หมายเหตุ

หากต้องการทราบคำแนะนำโดยละเอียด ให้แตะ <mark>การตั้งค่า > คำแนะนำการใช้งานและเคล็ดลับ</mark> บนหน้าจอ **TalkBack** 

#### เปิดใช้งานหรือปิดใช้งานการเข้าถึงสวิตช์

การเข้าถึงสวิตช์ช่วยให้คุณสามารถเลือกรายการ ข้อความ และอื่นๆ เพิ่มเติมได้ ด้วยการใช้สวิตช์แทนที่จะใช้หน้าจอสัมผัส

หากต้องการเปิดหรือปิดการเข้าถึงด้วยสวิตช์: ไปที่ **การตั้งค่า > ทางลัดและการเข้าถึง > การเข้าถึง > การเข้าถึงด้วย สวิตช์** และเปิดหรือปิด <mark>การเข้าถึงด้วยสวิตช์</mark>

#### ∆หมายเหตุ

หากต้องการทราบคำแนะนำโดยละเอียด ให้แตะ <mark>การตั้งค่า > วิธีใช้และข้อคิดเห็น</mark> บนหน้าจอ <mark>เมนูการเข้าถึง</mark>

## เปิดใช้งานหรือปิดใช้งานเมนูการเข้าถึง

เมนูการเข้าถึงคือเมนูบนหน้าจอขนาดใหญ่ที่ช่วยให้คุณสามารถใช้อุปกรณ์ได้ ้อย่างง่ายดาย เช่น การใช้เพื่อจับภาพหน้าจอ การเพิ่มหรือลดระดับเสียง และ การปรับความสว่างของหน้าจอ

หากต้องการเปิดหรือปิดเมนูการเข้าถึง: ไปที่ <mark>การตั้งค่า > ทางลัดและการเข้าถึง > การเข้าถึง > เมนูการเข้าถึง</mark> และเปิดหรือปิด **ทางลัดเมนูการเข้าถึง** 

#### ∆หมายเหตุ

หากต้องการทราบคำแนะนำโดยละเอียด ให้แตะ **การตั้งค่า > วิธีใช้และข้อคิดเห็น** บนหน้าจอ ทางลัดเมนูการเข้าถึง

## เปิดใช้งานหรือปิดใช้งาน "เลือกเพื่อพูด"

คุณสามารถเลือกรายการบนหน้าจอหรือเล็งกล้องถ่ายไปที่รูปภาพหรือข้อความ และฟังอุปกรณ์อ่านออกเสียงหรืออธิบายด้วย "เลือกเพื่อพูด"

หากต้องการเปิดหรือปิดเลือกเพื่อพูด: ไปที่ การตั้งค่า > ทางลัดและการเข้าถึง > การเข้าถึง > เลือกเพื่อพูด และเปิดหรือปิด **ทางลัดเลือกเพื่อพูด** 

#### หมายเหตุ

หากต้องการทราบคำแนะนำโดยละเอียด ให้แตะ **การตั้งค่า > วิธีใช้และข้อคิดเห็น** บนหน้าจอ เลือกเพื่อพูด

## เปลี่ยนการตั้งค่าการแสดงผล

 หากต้องการเปลี่ยนแบบอักษรของหน้าจอและขนาดการแสดงผล ให้ไปที่ การ เข้าถึง > แบบอักษรและขนาดการแสดงผล และลาก ∽

- หากต้องการแก้ไขหรือกลับสีหน้าจอ ลดภาพเคลื่อนใหวบนหน้าจอ และขยาย ขนาดตัวชี้เมาส์ ให้ไปที่ **การเข้าถึง > สีและภาพเคลื่อนไหว** เพื่อเปิดหรือปิด สวิตช์ที่เกี่ยวข้อง
- หากต้องการหรื่แสงหน้าจอให้ต่ำกว่าความสว่างขั้นต่ำ ให้ไปที่ การเข้าถึง > สลัวเป็นพิเศษ เพื่อเปิดสวิตช์

 หากต้องการขยายเนื้อหาบนหน้าจอของคุณ ให้ไปที่ การเข้าถึง > การ **ขยาย** เพื่อเปิดสวิตช์

#### ตั้งค่าขนาดและรูปแบบของคำบรรยาย

หากต้องการปรับแต่งขนาดและรูปแบบของคำบรรยายเพื่อให้อ่านได้ง่ายขึ้น:

วิธีการ: 1. ไปที่ **การเข้าถึง > ค่ากำหนดคำบรรยาย** และเปิดใช้งาน **แสดงคำ** บรรยาย 2. แตะ ขนาดและรูปแบบของคำบรรยาย เพื่อกำหนดการตั้งค่าตามที่คุณ ต้องการ

#### ∆หมายเหตุ

ค่ากำหนดของคุณอาจไม่สามารถใช้งานได้กับแอปสื่อที่ไม่รองรับค่ากำหนดคำบรรยาย

## ใช้ทางลัดสำหรับการเข้าถึง

คุณสามารถเปิดใช้งานคุณสมบัติการเข้าถึงด้วยปุ่มลอยได้จากการเข้าถึง

#### วิธีการ:

1. เปิดใช้งานฟีเจอร์การเข้าถึงที่สามารถเปิดใช้งานได้ด้วยทางลัดบนหน้าจอ การเข้าถึง เช่น TalkBack

2. แตะปุ่มลอยเพื่อเข้าใช้งานฟีเจอร์การเข้าถึงอย่างรวดเร็ว

 หากต้องการเปลี่ยนตำแหน่ง ขนาด และความทึบของปุ่มลอย ให้ไปที่ การ เข้าถึง > ทางลัดสำหรับการเข้าถึง > ปุ่มและท่าทางสำหรับการเข้าถึง

# สุขภาวะดิจิทัลและการควบคุมโดยผู้ปกครอง

หากต้องการทราบข้อมูลว่าคุณใช้เวลาไปกับโทรศัพท์หรือดูแลชีวิตดิจิทัลของ บุตรหลานอย่างไร ให้ไปที่ **การตั้งค่า > สุขภาวะดิจิทัลและการควบคุมโดย ผู้ปกครอง** การใช้อุปกรณ์ของคุณในแต่ละวันจะแสดงผลในรูปแบบแผนภูมิ

## จัดการเวลาการใช้งานแอปของคุณ

#### • ดูว่าคุณใช้เวลาไปกับแอปต่างๆ นานแค่ไหน

หากต้องการทราบข้อมูลเพิ่มเติม ให้แตะที่แผนภูมิ ตัวอย่างเช่น:

- เวลาหน้าจอ: คุณใช้แอปอะไรบ้างและใช้นานแค่ไหน
- การปลดล็อค: คุณปลดล็อคโทรศัพท์และเปิดแอปบางแอปบ่อยแค่ไหน
- การแจ้งเตือน: จ่ำนวนการแจ้งเตือนที่คุณได้รับและได้รับจากแอปไหน

## จำกัดเวลาที่คุณใช้แอปในแต่ละวัน

- 1. แตะแผนภูมิ
- 2. แตะ 8 ด้านข้างแอปที่คุณต้องการจำกัดเวลาการใช้งาน
- 3. กำหนดเวลาเวลาจำกัดและแตะ **ตกลง**

#### **∆หมายเหตุ**

ตัวจับเวลาแอปใช้ไม่ได้กับแอประบบบางรายการ
 ระบบจะรีเซ็ตตัวจับเวลาแอปในตอนเที่ยงคืน

## การควบคุมโดยผู้ปกครอง

หากต้องการตั้งค่าตัวกรองเนื้อหาหรือข้อจำกัดอื่นๆ บนอุปกรณ์บุตรหลานของ คุณ ให้ไปที่ **ตั้งค่าการควบคุมโดยผู้ปกครอง** 

# Google

คุณสามารถใช้บริการ Google บนอุปกรณ์ของคุณได้ เช่น การตั้งค่าแอป Google การสำรองข้อมูล หรือการค้นหาอุปกรณ์ของคุณ

วิธีการ: 1. ไปที่ **การตั้งค่า > Google** 2. ลงชื่อเข้าใช้บัญชี Google 3. แตะเพื่อเข้าถึงบริการที่คุณต้องการใช้

แตะ 💿 บนหน้าจอหลักเพื่อเรียนรู้เกี่ยวกับวิธีการแก้ไขปัญหาสำหรับบางปัญหา โดยละเอียด

#### <u>∕</u>ิ^หมายเหตุ

คุณต้องเชื่อมต่ออุปกรณ์ของคุณกับอินเทอร์เน็ตเพื่อใช**้คุณสมบัตินี้** 

# ผู้ใช้และบัญชี

่∆ิเคล็ดลับ: อุปกรณ์ดังกล่าวรองรับแอปหรือไม่และคุณสมบัติใดบ้างที่ พร้อมใช้งานนั้นอาจแตกต่างกันไปตามรุ่นของอุปกรณ์ ผู้ให้บริการ และ ประเทศ/ภูมิภาค โปรดติดต่อผู้จัดจำหน่ายหรือผู้ให้บริการของคุณเพื่อขอข้อมูลเพิ่มเติม

# เพิ่มบัญชี

วิธีการ: 1. ไปที่ **การตั้งค่า > ผู้ใช้และบัญชี** และแตะ 2. เลือกประเภทบัญชีที่คุณต้องการเพิ่ม: · หากต้องการเพิ่มบัญชีโดยตรง ให้แตะ **ลงชื่อเข้าใช้/ลงทะเบียนด้วยรหัส** ผ่านบัญชี หากต้องการเพิ่มบัญชีผ่านบัญชี Google ให้แตะ ลงชื่อเข้าใช้ด้วย Google
 ทำตามคำแนะนำบนหน้าจอ

#### ∆หมายเหตุ

 อุปกรณ์ดังกล่าวรองรับแอปหรือไม่และคุณสมบัติใดบ้างที่พร้อมใช้งานนั้นอาจแตกต่างกันไปตาม รุ่นของอุปกรณ์ ผู้ให้บริการ และประเทศ/ภูมิภาค
 หากคุณไม่พบบางตัวเลือกบนอุปกรณ์ แสดงว่าอุปกรณ์ไม่รองรับฟีเจอร์ดังกล่าว

# เพิ่มบัญชี Google หรือบัญชีอื่นๆ

วิธีการ: 1. ไปที่ **การตั้งค่า > ผู้ใช้และบัญชี** และแตะ **+เพิ่มบัญชี** 2. แตะประเภทบัญชีที่คุณต้องการเพิ่ม 3. ทำตามคำแนะนำบนหน้าจอ

## ลบบัญชีออก

วิธีการ: 1. ไปที่ **การตั้งค่า > ผู้ใช้และบัญชี** 2. แตะบัญชีที่คุณต้องการลบ และแตะ **ลบบัญชี/ลงชื่อออก** 3. ทำตามคำแนะนำบนหน้าจอ

#### <u>^</u>หมายเหตุ

คุณต้องเชื่อมต่ออุปกรณ์ของคุณกับอินเทอร์เน็ตเพื่อใช้คุณสมบัตินี้

## การจัดการระบบ

#### การนำทางของระบบ

#### การนำทางของระบบ

#### การนำทางด้วยท่าทางสัมผัส

หากต้องการกลับไปยังหน้าจอก่อนหน้า ให้ย้อนกลับไปยังหน้าจอหลักและสลับ ระหว่างแอปที่เปิดด้วยท่าทางสัมผัส ไปที่ <mark>การตั้งค่า > การจัดการระบบ ></mark> การนำทางของระบบ และเลือก การนำทางด้วยท่าทางสัมผัส ทำอย่างใดอย่างหนึ่งดังต่อไปนี้ตามที่ต้องการ:

- หากต้องการกลับไปยังหน้าจอก่อนหน้า: ปัดเข้าด้านในจากขอบซ้ายหรือขวา ของหน้าจอ
- หากต้องการย้อนกลับไปยังหน้าจอหลัก: ปัดขึ้นจากด้านล่างของหน้าจอ
- หากต้องการเข้าถึงหน้าจอแอปล่าสุด: ปัดขึ้นจากด้านล่างค้างไว้
- · หากต้องการปิดแอปในเบื้องหลัง: ไปที่หน้าจอแอปล่าสุด และแตะ 🗡

#### \_\_\_\_หมายเหตุ

เมื่อล็อคแอปแล้ว แอปจะไม่ปิดเมื่อแตะ ×

## การนำทางแบบ 3 ปุ่ม

หากต้องการกลับไปยังหน้าจอก่อนหน้า ให้ย้อนกลับไปยังหน้าจอหลักและสลับ ระหว่างแอปที่เปิดด้วยปุ่ม ไปที่ การตั้งค่า > การจัดการระบบ > การนำทาง ของระบบ และเลือก การนำทางแบบ "3 ปุ่ม"

ทำอย่างใดอย่างหนึ่งดังต่อไปนี้ตามที่ต้องการ:

- · </<li>
- O: ย้อนกลับไปยังหน้าจอหลัก
- · =/D: เข้าถึงหน้าจอแอปล่าสุด

## การค่นหาครอบคลุม

่∆เคล็ดลับ: อุปกรณ์ดังกล่าวรองรับแอปหรือไม่และคุณสมบัติใดบ้างที่ พร้อมใช้งานนั้นอาจแตกต่างกันไปตามรุ่นของอุปกรณ์ ผู้ให้บริการ และ ประเทศ/ภูมิภาค โปรดติดต่อผู้จัดจำหน่ายหรือผู้ให้บริการของคุณเพื่อขอข้อมูลเพิ่มเติม

#### การค้นหาครอบคลุม

หากต้องการใช้การค้นหาครอบคลุม:

**การค้นหาครอบคลุม** ช่วยให้คุณสามารถค้นหาไฟล์ แอป หรือเนื้อหาอื่นๆ บน อุปกรณ์ของคุณได้ เช่นเดียวกัน่กับการค้นหาเนื้อหาบนเว็บ

วิธีการ:

- 1. ปัดลงบนหน้าจอหลัก
- 2. ป้อนเนื้อหาที่คุณต้องการค้นหาด้วยวิธีการดังต่อไปนี้:
   แตะ ⊟ เพื่อสแกนหาสิ่งที่คุณต้องการ (คุณสมบัตินี้สามารถใช้งานได้ใน

โทรศัพท์บางรุ่น)

ป้อนคำสำคัญส่ำหรับการค้นหาในแถบค้นหา

## ปรับแต่งเนื้อหาการค้นหา

หากต้องการจัดการเนื้อหาที่สามารถค้นหาบนอุปกรณ์ของคุณได้ ให้ไปที่ การ
 คันหาครอบคลุม > คันหาเนื้อหา และจากนั้นแตะ 
 เพื่อเลือกเนื้อหาที่
 สอดคล้องกัน หรือแตะ 
 เพื่อยกเลิกการเลือก

#### \_\_\_\_หมายเหตุ

1. อุปกรณ์ดังกล่าวรองรับแอปหรือไม่และคุณสมบัติใดบ้างที่พร้อมใช้งานนั้นอาจแตกต่างกันไปตาม รุ่นของอุปกรณ์ ผู้ให้บริการ และประเทศ/ภูมิภาค 2. หากคุณไม่พบบางตัวเลือกบนอุปกรณ์ แสดงว่าอุปกรณ์ไม่รองรับฟีเจอร์ดังกล่าว

## ภาษาและการป้อนข้อมูล

## เปลี่ยนภาษาและภูมิภาคของระบบ

เมื่อคุณกำลังเดินทางหรือย้ายไปยังที่อื่นและต้องการเปลี่ยนภาษาหรือภูมิภาค ให้ไปที่ <mark>การตั้งค่า > การจัดการระบบ > ภาษาและการป้อนข้อมูล</mark>

วิธีการเปลี่ยนภาษาของระบบ:

- 1. แตะ **ภาษา > +**
- เลือกภาษาที่คุณต้องการเพิ่มและแตะ เปลี่ยน

 หากต้องการเปลี่ยนภาษาของระบบที่เพิ่มเข้ามา ให้แตะภาษาที่คุณต้องการ เปลี่ยนในรายการภาษา

· หากต้องการลบภาษาออกจากรายการ ให้แตะ **ภาษา** > 🗹 > 😑 > 🗸.

#### \_\_\_\_หมายเหตุ

หากต้องการลบภาษาออก ให้ตรวจสอบให้แน่ใจว่ามีอย่างน้อยสองภาษาในรายการ

 หากต้องการเปลี่ยนภาษาสำหรับบางแอป: 1. ไปที่ **ภาษาของแอป** และแตะแอปที่คุณต้องการเปลี่ยนภาษา 2. เลือกภาษาจากรายการ

#### \_\_\_\_หมายเหตุ

คุณสมบัตินี้ใช้ได้กับแอปที่รองรับการเลือกภาษาเท่านั้น

หากต้องการเปลี่ยนเป็นภูมิภาคอื่น:

- 1. แตะ ภูมิภาค
- 2. ป้อนภูมิภาคที่คุณต้องการแทนที่ในกล่องค้นหา
- 3. เลือกภูมิภาคที่คุณต้องการในรายการ

# ตั้งค่าแป้นพิมพ์

 หากต้องการจัดการวิธีการป้อนข้อมูลที่อุปกรณ์ของคุณรองรับ ให้ไปที่ แป้น พิมพ์บนหน้าจอ > + และเปิดใช้งานหรือปิดใช้งานแป้นพิมพ์ใดๆ ได้ตาม ต้องการ

 หากต้องการแสดงผลแป้นพิมพ์บนหน้าจอเมื่อเชื่อมต่ออุปกรณ์กับแป้นพิมพ์ จริง ให้แตะ **แป้นพิมพ์จริง** และเปิดใช้งาน **ใช้แป้นพิมพ์บนหน้าจอ** 

# ตั้งค่าเสียง

 คุณสมบัติ การป้อนข้อมูลด้วยเสียง ช่วยให้คุณสามารถออกคำสั่งหรือ ข้อความได้ด้วย Google Assistant หรือ Google IME

 เมื่อใช้ การอ่านออกเสียงข้อความ อุปกรณ์จะสามารถแปลงการป้อน ข้อความและเล่นเสียงออกมาดังๆ ได้

เครื่องมือเพิ่มเติม

หากต้องการตรวจสอบว่าการสะกดถูกต้องหรือไม่ หรือเพิ่มคำลงในพจนานุกรม ส่วนตัว ให้ไปที่ **ตัวตรวจสอบการสะกดหรือพจนานุกรมส่วนตัว** 

วันที่และเวลา

## วันที่และเวลา

้คุณสามารถเปลี่ยนเวลา เขตเวลา รูปแบบเวลา และอื่นๆ เพิ่มเติมบนอุปกรณ์ได้

#### อัปเดตโดยอัตโนมัติหรือตั้งค่าเวลาด้วยตนเอง

 หากต้องการอัปเดตเวลาโดยอัตโนมัติ ให้เปิดใช้งาน ตั้งค่าเวลาโดย อัตโนมัติ

#### \_\_\_\_หมายเหตุ

**คุณต้องเชื่อมต่ออุปกรณ์ของคุณกับอินเทอร์เน็ตเพื่อใช้คุณสมบัตินี้** 

 หากต้องการตั้งค่าเวลาด้วยตนเอง ให้แตะ วันที่ และ เวลา เพื่อเปลี่ยนด้วย ตนเอง

#### ∆หมายเหตุ

ก่อนที่จะใช้คุณสมบัตินี้ ให้ปิดใช้งาน **ตั้งค่าเวลาโดยอัตโนมัติ** 

## เปลี่ยนเขตเวลา

 หากต้องการอัปเดตเขตเวลาโดยอัตโนมัติ ให้เปิดใช้งาน ตั้งค่าเขตเวลาโดย อัตโนมัติ

## ∆หมายเหตุ

คุณต้องเชื่อมต่ออุปกรณ์ของคุณกับอินเทอร์เน็ตเพื่อใช้คุณสมบัตินี้

 หากต้องการเปลี่ยนเขตเวลาด้วยตนเอง ให้แตะ เขตเวลา เพื่อเปลี่ยนด้วย ตนเอง

## ∆หมายเหตุ

ก่อนที่จะใช้คุณสมบัตินี้ ให้ปิดใช้งาน **ตั้งค่าเขตเวลาโดยอัตโนมัต**ิ

## ตั้งค่ารูปแบบเวลา

 หากต้องการแสดงเวลาในตำแหน่งที่ตั้งค่าเริ่มต้น ให้เปิดใช้งาน ใช้ ตำแหน่งที่ตั้งค่าเริ่มต้น
 หากต้องการให้แสดงผลในรูปแบบ 24 ชั่วโมง ให้เปิดใช้งาน รูปแบบ 24 ชั่วโมง

## การสำรองและคืนค่าข้อมูล

## การสำรองและการกู้คืน

หากต้องการสำรองข้อมูลแอปและข้อมูลบนอุปกรณ์ ให้ไปที่ <mark>การตั้งค่า > การ</mark> **จัดการระบบ > การสำรองและการกู้คืน** 

#### ∆หมายเหตุ

คุณต้องเชื่อมต่ออุปกรณ์ของคุณกับอินเทอร์เน็ตและลงชื่อเข้าใช้บัญชีของคุณเพื่อใช้คุณฟีเจอร์นี้

## ตัวเลือกการรีเซ็ต

## ตัวเลือกการรีเซ็ต

คุณสามารถใช้คุณสมบัตินี้เพื่อรีเซ็ตโทรศัพท์เป็นการตั้งค่าจากโรงงาน

 หากต้องการรีเซ็ตการตั้งค่าเครือข่ายของอุปกรณ์ ให้แตะ รีเซ็ต Wi-Fi มือถือ และบลูทูธ

 หากต้องการรีเซ็ตการตั้งค่าแอปของอุปกรณ์ ให้แตะ รีเซ็ตการตั้งค่าของ แอป

· หากต้องการคืนค่าคุณสมบัติบางอย่างเป็นการตั้งค่าเริ่มต้น ให้แตะ **รีเซ็ตการ** ตั้งค่าทั้งหมด

หากต้องการล้างข้อมูลทั้งหมดบนอุปกรณ์และคืนค่าเป็นการตั้งค่าจากโรงงาน ให้แตะ ล้างข้อมูลทั้งหมด (รีเซ็ตเป็นการตั้งค่าจากโรงงาน)

#### \_\_\_\_หมายเหตุ

สิ่งสำคัญคือต้องสำรองข้อมูลก่อนที่จะใช้คุณสมบัตินี้

# โคลนโทรศัพท์

่∆เคล็ดลับ: อุปกรณ์ดังกล่าวรองรับแอปหรือไม่และคุณสมบัติใดบ้างที่ พร้อมใช้งานนั้นอาจแตกต่างกันไปตามรุ่นของอุปกรณ์ ผู้ให้บริการ และ ประเทศ/ภูมิภาค โปรดติดต่อผู้จัดจำหน่ายหรือผู้ให้บริการของคุณเพื่อขอข้อมูลเพิ่มเติม

# โคลนโทรศัพท์

แตะ โคลนโทรศัพท์ เพื่อย้ายข้อมูลทุกชนิดจากโทรศัพท์เครื่องเก่าไปยัง ์ โทรศัพท์เครื่องใหม่โดยไม่ต้องใช้ข้อมู่ลเลย

อนุมานว่าโทรศัพท์เครื่องปัจจุบันเป็นโทรศัพท์เครื่องใหม่ วิธีการมีดังนี้:

## บนโทรศัพท์เครื่องเก่า:

- 1. แตะ 🔍 บนโทรศัพท์เครื่องเก่า
- 2. แสดงรหัส QR
- 3. ใช้โทรศัพท์เครื่องใหม่เพื่อสแกนรหัส QR ของโทรศัพท์เครื่องเก่าเพื่อจับคู่ กัน
- 4. เลือกไฟล์ที่จะโคลน
- 5. แตะ เริ่มการโคลน

#### บนโทรศัพท์เครื่องใหม่:

- 1. แตะ 💷 บนโทรศัพท์เครื่องใหม่
- 2. เลือกประเภทของโทรศัพท์เครื่องเก่า (iPhone หรือ Android)
- 3. สแกนรหัส QR เพื่อของโทรศัพท์เครื่องเก่าเพื่อจับคู่กับโทรศัพท์เครื่องเก่า
- 4. ยอมรับการถ่ายโอนไฟล์

## ∆หมายเหตุ

 หากโทรศัพท์เครื่องเก่าเป็นยี่ห้อ iPhone ให้ตรวจสอบให้แน่ใจว่าได้มีการติดตั้ง EasyShare ก่อนที่จะถ่ายโอนไฟล์
 เมื่อการถ่ายโอนไฟล์เสร็จสมบูรณ์ ข้อมูลของแอปเดียวกันบนโทรศัพท์เครื่องใหม่จะถูกเขียนทับ

# เกี่ยวกับโทรศัพท์

คุณสามารถเปลี่ยนชื่ออุปกรณ์ และดูข้อมูลเกี่ยวกับอุปกรณ์ รวมถึงข้อมูล ซอฟต์แวร์และสถานะอุปกรณ์ได้

วิธีการ:

- 1. ไปที่ การตั้งค่า > เกี่ยวกับโทรศัพท์
- 2. ทำอย่างใดอย่างหนึ่งดังต่อไปนี้:
- หากต้องการเปลี่ยนชื่ออุปกรณ์ ให้แตะ / เพื่อป้อนชื่อใหม่
- หากต้องการดูรุ่นอุปกรณ์หรือเวอร์ชันของฮาร์ดแวร์และซอฟต์แวร์ ให้แตะ

#### ข้อมูลชอฟต์แวร์

หากต้องการตรวจสอบสถานะของการ์ด SIM ของคุณ เวลาเปิดเครื่องสะสม ที่
 อยู่ IP หรือ IMEI ให้แตะ สถานะ

ห<sup>้</sup>ากต้องการดูข้อมูลความปลอดภัยและลิขสิทธิ์ ให้แตะ ข้อมูลทางกฎหมาย
 หากต้องการดูคู่มือหรือข้อมูลศูนย์บริการ หรือเปิดใช้งานใบรับประกัน
 อิเล็กทรอนิกส์ ให้แตะ การบริการลูกค้า

#### ∆หมายเหตุ

คุณต้องเชื่อมต่ออุปกรณ์ของคุณกับอินเทอร์เน็ตเพื่อใช้ฟีเจอร์บางรายการ

# ตัวเลือกสำหรับนักพัฒนาชอฟต์แวร์

หากคุณเป็นนักพัฒนา Android ที่ต้องการจัดการอุปกรณ์ผ่านทางพีซี คุณ สามารถเปิดใช้งาน **ตัวเลือกสำหรับนักพัฒนาซอฟต์แวร์** ได้

## เปิดใช้งานตัวเลือกสำหรับนักพัฒนาซอฟต์แวร์

 1. ไปที่ การตั้งค่า > เกี่ยวกับโทรศัพท์ > ข้อมูลขอฟต์แวร์
 2. แตะ เวอร์ชัน 7 ครั้ง
 3. ไปที่ การตั้งค่า > การจัดการระบบ > ตัวเลือกสำหรับนักพัฒนา และ เปิดใช้งาน การแก้ไขข้อบกพร่อง USB

#### ∆หมายเหตุ

เปิดใช้งานตัวเลือกสำหรับนักพัฒนาซอฟต์แวร์ด้วยความระมัดระวัง การเปิดใช้งานการตั้งค่าบาง อย่างอาจเป็นสาเหตุให้อุปกรณ์และแอปหยุดการทำงานหรือทำงานผิดปกติ

# การอัปเดตระบบ

เมื่อการอัปเดตพร้อมใช้งาน คุณจะได้รับแจ้งเตือนให้ดาวน์โหลดและติดตั้ง

#### ∆หมายเหตุ

การแฟลช ROM หรือการอัปเดตระบบโดยไม่ได้รับอนุญาตอาจส่งผลให้เกิดความเสี่ยงด้านความ ปลอดภัย ขอแนะนำให้คุณสำรองข้อมูลของคุณก่อนที่จะอัปเกรดระบบ

## อัปเกรดอุปกรณ์ด้วยวิธีการต่างๆ

ตรวจหาการอัปเดตโดยอัตโนมัติ

หากต้องการตรวจหาการอัปเดต:

ไปที่ การตั้งค่า > การอัปเดตระบบ อุปกรณ์ของคุณจะตรวจหาการอัปเดตที่ พร้อมใช้งานโดยอัตโนมัติ คุณสามารถดาวน์โหลดและติดตั้งได้ตามที่ต้องการ
 ไปที่ การตั้งค่า > การอัปเดตระบบ > i > การตั้งค่าการอัปเกรด และ
 เปิดใช้งาน การอัปเกรดอัจฉริยะ การดำเนินการนี้ช่วยให้อุปกรณ์ของคุณ สามารถดาวน์โหลดและติดตั้งการอัปเดตได้โดยอัตโนมัติผ่านทาง Wi-Fi ใน ช่วงเวลากลางคืนขณะที่ไม่ได้ใช้งาน

#### ∆หมายเหตุ

1. คุณต้องเชื่อมต่ออุปกรณ์ของคุณกับอินเทอร์เน็ตเพื่อใช้คุณสมบัตินี้

2. หากไม่มีการอัปเดตที่พร้อมใช้งาน แสดงว่าอุปกรณ์ของคุณเป็นเวอร์ชันปัจจุบันอยู่แล้ว

3. การอัปเดตระบบอาจใช้ข้อมูลปริมาณมาก ดาวน์โหลดผ่านทาง Wi-Fi

## อัปเกรดอุปกรณ์ของคุณด้วยแพคเกจที่มีอยู่

หากต้องการอัปเกรดอุปกรณ์ของคุณด้วยแพคเกจที่มีอยู่: 1. ไปที่ **การตั้งค่า > การอัปเดตระบบ > ፥ > การตั้งค่าการอัปเกรด > การอัปเกรดภายในอุปกรณ์** อุปกรณ์ของคุณจะสแกนหาแพคเกจที่พร้อมใช้

#### งานโดยอัตโนมัติ 2. เลือกแพคเกจการอัปเกรดที่จะติดตั้ง และแตะ **เริ่มการอัปเกรด**

#### ∆หมายเหตุ

จำเป็นต้องใช้แพคเกจการอัปเดตระบบในอุปกรณ์ของคุณเพื่อใช้ตัวเลือกนี้

# โคลนแอป

**โคลนแอป** ช่วยให้คุณสามารถสร้างอินสแตนซ์ที่สองของแอปขึ้นมา เพื่อให้คุณ สามารถใช้สองบัญชีพร้อมกันได้

#### วิธีการ:

- 1. ไปที่ การตั้งค่า > แอป > โคลนแอป
- 2. เปิดสวิตช์แอปที่ติดตั้งไว้ซึ่งรองรับการโคลนแอป
- 3. แอปที่ผ่านการโคลนจะปรากฏขึ้นด้วยชื่อ Ⅱ·xxx บนหน้าจอหลัก

#### 🗥 หมายเหตุ

 การปิดแอปที่ผ่านการโคลนหรือถอนการติดตั้งแอปหลักจะลบแอปที่ผ่านการโคลนและข้อมูลของ แอป

 แอปที่ทำงานพร้อมกันอาจเป็นสาเหตุให้มีการใช้ข้อมูลภายในเครื่องเพิ่มขึ้น โปรดล้างข้อมูลด้วย iManager ทันที

 ขึ้นอยู่กับสถานการณ์การใช้งานจริงและแอปของบุคคลที่สาม ฟีเจอร์นี้พร้อมใช้งานเฉพาะบาง แอปที่ต้องลงชื่อเข้าใช้เท่านั้น

 4. โคลนแอปสามารถใช้งานได้บนตัวเปิดใช้ของเราเท่านั้น และอาจไม่ทำงานตามปกติบนตัวเปิดใช้ อื่นๆ

# ผู้ใช้หลายราย

#### ่∆ิเคล็ดลับ: อุปกรณ์ดังกล่าวรองรับแอปหรือไม่และคุณสมบัติใดบ้างที่ พร้อมใช้งานนั้นอาจแตกต่างกันไปตามรุ่นของอุปกรณ์ ผู้ให้บริการ และ ประเทศ/ภูมิภาค โปรดติดต่อผู้จัดจำหน่ายหรือผู้ให้บริการของคุณเพื่อขอข้อมูลเพิ่มเติม

**ผู้ใช้หลายราย** ช่วยให้คุณสามารถแชร์อุปกรณ์กับสมาชิกในครอบครัวหรือ เพื่อนได้โดยการสร้างโปรไฟล์ของแต่ละคนและพื้นที่ส่วนบุคคลที่พวกเขา สามารถปรับแต่งฟีเจอร์ต่างๆ ได้

พาธ: ไปที่ การตั้งค่า > ผู้ใช้และบัญชี > ผู้ใช้หลายราย

# บัญชีผู้ใช้หลายราย

เจ้าของ: เจ้าของอุปกรณ์ เจ้าของสามารถสร้าง ลบ และจัดการบัญชีผู้ใช้และผู้ใช้ชั่วคราวอื่นๆ ได้ บัญชี ้เจ้าของจะใช้งานอยู่เสมอ แม้ว่าบัญชีผู้ใช้หรือผู้ใช้ชั้วคราวอื่นๆ จะใช้งานใน้อยู่ เบื้องหลังก็ตาม

ผู้ใช้: ผู้ที่ไม่ได้เป็นเจ้าของแต่อาจใช้อุปกรณ์บ่อยครั้ง เช่น สมาชิกในครอบครัว ผู้ใช้แต่ละรายมีพื้นที่พิเศษเป็นของตัวเองที่สามารถปรับแต่งหน้าจอหลักของ ตนเอง ลงชื่อเข้าใช้บัญชี และติดตั้งแอปได้

ผู้ใช้ชั่วคราว: ผู้ที่ใช้อุปกรณ์ในช่วงเวลาสั้นๆ ผู้ใช้ชั่วคราวแต่ละรายมีพื้นที่เป็นของตัวเองบนอุปกรณ์

# เพิ่มบัญชีผู้ใช้หรือผู้ใช้ชั่วคราว

วิธีการ:

1. ลงชื่อเข้าใช้ในฐานะเจ้าของ ไปที่ **การตั้งค่า > ผู้ใช้และบัญชี > ผู้ใช้** หลายราย และเปิดผู้ใช้

2. ทำอย่างใดอย่างหนึ่งดังต่อไปนี้:
 หากต้องการเพิ่มบัญชีผู้ใช้ชั่วคราว ให้ไปที่ เพิ่มผู้ใช้ชั่วคราว
 หากต้องเพิ่มบัญชีผู้ใช้ ให้แตะ เพิ่มผู้ใช้ ป้อนชื่อผู้ใช้ และจากนั้นแตะ ตกลง

#### หมายเหตุ

เจ้าของอุปกรณ์เท่านั้นที่สามารถเพิ่มบัญชีผู้ใช้หรือผู้ใช้ชั่วคราวได้

# สลับระหว่างบัญชีเจ้าของ ผู้ใช้ และผู้ใช้ชั่วคราว

หากต้องการสลับระหว่างบัญชีเจ้าของ ผู้ใช้ และผู้ใช้ชั่วคราว ให้ใช้วิธีใดวิธีหนึ่ง ต่อไปนี้:

```
วิธีที่ 1:
1. ไปที่ การตั้งค่า > ผู้ใช้และบัญชี > ผู้ใช้หลายราย
2. เลือกบัญชีที่คุณต้องการสลับไปไ้ช้
3. แตะ ≓
```

. .

วิธีที่ 2:

1. ปัดลงจากด้านบนของหน้าจอเพื่อเปิดศูนย์ควบคุม และปัดลงอีกครั้งเพื่อ ขยายแผงทางลัด

2. แตะ 🞱

3. เลือกบัญชีที่คุณต้องการสลับไปใช้

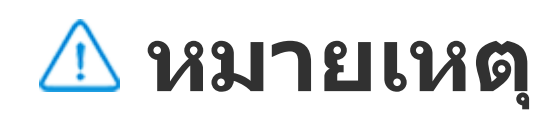
# ลบบัญชีผู้ใช้หรือผู้ใช้ชั่วคราวออก

ลบบัญชีในฐานะเจ้าของอุปกรณ์

วิธีการ:

1. ลงชื่อเข้าใช้ในฐานะเจ้าของและไปที่ การตั้งค่า > ผู้ใช้และบัญชี > ผู้ใช้ หลายราย

2. เลือกบัญชีที่จะลบออกและแตะ บ

ลบบัญชื่ออกในฐานะผู้ใช้หรือผู้ใช้ชั่วคราว

วิธีการ: 1. ลงชื่อเข้าใช้ในฐานะผู้ใช้หรือผู้ใช้ชั่วคราว 2. ไปที่ **การตั้งค่า > ผู้ใช้และบัญชี > ผู้ใช้หลายราย** ในฐานะผู้ใช้หรือผู้ใช้ ชั่วคราว

- 3. ทำอย่างใดอย่างหนึ่งดังต่อไปนี้:
- แตะ ፡ > ลบ [ชื่อผู้ใช้] ออกจากอุปกรณ์นี้ ในุฐานะผู้ใช้
- แตะ ออกจากโหมดผู้ใช้ชั่วคราว ในฐานะผู้ใช้ชั่วคราว

#### 🗥 หมายเหตุ

1. เมื่อลบแล้วจะไม่สามารถยกเลิกได้

 หลังจากที่ลบบัญชีผู้ใช้หรือผู้ใช้ชั่วคราวออกแล้ว แอปและข้อมูลทั้งหมดในพื้นที่ดังกล่าวจะถูก ลบ

# ความปลอดภัยและเหตุการณ์ฉุกเฉิน

่∆ิเคล็ดลับ: อุปกรณ์ดังกล่าวรองรับแอปหรือไม่และคุณสมบัติใดบ้างที่ พร้อมใช้งานนั้นอาจแตกต่างกันไปตามรุ่นของอุปกรณ์ ผู้ให้บริการ และ ประเทศ/ภูมิภาค โปรดติดต่อผู้จัดจำหน่ายหรือผู้ให้บริการของคุณเพื่อขอข้อมูลเพิ่มเติม

**ความปลอดภัยและเหตุการณ์ฉุกเฉิน** ช่วยให้คุณสามารถบันทึกและแชร์ ข้อมูลฉุกเฉินได้ เช่น ข้อมูลทางการแพทย์ ข้อความ SOS การแจ้งเตือนสภาวะ วิกฤต และการแจ้งเตือนฉุกเฉินด้วยระบบไร้สาย

# ตั้งค่าข้อมูลฉุกเฉิน

เพิ่มข้อมูลทางการแพทย์และรายชื่อฉุกเฉิน

ใช้ตัวเลือกนี้เพื่อเพิ่มรายชื่อฉุกเฉินและข้อมูลทางการแพทย์ (เช่น หมู่เลือด อาการแพ้ หรือยาที่เคยใช้)

#### วิธีการ: 1. ไปที่ **การตั้งค่า > ความปลอดภัยและเหตุการณ์ฉุกเฉิน > ข้อมูล ทางการแพทย์หรือรายชื่อฉุกเฉิน** 2. ทำตามคำแนะนำบนหน้าจอเพื่อเลือกสิ่งที่คุณต้องการทำ 3. เพิ่มรายชื่อฉุกเฉินหรือข้อมูลทางการแพทย์ (เช่น หมู่เลือด อาการแพ้ หรือ ยา)

### • เปิดใช้งาน SOS ฉุกเฉิน

กดปุ่มเปิด/ปิดเครื่องอย่างรวดเร็วหลายๆ ครั้งในกรณีฉุกเฉินเพื่อเรียกใช้การ ดำเนินการฉุกเฉิน (เช่น การโทรไปยังบริการฉุกเฉิน แบ่งปันข้อมูลกับรายชื่อ ติดต่อฉุกเฉิน และบันทึกวิดีโอฉุกเฉิน)

หากต้องการตั้งค่าการดำเนินการฉุกเฉินที่จะถูกเรียกใช้เมื่อคุณใช้ SOS ฉุกเฉิน: 1. ไปที่ **การตั้งค่า > ความปลอดภัยและเหตุการณ์ฉุกเฉิน > SOS ฉุกเฉิน** 2. แตะ **เริ่มการตั้งค่า** 

เปิดใช้งานหรือปิดใช้งานคุณสมบัติการเล่นเสียงแจ้งเตือนการนับถอยหลัง
ทำตามคำแนะนำบนหน้าจอเพื่อตั้งค่าการดำเนินการที่อุปกรณ์ของคุณจะทำ
เมื่อคุณเรียกใช้ SOS ฉุกเฉิน

#### <u>^</u>หมายเหตุ

SOS ฉุกเฉินจะไม่ทำงานเมื่ออุปกรณ์ของคุณอยู่ในโหมดบนเครื่องบินหรือโหมดประหยัดแบตเตอรี่

## เปิดใช้งานการแจ้งเตือนสภาวะวิกฤต

ใช้ตัวเลือกนี้เพื่อรับแจ้งเหตุฉุกเฉินสาธารณะหรือภัยธรรมชาติในพื้นที่

วิธีการ:

 ไปที่ การตั้งค่า > ความปลอดภัยและเหตุการณ์ฉุกเฉิน > การแจ้ง เดือนสุภาวะวิกฤต

- 2. ลงชื่อเข้าใช้บัญชีของคุณ
- 3. · เปิดใช้งาน การแจ้งเตือนสภาวะวิกฤต

## เปิดใช้งานบริการตำแหน่งของเหตุฉุกเฉิน

หากเปิดใช้งาน **ใช้บริการตำแหน่งของเหตุฉุกเฉิน** (ELS) และ ELS ใช้งานได้ ในภูมิภาคของคุณ เมื่อคุณโทรหรือส่งข้อความหาหมายเลขฉุกเฉิน โทรศัพท์ ของคุณจะส่งตำแหน่งที่ตั้งไปยังหน่วยปฏิบัติการฉุกเฉินเบื้องต้นโดยอัตโนมัติ หากต้องการเปิดใช้งานคุณสมบัตินี้: ไปที่ การตั้งค่า > ความปลอดภัยและ เหตุการณ์ฉุกเฉิน > บริการตำแหน่งของเหตุฉุกเฉิน หากต้องการดูข้อมูลเพิ่มเติมเกี่ยวกับฟีเจอร์นี้ ให้แตะ ข้อมูลเพิ่มเติมเกี่ยวกับ ตำแหน่งของเหตุฉุกเฉิน

## การแจ้งเตือนฉุกเฉินด้วยระบบไร้สาย

#### ∆หมายเหตุ

อุปกรณ์ของคุณอาจไม่รองรับตัวเลือกนี้หรือคุณสมบัติบางอย่างของตัวเลือกนี้ หากต้องการดูข้อมูล เพิ่มเติม ให้ดูข้อมูลสำคัญและบัตรรับประกัน

ใช้ตัวเลือกนี้เพื่อจัดการการแจ้งเตือนฉุกเฉินที่คุณได้รับ เช่น การแจ้งเตือนภัย พิบัติ (การแจ้งเตือนระดับรุนแรงสุดขั้ว การแจ้งเตือนระดับรุนแรง) ข้อความ ทดสอบจากผู้ให้บริการโทรคมนาคมหรือหน่วยงานของรัฐ ภัยคุกคามต่อชีวิต และทรัพย์สิน และการลักพาตัวหรือการลักพาตัวเด็ก

#### วิธีการ:

 1. ไปที่ การตั้งค่า > ความปลอดภัยและเหตุการณ์ฉุกเฉิน > การแจ้ง เตือนฉุกเฉินด้วยระบบไร้สาย และเปิดใช้งาน อนุญาตการแจ้งเตือน
2. ทำการดำเนินการอย่างใดอย่างหนึ่งดังต่อไปนี้:

 หากต้องการรับการแจ้งเตือนเกี่ยวกับภัยคุกคามต่อชีวิตและทรัพย์สิน ให้เปิดใช้ งาน ภัยคุกคามที่รุนแรง หรือ ภัยคุกคามร้ายแรง
หากต้องการรับประกาศฉุกเฉินเกี่ยวกับการลักพาตัวหรือการลักพาตัวเด็ก ให้ เปิดใช้งาน การแจ้งเตือนคนหาย
หากต้องการรับการทดสอบผู้ให้บริการและการทดสอบรายเดือนจากระบบแจ้ง เตือนความปลอดภัย ให้เปิดใช้งาน การแจ้งเตือนทดสอบ
หากต้องการดูประวัติการแจ้งเตือนฉุกเฉิน ให้ไปที่ ประวัติการแจ้งเตือน
ฉุกเฉิน

## ตั้งค่าการแจ้งเตือนฉุกเฉินด้วยระบบไร้สาย

ใช้ตัวเลือกนี้เพื่อตั้งค่ารูปแบบการแจ้งเตือนและความถี่ที่คุณต้องการรับการแจ้ง เตือน

#### วิธีการ:

1. ไปที่ การตั้งค่า > ความปลอดภัยและเหตุการณ์ฉุกเฉิน > การแจ้ง เดือนฉุกเฉินด้วยระบบไร้สาย

2. ทำการดำเนินการอย่างใดอย่างหนึ่งดังต่อไปนี้:

 หากต้องการเปิดใช้งานหรือปิดใช้งานการสั้นเมื่อได้รับการแจ้งเตือน ให้เปิด หรือปิดสวิตช์ สั้น

 หากต้องการเลือกความถี่ที่คุณต้องการรับการแจ้งเตือน ให้แตะ ตัวแจ้งเตือน การเตือนภัย เพื่อเลือกความถี่

# การบำรุงรักษาอุปกรณ์

# ตัวเลือกการบำรุงรักษาอื่นๆ

หากต้องการทราบข้อมูลเพิ่มเติมเกี่ยวกับการซ่อมและการบำรุงรักษาอุปกรณ์ ของคุณ ให้ดูคู่มือในรูปแบบกระดาษที่แถมมากับอุปกรณ์ของคุณ

อุปกรณ์ของคุณขับเคลื่อนโดยระบบ Android หากต้องการดูข้อมูลเวอร์ชันของ อุปกรณ์ของคุณ ให้ไปที่ **การตั้งค่า > เกี่ยวกับโทรศัพท์ > ข้อมูลซอฟต์แวร์** 

หากต้องการทำความเข้าใจข้อมูลด้านความปลอดภัย ให้ไปที่ <mark>การตั้งค่า</mark> > เกี่ยวกับโทรศัพท์ > ข้อมูลทางกฎหมาย > ข้อมูลด้านความปลอดภัย

หากคุณประสบปัญหาใดๆ ในระหว่างการใช้งาน ให้ติดต่อผู้ให้บริการเครือข่าย ของคุณหรือศูนย์บริการหลังการขายของเรา ไปที่ **การตั้งค่า > เกี่ยวกับ** โทรศัพท์ > การบริการลูกค้า > ศูนย์บริการ เพื่อค้นหาสายด่วนบริการหลัง การขาย

# รูปแบบไฟล์ที่สนับสนุน

ดูตารางด้านล่างเพื่อเรียนรู้เกี่ยวกับรูปแบบไฟล์ที่อุปกรณ์ของคุณรองรับ:

| การบันทึก<br>วิดีโอ | MP4                                                      |
|---------------------|----------------------------------------------------------|
| รูปภาพ              | PNG, JPG, BMP ແລະ GIF                                    |
| การบันทึก<br>เสียง  | M4A                                                      |
| เพลง                | MP3, OGG, WAV, MIDI, FLAC, M4A,<br>AAC, AMR, AWB ແລະ MP2 |
| วิดีโอ              | AVI, MP4 และ 3GP                                         |

# คำแนะนำสำหรับการเชื่อมต่อ USB

คุณสามารถใช้คอมพิวเตอร์เพื่อจัดการรูปภาพ วิดีโอ หรือเอกสารบนโทรศัพท์ได้ ด้วยวิธีการดังต่อไปนี้ โดยขึ้นอยู่กับประเภทคอมพิวเตอร์

## เชื่อมต่อโทรศัพท์กับคอมพิวเตอร์ Windows ด้วยสาย USB

วิธีกาุร:

- 1. เชื่อมต่อโทรศัพท์กับคอมพิวเตอร์โดยใช้สาย USB
- 2. ดึงแถบการแจ้งเตือนบนโทรศัพท์ของคุณลงมา
- 3. แตะการแจ้งเตือน "การชาร์จอุปกรณ์นี้ผ่านทาง USB"
- 4. เลือก **การถ่ายโอนไฟ**ล์
- 5. คลิกสองครั้งที่ "พีซีเครื่องนี้" บนคอมพิวเตอร์ของคุณเพื่อดูอุปกรณ์ที่เชื่อม ต่อ

 6. คลิกสองครั้งเพื่อเข้าถึงอุปกรณ์และคัดลอกหรือจัดการไฟล์บนโทรศัพท์ของ คุณ

### ∆หมายเหตุ

 เพื่อให้มั่นใจว่าฟีเจอร์นี้สามารถทำงานได้อย่างถูกต้อง จึงจำเป็นต้องติดตั้ง Windows Media Player 11 หรือเวอร์ชันที่สูงกว่าบนคอมพิวเตอร์ที่ใช้ Windows XP นี่ไม่ใช่ข้อกำหนดเบื้องต้น สำหรับ Windows 7 หรือระบบปฏิบัติการที่ใหม่กว่า
ชื่อปุ่มอาจแตกต่างกันโดยขึ้นอยู่กับคอมพิวเตอร์

## เชื่อมต่อโทรศัพท์กับคอมพิวเตอร์ Mac โดยใช้สาย USB

วิธีกาุร:

- 1. เชื่อมต่อโทรศัพท์กับคอมพิวเตอร์โดยใช้สาย USB
- 2. ดาวน์โหลดเครื่องมือ MTP บนคอมพิวเตอร์
- 3. ค้นหา AndroidFileTransfer.dmg และคลิกสองครั้งเพื่อเปิด
- 4. คลิกสองครั้งที่ไอคอนหุ่นยนต์ Android
- 5. คัดลอกหรือจัดการไฟล์บนโทรศัพท์

### เชื่อมต่อโทรศัพท์กับคอมพิวเตอร์ Linux ผ่านทาง Media Transfer Protocol File System (MTPFS)

วิธีการ:

1. ติดตั้งเครื่องมือโดยการเรียกใช้คำสั่ง "sudo apt-get install mtp-tools mtpf"

 สร้างไดเร็กทอรีใหม่โดยการเรียกใช้คำสั่ง "sudo mkdir /media/mtp"
แก้ไขการอนุญาตให้ใช้ไดเรกทอรีโดยการเรียกใช้คำสั่ง "sudo chmod 755 /media/mtp"  4. ต่อเชื่อมโทรศัพท์ของคุณโดยการเรียกใช้คำสั่ง "sudo mtpfs -o allow\_other /media/mtp" เพื่อจัดการไฟล์ผ่านทางตัวจัดการไฟล์
5. ยกเลิกการต่อเชื่อมโทรศัพท์ของคุณโดยการเรียกใช้คำสั่ง "sudo umount /media/mtp"

#### <u>^</u>หมายเหตุ

ตลอดกระบวนการตั้งค่า ให้ตรวจสอบให้แน่ใจว่าสาย USB ยังคงเชื่อมต่อกับคอมพิวเตอร์และ โทรศัพท์อยู่ หากการตั้งค่าล้มเหลว ให้รีสตาร์ทคอมพิวเตอร์หรือลองอีกครั้ง